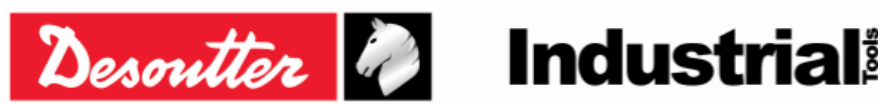

Číslo dílu Vydání Datum Strana

6159925030 12 03/2018 1 / 184

# KLÍČ DELTA - Návod k použití

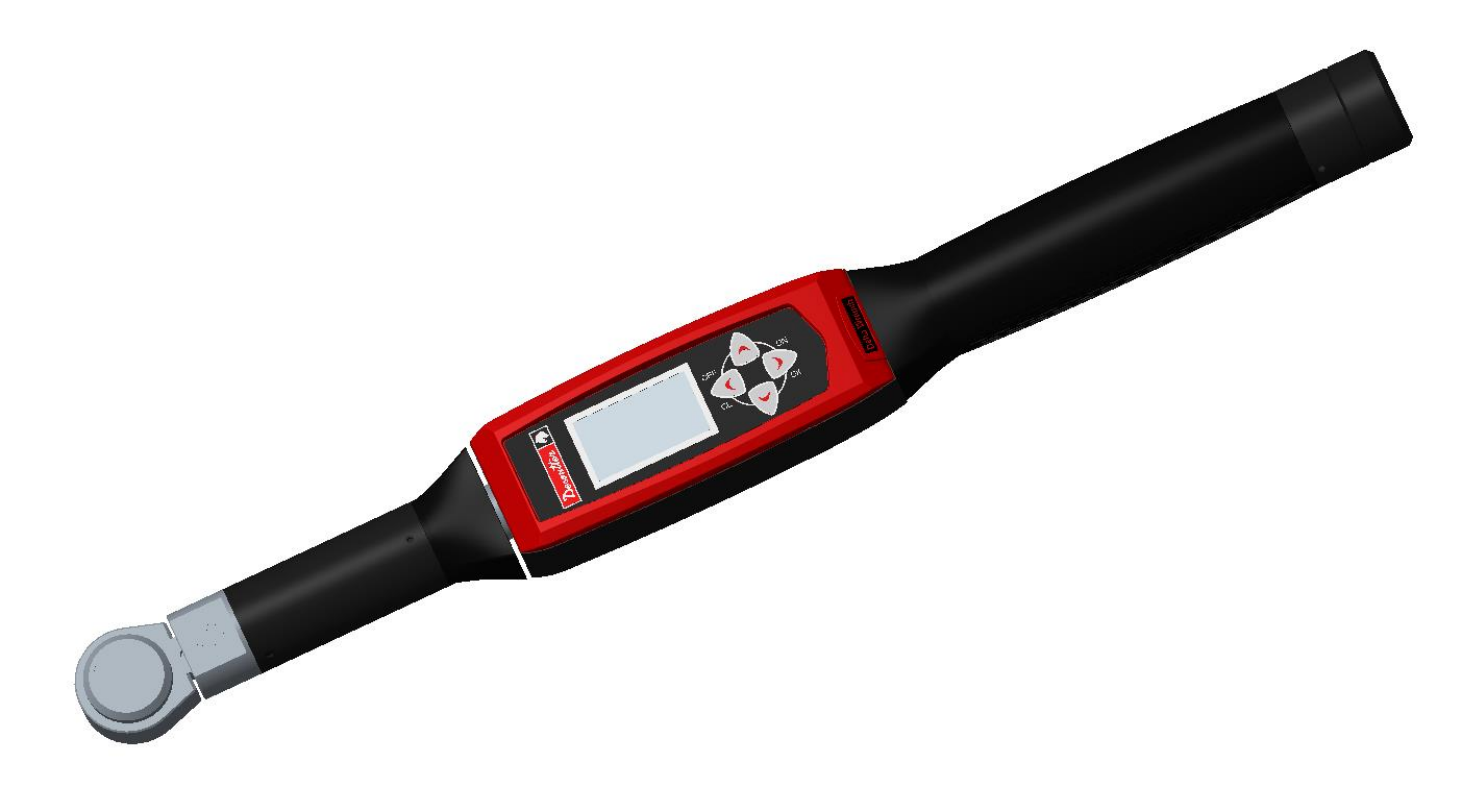

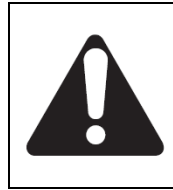

VAROVÁNÍ

Za účelem předejití rizika poranění si před použitím nebo údržbou nástroje pročtěte následující informace. Funkce a popisy našich produktů se mohou změnit, aniž by tato skutečnost byla předem oznámena.

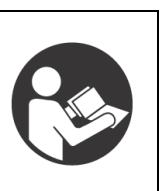

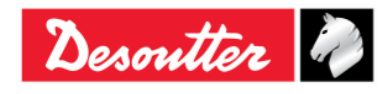

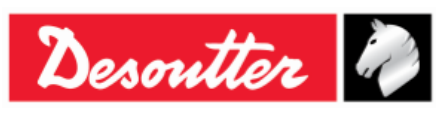

Číslo dílu 6159925030 Vydání 12 Datum 03/2018 Strana 2 / 184

# Historie revizí

| 2. kv            | /ětna        |                                                                                                    |      | DeltaQC |
|------------------|--------------|----------------------------------------------------------------------------------------------------|------|---------|
| 01 201           | )12          | První vydání                                                                                                    | 1.0x | 2.0.x   |
| 02 25. kv<br>201 | větna<br>)12 | Přidán prohlížeč křivek                                                                                                    | 1.1x | 2.1.x   |
| 03 13. kv<br>201 | větna<br>)13 | Přidána automatická strategie zbytkového<br>momentu/úhlu (odst. 6.7.2.1), aktualizace Nastavení<br>(odst. 8.2), aktualizace prohlížeče křivek (odst. 11),<br>aktualizace spuštění Psetu (odst. 6)                                                                                                    | 1.2x | 2.4.x   |
| 04 21. le<br>201 | edna<br>)14  | Přidána nabíjecí baterie, přidána správa RFID značky koncového připojovacího nástroje, přidán WLAN rádiový modul, změna názvu produktu                                                                                                    | 2.0x | 2.6.x   |
| 05 20. října     | ia 2014      | Přidána statistika (odst. 9), přidán programový zdroj<br>WLAN                                                                                                    | 2.1x | 3.0.x   |
| 06 28. kv<br>201 | větna<br>)15 | Aktualizace kapitoly O tomto dokumentu (odst. 1.1),<br>aktualizace specifikací (odst. 1.2), aktualizace kapitoly<br>Začínáme s klíčem Delta (odst. 4), přidána funkce<br>Ruční úprava nulového bodu (odst. 4.1), aktualizace<br>komunikačního protokolu WLAN (kapitola 12)                                                                                                    | 2.2x | 3.2.x   |
| 07 27. si<br>20' | srpna<br>)15 | Všeobecná aktualizace uživatelské příručky, přidán<br>rádiový modul ZIGBEE (odst. 2.5), přidán ElitBox (odst.<br>8.1.4), přidáno nastavení Otevřeného protokolu (odst.<br>8.2.5), přidána Práce s otevřeným protokolem (kapitola<br>13)                                                                                                    | 2.3x | 3.4.x   |
| 08 13. kv<br>201 | větna<br>116 | Aktualizace specifikací (odst. 1.2), aktualizace Instalace<br>softwaru (odst. 4.1), aktualizace Spuštění demo testu<br>(odst. 5.2), přidání automatického zbytkového<br>momentu/úhlu (odst. 5.2.5), aktualizace funkce Pset<br>(kapitola 6), aktualizace Možností (odst. 6.5),<br>aktualizace automatického zbytkového momentu/úhlu<br>(odst. 6.7.2.1), aktualizace Vytvoření cesty (odst. 7.1),<br>aktualizace konfigurace (odst. 8.2.1), aktualizace<br>Identifikátoru štítků (odst. 8.2.1.10), přidána funkce<br>Otevřený protokol/WLAN: počet výsledků před aretací<br>klíče (odst. 8.2.1.11), aktualizace Prohlížeče křivek<br>(kapitola 11), aktualizace Zobrazení jedné křivky (odst.<br>11.1), aktualizace Porovnání křivek (odst. 11.3),<br>aktualizace komunikačního protokolu WLAN (kapitola<br>12), aktualizace funkce Práce s otevřeným protokolem<br>(kapitola 13) | 2.4x | 3.5.x   |
| 09 30. zář       | ří 2016      | Všeobecná aktualizace uživatelské příručky, aktualizace<br>nabídek (odst. 4.2.2), přidána možnost zobrazení v<br>reálném čase (odst. 4.6), aktualizace funkce Práce s<br>otevřeným protokolem (kapitola 13)                                                                                                    | 2.5x | 3.6.x   |
| 10 3. října      | a 2017       | Aktualizace specifikací (odst. 1.2), aktualizace modelů                                                                                                    | 2.7x | 3.7.x   |

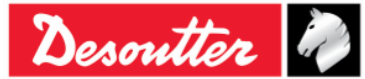

| Desoutter | 2 |
|-----------|---|
|-----------|---|

Číslo dílu6159925030Vydání12Datum03/2018Strana3 / 184

| Vydání | Datum Popis           |                                                                                                    | Verze<br>firmwaru<br>klíče Delta | Minimální<br>verze<br>softwaru<br>DeltaQC |
|--------|-----------------------|----------------------------------------------------------------------------------------------------|----------------------------------|-------------------------------------------|
|        |                       | (odst. 2.1), aktualizace kapitoly Začínáme s klíčem<br>Delta (kapitola 5), aktualizována funkce Utahování<br>(odst. 5.2.3), aktualizace funkce Zbytkový moment/úhel<br>(odst. 5.2.4), aktualizace funkce Automatický zbytkový<br>moment/úhel (odst. 5.2.5), přidána strategie VDI-VDE<br>2648 (odst. 5.2.6), aktualizace konfigurace (odst. 8.2.1),<br>aktualizace funkce Prohlížeč výsledků (kapitola 10),<br>aktualizace funkce Diagnostika klíče Delta (odst. 15.1)                                                                                                    |                                  |                                           |
| 11     | 23. listopadu<br>2017 | Aktualizace modelů (odst. 2.1), aktualizace funkce<br>Utahování (odst. 5.2.3), aktualizace funkce Zbytkový<br>moment/úhel (odst. 5.2.4), aktualizace funkce<br>Automatický zbytkový moment/úhel (odst. 5.2.5), přidán<br>parametr Vibrace (odst. 6.3), aktualizace funkce<br>Diagnostika klíče Delta (odst. 15.1)                                                                                                    | 2.6x                             | 3.8.x                                     |
| 12     | 21. března<br>2018    | Všeobecná aktualizace uživatelské příručky, přidány<br>parametry momentu (odst. 6.1), přidány parametry úhlů<br>(odst. 6.2), přidány parametry vibrací (odst. 6.3),<br>aktualizace nabídky Možnosti (odst. 6.6), aktualizace<br>funkce Běh Pset (odst. 6.7), aktualizace strategie Doba<br>momentu (odst. 6.8.1.1), aktualizace strategie moment<br>a úhel (odst. 6.8.1.2), aktualizace strategie moment +<br>úhel (odst. 6.8.1.3), přidána strategie Automatická<br>kompenzace převládajícího momentu (odst. 6.8.1.4),<br>aktualizace funkce Zbytkový moment/úhel (odst.<br>6.8.2.2), aktualizace konfigurace (odst. 8.2.1),<br>aktualizace funkce Kontrola výměny šroubu (odst.<br>8.2.1.11), aktualizace prohlížeče výsledků (kapitola 10),<br>aktualizace prohlížeče jedné křivky (par. 11.1) | 2.8x                             | 3.9x                                      |

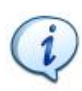

**POZNÁMKA:** Programovací software DeltaQC může být aktualizován bez provedení změn funkcí klíče Delta.

Pro referenční verzi firmwaru je vyžadována minimální verze uvedená v této příručce.

# Obsah

| Obsah                                                       | 3  |
|-------------------------------------------------------------|----|
| BEZPEČNOSTNÍ INFORMACE                                      | 6  |
| INFORMACE O BATERIÍCH podle Evropské směrnice č. 2006/66/ES | 7  |
| 1 ÚVOD                                                      | 8  |
| 1.1 O tomto dokumentu                                       | 8  |
| 1.2 Specifikace                                             | 9  |
| 1.3 ES PROHLÁŠENÍ O SHODĚ                                   | 12 |
| 2 PŘEHLED KLÍČE DELTA                                       | 13 |
| 2.1 Modely                                                  | 13 |
| 2.2 Baterie                                                 | 15 |
| 2.3 Nabíječka baterie                                       | 16 |
|                                                             |    |

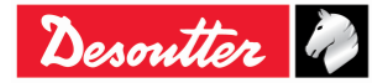

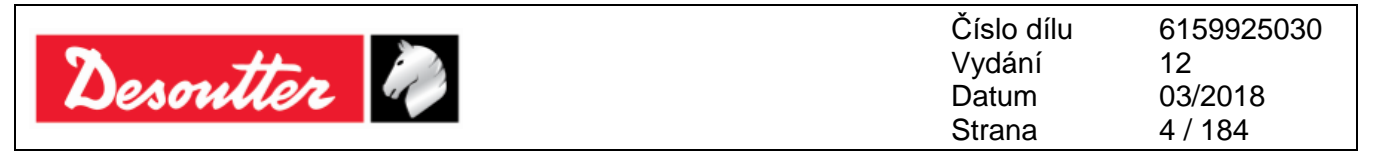

| 2.4 Rádiový modul WLAN                               | 17  |
|------------------------------------------------------|-----|
| 2.5 Rádiový modul ZigBee                             | 17  |
| 2.6 Koncové připojovací nástroje                     |     |
| 3 UŽIVATELSKÉ ROZHRANÍ                               | 19  |
| 3 1 Displei                                          | 19  |
| 2.2 Klóvosnico                                       | 20  |
|                                                      | 20  |
|                                                      | 20  |
|                                                      | 20  |
| 4 PRACE SE SOF I WAREM "DELTA QC"                    |     |
| 4.1 Instalace softwaru                               | 21  |
| 4.1.1 Registrace softwaru                            |     |
| 4.1.2 DeltaQC "Zkušebni verze"                       |     |
| 4.1.3 DeltaQC "Bezplatná verze"                      |     |
| 4.1.4 Delta QC Licencovana a Pokročila verze         | 43  |
| 4.1.5 Upgrade softwaru DeltaQC                       |     |
| 4.2 Prehled DeltaQC                                  |     |
| 4.2.1 Funkce hledání                                 |     |
| 4.2.2 Nabidka                                        | 47  |
| 4.2.3 Lista nastroju                                 |     |
| 4.2.4 Lista stavu                                    |     |
| 4.2.5 Online rezim                                   |     |
| 4.2.5.1 Prenos online dal do dalabaze                |     |
| 4.2.0.2 Informace o snimaci kice Deita               |     |
| 4.3 Naslaveni jazyka v soliwalu Dellago              |     |
| 4.4 Pripojeni ke kiici Delta                         |     |
|                                                      |     |
| 4.6 Moznost Monitorovani v realnem case              |     |
| 5 ZACINAME S KLICE DELTA                             | 69  |
| 5.1 Manualni uprava nulového bodu                    |     |
| 5.2 Provedení Demo testu                             | 72  |
| 5.2.1 Sledování                                      | 72  |
| 5.2.2 Spička                                         | 73  |
| 5.2.3 Utahování                                      | 73  |
| 5.2.4 Zbytkový moment/úhel                           | 75  |
| 5.2.5 Automaticky zbytkovy moment/uhel               |     |
| 5.2.6 VDI-VDE 2648                                   |     |
| 6 PSE1                                               |     |
| 6.1 Parametry momentu                                |     |
| 6.2 Parametry úhlu                                   | 83  |
| 6.3 Parametr vibrace                                 | 83  |
| 6.4 Cas                                              | 86  |
| 6.5 Parametry šarže                                  | 87  |
| 6.6 Možnosti                                         | 88  |
| 6.7 Spuštění Psetu                                   | 88  |
| 6.8 Strategie utahování                              | 92  |
| 6.8.1 Strategie výroby                               | 93  |
| 6.8.1.1 Doba momentu                                 | 94  |
| 6.8.1.2 Moment a Uhel                                | 95  |
| 6.8.1.3 Moment + Uhel                                |     |
| 6.8.1.4 Previadajici moment – Automaticka kompenzace |     |
| 0.8.2 Strategie kontroly jakosti:                    |     |
| 6.8.2.2.7 Automaticky zbytkový moment/úbel           | 100 |
|                                                      |     |

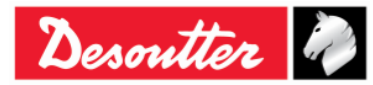

|                                                                | Číslo dílu      | 6159925030 |
|----------------------------------------------------------------|-----------------|------------|
| No. the Market                                                 | Vydání          | 12         |
| Desouller 🖤                                                    | Datum           | 03/2018    |
|                                                                | Strana          | 5 / 184    |
|                                                                |                 |            |
| 6.8.2.3 Zbytková špičková hodnota/moment                       |                 | 103        |
| 7 OFFLINE REŽIM                                                |                 | 104        |
| 7.1 Vytvořit Cestu                                             |                 |            |
| 7.2 Přenos <i>Cesty</i> do klíče Delta                         |                 |            |
| 8 NASTAVENÍ KLÍČE DELTA                                        |                 |            |
| 8 1 Nabídka Nastavení na klíči Delta                           |                 | 112        |
| 8 1 1 Jazvk                                                    |                 | 112        |
| 8.1.2 Datum – Čas                                              |                 |            |
| 8.1.3 Jednotka v demo režimu                                   |                 |            |
| 8.1.4 ElitBox / WiFi                                           |                 |            |
| 8.1.4.1 ElitBox (pro modely s rádiovým modulem ZigB            | ee)             |            |
| 8.1.4.2 WiFi (pro modely s rádiovým modulem WLAN)              | ,               |            |
| 8.1.5 Diagnostika                                              |                 |            |
| 8.1.6 Vypnutí                                                  |                 |            |
| 8.2 Nastavení ovladače klíče Delta                             |                 |            |
| 8.2.1 Konfigurace                                              |                 |            |
| 8.2.1.1 Název klíče Delta                                      |                 |            |
| 8.2.1.2 Datum a čas klíče Delta                                |                 |            |
| 8.2.1.3 Jazyk zobrazení klíče Delta                            |                 |            |
| 8.2.1.4 Možnost Potvrzení výsledků                             |                 |            |
| 8.2.1.5 Podmínka zvýšení hodnoty                               |                 |            |
| 8.2.1.6 Režim spušteni šarže                                   |                 |            |
| 8.2.1.7 Prilis Vysoka rychlost Gyroskopu                       |                 |            |
| ο.2.1.ο 1 yμ 2010je<br>8.2.1.9. \/vžadována značka             |                 |            |
| 8 2 1 10 Identifikátor štítků                                  |                 | 119        |
| 8.2.1.11 Kontrola Změny šroubu                                 |                 |            |
| 8.2.1.12 Vypnutí [minuty]                                      |                 |            |
| 8.2.1.13 WLAN/Otevřený protokol: počet výsledků pře            | d uzamčením kli | íče120     |
| 8.2.2 Informace                                                |                 |            |
| 8.2.3 Paměť                                                    |                 |            |
| 8.2.4 Nastavení WLAN                                           |                 |            |
| 8.2.5 Nastavení Otevřeného protokolu                           |                 | 121        |
| 9 STATISTIKA                                                   |                 | 122        |
| 9.1 Exportování grafu                                          |                 |            |
| 9.2 Výpočet statistik                                          |                 |            |
| 9.2.1 Norma CNOMO E41.32.110N                                  |                 |            |
| 9.2.2 Norma ISO                                                |                 |            |
| 9.2.3 Norma NF E 60-181                                        |                 |            |
| 9.2.4 Test normality: Naplnění pod 50 měření (Shapiro-Wilkův   | test)           |            |
| 9.2.5 Test normality: Naplnění pod 50 měření (Chí-kvadrát test | ),              |            |
| 9.2.6 Q544000                                                  | ,<br>           |            |
| 10 PROHLÍŽEČ VÝSLEDKŮ                                          |                 | 141        |
| 11 PROHLÍŽEČ KŘIVEK                                            |                 |            |
| 11 1 Zobrazit jednu křivku                                     |                 | 148        |
| 11 2 Exportovat křivku                                         |                 | 152        |
| 11.2 Dorovnání křivak                                          |                 |            |
|                                                                |                 |            |
|                                                                |                 |            |
|                                                                |                 |            |
|                                                                |                 |            |
| 14.1 Każdoroćni kalibrace                                      |                 | 172        |
| 14.2 Çištění                                                   |                 | 172        |
| 14.3 Udržba baterií                                            |                 | 172        |
| 15 ŘEŠENÍ PROBLÉMŮ                                             |                 | 173        |
|                                                                |                 |            |

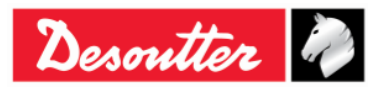

| Desoutter | Číslo dílu<br>Vydání<br>Datum<br>Strana | 6159925030<br>12<br>03/2018<br>6 / 184 |
|-----------|-----------------------------------------|----------------------------------------|
|           |                                         |                                        |

| 15.1 Diagnostika klíče Delta                                                                                      |                                        |
|----------------------------------------------------------------------------------------------------|----------------------------------------|
| 16 PŘÍLOHA A – VÝPOČET KORELAČNÍCH KOEFICIENTŮ PRO NÁSTAVCE                                                       |                                        |
| 16.1 Koeficient korekce momentu                                                                                   |                                        |
| 16.2 Koeficient korekce úhlu                                                                                      |                                        |
| 16.3 Vzorce korekce                                                                                               |                                        |
| 17 PŘÍLOHA B – TOVÁRNÍ NASTAVENÍ KLÍČE DELTA                                                                      |                                        |
| 18 ZKRATKY                                                                                                    |                                        |
| 16.2 Koeficient korekce úhlu<br>16.3 Vzorce korekce<br>17 PŘÍLOHA B – TOVÁRNÍ NASTAVENÍ KLÍČE DELTA<br>18 ZKRATKY | 177<br>179<br><b>180</b><br><b>181</b> |

# **BEZPEČNOSTNÍ INFORMACE**

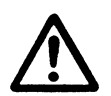

VAROVÁNÍ: PŘED POUŽITÍM TOHOTO PRODUKTU SI PEČLIVĚ PROČTĚTE BEZPEČNOSTNÍ INFORMACE KE KLÍČI DELTA (č. 6159920940) A DBEJTE BEZPEČNOSTNÍCH POKYNŮ ZDE UVEDENÝCH.

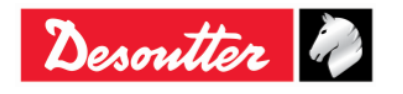

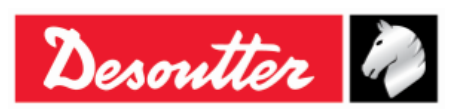

### INFORMACE O BATERIÍCH podle Evropské směrnice č. 2006/66/ES

### SPECIFIKACE BATERIE

TYP: HMOTNOST ČLÁNKU: Lithium-ion, 3,6 V, 2,9 Ah 50 g

Baterii vložte do madla klíče Delta (viz obrázek níže):

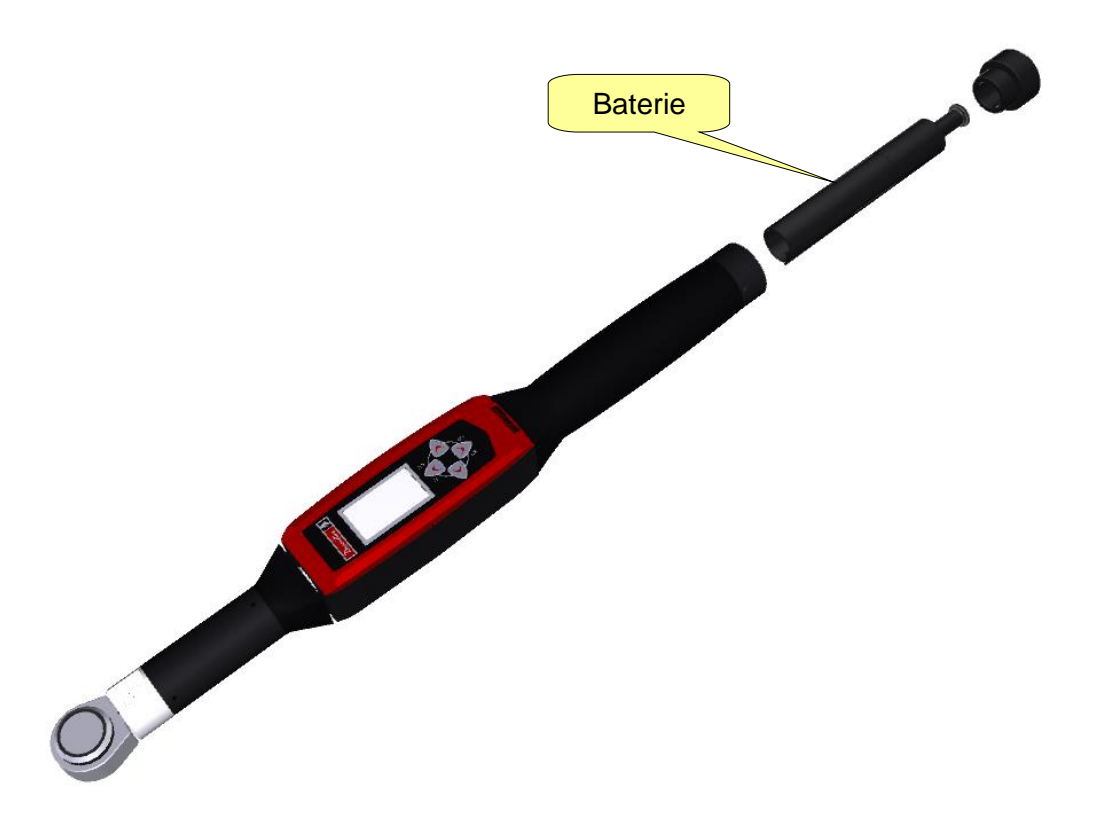

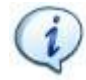

POZNÁMKA: Po vyjmutí baterie ji zlikvidujte v souladu s místními nařízeními.

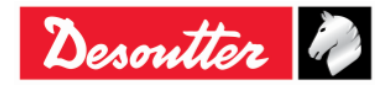

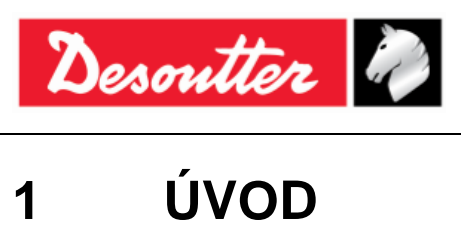

Číslo dílu 6159925030 Vydání 12 Datum 03/2018 Strana 8 / 184

# 1

#### 1.1 O tomto dokumentu

Tento dokument je uživatelskou příručkou ke klíči Delta. Skládá se z následujících částí:

| Část                | Název                           | Popis                                                                                                    |  |  |  |  |
|---------------------|---------------------------------|----------------------------------------------------------------------------------------------------|--|--|--|--|
| Kapitola 1          | Úvod                            | Tato část je úvodem do uživatelské příručky pro klí<br>Delta a uvádí technické údaje klíče Delta                                   |  |  |  |  |
| Kapitola 2          | Přehled klíče Delta             | Tato část popisuje modely a příslušenství klíče Delta.                                                                             |  |  |  |  |
| Kapitola 3          | Uživatelské rozhraní            | Tato část poskytuje přehled uživatelského rozhraní klíče<br>Delta (displej, klávesnice, porty atd.).                               |  |  |  |  |
| Kapitola 4          | Práce se softwarem DeltaQC      | Tato část je úvodem do používání softwaru správy klíče<br>Delta.                                                                   |  |  |  |  |
| Kapitola 5          | Začínáme s klíčem Delta         | Tato část vysvětluje obsluze jak používat funkci Ruční<br>úprava nulového bodu a jak provést Demo Test.                            |  |  |  |  |
| Kapitola 6          | Pset                            | Tato část poskytuje podrobnosti o veškerých<br>parametrech a strategiích utahování pro program<br>utahování nebo kontroly jakosti. |  |  |  |  |
| Kapitola 7          | Offline režim                   | Tato část popisuje, jak vytvořit offline Psety bez nutnosti<br>připojovat klíč Delta k počítači.                                   |  |  |  |  |
| Kapitola 8          | Nastavení klíče Delta           | Tato kapitola provádí obsluhu nastavením klíče Delta za<br>účelem úpravy produktu tak, aby vyhovoval potřebám<br>zákazníka.        |  |  |  |  |
| Kapitola 9          | Statistika                      | Tato část vysvětluje kalkulaci statistik po použití testovacích funkcí a vzorců.                                                   |  |  |  |  |
| Kapitola<br>10      | Prohlížeč výsledků              | Tato část popisuje, jak získat výsledky z klíče Delta do softwaru DeltaQC.                                                         |  |  |  |  |
| Kapitola<br>11      | Prohlížeč křivek                | Tato část popisuje, jak získat křivky z klíče Delta do softwaru DeltaQC.                                                           |  |  |  |  |
| Kapitola<br>12      | Komunikační protokol WLAN       | Tato část vysvětluje použití volitelného rádiového modulu WLAN.                                                                    |  |  |  |  |
| Kapitola<br>13      | Práce s otevřeným<br>protokolem | Tato část vysvětluje použití klíče Delta s rozhraním s otevřeným protokolem.                                                       |  |  |  |  |
| Kapitola<br>14 a 15 | Údržba a řešení problémů        | Tyto kapitoly jsou věnování údržbě zařízení a řešení problémů.                                                                     |  |  |  |  |

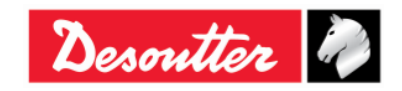

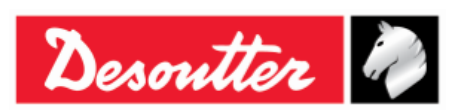

| Číslo dílu | 6159925030 |
|------------|------------|
| Vydání     | 12         |
| Datum      | 03/2018    |
| Strana     | 9 / 184    |

| Část           | Název                                                          | Popis                                                                          |
|----------------|----------------------------------------------------------------|--------------------------------------------------------------------------------|
| Kapitola<br>16 | Příloha A – Výpočet<br>korelačních koeficientů pro<br>nástavce | V této části je vysvětlen postup výpočtu korelačních koeficientů pro nástavce. |
| Kapitola<br>17 | Příloha B – Tovární<br>nastavení klíče Delta                   | Tato část popisuje tovární nastavení klíče Delta.                              |
| Kapitola<br>18 | Zkratky                                                        | Seznam zkratek použitých v této uživatelské příručce.                          |

## 1.2 Specifikace

### TECHNICKÉ

| Rozsah momentu:                                            | 1,5 – 800 Nm                                                   |   |                 |   |         |               |       |
|------------------------------------------------------------|----------------------------------------------------------------|---|-----------------|---|---------|---------------|-------|
| <ul> <li>Přesnost statického momentu:</li> </ul>           | 1 % momentu na ± 1 cifru                                       |   |                 |   |         |               |       |
| <ul> <li>Povolené přetížení momentu:</li> </ul>            | 20 % FSD                                                       |   |                 |   |         |               |       |
| <ul> <li>Minimální úhlová rychlost:</li> </ul>             | 3 °/s                                                          |   |                 |   |         |               |       |
| <ul> <li>Přesnost měření úhlu:</li> </ul>                  | 3 °/s                                                          | ≥ | úhlová rychlost | < | 15 °/s  | $\rightarrow$ | 4,0 % |
|                                                            | 15 °/s                                                         | ≥ | úhlová rychlost | ≥ | 30 °/s  | $\rightarrow$ | 1,5 % |
|                                                            | 30 °/s                                                         | < | úhlová rychlost | ≥ | 150 °/s | $\rightarrow$ | 4,0 % |
| <ul> <li>Maximální úhlová rychlost:</li> </ul>             | 150 °/s                                                        |   |                 |   |         |               |       |
| <ul> <li>Stabilita nulové odchylky při teplotě:</li> </ul> | ± 0,1 % FSD/ºC                                                 |   |                 |   |         |               |       |
| <ul> <li>Kapacita paměti výsledků:</li> </ul>              | 1000                                                           |   |                 |   |         |               |       |
| <ul> <li>Podporované jednotky měření:</li> </ul>           | N·m, kgf·m, kgf·cm, lbf·ft, lbf·in, ozf·ft, ozf·in, kp·m, dN·m |   |                 |   |         |               |       |

### BATERIE

- Napájecí baterie: Nabíjecí baterie, Li-ion, 3,6 V, 2,9 Ah
- Čas plného dobití: 4 hodiny 30 minut
- Výdrž baterie:
  - Klíč Delta bet radiových modulů: 10 hodin (obvykle)
  - Klíč Delta s rádiovým modulem WLAN (<u>připojeným k CVI3</u>):
    - 5 hodin (2,4 GHz)
    - 4 hodiny (5 GHz)

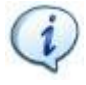

**POZNÁMKA**: V případě používání klíče Delta s rádiovými moduly WLAN závisí výdrž baterie na připojeném nástroji.

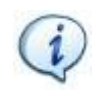

**POZNÁMKA**: Pokud je klíč Delta připojen k aplikacím třetích stran jako je například *Otevřený* protokol nebo *Protokol WLAN*, může se výdrž baterie měnit v závislosti na množství zpráv zaslaných během připojení.

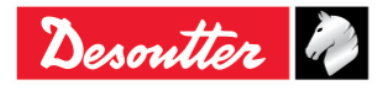

| Desource Datum 03/2018 | Desouner " | Datum<br>Strana | 03/2018<br>10 / 184 |
|------------------------|------------|-----------------|---------------------|
|------------------------|------------|-----------------|---------------------|

### ROZMĚRY A HMOTNOST

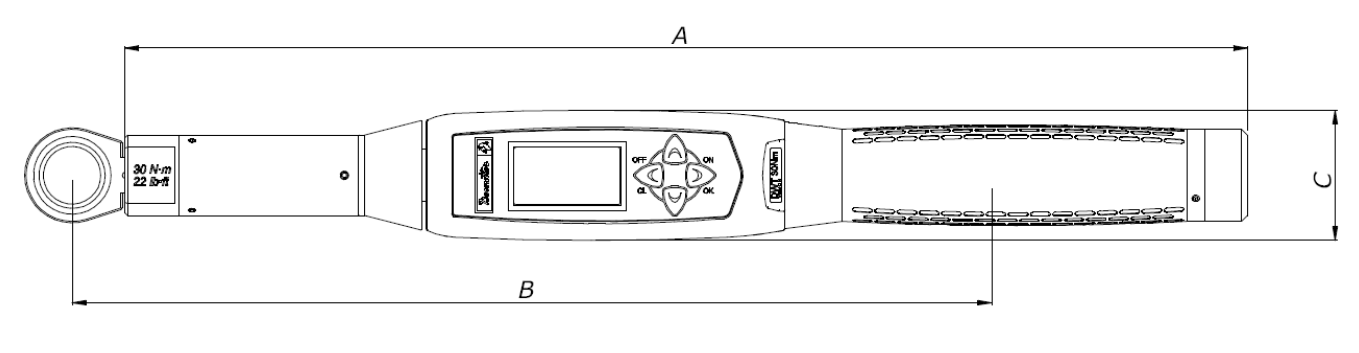

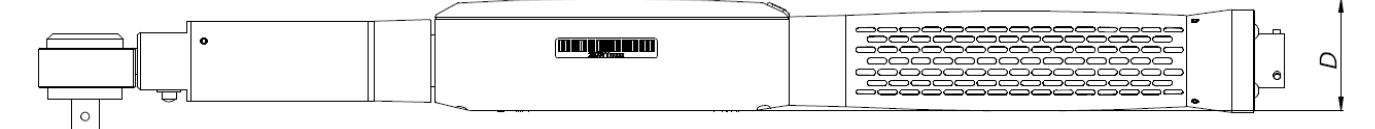

| Model                    | Α      | B**    | C*   | D*   | Pohon | Váha (kg) |
|--------------------------|--------|--------|------|------|-------|-----------|
| Klíč Delta 30 Nm         | 402,0  | 320,3  | 45,0 | 39,4 | 9×12  | 0,9       |
| Klíč Delta 150 Nm        | 624,5  | 551,0  | 45,0 | 39,4 | 14×18 | 1,8       |
| Klíč Delta 150 Nm krátký | 418,0  | 342,5  | 45,0 | 39,4 | 14×18 | 1,1       |
| Klíč Delta 200 Nm        | 674,0  | 552,5  | 45,0 | 39,4 | 14×18 | 2,1       |
| Klíč Delta 400 Nm        | 1025,5 | 952,0  | 45,0 | 39,4 | 14×18 | 2,8       |
| Klíč Delta 500 Nm        | 1137,0 | 1100,0 | 45,0 | 39,4 | 21×26 | 4,5       |
| Klíč Delta 800 Nm        | 1314,0 | 1362,0 | Ø 55 | Ø 55 | Ø 28  | 4,7       |

\* Rozměr C a D jsou maximální hodnotou rozměru; u modelu klíče Delta 800 Nm odpovídají maximálnímu průměru snímače.

\*\* Rozměr B je standardním ramenem (měřeno od středu koncového připojovacího nástroje); tyto údaje se používají k výpočtu korekčních koeficientů momentu při použití nástavce. Tento rozměr se počítá pro standardní koncové připojovací nástroje; pokud je použit jiný koncový připojovací nástroj, je nutné tuto hodnotu znovu vypočítat. Pro více podrobností viz "Příloha A – Výpočet korelačních koeficientů pro nástavce".

Rozměry se udávají v milimetrech (mm).

### PROSTŘEDÍ

Během používání se řiďte následujícím:

- Pouze k internímu použití
- Třída prostředí: II

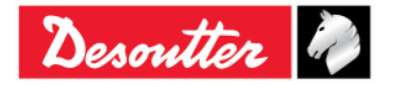

| Desoutter | Vydání<br>Datum<br>Strana | 12<br>03/2018<br>11 / 184 |
|-----------|---------------------------|---------------------------|
|-----------|---------------------------|---------------------------|

- Stupeň krytí (IP) podle EN IEC 60529 (vyjma konektoru): IP40
- Okolní teplota: 5 až 40 °C
- Provoz při snížených specifikacích při teplotním rozsahu -10 až 60 °C (pouze modely klíče Delta)
- Vlhkost vzduchu: 10 % až 75 % (bez kondenzace)
- Nadmořská výška: až 2000 m

### ROZHRANÍ

- port MiniUSB 2.0
- Rádiový modul WLAN (volitelný):

| 0 | Тур:                    | 802.11a/b/g/n                                            |                                          |  |  |
|---|-------------------------|----------------------------------------------------------|------------------------------------------|--|--|
| 0 | Frekvence:              | 2,412 - 2,484 GHz, kanály 1–14, vzájemné posunutí o 5 MH |                                          |  |  |
|   |                         | 5,180 - 5,240 GHz, l<br>posunutí o 20 MHz                | J-NII-1, kanály 36, 40, 44, 48, vzájemné |  |  |
| 0 | RF výkon:               | 802.11b (DSSS):                                          | +20 dBm (typ.)                           |  |  |
|   |                         | 802.11g/n (OFDM):                                        | +17 dBm (typ.)                           |  |  |
|   |                         | 802.11a/n (OFDM):                                        | +15 dBm (typ.)                           |  |  |
| 0 | Úroveň na vstupu (max): | -10 dBm                                                  |                                          |  |  |

• Rádiový modul ZigBee module (volitelný):

| о Тур:       | Založený na Ember EM351 nebo EM357, jednočipové ZigBee |
|--------------|--------------------------------------------------------|
| • Frekvence: | 2,4 GHz v ISM pásmu                                    |
|              | 250 kbit/s nad rychlostí přesunu dat                   |
|              | 16 kanálů (IEEE802.15.4 kanál 11 až 26)                |

o RF výkon: +3 dBm výstupního výkonu (+8 dBm v zesíleném režimu)

### POŽADAVKY NA SYSTÉM

Minimální požadavky na PC pro instalaci řídícího softwaru DeltaQC:

- Procesor: 800 MHz nebo více
- Paměť: 256 Mb nebo více
- Místo na pevném disku: 10 GB
- Obrazovka: 800 x 600, 256 barev (1024 x 768, High Color (16-bit) doporučeno)
- Operační systémy: Windows XP SP3, Windows 7, Windows 8, Windows 8.1, Windows 10
- Microsoft Excel (nutný k zobrazení exportovaného souboru s výsledky utahování)

### KALIBRAČNÍ CERTIFIKÁT

Klíč Delta má kalibrační certifikát výrobce Desoutter.

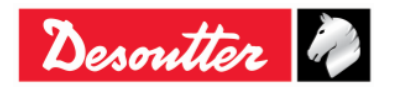

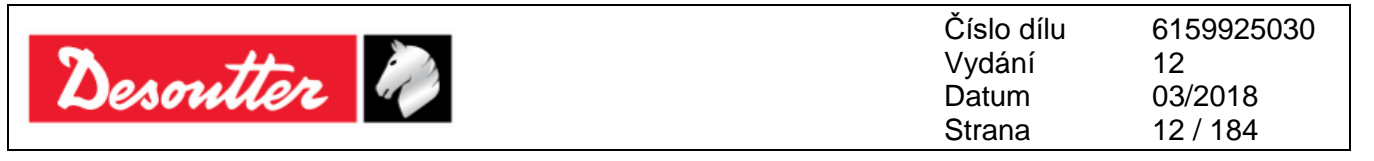

# 1.3 ES PROHLÁŠENÍ O SHODĚ

Klíč Delta je v souladu s požadavky směrnic Evropského parlamentu a Rady ze dne 22. 6. 1998 o sbližování právních předpisů členských států v souvislosti s:

- 2004/108/ES o elektromagnetické kompatibilita
- 2011/65/EC o omezení používání některých nebezpečných látek v elektrických a elektronických zařízeních
- 1999/05/EC o rádiových zařízeních a telekomunikačních koncových zařízeních

Klíč Delta je ve shodě s následujícími normami:

• EN61010-1:2010 Bezpečnostní požadavky na elektrická měřicí, řídicí a laboratorní zařízení – Část 1: Všeobecné požadavky

Klíč Delta je označen následujícím symbolem:

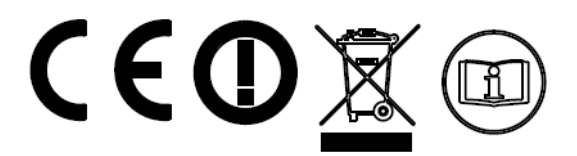

Klíč Delta může být používán v následujících zemích:

| Země               | ISO 3166<br>Kód o<br>dvou<br>znacích | Země        | ISO 3166<br>Kód o<br>dvou<br>znacích | Země        | ISO 3166<br>Kód o<br>dvou<br>znacích | Země                  | ISO 3166<br>Kód o<br>dvou<br>znacích |
|--------------------|--------------------------------------|-------------|--------------------------------------|-------------|--------------------------------------|-----------------------|--------------------------------------|
| Rakousko           | AT                                   | Německo     | DE                                   | Malta       | MT                                   | Spojené<br>království | GB                                   |
| Belgie             | BE                                   | Řecko       | GR                                   | Nizozemí    | NL                                   | Island                | IS                                   |
| Kypr               | CY                                   | Maďarsko    | HU                                   | Polsko      | PL                                   | Lichtenštejnsko       | LI                                   |
| Česká<br>republika | CZ                                   | Irsko       | IE                                   | Portugalsko | PT                                   | Norsko                | NO                                   |
| Dánsko             | DK                                   | Itálie      | IT                                   | Slovensko   | SK                                   | Švýcarsko             | СН                                   |
| Estonsko           | EE                                   | Litva       | LV                                   | Slovinsko   | SI                                   | Bulharsko             | BG                                   |
| Finsko             | FI                                   | Lotyšsko    | LT                                   | Španělsko   | ES                                   | Rumunsko              | RO                                   |
| Francie            | FR                                   | Lucembursko | LÜ                                   | Švédsko     | SE                                   | Turecko               | TR                                   |

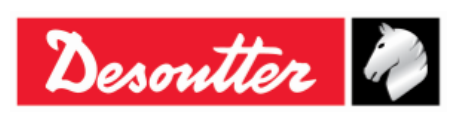

| Číslo dílu | 6159925030 |
|------------|------------|
| Vydání     | 12         |
| Datum      | 03/2018    |
| Strana     | 13 / 184   |

# 2 PŘEHLED KLÍČE DELTA

Klíče Delta jsou elektrické klíče navržené pro optimální provoz při:

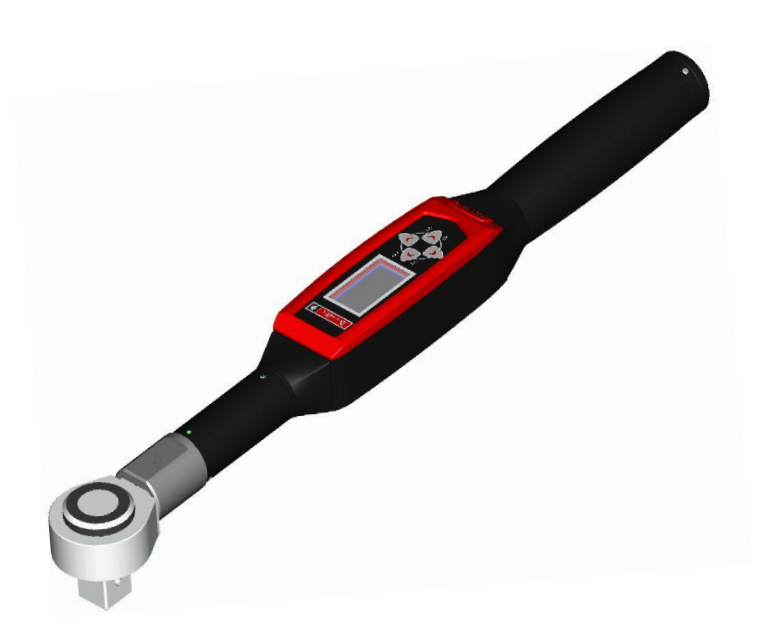

- Utahování ve výrobě: Klíč Delta provádí utahování poskytováním široké škály způsobů utahování. Výsledky zkoušek lze získat z řídícího softwaru klíče Delta (DeltaQC), které se exportují do tabulky ve formátu Microsoft Excel a lze je vytisknout (dle potřeb zákazníka).
- Řízení jakosti: Klíč Delta poskytuje sadu metod pro vyhodnocení zbytkového momentu; díky tomu je možné zajistit vyšší kvalitu utahování ve výrobě. Výsledky zkoušek lze získat z řídícího softwaru klíče Delta (DeltaQC), které se exportují do tabulky ve formátu Microsoft Excel a lze je vytisknout (dle potřeb zákazníka).

## 2.1 Modely

13 (184)

Klíč Delta je nástroj navržený tak, aby prováděl utahování a test jakosti spoje.

Modely klíče Delta generující moment/úhel s funkcí gyroskopu také poskytují měření úhlu a tím poskytují ještě širší škálu utahování a strategií řízení jakosti.

Nástroj je poháněn bateriemi a funguje jako samostatné zařízení; k nástroji byl vyvinut i speciální software (DeltaQC), díky kterému můžete získat výsledky testů a vygenerovanou podrobnou statistiku, kterou lze využít ke sledování jakosti utahování.

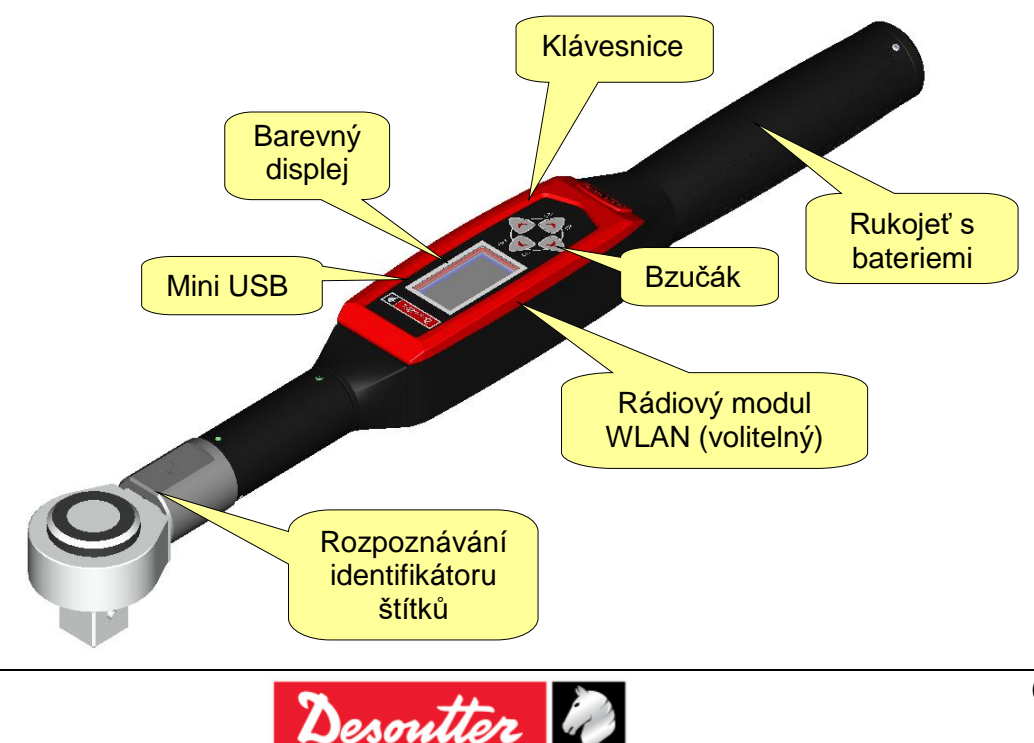

| Desoutter | Číslo dílu<br>Vydání<br>Datum<br>Strana | 6159925030<br>12<br>03/2018<br>14 / 184 |
|-----------|-----------------------------------------|-----------------------------------------|
|-----------|-----------------------------------------|-----------------------------------------|

Níže jsou uvedeny dostupné modely klíče Delta:

#### MODELY S FUNKCÍ MOMENTU

- Klíč Delta 30
- Klíč Delta 150
- Klíč Delta 150 krátký
- Klíč Delta 400 -
- Klíč Delta 800

#### MODELY S FUNKCÍ MOMENTU/ÚHLU

| - | Klíč   | Delta | 30-A |
|---|--------|-------|------|
| - | I VIIC | Duita | 00-A |

- Klíč Delta 150-A
- Klíč Delta 150-A krátký
- Klíč Delta 200-A
- Klíč Delta 400-A
- Klíč Delta 500-A
- Klíč Delta 800-A

P/N 6151657780 MODELY S FUNKCÍ MOMENTU A RÁDIOVÝM MODULEM WLAN

- Klíč Delta 30 WLAN
- Klíč Delta 150 WLAN
- Klíč Delta 150 WLAN krátký
- Klíč Delta 400 WLAN
- Klíč Delta 800 WLAN

P/N 6151657810 P/N 6151657820 P/N 6151657590 P/N 6151657830 P/N 6151657840

P/N 6151657850

P/N 6151657860

P/N 6151657890

P/N 6151657690

P/N 6151657710

P/N 6151657720

P/N 6151657570

P/N 6151657730

P/N 6151657740

P/N 6151657750

P/N 6151657760

P/N 6151657670

P/N 6151657970

P/N 6151657770

P/N 6151657980

#### MODELY S FUNKCÍ MOMENTU/ÚHLU A RÁDIOVÝM MODULEM WLAN

- Klíč Delta 30-A WLAN
- Klíč Delta 150-A WLAN
- Klíč Delta 150-A WLAN krátký
- Klíč Delta 200-A WLAN
- Klíč Delta 400-A WLAN
- Klíč Delta 500-A WLAN
- Klíč Delta 800-A WLAN

#### MODELY S FUNKCÍ MOMENTU A RÁDIOVÝM MODULEM ZIGBEE

- Klíč Delta 30 ZigBee
- Klíč Delta 150 ZigBee
- Klíč Delta 150 ZigBee krátký
- Klíč Delta 400 ZigBee
- Klíč Delta 800 ZigBee -

P/N 6151658030 MODELY S FUNKCÍ MOMENTU/ÚHLU A RÁDIOVÝM MODULEM ZIGBEE

- Klíč Delta 30-A ZigBee Klíč Delta 150-A ZigBee Klíč Delta 150-A ZigBee krátký
- Klíč Delta 400-A ZigBee -
- Klíč Delta 800-A ZigBee -

#### MODELY S FUNKCÍ MOMENTU/ÚHLU A VIBRACÍ

- Klíč Delta 30-AV
- Klíč Delta 150-AV krátký
- Klíč Delta 200-AV
- Klíč Delta 400-AV
- Klíč Delta 500-AV
- Klíč Delta 800-AV

P/N 6159352300 P/N 6159352310 P/N 6159352320 P/N 6159352330 P/N 6159352340 P/N 6159352350

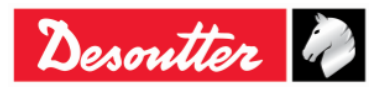

- P/N 6151657870 P/N 6151657700 P/N 6151657880 P/N 6151658000 P/N 6151658010 P/N 6151658040
- P/N 6151658020

P/N 6151658050

P/N 6151658060

P/N 6151658100

P/N 6151658070

P/N 6151658080

| Desoutter | Číslo dílu<br>Vydání<br>Datum<br>Strana | 6159925030<br>12<br>03/2018<br>15 / 184 |
|-----------|-----------------------------------------|-----------------------------------------|
|           |                                         |                                         |

#### MODELY S FUNKCÍ MOMENTU/ÚHLU, VIBRACÍ A RÁDIOVÝM MODULEM WLAN

Klíč Delta 30-AV WLAN
 P/N 6159352360
 Klíč Delta 150-AV krátký WLAN
 P/N 6159352370
 Klíč Delta 200-AV WLAN
 P/N 6159352380
 Klíč Delta 400-AV WLAN
 P/N 6159352390
 Klíč Delta 500-AV WLAN
 P/N 6159352400
 Klíč Delta 800-AV WLAN

**POZNÁMKA**: Číslo v názvu modelu klíče Delta udává maximální moment.

**POZNÁMKA**: Pokud chcete začít klíč Delta používat okamžitě, pročtěte si odstavec "Začínáme s klíčem Delta".

### 2.2 Baterie

Klíč Delta je napájen vlastní baterií.

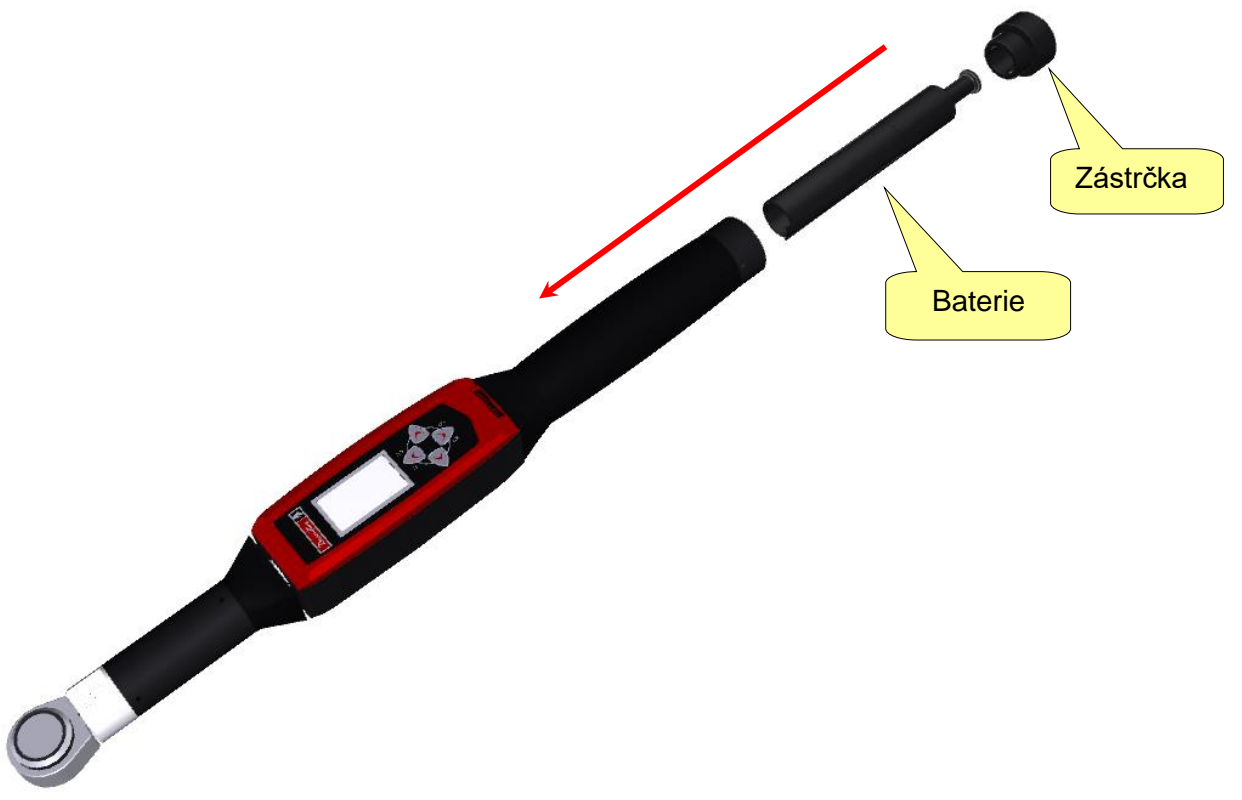

Pro instalaci nebo výměnu baterie klíče Delta proveďte následující kroky:

- 1. Vypněte zařízení.
- 2. Odšroubujte zástrčku.
- 3. Vložte baterii.
- 4. Znovu přimontujte zástrčku.

Model baterie klíče Delta:

Baterie klíče Delta

P/N 6159361500

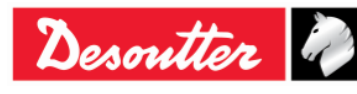

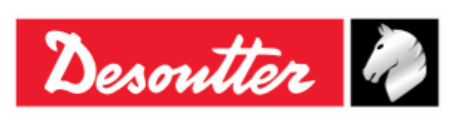

| Číslo dílu | 6159925030 |
|------------|------------|
| Vydání     | 12         |
| Datum      | 03/2018    |
| Strana     | 16 / 184   |

## 2.3 Nabíječka baterie

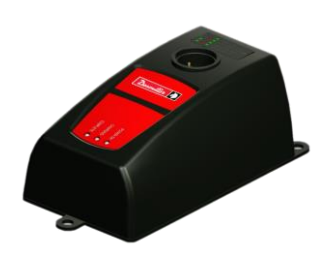

Je-li úroveň nabití baterie klíče Delta nízká, vyjměte baterii ze zařízení a připojte ji k nabíječce baterie.

Poté připojte nabíječku baterie ke zdroji střídavého napětí.

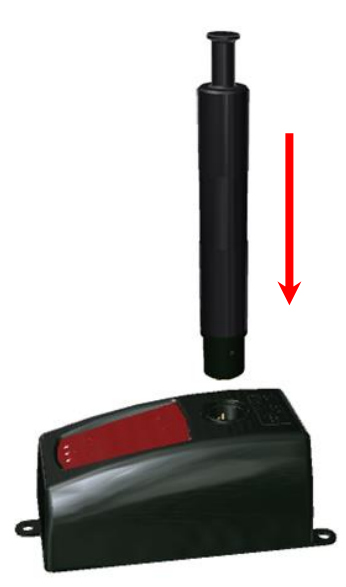

Tři LED kontrolky na nabíječce baterie klíče Delta indikují stav nabití baterie:

| LED<br>Stav           | ZAPNUTO    | NABÍJENÍ | DOKONČENO |
|-----------------------|------------|----------|-----------|
| Zapnuto               | $\bigcirc$ |          |           |
| Probíhá<br>nabíjení   | 0          | •        |           |
| Nabíjení<br>dokončeno | 0          |          | 0         |
| Přehřátí              | 0          | Bliká    |           |
| Chyba                 | $\bigcirc$ | •        | 0         |

i

**POZNÁMKA**: V případě *přehřátí* odpojte baterii klíče Delta od nabíječky baterie; poté odpojte nabíječku baterie ze zdroje střídavého napětí.

Vyčkejte několik minut.

Poté znovu připijte nabíječku baterii ke zdroji střídavého napětí a vložte baterii klíče Delta do nabíječky a zkontrolujte, zda došlo k vyřešení problému.

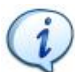

**POZNÁMKA**: V případě *chyby* odpojte a poté znovu připojte baterii klíče Delta do nabíječky a zkontrolujte, zda došlo k vyřešení problému.

Model nabíječky baterie klíče Delta:

Nabíječka baterie klíče Delta

P/N 6159361510

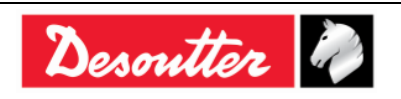

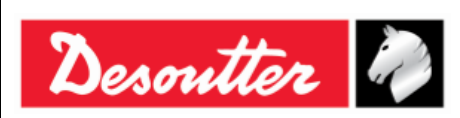

| Číslo dílu | 6159925030 |
|------------|------------|
| Vydání     | 12         |
| Datum      | 03/2018    |
| Strana     | 17 / 184   |

### 2.4 Rádiový modul WLAN

Rádiový modul WLAN je volitelným modulem, který umožňuje obousměrnou komunikaci s externím zařízením:

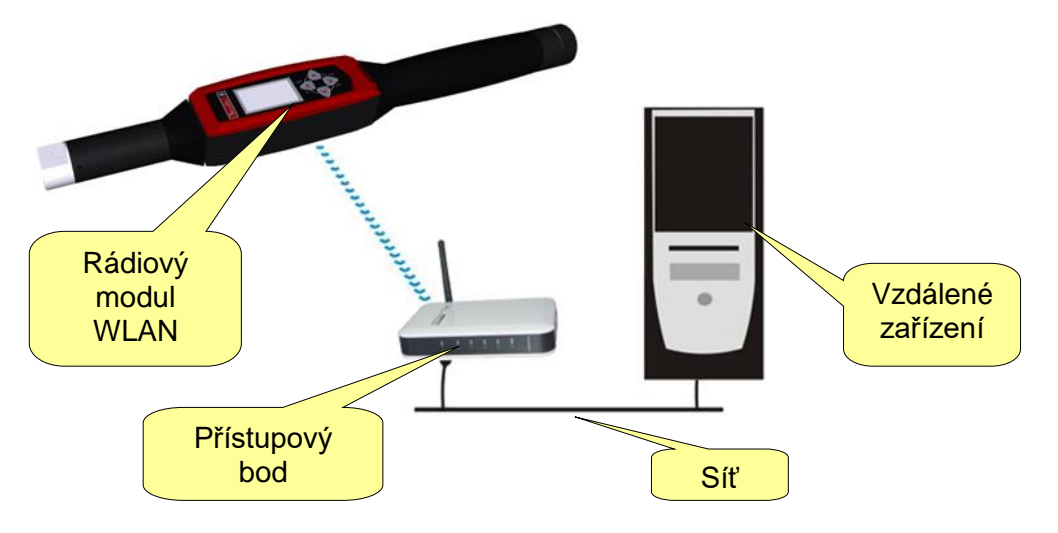

### 2.5 Rádiový modul ZigBee

Rádiový modul ZigBee je volitelným modulem, který umožňuje obousměrnou komunikaci s ELIT PC a to skrze ELITBOX nebo ELITKEY (viz obrázek níže);

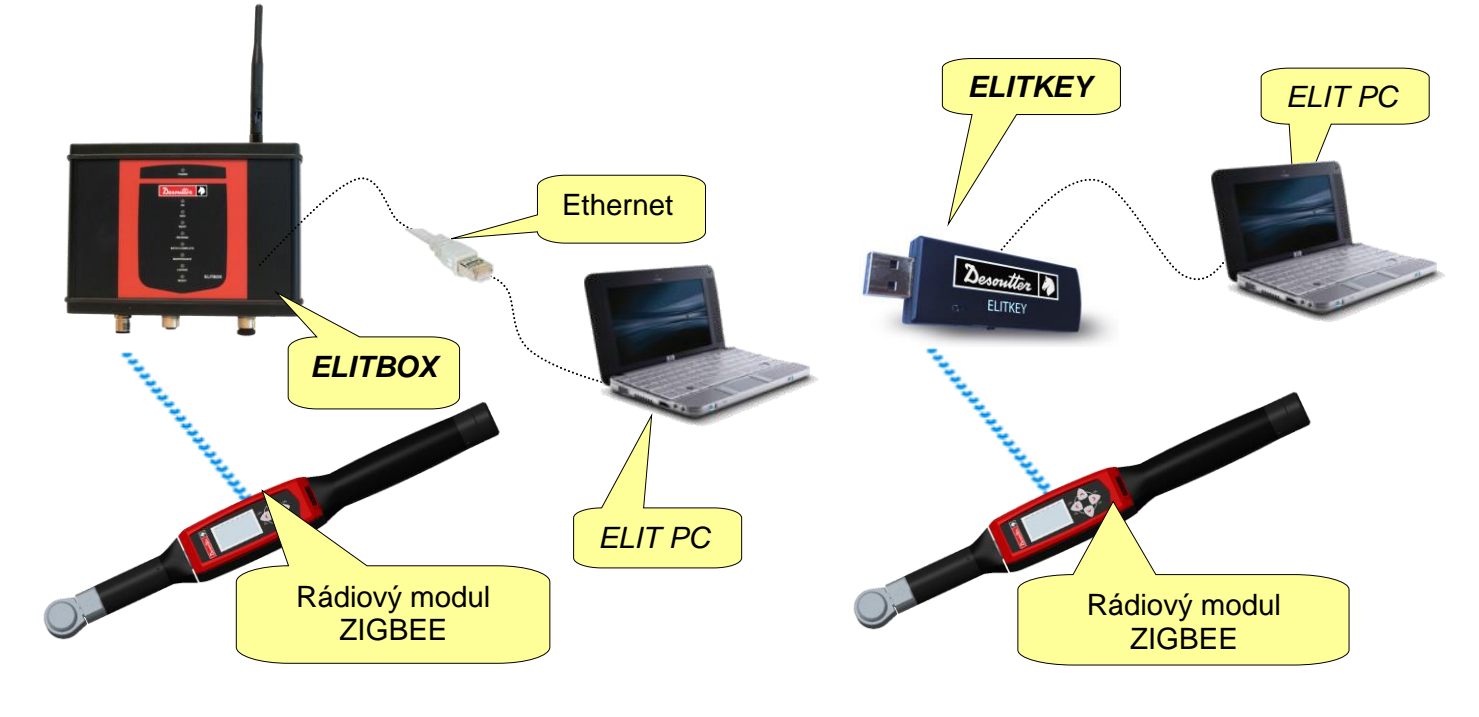

POZNÁMKA: Pro podrobnosti o nastavení ZIGBEE viz odstavec "ElitBox".

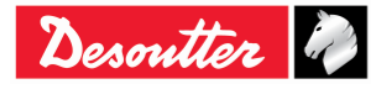

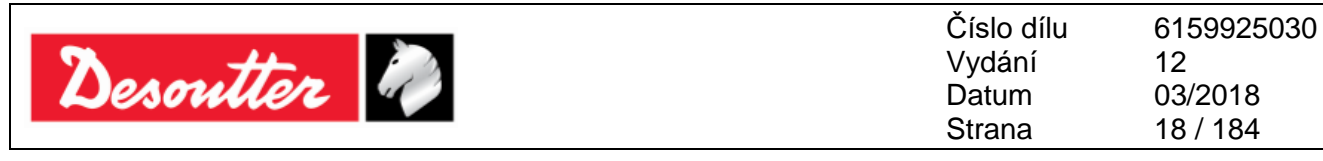

## 2.6 Koncové připojovací nástroje

Koncové připojovací nástroje klíče Delta je nutné objednat zvlášť podle ceníku společnosti Desoutter. Výrobce poskytuje širokou škálu dostupných koncových připojovacích nástrojů:

| Otevřené                                                                                                    |
|----------------------------------------------------------------------------------------------------|
| Očkové                                                                                                    |
| Maticové                                                                                                    |
| Ráčnové přepínací                                                                                                    |
| <b>Bezkoncové</b> (tento nástroj lze přivařit na vlastní koncovku klíče Delta. Toho lze využít například při použití funkce rozpoznávání koncového připojovacího nástroje a nástavce) |

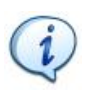

**POZNÁMKA:** Každý nástavec je vybaven RFID štítkem, který ukládá číslo, které lze naprogramovat pomocí softwaru DeltaQC. Klíč Delta toto číslo používá k automatickému rozpoznání nástroje.

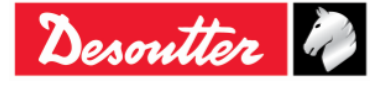

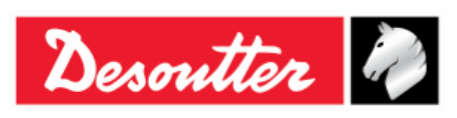

# 3 UŽIVATELSKÉ ROZHRANÍ

## 3.1 Displej

Pomocí displeje klíče Delta se lze orientovat v nabídkách klíče Delta a zobrazuje moment a úhel při utahování:

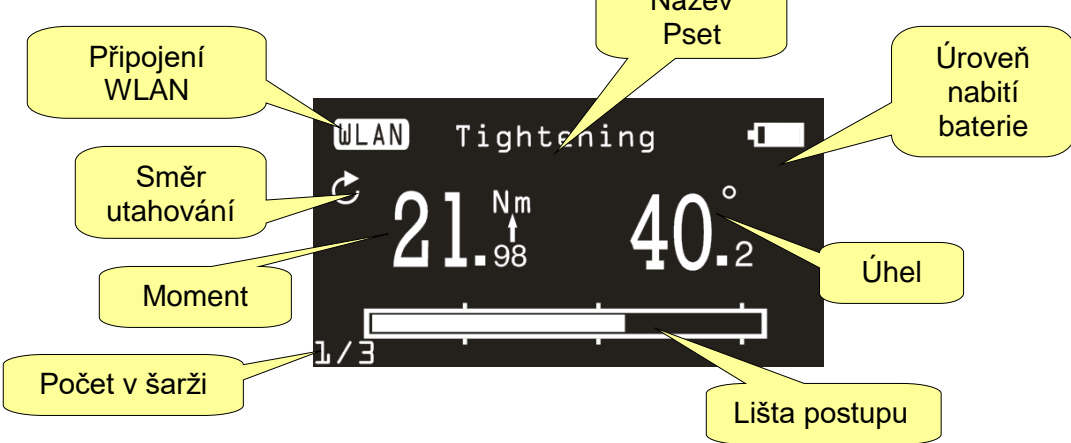

| Název Pset            | Zobrazuje název Pset. V <i>Demo režimu</i> zobrazuje typ testu.                                                                                                  |  |  |
|-----------------------|----------------------------------------------------------------------------------------------------|--|--|
| Připojení WLAN        | Tato ikona se zobrazí u modelů klíče Delta vybavených rádiovým modulem WLAN po připojení k síti.                                                                 |  |  |
| Směr utahování        | Zobrazuje, zda je utahování prováděno po nebo proti směru hodinových ručiček.                                                                                    |  |  |
| Moment/úhel           | Zobrazuje aktuální naměřenou hodnotu.<br>Šipka pod hodnotou ukazuje, která proměnná je zvolena na základě<br>strategie utahování, vztahuje-li se na daný případ. |  |  |
| Lišta postupu         | Tato lišta se plní zvyšováním momentu (nebo úhlu, podle zvolené strategie) a informuje obsluhu o dosažení cílové hodnoty.                                        |  |  |
| Úroveň nabití baterie | Zobrazuje úroveň nabití baterie.                                                                                                    |  |  |
| Počet v šarži         | Počet aktuálního počtu utažení při v rámci celku.                                                                                                    |  |  |

Barva pozadí displeje se mění podle fáze utažení a výsledku:

| Bílá    | Výchozí barva všech nabídek a nastavení.                                                                                                    |  |
|---------|----------------------------------------------------------------------------------------------------|--|
| Modrá   | Po započetí testu se barva pozadí změní na modrou.                                                                                                    |  |
| Zelená  | Během provádění testu se barva pozadí změní na zelenou, což znamená, že výsledky jsou v pořádku.                                                         |  |
| Červená | Barva používaná pro informování o chybě.<br>Během provádění testu červené pozadí indikuje, že hodnota momentu<br>a/nebo úhlu překračuje maximální limit. |  |

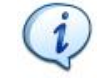

**POZNÁMKA**: Pro lepší kontrast tisku nebo černobílý tisk jsou obrázky v této příručce vždy černobílé.

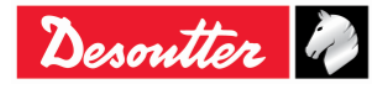

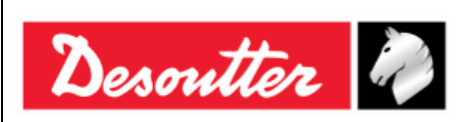

Číslo dílu 6159925030 Vydání 12 Datum 03/2018 Strana 20 / 184

### 3.2 Klávesnice

Pomocí klávesnice můžete procházet nabídku klíče Delta:

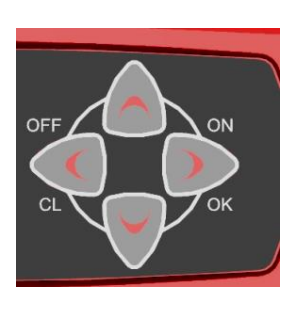

| Ikona | Název         | Popis                                                    |  |  |  |
|-------|---------------|----------------------------------------------------------|--|--|--|
|       | ZAP,<br>ENTER | Zapnutí klíče Delta, otevření nabídky a potvrzení.       |  |  |  |
|       | VYP, ESC      | Vypnutí klíče Delta, zavření nabídky.                    |  |  |  |
|       | NAHORU        | Nahoru (v nabídce), zvýšení hodnoty v nabídce nastavení. |  |  |  |
|       | DOLŮ          | Dolů (v nabídce), snížení hodnoty v nabídce nastavení.   |  |  |  |

## 3.3 Bzučák

Klíč Delta je vybaven bzučákem, čímž může lépe informovat o výsledku aktuální operace. Bzučák vydává vysoký tón v případě, že jsou výsledky *v pořádku* a nízký tón v případě, že výsledky *nejsou v pořádku*. Pro další podrobnosti viz konkrétní odstavce o různých testech dostupných s klíčem Delta.

## 3.4 Port Mini USB

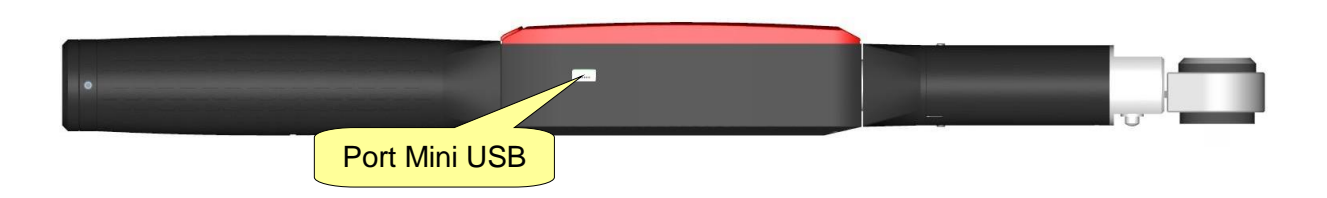

Port Mini USB je dostupný pro účely programování klíče Delta pomocí softwaru DeltaQC. Pro více informací viz odstavec *"Připojení ke klíči Delta"*.

Také se používá pro upgrade firmwaru (vyhrazeno pro autorizovaný servisní personál společnosti Desoutter).

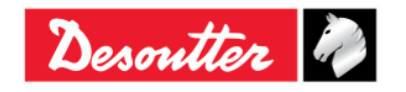

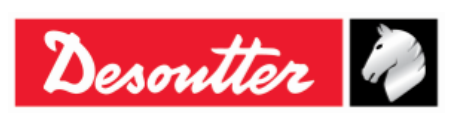

# 4 PRÁCE SE SOFTWAREM "DELTA QC"

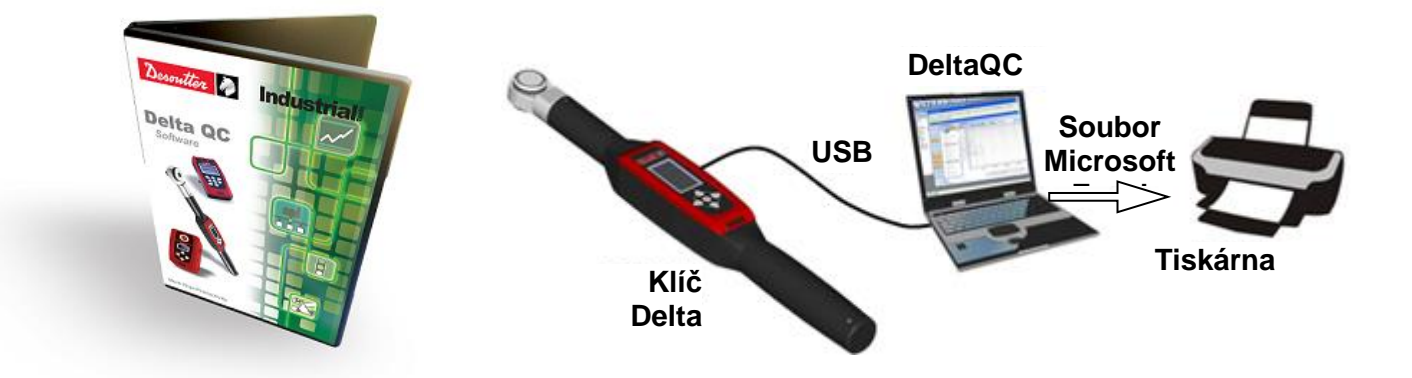

DeltaQC je software pro osobní počítače vyvinutý za účelem řízení klíče Delta.

Poskytuje snadné a přehledné uživatelské rozhraní a monitorování zařízení v reálném čase. Software DeltaQC funguje jako rozhraní mezi uživatelem a klíčem Delta. Pomocí DeltaQC mohou uživatelé provádět konfiguraci klíče Delta a získávat nejlepší možné výsledky a křivky. Hlavní funkce, které charakterizují interakci mezi softwarem DeltaQC a klíčem Delta jsou:

- Definice Psetů
- Zobrazení výsledků klíče Delta
- Zobrazení křivek klíče Delta
- Nastavení klíče Delta

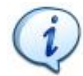

**POZNÁMKA**: Software DeltaQC ukládá programy utahování, výsledky a křivky do místní databáze.

### 4.1 Instalace softwaru

**POZNÁMKA**: Instalace musí být provedena na osobním počítači se administrátorskými právy. Spuštění softwaru také vyžaduje administrátorská práva (nebo je nutné zadat heslo správce počítače při spuštění programu).

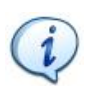

**POZNÁMKA**: Neinstalujte software ze sdílené složky/jednotky. Instalujte software z dodaného CD/USB flash disku; pokud je obsah CD/USB flash disku kopírován do složky počítače, musí jít o místní složku.

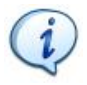

**POZNÁMKA**: Po instalaci softwaru DeltaQC nainstalujte is *SQLServer2014 Express Edition*. Instalační soubor se dodává spolu s DeltaQC. Viz další podrobnosti o instalaci níže.

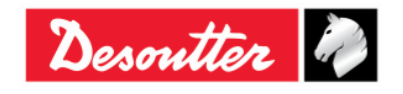

|           | Číslo dílu<br>Vydání | 6159925030<br>12    |
|-----------|----------------------|---------------------|
| Desouller | Datum<br>Strana      | 03/2018<br>22 / 184 |

Pokud je na počítači již nainstalován software *DeltaQC* ve verzi **3.4.6** (nebo nižší), je NUTNÉ PŘED *novou instalací* odinstalovat předchozí verzi pomocí ovládacích panelů, jak je vysvětleno níže:

• Otevřete "Ovládací panely" a klepněte na "Programy"

| Adjust y | our computer's settings                                                                                                    | View by: Category 🔻                                                                                         |
|----------|----------------------------------------------------------------------------------------------------|----------------------------------------------------------------------------------------------------|
| ۹        | System and Security<br>Review your computer's status<br>Save backup copies of your files with File History<br>Find and fix problems | User Accounts and Family Safety<br>Change account type<br>Set up Family Safety for any user                 |
| ٩        | Network and Internet<br>Connect to the Internet<br>View network status and tasks<br>Choose homegroup and sharing options            | Appearance and Personalisation<br>Change the theme<br>Change desktop background<br>Adjust screen resolution |
| -        | Hardware and Sound<br>View devices and printers<br>Add a device<br>Adjust commonly used mobility cettings                           | Clock, Language and Region<br>Add a language<br>Change input methods<br>Change date, time or number formats |
|          | Programs<br>Uninstall a program                                                                                                    | gramy" ess<br>uggest settings<br>Optimise visual display                                                    |

### Zobrazí se následující okno:

| 🛞 🎯 👻 🕇 🛃 🕨 Control Par                                           | nel ▶ Pr | ograms ▶                                                                                                    |
|-------------------------------------------------------------------|----------|----------------------------------------------------------------------------------------------------|
| File Edit View Tools Help                                         |          | Klepněte na "Programy a funkce"                                                                                                    |
| Control Panel Home<br>System and Security<br>Network and Internet | Ø.       | Programs and Features<br>Uninstall a program   🔞 Turn Windows features on or off   View installed updates  <br>Run programs made for previous versions of Windows   How to install a program |
| Hardware and Sound                                                |          | Default Programs<br>Change default settings for media or devices. Make a file type always open in a specific program                                                                         |
| Programs                                                          |          | Set your default programs                                                                                                    |
| User Accounts and Family<br>Safety                                |          |                                                                                                    |
| Appearance and<br>Personalisation                                 |          |                                                                                                    |
| Clock, Language and Region                                        |          |                                                                                                    |
| Ease of Access                                                    |          |                                                                                                    |

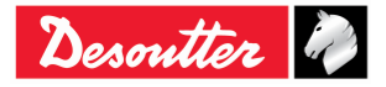

| Desoutter | Číslo dílu<br>Vydání<br>Datum<br>Strana | 6159925030<br>12<br>03/2018<br>23 / 184 |
|-----------|-----------------------------------------|-----------------------------------------|
|-----------|-----------------------------------------|-----------------------------------------|

 Pro odinstalaci (nebo změnu) programů na počítači klepněte na "Programy a Funkce" (viz obrazovka výše). Zobrazí se následující okno:

| (e) → ↑ (m) + Control Panel + Programs + Programs and Features |                                                 |                                              |                                                 |                  |         |                    |
|----------------------------------------------------------------|-------------------------------------------------|----------------------------------------------|-------------------------------------------------|------------------|---------|--------------------|
| File Edit View Tools Help                                      |                                                 |                                              |                                                 |                  |         |                    |
| Control Panel Home                                             | Uninstall or change a                           | program                                      |                                                 |                  |         |                    |
| View installed updates                                         | To uninstall a program, sele                    | ct it from the list and then                 | click Uninstall, Change or Repair.              |                  |         |                    |
| 🛞 Turn Windows features on or                                  |                                                 |                                              |                                                 |                  |         |                    |
| off                                                            | Organise 🔻 Uninstall Ch                         | ange Repair                                  |                                                 |                  |         |                    |
|                                                                | Name                                            |                                              | Publisher                                       | Installed On     | Size    | Version            |
|                                                                | Adobe Acrobat Reader DC                         |                                              | Adobe Systems Incorporated                      | 12/02/2016       | 193 MB  | 15.010.20056       |
|                                                                | AMD VISION Engine Control                       | Center                                       | AMD                                             | 18/12/2015       |         | 1.00.0000          |
|                                                                | Atlas Copco Tools AB - Licen                    | sing                                         | Atlas Copco Tools AB                            | 04/03/2016       | 4,15 MB | 1.27.00.07         |
|                                                                | DeltaQC                                         |                                              | Desoutter                                       | 12/02/2016       | 259 MB  | 3.4.8              |
|                                                                | DeltaQCCa Uninstall                             |                                              | Desoutter                                       | 15/02/2016       | 8,04 MB | 1.1.6              |
|                                                                | Microsoft Change                                | 10 (English)                                 | Microsoft Corporation                           | 18/12/2015       | 110 MB  | 14.0.7015.1000     |
|                                                                | 🗄 Microsoft 🚺 Repair                            | ver                                          | Microsoft Corporation                           | 12/02/2016       | 2,17 MB | 12.0.2000.8        |
|                                                                | 🐼 Microsoft Office Excel Viewer                 |                                              | Microsoft Corporation                           | 12/02/2016       | 72,6 MB | 12.0.6219.1000     |
|                                                                | - 🔡 Microsoft Office Word Viewe                 | r 2003                                       | Microsoft Corporation                           | 12/02/2016       | 26,4 MB | 11.0.8173.0        |
|                                                                | Microsoft PowerPoint Viewer                     |                                              | Microsoft Corporation                           | 12/02/2016       | 50,6 MB | 14.0.4763.1000     |
|                                                                | 📑 Microsoft SQL Server 2008 Setup Support Files |                                              | Microsoft Corporation                           | 12/02/2016       | 28,2 MB | 10.3.5500.0        |
|                                                                | 📑 Microsoft SQL Server 2012 Na                  | itive Client                                 | Microsoft Corporation                           | 12/02/2016       | 3,38 MB | 11.0.2100.60       |
|                                                                | 🚦 Microsoft SQL Server 2014                     |                                              | Microsoft Corporation                           | 12/02/2016       |         |                    |
|                                                                | 📑 Microsoft SQL Server 2014 Se                  | tup (English)                                | Microsoft Corporation                           | 12/02/2016       | 41,5 MB | 12.0.2000.8        |
|                                                                | 🚦 Microsoft SQL Server 2014 Tr                  | ansact-SQL ScriptDom                         | Microsoft Corporation                           | 12/02/2016       | 6,18 MB | 12.0.2000.8        |
|                                                                | Microsoft Visual C++ 2010 🗴                     | 36 Redistributable - 10.0                    | Microsoft Corporation                           | 12/02/2016       | 11,1 MB | 10.0.40219         |
|                                                                | 🛛 🖟 Microsoft Visual C++ 2012 Re                | distributable (x86) - 11.0                   | Microsoft Corporation                           | 18/12/2015       | 17,3 MB | 11.0.50727.1       |
|                                                                | 🚦 Microsoft VSS Writer for SQL                  | Server 2014                                  | Microsoft Corporation                           | 12/02/2016       | 2,22 MB | 12.0.2000.8        |
|                                                                | SQL Server Browser for SQL S                    | erver 2014                                   | Microsoft Corporation                           | 12/02/2016       | 9,81 MB | 12.0.2000.8        |
|                                                                | 🔀 STDriver32                                    |                                              | Atlas Copco Tools AB                            | 04/03/2016       | 1,00 MB | 4.00.0000          |
|                                                                | 🖡 Tools Talk BLM                                |                                              | Atlas Copco Tools AB                            | 04/03/2016       |         | 9.0.0.20160302     |
|                                                                | 🕿 Windows Driver Package - A                    | LAS Copco (usbser) Por                       | ATLAS Copco                                     | 04/03/2016       |         | 12/11/2014 3.0.0.0 |
|                                                                | Desoutter Produ                                 | t version: 3.4.8<br>Help link: http://www.de | Support link: http://ww<br>soutter Size: 259 MB | w.desouttertools | .com    |                    |

Ze seznamu zvolte "*DeltaQC*". Klepněte pravým tlačítkem myši a zvolte "*Odinstalovat*", čímž odinstalujete program DeltaQC z počítače.

• Po klepnutí na "Odinstalovat" se zobrazí následující vyskakovací okno:

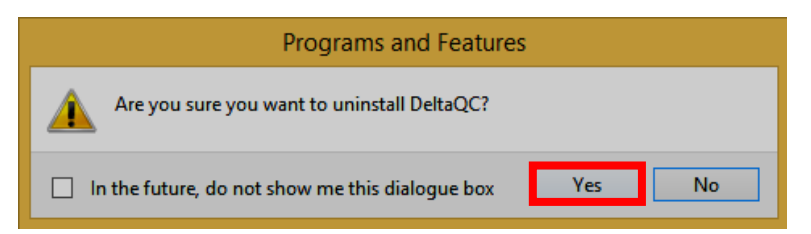

Klepnutím na Ano potvrdíte, že chcete odinstalovat software DeltaQC.

 Po klepnutí na Ano (viz vyskakovací okno výše) se spustí Instalátor Windows a připraví odstranění softwaru DeltaQC. Následující vyskakovací okno bude nadále zobrazeno, dokud nedojde k úplné odinstalaci softwaru DeltaQC:

| Windows Installer   |        |          | DeltaQC                        |        |
|---------------------|--------|----------|--------------------------------|--------|
| Preparing to remove | Cancel | <b>→</b> | Gathering required information | Cancel |

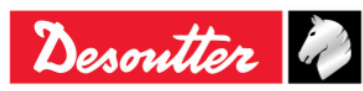

|           | Číslo dílu<br>Vydání | 6159925030<br>12 |
|-----------|----------------------|------------------|
| Desouller | Datum                | 03/2018          |
|           | Strana               | 24 / 184         |

Pokud není software *DeltaQC* nainstalován nebo je již na počítači nainstalován ve verzi **3.4.8** (nebo vyšší), proveďte *novou instalaci*.

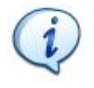

**POZNÁMKA**: U operačních systémů *Windows 7, Windows 8, Windows 8.1* a *Windows 10* otevřete spustitelný soubor klepnutím pravým tlačítkem myši na tento soubor a zvolením "*Spustit jako správce*".

Pro instalaci softwaru DeltaQC vložte CD do mechaniky nebo flash disk do USB portu počítače.

V prvním případě se po vložení *CD* do počítače zobrazí následující vyskakovací okno (podle nastavení *Automatického spuštění*):

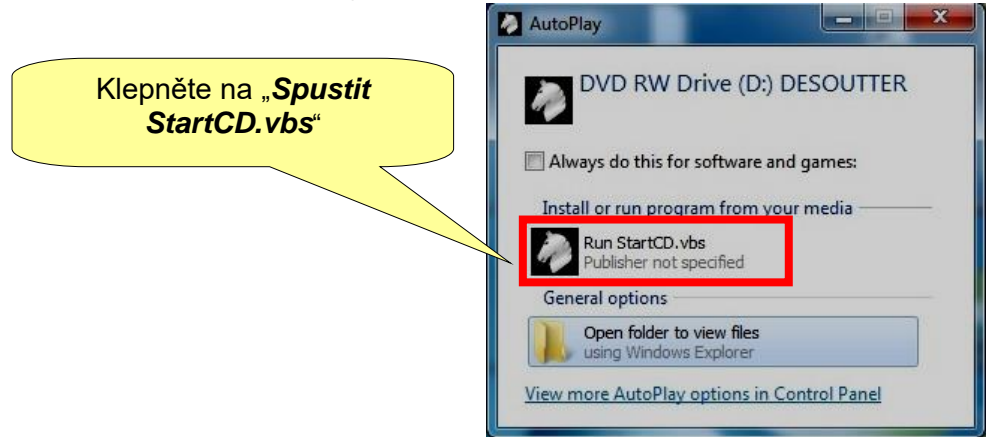

Klepněte na "*Spustit StartCD.vbs*" a vyčkejte na otevření následujícího okna:

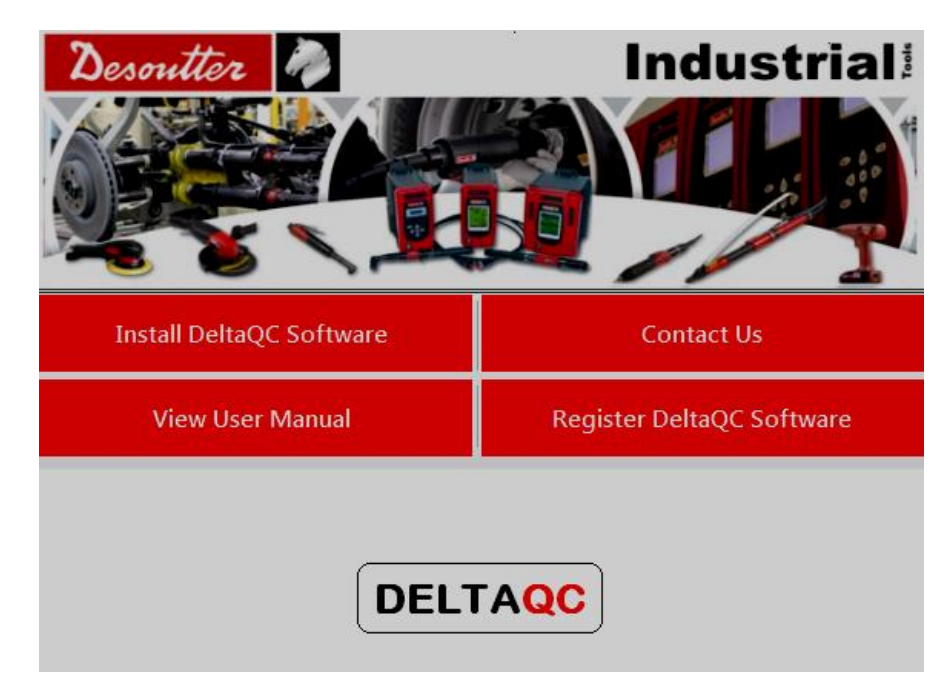

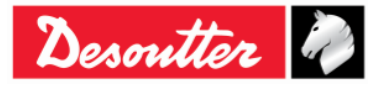

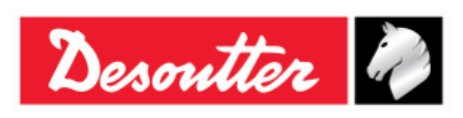

| Číslo dílu | 6159925030 |
|------------|------------|
| Vydání     | 12         |
| Datum      | 03/2018    |
| Strana     | 25 / 184   |

V druhém případě se po připojení USB flash disku (viz obrázek vpravo) k počítači zobrazí následující vyskakovací okno (podle nastavení *Automatického spuštění*):

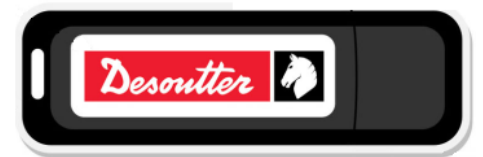

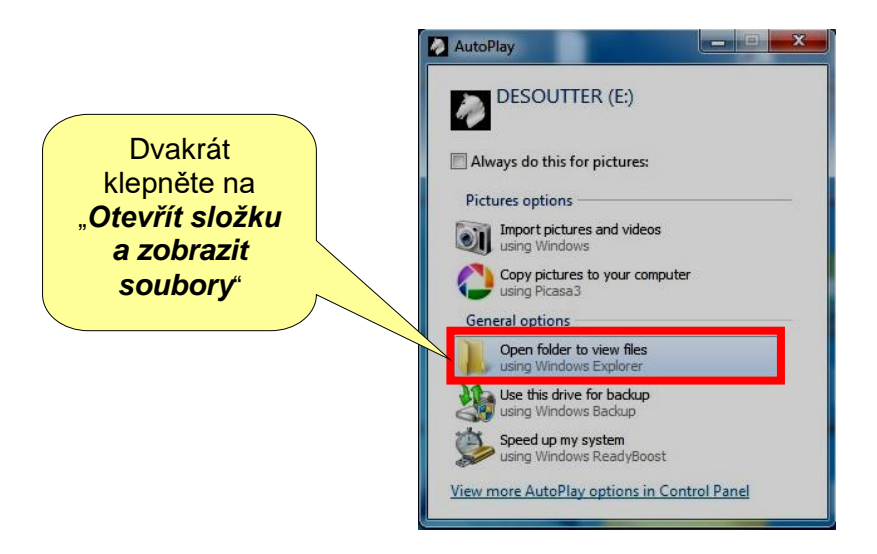

Dvakrát klepněte na "Otevřít složku a zobrazit soubory". Zobrazí se následující složka:

| Computer   DESOUTTER         | (E:) <b>•</b> |                               | <b>- €</b> 9       | Search DESOUTTER (E:) | <u>۸</u>       |
|------------------------------|---------------|-------------------------------|--------------------|-----------------------|----------------|
| Organize ▼ Share with ▼ Burn | New folder    |                               |                    |                       | = <b>-</b> 🔟 🔞 |
| ☆ Favorites                  | <u>^</u>      | Name                          | Date modified      | Туре                  | Size           |
| Downloads                    |               | Documentation                 | 5/12/2016 5:54 PM  | File folder           |                |
| 🕮 Recent Places              |               | Installer                     | 5/12/2016 5:54 PM  | File folder           |                |
|                              | =             | Autorun.inf                   | 1/27/2012 6:00 PM  | Setup Information     | 1 KB           |
| 📃 Desktop                    |               | DesoutterAutorun.exe          | 5/12/2016 5:50 PM  | Application           | 266 KB         |
| 🧊 Libraries                  |               | DesoutterAutorun.exe.config   | 2/3/2016 11:10 AM  | CONFIG File           | 1 KB           |
| Documents                    |               | 🛃 DesoutterLogo.bmp           | 10/17/2014 4:09 PM | Bitmap image          | 4 KB           |
| 👌 Music                      |               | 🕷 dotNetFx40 Full x86 x64.exe | 11/6/2012 5:49 PM  | Application           | 49.268 KB      |
| Pictures                     |               | StartCD.vbs                   | 5/5/2016 12:13 PM  | VBScript Script File  | 2 KB           |
| 🗐 Subversion                 |               |                               |                    |                       |                |
| 📑 Videos                     |               |                               |                    |                       |                |
| 🥦 Carmine Pacente            |               |                               |                    |                       |                |
| 脂 Contacts                   |               |                               |                    |                       |                |
| 膧 Desktop                    |               |                               |                    |                       |                |
| 🗼 Downloads                  |               |                               |                    |                       |                |
| 🙀 Favorites                  |               |                               |                    |                       |                |
| 🞲 Links                      | -             |                               |                    |                       |                |
| 8 items                      |               |                               |                    |                       |                |

Klepněte na "Spustit StartCD.vbs" a vyčkejte na otevření následujícího okna:

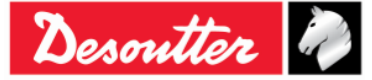

| Desoutter | Číslo dílu<br>Vydání<br>Datum<br>Strana | 6159925030<br>12<br>03/2018<br>26 / 184 |
|-----------|-----------------------------------------|-----------------------------------------|
|           |                                         |                                         |

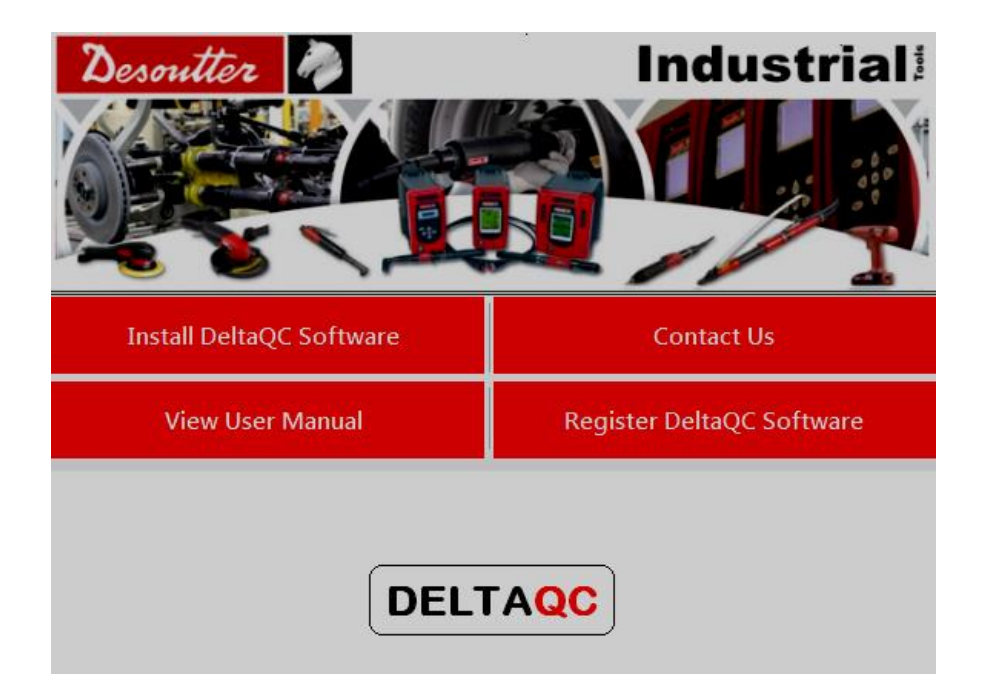

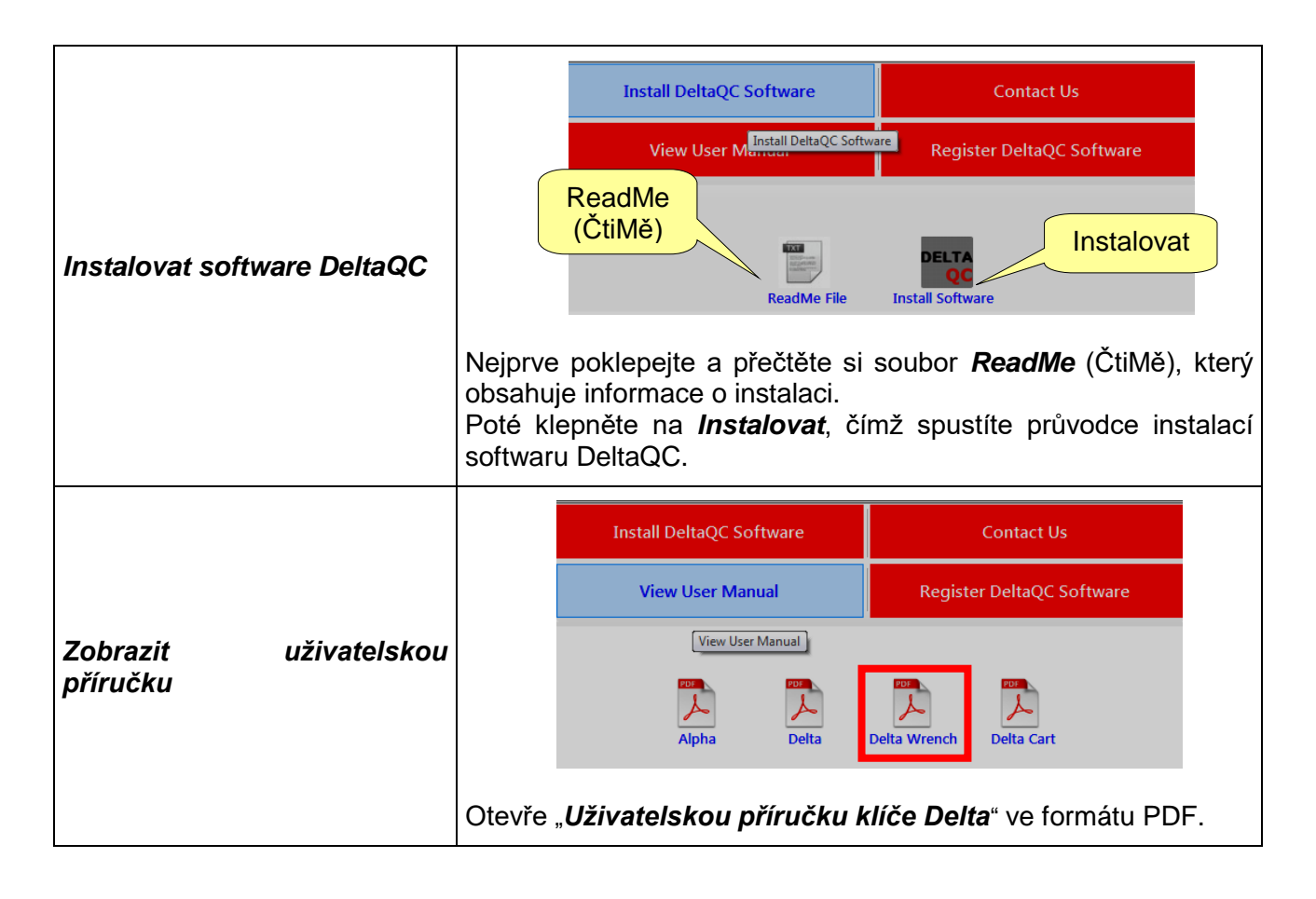

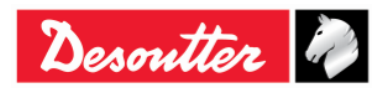

|                      |          |                                                | Install DeltaQC Software                                                                                                    | Contact Us                              |  |
|----------------------|----------|------------------------------------------------|----------------------------------------------------------------------------------------------------|-----------------------------------------|--|
| Kontaktujte NÁS      |          |                                                | View User Manual                                                                                                    | Contact Us<br>Register DeltaQC Software |  |
|                      |          |                                                | Georges Ro                                                                                                    | enault S.A.S.                           |  |
|                      |          |                                                | ZAC de la Lorie<br>38, Rue Bobby Sands<br>BP 10273<br>44818 Saint Herblain - FRANCE<br>Tel : +33 (0)2 40 808 909<br>Fax : +33 (0)2 33 27 07<br>http://www.desouttertools.com |                                         |  |
|                      |          | Zobrazí kontaktní údaje společnosti Desoutter. |                                                                                                    |                                         |  |
| Pogistrovat softward |          | Install DeltaQC Software                       |                                                                                                    | Contact Us                              |  |
|                      |          |                                                | View User Manual                                                                                                    | Register DeltaQC Software               |  |
|                      |          |                                                |                                                                                                    | Register DeltaQC Software               |  |
| DeltaQC              | Soltmarc |                                                | www.desoutterto                                                                                                    | ols.com/licensing                       |  |
|                      |          | Spustí oc<br>Registrac<br>Více info            | ustí odkaz na registraci softwaru DeltaQC.<br>gistraci je nutné provést po instalaci.<br>e informací o registraci naleznete na konci této kapitoly.                          |                                         |  |

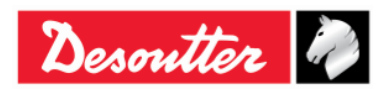

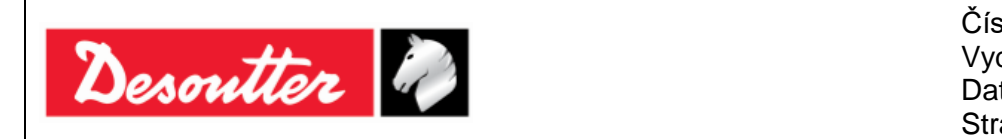

| slo dílu | 6159925030 |
|----------|------------|
| dání     | 12         |
| tum      | 03/2018    |
| ana      | 28 / 184   |

Řiďte se instalačními pokyny uvedenými níže:

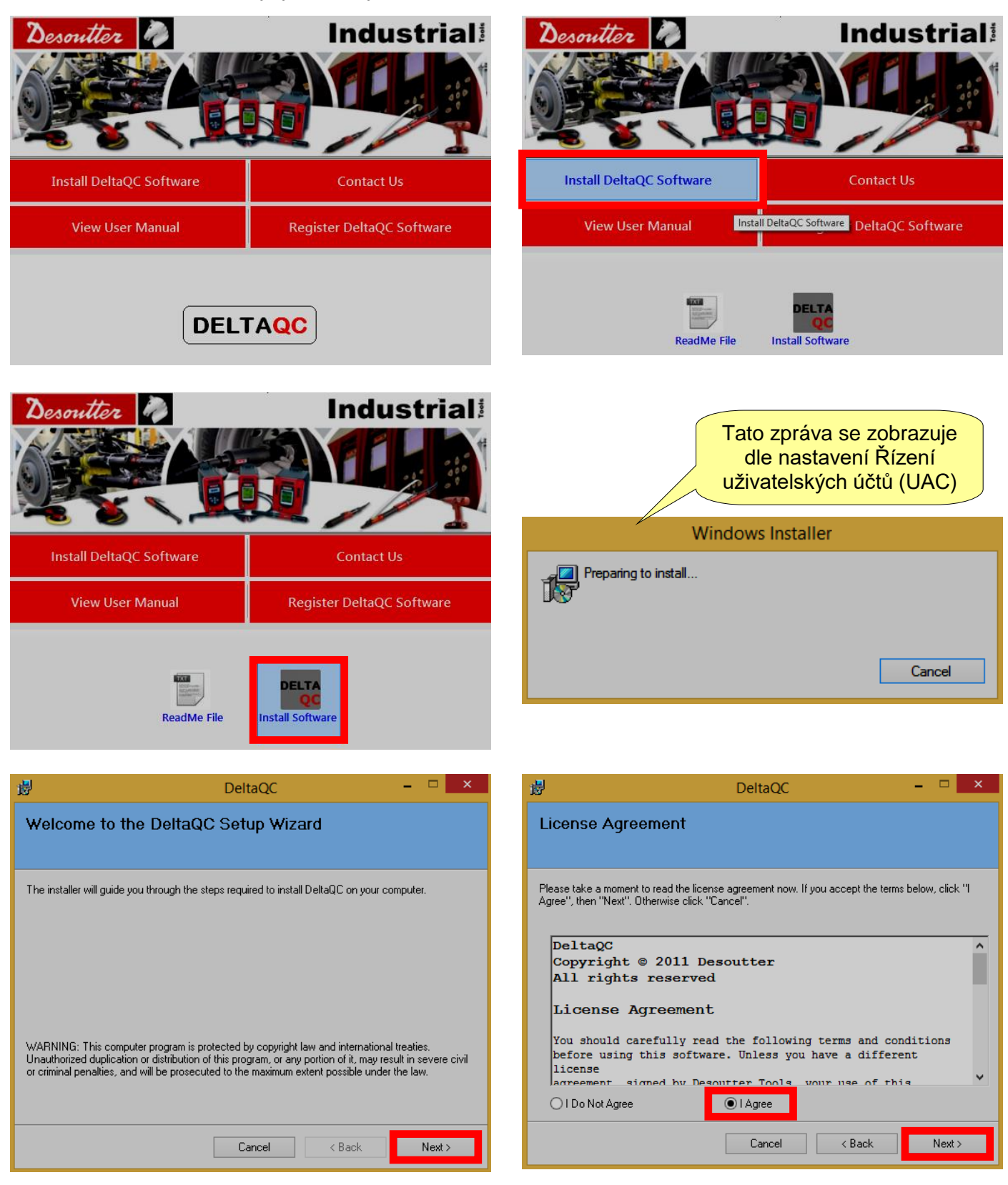

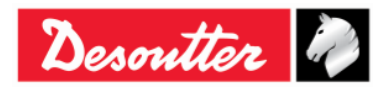

| Desoutter | Číslo dílu<br>Vydání<br>Datum<br>Strana | 6159925030<br>12<br>03/2018<br>29 / 184 |
|-----------|-----------------------------------------|-----------------------------------------|
|-----------|-----------------------------------------|-----------------------------------------|

| 虔                                                                                                    | DeltaQC –                                                                                                    |               | 8                                                                                                    | DeltaQC                                                                                                    | – 🗆 🗙                                               |
|----------------------------------------------------------------------------------------------------|----------------------------------------------------------------------------------------------------|---------------|----------------------------------------------------------------------------------------------------|----------------------------------------------------------------------------------------------------|-----------------------------------------------------|
| Customer Information                                                                                                |                                                                                                    |               | Select Installation Fol                                                                                                    | der                                                                                                    |                                                     |
| Enter your name and company or orga<br>for subsequent installations.<br>Name:<br>User<br>Drganization:<br>Desoutter | nization in the box below. The installer will use this          Zadejte Jméno a         Společnost/organizac         Cancel       < Back | ; information | The installer will install DeltaQC to the<br>To install in this folder, click "Next". Tr<br>Eolder:<br>C:\Program Files\Desoutter\DeltaC<br>Výc | following folder.<br>o install to a different folder, enter it bel<br>act<br>chozí instalační slo<br>(doporučeno) | ow or click "Browse".<br>Browse<br>Disk Cost<br>Žka |
| · 谩                                                                                                    | DeltaQC -                                                                                                    | □ ×           | <b>a</b>                                                                                                    | DeltaQC                                                                                                    | _ 🗆 🗙                                               |
| Confirm Installation                                                                                                |                                                                                                    |               | Installing DeltaQC                                                                                                    |                                                                                                    |                                                     |
| The installer is ready to install DeltaQC<br>Click ''Next'' to start the installation.                              | on your computer.                                                                                                    |               | DeltaQC is being installed.<br>Please wait                                                                                                    |                                                                                                    |                                                     |
|                                                                                                    | Cancel < Back                                                                                                    | Next >        |                                                                                                    | Cancel < Back                                                                                                    | Next >                                              |

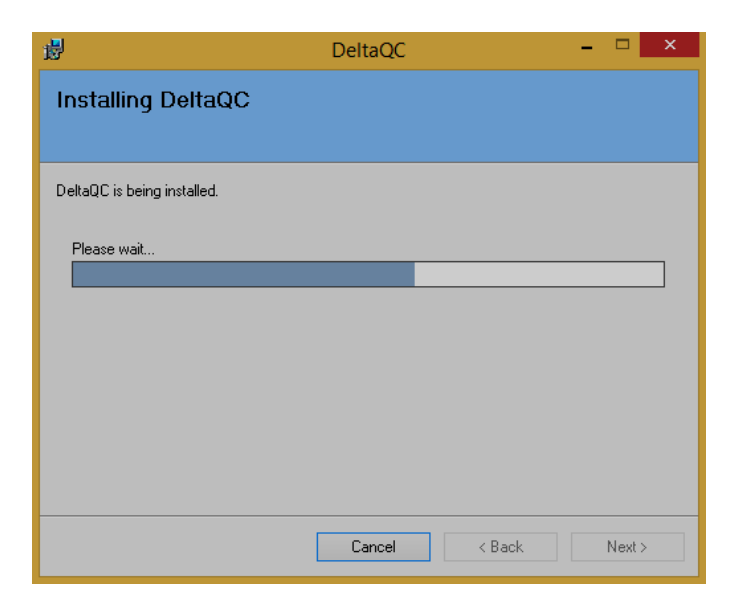

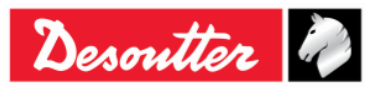

| Descutton D | Číslo dílu<br>Vydání<br>Dotum | 6159925030<br>12 |
|-------------|-------------------------------|------------------|
| Desource C  | Datum                         | 03/2018          |
|             | Strana                        | 30 / 184         |

Pokud není na počítači nainstalován SQLServer2014 Express Edition, systém vás upozorní, že je potřeba jej nainstalovat.

| <b>#</b>             | DeltaQC – 🗆 🗙                                                                                                    | 慢                                        | DeltaQC                                                     | - 🗆 🗙   |
|----------------------|----------------------------------------------------------------------------------------------------|------------------------------------------|-------------------------------------------------------------|---------|
| Requirements Summary |                                                                                                    | Installation                             | Complete                                                    |         |
| Microsoft<br>NET     | .NET Framework already installed !                                                                                                    | DeltaQC has been<br>Click "Close" to exi | successfully installed.<br>it.                              |         |
|                      | Desoutter device driver installed !                                                                                                    |                                          |                                                             |         |
| SQL Server           | SQLServer 2014 Express Edition NOT installed !<br>A shortcut to SQLServer 2014 Express Edition<br>Setup will be created on desktop, rebember to<br>install it at the end of DeltaQC installation! | Please use Window                        | ws Update to check for any critical updates to the .NET Fra | mework. |
|                      | Next >                                                                                                    |                                          | Cancel < <u>B</u> ack                                       | Close   |

Na ploše počítače se automaticky vytvoří zástupce instalace SQLServer2014 Express Edition.

i

**POZNÁMKA**: Doporučujeme nainstalovat *SQLServer2014 Express Edition* na konci instalace softwaru DeltaQC.

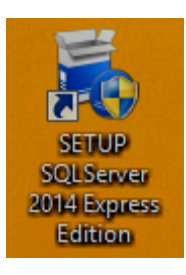

Chcete-li nainstalovat *SQLServer2014 Express Edition*, poklepejte na zástupce na ploše (viz obrázek vpravo) a řiďte se pokyny průvodce instalací.

Po dvojitém klepnutím na instalační soubor *SQLServer2014 Express Edition* se zobrazí ikona na pravé straně lišty.

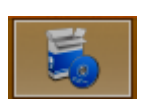

Řiďte se instalačními pokyny uvedenými níže:

| Choose Directory For Extracted Files                                                                                         | Microsoft SQL Server 2014 Express ×                                            |
|----------------------------------------------------------------------------------------------------|--------------------------------------------------------------------------------|
| Choose Directory For Extracted Files           \Developer\Desktop\SQLServer_2014_ExpressEdition\           Ok         Cancel | Preparing: C:\Users\Developer\Desktop\SQLServer_2014_ExpressEditi\YEFN04MK.VE6 |

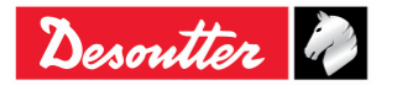

| Desoutter | Číslo dílu<br>Vydání<br>Datum<br>Strana | 6159925030<br>12<br>03/2018<br>31 / 184 |
|-----------|-----------------------------------------|-----------------------------------------|
|           |                                         |                                         |

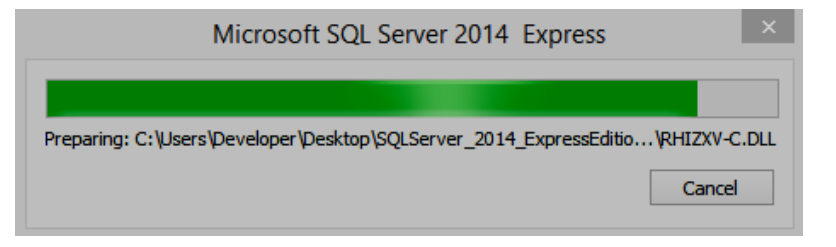

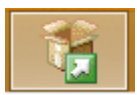

Pokud *Microsoft SQL Server 2014* zpracovává aktuální úkol, zobrazí se místo ikony instalace "ikona procesu" (viz ikona vlevo).

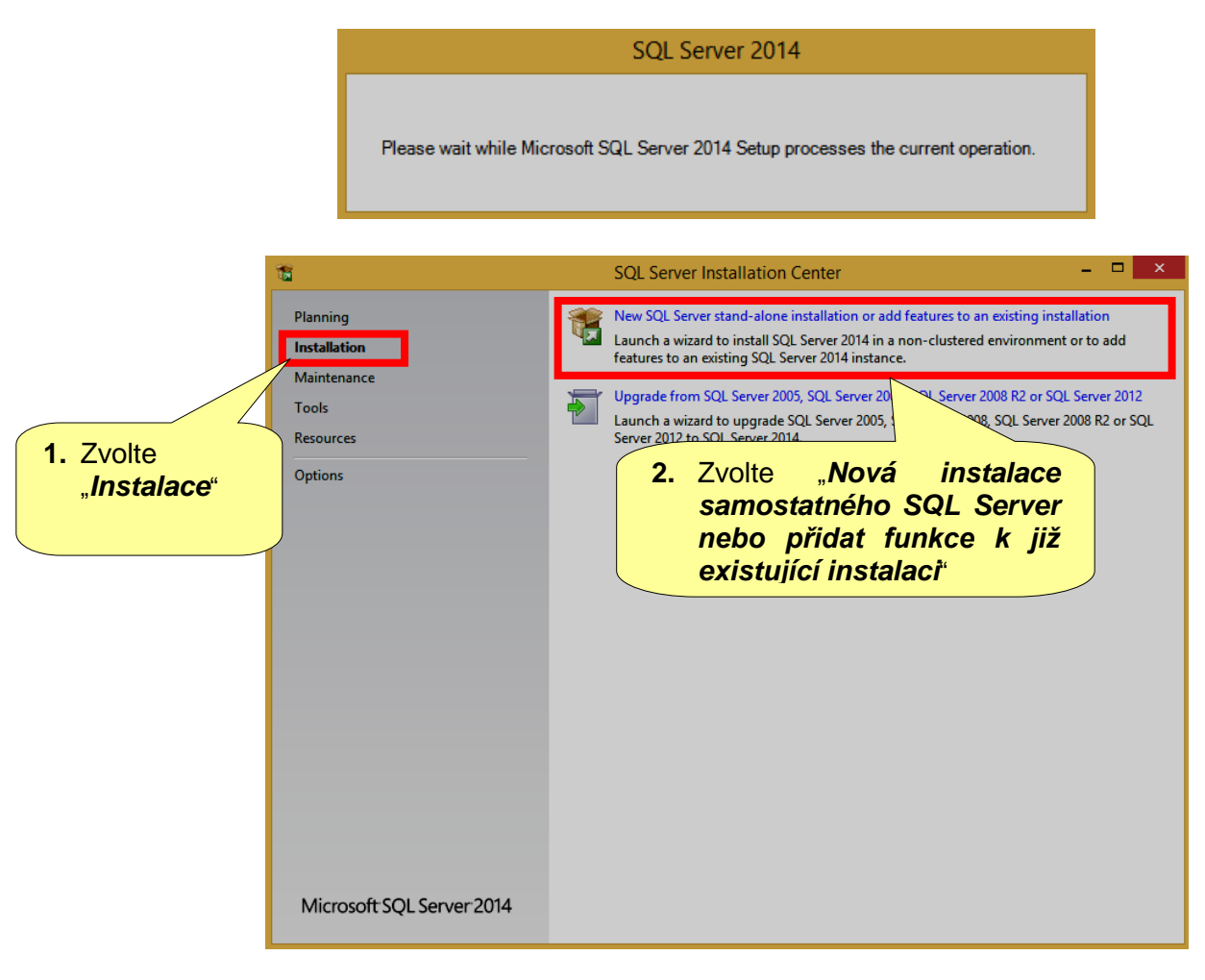

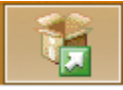

Po zvolení "Nová instalace samostatného SQL Server nebo přidat funkce k již existující instalaci" se na liště objeví nová "ikona procesu" (viz ikona vlevo), poblíž ikony procesu zmíněné výše.

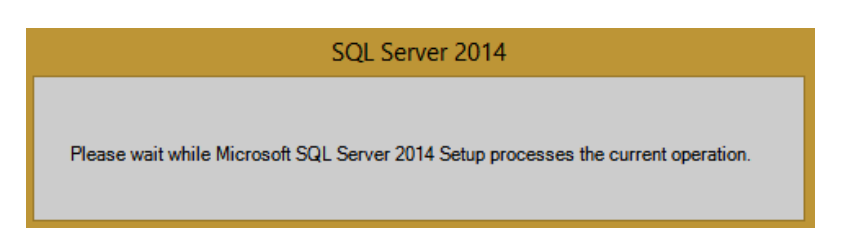

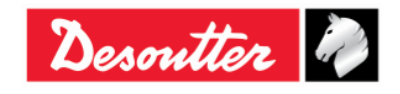

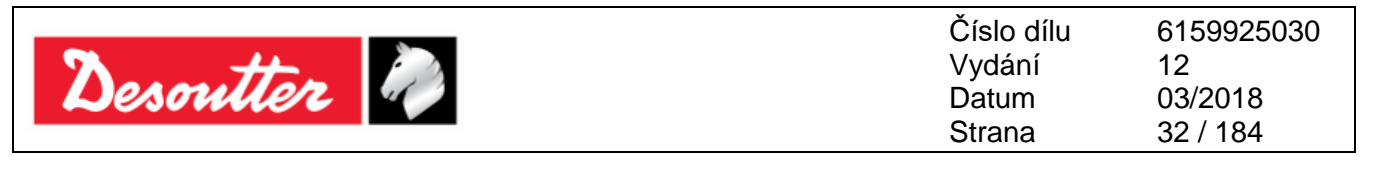

| 1                                                                                                    | SQL Server 2014 Setup                                                                                                    | - 🗆 ×                                                                        | 1                                                                                                    | SQL Server 2014 Setup – 🗖 🗙                                                                                                    |  |
|----------------------------------------------------------------------------------------------------|----------------------------------------------------------------------------------------------------|------------------------------------------------------------------------------|----------------------------------------------------------------------------------------------------|----------------------------------------------------------------------------------------------------|--|
| Global Rules Setup Global Rules identify pr corrected before Setup can co Global Rules Microsoft Update Product Updates Install Setup Files Install Rules License Terms Feature Selection Feature Rules Feature Configuration Rules Installation Progress Complete | SQL Server 2014 Setup     -     C       roblems that might occur when you install SQL Server Setup support files. Failures must be ontinue.     Operation completed. Passed: 9. Failed 0. Warning 0. Skipped 0.       Hide details <                                                                                                    |                                                                              | C<br>Microsoft Update<br>Use Microsoft Update to check<br>Global Rules<br>Microsoft Update<br>Product Updates<br>Install Rules<br>License Terms<br>Feature Selection<br>Feature Rules<br>Feature Selection<br>Feature Rules<br>Installation Progress<br>Complete | SQL Server 2014 Setup     -     •     •       ck for important updates         Microsoft Update offers security and other important updates for Windows and other Microsoft software, including SQL Server 2014. Updates are delivered using Automatic Updates, or you can visit the Microsoft Update to hock for updates (recommended)       Microsoft Update Privacy Statement |  |
| Complete                                                                                                    | Windows Management Instrumentation (WMI) service     Consistency validation for SQL Server registry keys     Long path names to files on SQL Server installation media     SQL Server Setup Product Incompatibility     .NET 2.0 and .NET 3.5 Service Pack 1 update for Windows 2008     Edition WOW64 platform <a href="https://www.service.org">service.org</a> . Server Setup Product Incompatibility      Ide to the service Pack 1 update for Windows 2008     Edition WOW64 platform | Passed Passed Passed Passed Passed Passed Passed Passed Passed Passed Passed | Complete                                                                                                    | < Back Next > Cancel                                                                                                    |  |

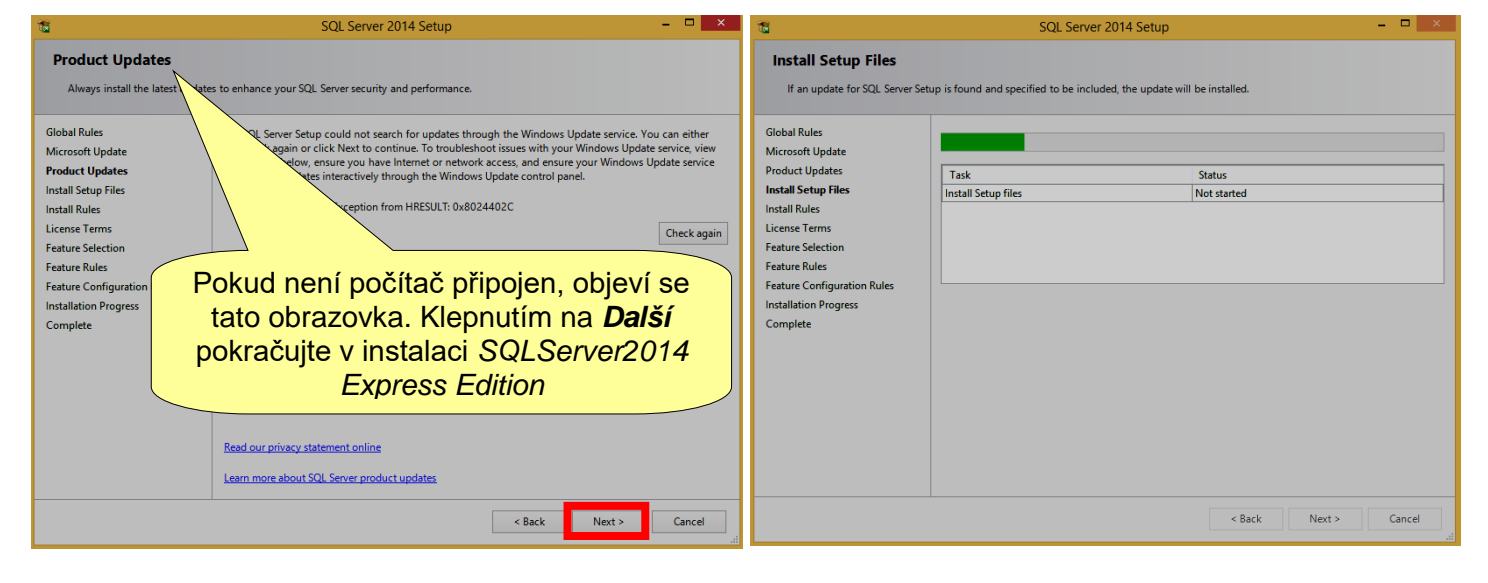

| Install Rules       License Terms         Setup rules identify potential problems that might occur while running Setup. Failures must be corrected before Setup constructive functional Studies (Setup functional Studies (Setup functional Studies functinal Studies functional Studies (Setup functional Studies (Setup fu | 1                                                                                                    | SQL Server 2014 Setup                                                                                                    | - = ×                                                                 | SQL Server 2014 Setup -                                                                                                    | ×                                  |
|----------------------------------------------------------------------------------------------------|----------------------------------------------------------------------------------------------------|----------------------------------------------------------------------------------------------------|-----------------------------------------------------------------------|----------------------------------------------------------------------------------------------------|------------------------------------|
| Global Rules     Operation completed. Passed: 5. Failed 0. Warning 2. Skipped 0.       Microsoft Update<br>Install States     Indicates       License Terms     Wew detailed reports       Feature Selection<br>Feature Selection<br>Feature Configuration<br>Database Engine Configuration<br>Resure     Microsoft SQL Server 2008 Business Intelligence Devel. Passed       Operation Rules<br>Installation Progress<br>Complete     Microsoft SQL Server 2008 Business Intelligence Devel. Passed       Outdows Firewall     Windows Firewall       Windows Firewall     Windows Firewall       Windows Firewall     Windows Firewall       Windows Firewall     Windows Firewall       Windows Firewall     Windows Firewall       Windows Firewall     Passed       Windows Firewall     Passed       Windows Firewall     Microsoft SQL Server 2014 CTP1 is present.       Windows Firewall     Rest       Complete     Microsoft SQL Server 2014 CTP1 is present.       Vindows Firewall     Keet>       Complete     Microsoft SQL Server 2014 LtDP1 studies Studie.                                                                                                    | Install Rules<br>Setup rules identify potential p<br>can continue.                                                                                                    | problems that might occur while running Setup. Failures must be correc                                                                                                    | ted before Setup                                                      | License Terms To install SQL Server 2014, you must accept the Microsoft Software License Terms.                                                                                                    |                                    |
|                                                                                                    | Global Rules<br>Microsoft Update<br>Install Setup Files<br>Install Rules<br>License Terms<br>Feature Selection<br>Feature Rules<br>Instance Configuration<br>Server Configuration<br>Database Engine Configuration<br>Feature Configuration Rules<br>Installation Progress<br>Complete | Operation completed. Passed: 5. Failed 0. Warning 2. Skipped 0. Hide details << View detailed report Rule Fusion Active Template Library (ATL) Previous release of SQL Server 2008 Business Intelligence Devel. Consistency validation for SQL Server registry keys Computer domain controller Microsoft .NET Application Security Mindows Firewall Block install when Microsoft SQL Server 2014 CTP1 is present. <p>&lt; Back</p> | Re-run Status Passed Passed Passed Warning Warning Passed Cancel Help | Global Rule:<br>Microsoft<br>Install Rule:<br>And Rule:<br>Microsoft<br>Install Rule:<br>And Rule:<br>Microsoft<br>Install Rule:<br>And Rule:<br>Microsoft<br>Resture Rule:<br>Installation Progress<br>Complete<br>Pop pročtení licenčních podmínek<br>pokračujte v instalaci SQLServer2014<br>Express Edition.<br>Complete<br>Complete<br>Co | a<br>prove the<br>s turned<br>Help |

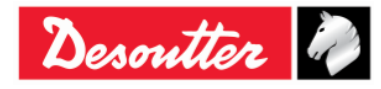

| Desoutter | Číslo dílu<br>Vydání<br>Datum<br>Strana | 6159925030<br>12<br>03/2018<br>33 / 184 |
|-----------|-----------------------------------------|-----------------------------------------|
|-----------|-----------------------------------------|-----------------------------------------|

| 1                                                                                                    | SQL Server 2014 Setup                                                                                                    | - 🗆 🗙                                                                                                    | 1                                                                                                    | SQL Ser                                                                          | ver 2014 Setup                             |                                                                                                    |                                                                                                    | - 🗆 🗡                                      |
|----------------------------------------------------------------------------------------------------|----------------------------------------------------------------------------------------------------|----------------------------------------------------------------------------------------------------|----------------------------------------------------------------------------------------------------|----------------------------------------------------------------------------------|--------------------------------------------|----------------------------------------------------------------------------------------------------|----------------------------------------------------------------------------------------------------|--------------------------------------------|
| Feature Selection<br>Select the Express features to in                                                                                                    | nstall. Ir                                                                                                    | te expresní<br>nstalaci.                                                                                                    | Feature Selection<br>Select the Express features to i                                                                                                    | install.                                                                         |                                            |                                                                                                    |                                                                                                    |                                            |
| Global Rules<br>Microsoft Update<br>Install Setup Files<br>Install Rules<br>License Terms<br>Feature Selection<br>Feature Rules<br>Instance Configuration<br>Server Configuration<br>Database Engine Configuration<br>Feature Configuration Rules<br>Installation Progress<br>Complete | Features:<br>Instance Features<br>State Features<br>Shared Features<br>I Studie Connectivity SDK<br>Redistributable Features                               | The configuration and operation of each initiance feature of a SQL Server instance is isolated from other SQL Server instances. SQL Server instances can operate side-by-side on Prerequisites for selected features:<br>Already installed:<br>- Windows PowerShell 2.0<br>- Microsoft Visual Studio 2010 Redistributables<br>- Microsoft. NET Framework 4.0<br>Disk Space Requirements<br>Drive C: 979 MB required, 15474 MB available | Global Rules<br>Microsoft Update<br>Install Study Files<br>Install Rules<br>License Terms<br>Feature Selection<br>Feature Rules<br>Instance Configuration<br>Server Configuration<br>Database Engine Configuration<br>Feature Configuration Rules<br>Installation Progress<br>Complete | Features:<br>Instance Features                                                   | es<br>ion<br>/ SDK<br>esse Wait            | Feature description<br>The configuration<br>instance feature<br>isolated from ot<br>Server instances<br>Prerequisites for<br>Already installed<br>— Windows De<br>— Microsoft Vi<br>— Microsoft Vi<br>— Microsoft VI<br>Disk Space Requi<br>Drive C: 979 MB | on:<br>on and operation<br>of a SQL Server in<br>can operate side-<br>selected features:<br>±<br>wwerShell 2.0<br>sual Studio 2010 F<br>IET Framework 4.0<br>rements<br>required, 15474 M | of each stance is tances. SQL by-side on v |
|                                                                                                    | Select All         Unselect All           Instance root directory:         C\Program Files\N           Shared feature directory:         C\Program Files\N | ficrosoft SQL Server\                                                                                                    |                                                                                                    | Select All Unselect All<br>Instance root directory:<br>Shared feature directory: | C:\Program Files\Mi<br>C:\Program Files\Mi | crosoft SQL Server\<br>crosoft SQL Server\                                                                                                    |                                                                                                    |                                            |
|                                                                                                    | < Back                                                                                                    | Next > Cancel Help                                                                                                    |                                                                                                    |                                                                                  | < Back                                     | Next >                                                                                                    | Cancel                                                                                                    | Help                                       |

|                                                                                                    | SQL Schiel 2014 Settap                                                                                                    | 4 <b>2</b>                                                                                                    | SQL Server 2014 Serup                                                                                                    |
|----------------------------------------------------------------------------------------------------|----------------------------------------------------------------------------------------------------|----------------------------------------------------------------------------------------------------|----------------------------------------------------------------------------------------------------|
| Instance Configuration                                                                                                    | n<br>e ID for the instance of SQL Server. Instance ID becomes part of the installation path.                                                                                                    | Instance Configuration<br>Specify the name and instance                                                                                                    | n<br>e ID for the instance of SQL Server. Instance ID becomes part of the installation path.                                                                                                    |
| Global Rules<br>Microsoft Update<br>Install Setup Files<br>Install Rules<br>License Terms<br>Feature Rules<br>Instance Configuration<br>Server Configuration<br>Database Engine Configuration<br>Feature Configuration Rules<br>Installation Progress<br>Complete | ○ Default instance         ● Named instance:         SQL Server directory         Installed instances:         Instance Name         Instance Name         Instance SQL Server U.         Instance SQL Server U.         Instance SQL Server U.         Instance SQL Server U.         Instance SQL Server U.         Instance Součástí cesty instalace. | Global Rules<br>Microsoft Update<br>Install Setup Files<br>Install Rules<br>License Terms<br>Feature Selection<br>Feature Rules<br>Instance Configuration<br>Server Configuration<br>Database Engine Configuration<br>Database Engine Configuration<br>Feature Configuration Rules<br>Installation Progress<br>Complete | Default instance         Named instance:         SQLEXPR2014_X86         Instance ID:         SQL Server directory:         Please Wait         Instance Name         Instance ID         Features         Edition         Version |
|                                                                                                    | < Back Next > Cancel Help                                                                                                    |                                                                                                    | < Back Next > Cancel Help                                                                                                    |

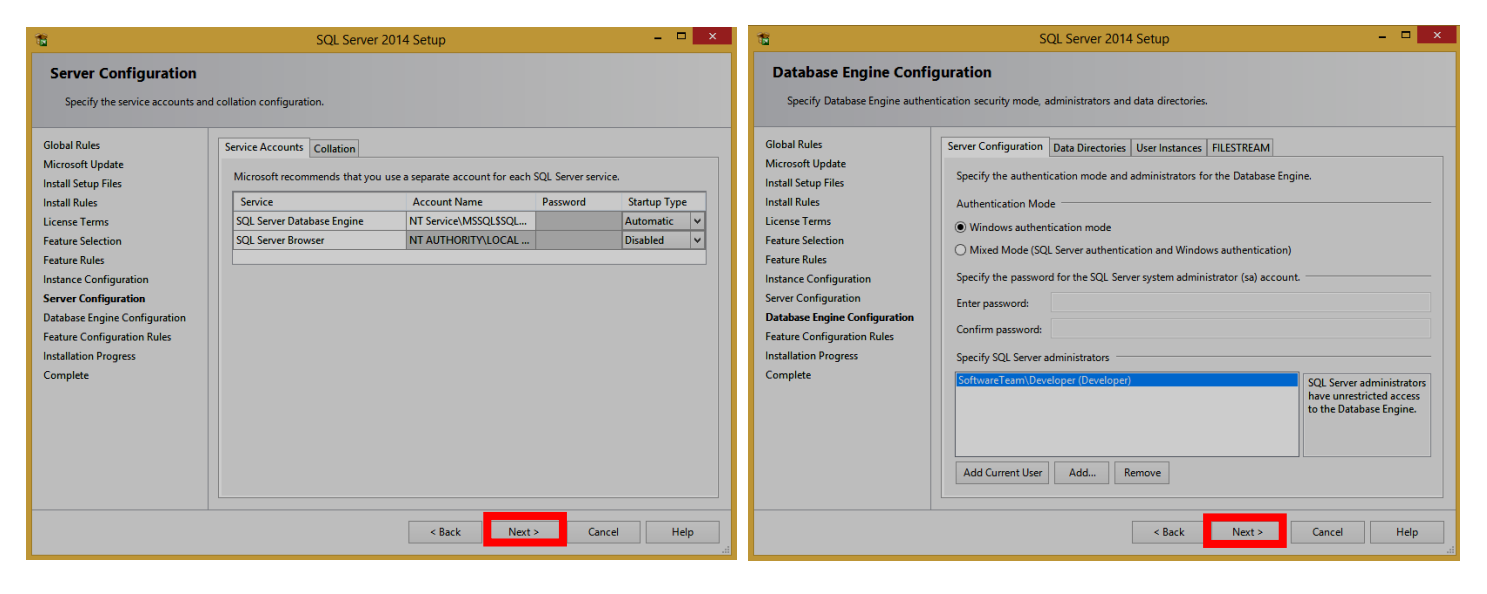

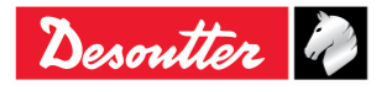

| Desoutter | Vydání<br>Datum<br>Strana | 12<br>03/2018<br>34 / 184 |
|-----------|---------------------------|---------------------------|
|-----------|---------------------------|---------------------------|

| 1                                                                                                    | SQL Server 2014 Setup – 🗆 🗙                 | 1                                                                                                    | SQL Server 2014 Setup         | - = ×              |
|----------------------------------------------------------------------------------------------------|---------------------------------------------|----------------------------------------------------------------------------------------------------|-------------------------------|--------------------|
| Installation Progress                                                                                                    |                                             | Installation Progress                                                                                                    |                               |                    |
| Global Rules<br>Microsoft Update<br>Install Setup Files<br>Install Rules<br>License Terms<br>Feature Rules<br>Instance Configuration<br>Server Configuration<br>Database Engine Configuration<br>Feature Configuration Rules<br>Installation Progress<br>Complete | Generating ordered dependency feature list. | Global Rules<br>Microsoft Update<br>Install Setup Files<br>Linstall Rules<br>License Terms<br>Feature Selection<br>Feature Rules<br>Instance Configuration<br>Server Configuration<br>Database Engine Configuration<br>Feature Configuration Rules<br>Installation Progress<br>Complete | Enabling OS feature 'NetFx3'. |                    |
|                                                                                                    | Next > Cancel Help                          |                                                                                                    |                               | Next > Cancel Help |

| 16                                                                                                    | SQL Server 2014 Setup – 🗖 🗙                                                           | 18                                                                                                    | SQL Server 2014 Setup                                                                | - • × |
|----------------------------------------------------------------------------------------------------|---------------------------------------------------------------------------------------|----------------------------------------------------------------------------------------------------|--------------------------------------------------------------------------------------|-------|
| Installation Progress                                                                                                    |                                                                                       | Installation Progress                                                                                                    |                                                                                      |       |
| Global Rules<br>Microsoft Update<br>Install Setup Files<br>Install Rules<br>License Terms<br>Feature Selection<br>Feature Rules<br>Instance Configuration<br>Server Configuration<br>Database Engine Configuration<br>Feature Configuration Rules<br>Installation Progress<br>Complete | Install_sql_common_core_Cpu32_Action : Write_NativeImage_32. Generating Native Images | Global Rules<br>Microsoft Update<br>Install Setup Files<br>Install Rules<br>License Terms<br>Feature Sules<br>Instance Configuration<br>Server Configuration<br>Database Engine Configuration<br>Feature Configuration Rules<br>Installation Progress<br>Complete | Install_sql_engine_core_inst_loc_Cpu32_1033_Action : InstallFiles. Copying new files |       |
|                                                                                                    | Next > Cancel Help                                                                    |                                                                                                    | Next > Cancel                                                                        | Help  |

| 16                                                                                                    | SQL Server 2014 Setup                           | _ = <mark>×</mark> |                                                                                    |
|----------------------------------------------------------------------------------------------------|-------------------------------------------------|--------------------|------------------------------------------------------------------------------------|
| Installation Progress                                                                                                    |                                                 |                    |                                                                                    |
| Global Rules<br>Microsoft Update<br>Install Setup Files                                                                                                    | SalEngingConficAction install configurate Could |                    |                                                                                    |
| Install Rules                                                                                                    | opengineconingAction_instan_coningnonine_opuble |                    | SQL Server 2014                                                                    |
| Feature Selection<br>Feature Rules<br>Instance Configuration<br>Server Configuration<br>Database Engine Configuration<br>Feature Configuration Rules<br>Installation Progress<br>Complete |                                                 |                    | Please wait while Microsoft SQL Server 2014 Setup processes the current operation. |
| compace                                                                                                    |                                                 |                    |                                                                                    |
|                                                                                                    | N                                               | Vext > Cancel Help |                                                                                    |

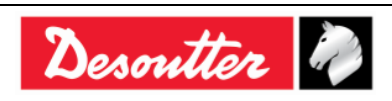

| Desoutter                                               |                                                                                 | Číslo dílu<br>Vydání<br>Datum<br>Strana | 6159925030<br>12<br>03/2018<br>35 / 184 |
|---------------------------------------------------------|---------------------------------------------------------------------------------|-----------------------------------------|-----------------------------------------|
| 15                                                      | SQL Server 2014 Setup -                                                         |                                         |                                         |
| Complete<br>Your SQL Server 2014 insta                  | lation completed successfully.                                                  |                                         |                                         |
| Global Rules<br>Microsoft Update<br>Install Setup Files | Information about the Setup operation or possible next steps:<br>Feature Status |                                         |                                         |

Succeeded Succeeded Succeeded

Help

Close

Only the components that you use to view and manage the documentation for SQL Server haw been installed. By default, the Help Viewer component uses the online library. After installing SQL Server, you can use the Help Library Manager component to download documentation to your local computer. For more information, see Use Microsoft Books Online for SQL Server (<u>chttp://go.microsoft.com/fwlink/?LinkID=299578</u>>). Instalace programu

SQL Server 2014 byla

úspěšně dokončena. Klepněte na **Zavřít** 

Po klepnutí na tlačítko Zavřít se zobrazí následující okno:

Database Engine Services
 SQL Server Replication
 SQL Writer
 SQL Client Connectivity
 SQL Client Connectivity SDK

Viewing Product Documentation for SQL Server

ary log file has been saved to the following location:

C\Program Files\Microsoft SQL Server\120\Setup Bootstrap\Log\20160309\_111835 \Summary\_SoftwareTeam\_20160309\_111835.txt

Install Rules

Complete

License Terms Feature Selection Feature Rules Instance Configuration Server Configuration Database Engine Configuration

Feature Configuration Rules Installation Progress

| 1                                                                        | SQL Server Installation Center -                                                                                                    |
|--------------------------------------------------------------------------|----------------------------------------------------------------------------------------------------|
| Planning<br>Installation<br>Maintenance<br>Tools<br>Resources<br>Options | New SQL Server stand-alone installation or add features to an existing       Ion         Launch a wizard to install SQL Server 2014 in a returnes to an existing       Image: Comparison of the comparison of the comparison of t |
| Microsoft SQL Server 2014                                                |                                                                                                    |

Klepněte na tlačítko **Zavřít** v horním pravém rohu výše uvedené obrazovky, čímž zavřete okno "*Instalační centrum SQL Server*".

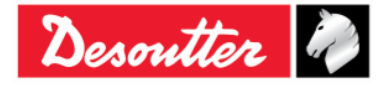

| Desoutter | Číslo dílu<br>Vydání<br>Datum<br>Strana | 6159925030<br>12<br>03/2018<br>36 / 184 |
|-----------|-----------------------------------------|-----------------------------------------|
|           | Strana                                  | 507104                                  |

Nakonec zvolte a odstraňte ikonu *instalace* SQLServer2014 Express Edition a složku SQLServer\_2014\_Express Edition:

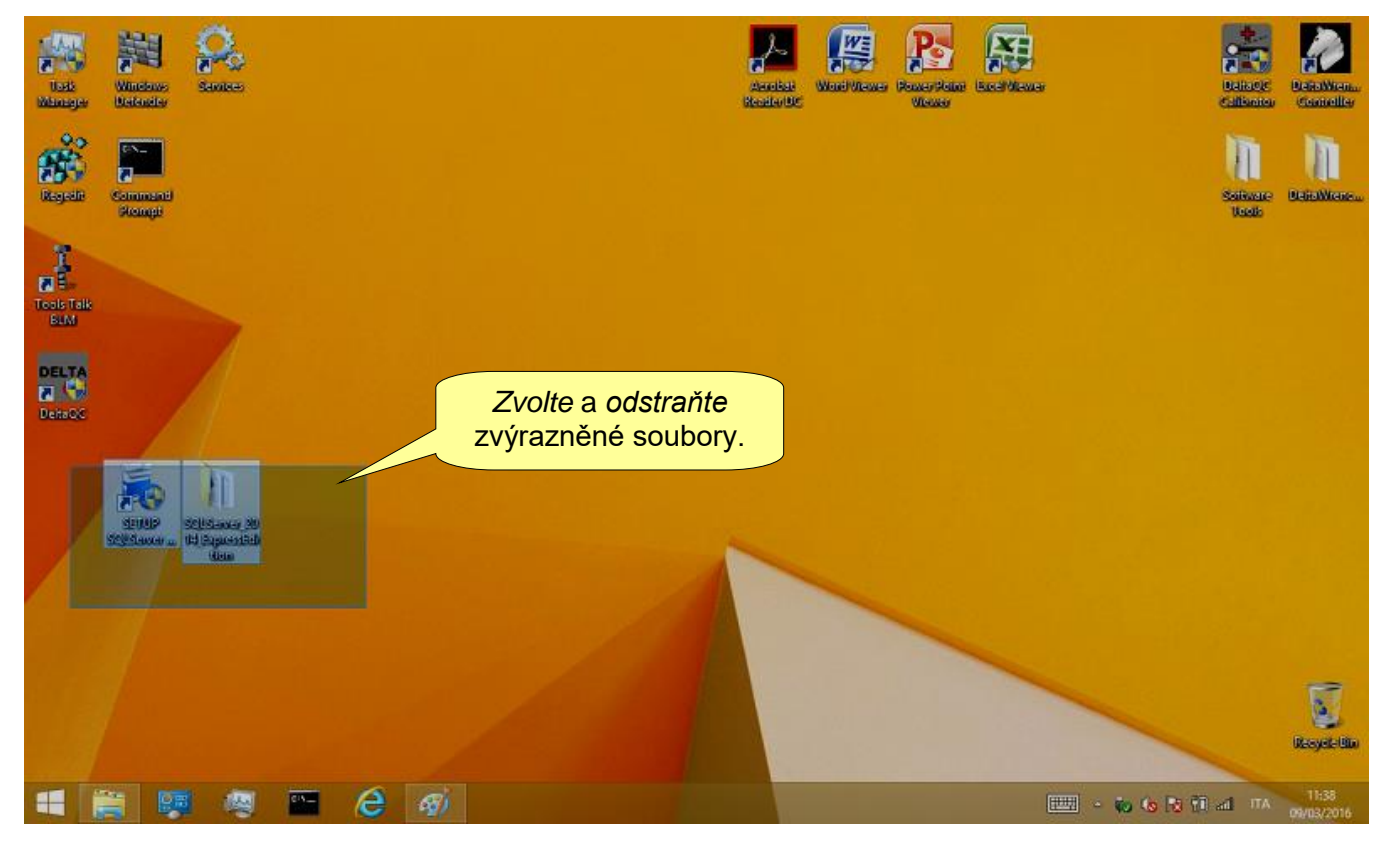

Po nainstalování softwaru DeltaQC, bude program přidán do nabídky **Start**  $\rightarrow$  **Programy**  $\rightarrow$  **Desoutter**  $\rightarrow$  **DeltaQC** (bude také vytvořen zástupce na ploše).

**POZNÁMKA**: Při prvním spuštění softwaru DeltaQC je NUTNÉ jej nejprve zaregistrovat (pro podrobnosti viz odstavec "*Registrace softwaru*").

1

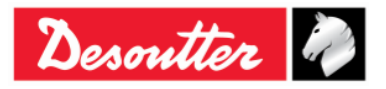
| Desoutter | Číslo dílu<br>Vydání<br>Datum<br>Stropo | 6159925030<br>12<br>03/2018<br>27 / 184 |
|-----------|-----------------------------------------|-----------------------------------------|
|-----------|-----------------------------------------|-----------------------------------------|

#### 4.1.1 Registrace softwaru

Po prvním spuštění softwaru DeltaQC se zobrazí následující okno:

| Your public key                                                                                                    | [                                                                                                    | BMQRM3JCN4                                                           | 186437CF2890            |       |          |                    |              |
|----------------------------------------------------------------------------------------------------|----------------------------------------------------------------------------------------------------|----------------------------------------------------------------------|-------------------------|-------|----------|--------------------|--------------|
| Registration code                                                                                                    | [                                                                                                    |                                                                      |                         |       | Ve<br>KL | eřejný<br>.ÍČ      |              |
|                                                                                                    | Register                                                                                                 |                                                                      | Continue in demo mo     | ide 🚽 |          | Pokračo<br>demo re | ovat<br>ežin |
|                                                                                                    | Visit our                                                                                                | registratio                                                          | on web page:            |       |          |                    |              |
|                                                                                                    | www.des                                                                                                  | outtertools.co                                                       | om/licensing            |       | KI       | onněto             | n            |
|                                                                                                    |                                                                                                    |                                                                      |                         |       |          |                    |              |
| egistration instruction                                                                                                    | ns                                                                                                    |                                                                      |                         |       | re       | aistrovat          |              |
| egistration instruction                                                                                                    | ns                                                                                                    |                                                                      |                         |       | re       | aistrovat          |              |
| egistration instruction<br>To get your "Regist                                                                                                    | ns<br>ration code'',                                                                                     | please read the                                                      | following instructions: |       | re       | aistrovat          |              |
| egistration instructio<br>To get your "Regist<br>1) take note of your                                                                                         | ns<br>ration code'',<br>''Public key''                                                                   | please read the                                                      | following instructions: |       | re       | distrovat          |              |
| To get your "Regist<br>1) take note of your<br>2) go to registration                                                                                          | ns<br>ration code",<br>"Public key"<br>web page                                                          | please read the                                                      | following instructions: |       | Pokyr    | aistrovat          |              |
| To get your "Regist<br>To get your "Regist<br>1) take note of your<br>2) go to registration<br>3) create your acco                                            | ns<br>ration code",<br>"Public key"<br>web page<br>unt and perfor                                        | please read the                                                      | following instructions: |       | Pokyr    | aistrovat          |              |
| To get your "Regist<br>1) take note of your<br>2) go to registration<br>3) create your acco<br>4) use "Key" and "S<br>together with your<br>"Registration cod | ns<br>ration code",<br>"Public key"<br>web page<br>unt and perfor<br>Serial number<br>"Public key"<br>e" | please read the<br>m the login<br>' present on CD<br>to generate you | following instructions: |       | Pokyr    | ny k<br>craci      |              |

Pokud chcete registraci přeskočit a pracovat v demo režimu, klepněte na **Pokračovat v demo** režimu (registraci lze provést později).

Chcete-li pokračovat v registraci, zapište si Veřejný KLÍČ uvedený dříve a klepněte na odkaz www.desouttertools.com/licensing

Zobrazí se následující okno:

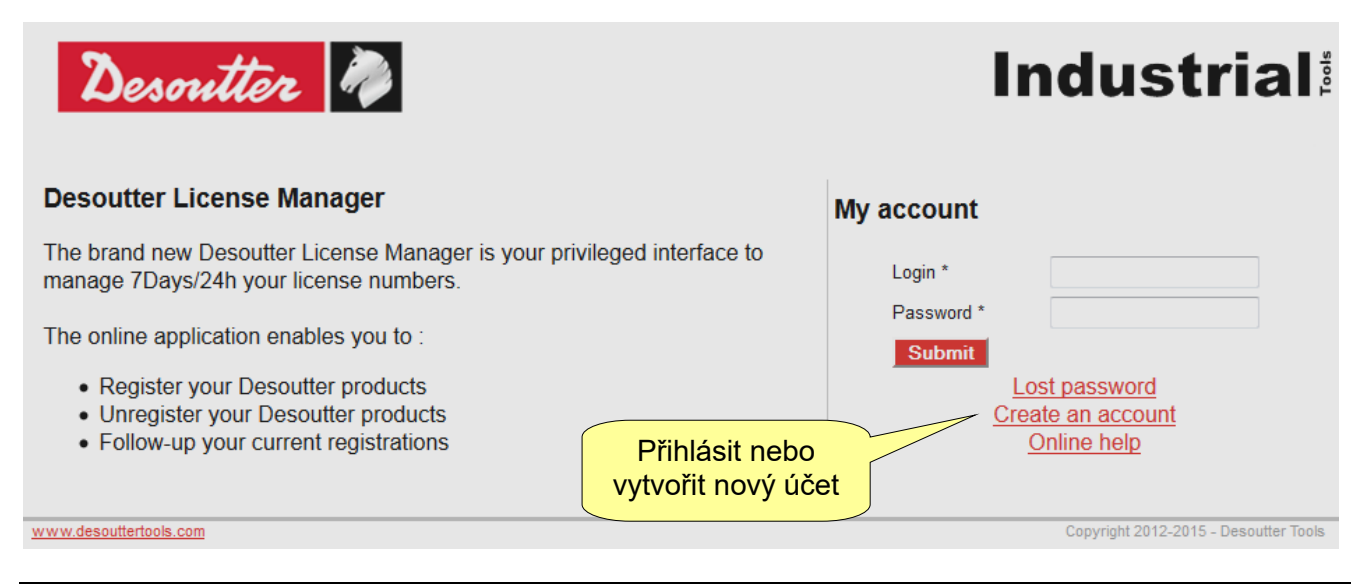

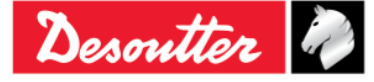

| Desoutter | Číslo dílu<br>Vydání<br>Datum<br>Strana | 6159925030<br>12<br>03/2018<br>38 / 184 |
|-----------|-----------------------------------------|-----------------------------------------|
|-----------|-----------------------------------------|-----------------------------------------|

Pokud jej již nemáte, vytvořte si nový účet:

| te account              |                   |                             |               |
|-------------------------|-------------------|-----------------------------|---------------|
| Account information     |                   |                             |               |
| Login *                 | carminepacente    | Password *                  | ••••••        |
| Mail *                  | nte@desouttert    | ools.com Confirm password * | •••••         |
| Address *               | via Procaccini 35 | City *                      | Milano        |
| Address *               | Via Flocaccini 55 | City *                      | Milano        |
|                         |                   | Country *                   | France -      |
| Phone number *          | +39025689147      | Fax                         | +390256455656 |
| -User Preferences       |                   |                             |               |
|                         | ENGLISH           | <b>•</b>                    | ENGLISH       |
| Language of interface * |                   |                             |               |

Vyplňte údaje a klepněte na **Odeslat**. Zobrazí se následující potvrzení:

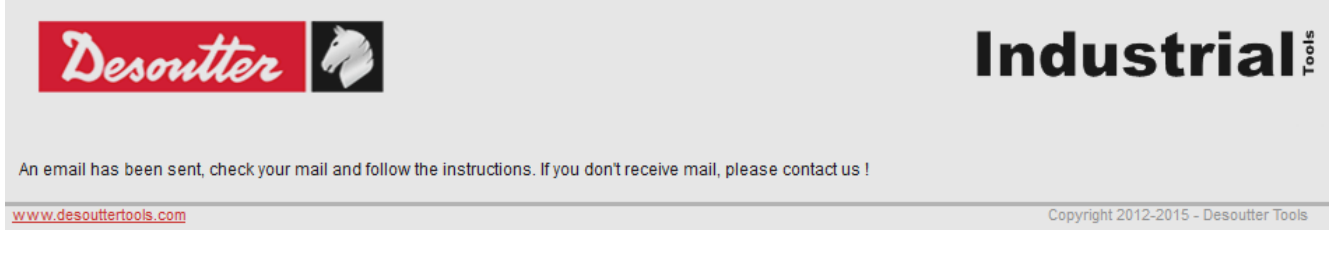

Na uvedenou e-mailovou adresu byl odeslán odkaz. Klepněte na zaslaný odkaz.

| Desoutter 🦓                                                 |                                                        | Industrial                            |
|-------------------------------------------------------------|--------------------------------------------------------|---------------------------------------|
| Your account has been confirmed, you can login. <u>home</u> | Chcete-li se přihlásit,<br>klepněte na " <b>domů</b> " |                                       |
| www.desouttertools.com                                      |                                                        | Copyright 2012-2015 - Desoutter Tools |

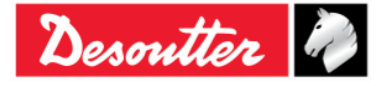

| Desoutter | Cisio dilu<br>Vydání<br>Datum<br>Strana | 6159925030<br>12<br>03/2018<br>39 / 184 |
|-----------|-----------------------------------------|-----------------------------------------|
|-----------|-----------------------------------------|-----------------------------------------|

Klepněte na "domů"; nyní se můžete přihlásit:

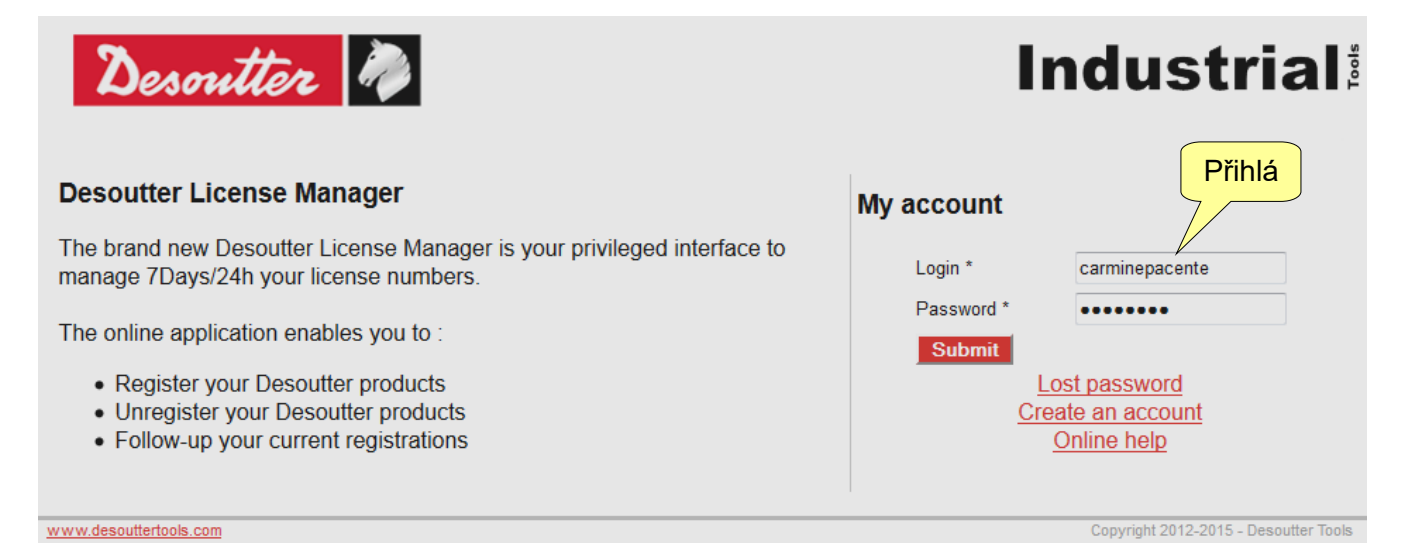

V následujícím okně zvolte Správa licence (ve stejném okně lze buď upravit informace o profilu nebo otevřít kontaktní formulář společnosti Desoutter):

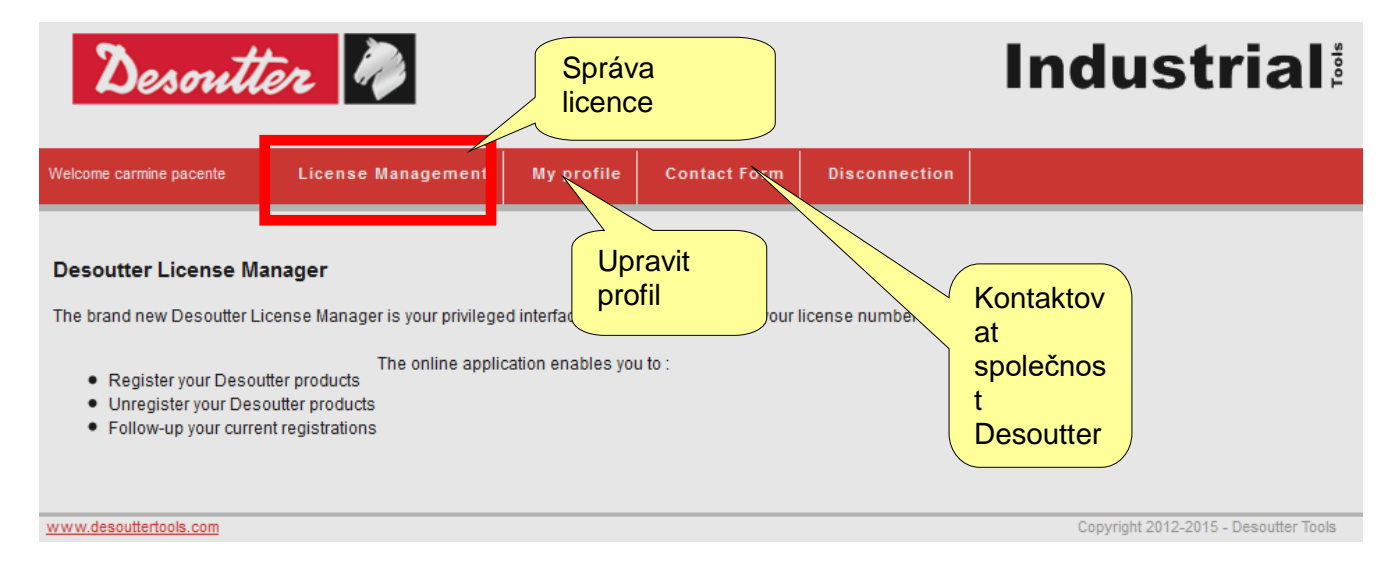

Vložte Sériové číslo a Klíč (Licenční číslo) uvedené na instalačním CD:

39

| come carmine pacente                 | License Management              | My profile    | Contact Form | Disconnection |                                    |    |
|--------------------------------------|---------------------------------|---------------|--------------|---------------|------------------------------------|----|
| cense management<br>Add a new licens | 5e                              |               |              | Sériov        | <b>é číslo</b> je uvedeno na CD    |    |
| Serial number<br>License number      | 12000026530<br>MICH-PAPR-1256-8 | BUGM-LCNJ-SLR |              |               |                                    |    |
| Cubonit                              |                                 |               |              | Klíč (Lice    | <b>nční číslo)</b> je uvedeno na ( | D. |

Desouller 🕼

| Desoutter | Vydání<br>Datum<br>Strana | 12<br>03/2018<br>40 / 184 |
|-----------|---------------------------|---------------------------|
|-----------|---------------------------|---------------------------|

Klepněte na **Odeslat**, čímž se zobrazí následující okno:

| Desout             | ter          | N)                           |                 |              |          | Ir                | ndusti          |
|--------------------|--------------|------------------------------|-----------------|--------------|----------|-------------------|-----------------|
| ne carmine pacente | Licens       | e Management                 | My profile      | Contact Form | Disconne | tion              |                 |
| nse managemei      | nt           |                              |                 |              |          |                   |                 |
| -Add a new lice    | nse ——       |                              |                 |              |          |                   |                 |
| Serial number      |              |                              |                 | ]            |          |                   |                 |
| License number     |              |                              |                 | ]            |          |                   |                 |
| Submit             |              |                              |                 |              |          |                   |                 |
| -Manage existii    | ng licenses  |                              |                 |              | Přid     | at                |                 |
| Type S             | erial number | Lice                         | ense Number     |              | name     |                   | Install<br>date |
| 6159276530 12      | 000026530    | 4FA4-UUVZ-I8SR-<br>3177-7HU2 | JCF1-DHU9-Q4LZ- |              | in 1     | stalls remaining: | OAdd XDelete    |
|                    |              |                              |                 | 1            |          |                   |                 |

Pro pokračování klepněte na *Přidat* nebo klepněte na *Smazat*, čímž smažete již zadané sériové číslo a klíč. Po klepnutí na tlačítko *Přidat* se zobrazí následující okno:

| Desoutte                | r 🦓                 |               |                |               | Industrial |
|-------------------------|---------------------|---------------|----------------|---------------|------------|
| Welcome carmine pacente | License Management  | My profile    | Contact Form   | Disconnection |            |
| Software install        |                     |               |                |               |            |
| License card——          |                     |               |                |               |            |
| License type            |                     |               |                |               |            |
| Part number             | 6159276530          |               |                |               |            |
| Software designat       | ion DeltaQC Adv 1 u | ser           |                |               |            |
| Installs                | 1                   |               |                |               |            |
| License                 |                     |               |                |               |            |
| Serial number           | 12000026530         |               |                | _             |            |
| License Number          | 4FA4-UUVZ-18SR-     | JCF1-DHU9-0   | Q4LZ-3177-7HU2 | 2             |            |
| Date manufacturin       | g 02-08-2012 10:39: | 2             |                |               |            |
| Installs remaining      | 1                   | Veřej         | iný 🛛          |               |            |
| Features                |                     | klíč          | j              |               | Název PC   |
|                         |                     | $\overline{}$ |                |               |            |
| Software install        |                     | 1/            |                |               |            |
| Public key *            |                     | PC n          | ame *          |               | Submit     |
|                         |                     |               |                |               |            |

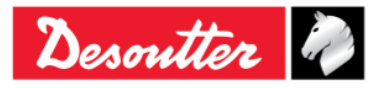

| Desoutter | Číslo dílu<br>Vydání<br>Datum<br>Strapa | 6159925030<br>12<br>03/2018<br>41 / 184 |
|-----------|-----------------------------------------|-----------------------------------------|
|           | Strana                                  | 41/104                                  |

Vložte **Veřejný klíč** vygenerovaný registračním formulářem DeltaQC a **Název PC** (zvolte libovolný) a klepněte na **Odeslat**, čímž získáte registrační kód:

| Desoutter               | 2 🦓                |                |               |               | Industrial                            |
|-------------------------|--------------------|----------------|---------------|---------------|---------------------------------------|
| Welcome carmine pacente | License Management | My profile     | Contact Form  | Disconnection |                                       |
| Install                 |                    |                |               |               |                                       |
| License card            |                    |                |               |               |                                       |
| License type            |                    |                |               |               |                                       |
| Part number             | 6159276530         |                |               |               |                                       |
| Software designation    | on DeltaQC Adv 1 u | iser           |               |               |                                       |
| Installs                | 1                  |                |               |               |                                       |
| License                 |                    |                |               |               |                                       |
| Serial number           | 12000026530        |                |               |               |                                       |
| License Number          | 4FA4-UUVZ-I8SR     | -JCF1-DHU9-    | Q4LZ-3177-7HU | 2             |                                       |
| Manufacturing date      | 02-08-2012 10:39   | 21             |               |               |                                       |
| Installs remaining      | 0                  |                |               |               |                                       |
| Features                |                    |                |               |               |                                       |
| Install                 |                    |                |               |               |                                       |
| User                    | Carmine Pacente    | <b>*</b> +3902 | 5689147       |               |                                       |
| Public key              | CN736040BC02WP     |                |               |               |                                       |
| Registration code       | 8ZBDDEHYD5RQG      | C              | Reaist        | rační kód     |                                       |
| Install date            | 2012-02-08 10:47:2 | 1              | j             |               |                                       |
|                         |                    |                |               |               |                                       |
|                         |                    |                |               |               |                                       |
| www.desouttertools.com  |                    |                |               |               | Copyright 2012-2015 - Desoutter Tools |

Zkopírujte výše zmíněný *Registrační kód* v registračním formuláři DeltaQC a klepněte na "*Registrovať* pro dokončení registrace;

| 🕎 DeltaQC - Product registration - Time remaining in demo mode: 62 |                                                                                                    |                                  |  |
|--------------------------------------------------------------------|----------------------------------------------------------------------------------------------------|----------------------------------|--|
|                                                                    | Registration       Your public key       CN736040BC02WP       Registration code                                                                                                    | Vložte <b>Registrační</b><br>kód |  |
| Klepněte<br><i>Registrov</i>                                       | Register Continue in demo mode Visit our registration web page: https://licensing.desouttertools.com/ at                                                                                                    |                                  |  |
|                                                                    | To get your "registration code", please read the following instructions:<br>1) take note of your "public key"<br>2) go to registration web page<br>3) create your account and do the login<br>4) use your "public key" together with the CD "registration key"<br>to generate your "registration code" |                                  |  |

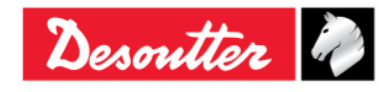

| <b>7</b> ++- | Číslo dílu<br>Vydání | 6159925030<br>12 |
|--------------|----------------------|------------------|
| Desouller 🕜  | Datum                | 03/2018          |
|              | Strana               | 42 / 184         |

#### 4.1.2 DeltaQC "Zkušební verze"

Pokud není registrace softwaru DeltaQC provedena po instalaci, bude po dobu 90 dnů fungovat jako *zkušební* verze; *zkušební* verze poskytuje stejné funkce jako registrovaná verze. Po vypršení zkušební doby se software přepne do režimu *bezplatné* verze.

Počet zbývajících dnů zkušební verze je zobrazen ve spodní části stránky softwaru DeltaQC (viz obrázek níže):

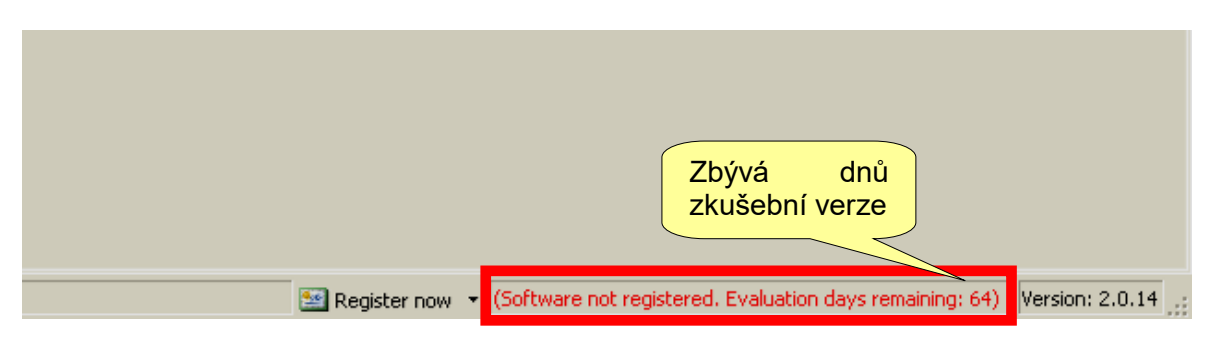

## 4.1.3 DeltaQC "Bezplatná verze"

Po vypršení zkušební doby se software přepne "demo" verze do "bezplatné" verze.

*Bezplatná* verze má omezené funkce. V této verzi lze definovat pouze programu utahování (Psety), zobrazit výsledky klíče Delta (exportovat je do souboru Microsoft Excel) a nastavit nástroj; veškeré ostatní funkce nejsou dostupné.

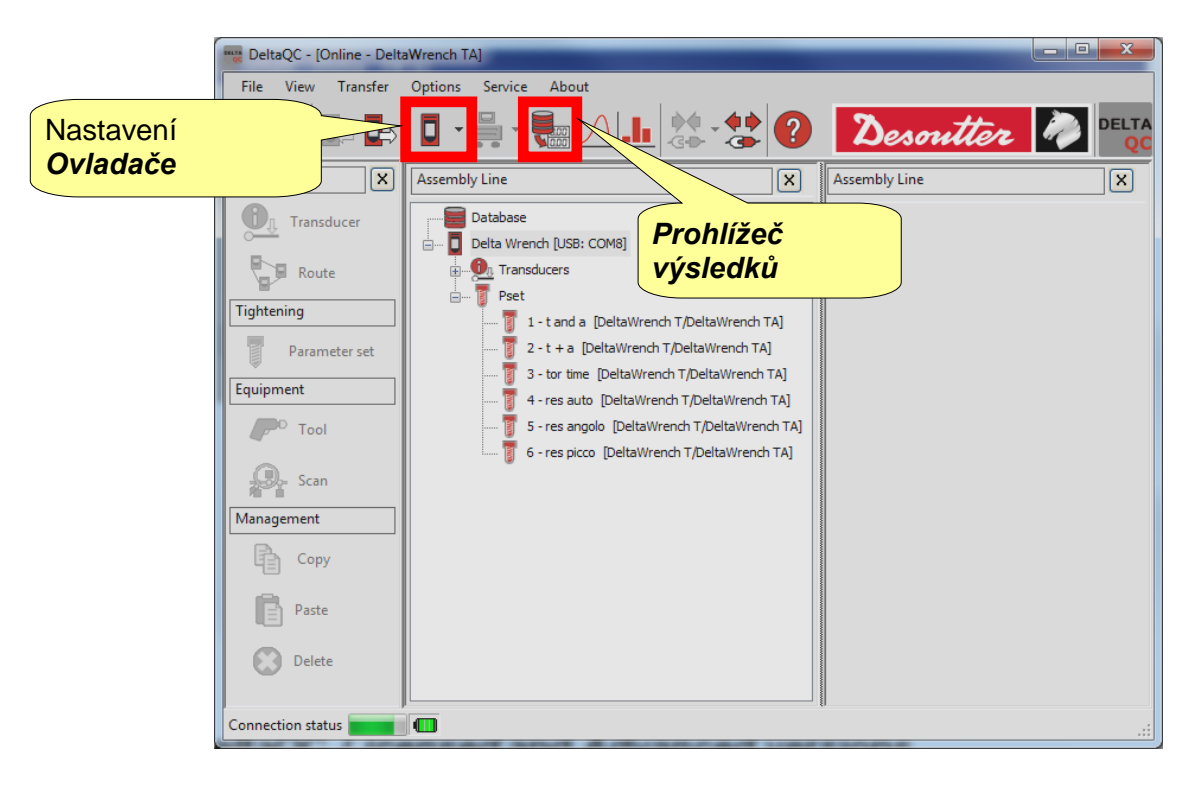

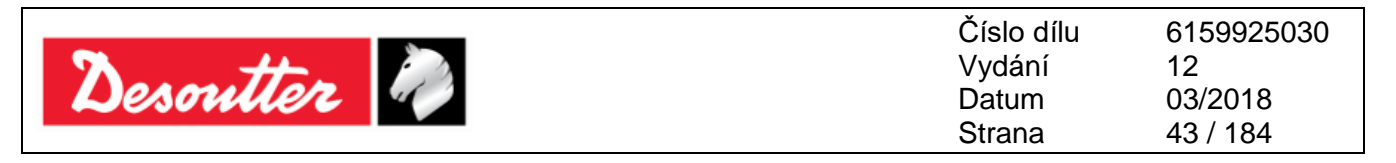

#### 4.1.4 Delta QC *Licencovaná* a *Pokročilá* verze

Software DeltaQC lze registrovat ve dvou různých verzích: Licencované a Pokročilé.

V porovnání s *Licencovanou* verzí lze v *Pokročilé* verzi ukládat výsledky a křivky do databáze; u *Licencovaných* verzí lze výsledky a křivky zobrazit pouze online a pouze pokud je software připojen ke klíči Delta.

#### 4.1.5 Upgrade softwaru DeltaQC

Je-li dostupná nová verze softwaru DeltaQC, nový průvodce instalací vždy automaticky přepíše a aktualizuje předchozí instalaci.

V případě, že nová verze pracuje s jinou strukturou databáze, bude po spuštění nové verze automaticky spuštěn průvodce migrací.

Klepněte na Start a vyčkejte, dokud se proces nedokončí:

| 🐨 DeltaQC - Database Migration                                                                                                    |
|----------------------------------------------------------------------------------------------------|
| The application has detected a database version not compatible.<br>Please press "Start" button to execute the database migration.                                                                                                    |
| Migration steps:       Image: Steps: Steps: St |
| Klepněte na Vyčkejte, dokud se proces nedokončí                                                                                                    |
| Start Close Exit                                                                                                    |

Ujistěte se, že byla ve výše uvedeném okně zobrazena zpráva "*Migrace úspěšně provedena!*"; poté klepněte na *Zavřít*.

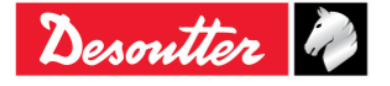

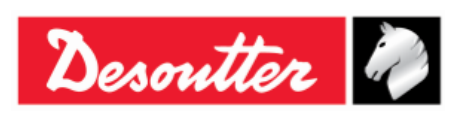

| Číslo dílu | 6159925030 |
|------------|------------|
| Vydání     | 12         |
| Datum      | 03/2018    |
| Strana     | 44 / 184   |

# 4.2 Přehled DeltaQC

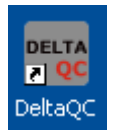

Program spustíte poklepáním na ikonu softwaru DeltaQC.

Po připojení klíče Delta k PC (viz odstavec "*Připojení ke klíči Delta*") se zobrazí následující hlavní nabídka:

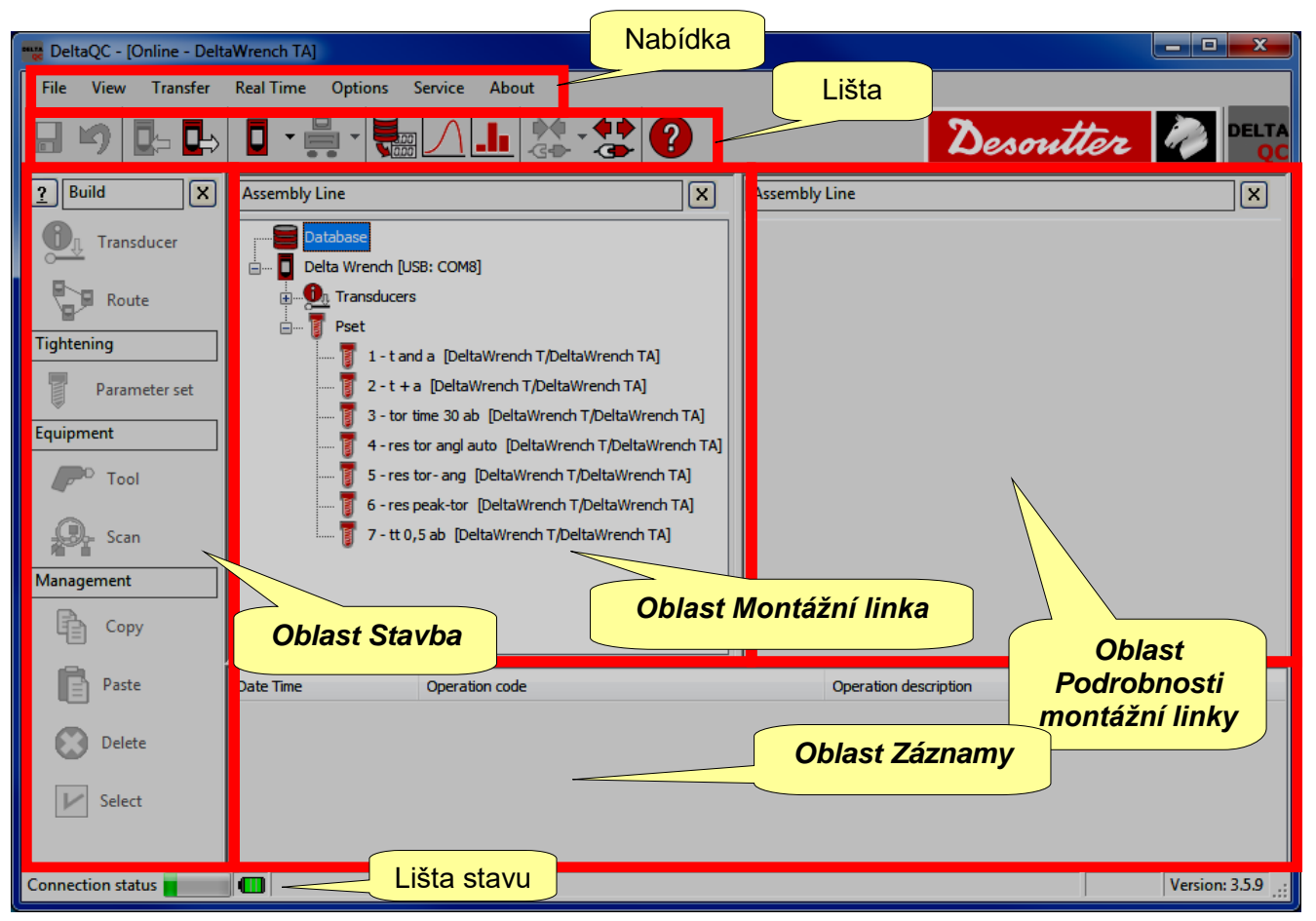

**POZNÁMKA**: Software DeltaQC provede automatickou adaptaci na typ klíče Delta a verzi firmwaru; z toho důvodu mohou být některé nabídky nebo příkazy skryté nebo nedostupné, pokud je vaše verze klíče Delta nepodporuje.

Při práci v oblasti mapy klíče Delta (*online režim*) se veškerá data zapisují přímo do připojeného klíče Delta.

Při práci v **offline režimu** lze definovat testovací programy a přenést je do klíče Delta později. Software DeltaQC ukládá následující data do místní databáze:

- Testovací programy (Psety)
   Testovací
- Nástroje

 výsledky
 Testovací křivky

POZNÁMKA: Pro více podrobností viz "offline režim".

1

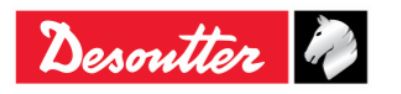

|           | Číslo dílu<br>Vvdání | 6159925030<br>12 |
|-----------|----------------------|------------------|
| Desouller | Datum                | 03/2018          |
|           | Strana               | 45 / 184         |

*Oblasti* zobrazené v hlavní nabídce (viz obrázek výše) lze upravit; zvolením **Zobrazení** můžete určit, které oblasti se budou zobrazovat a které nikoli.

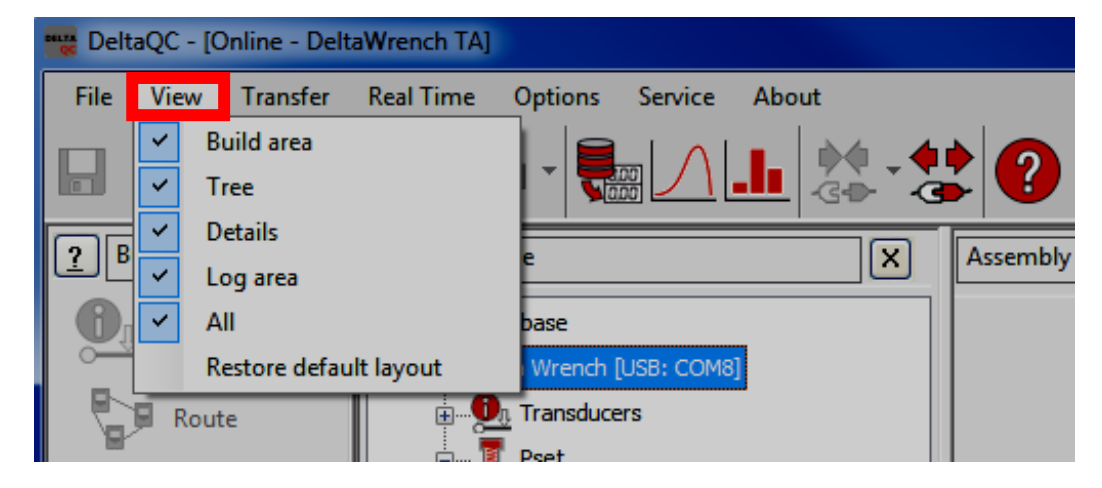

Tyto *oblasti* jsou v nabídce "*Zobrazeni*" uvedeny takto:

| Oblast stavby                    | Zobrazí/skryje oblast <i>Stavba</i> . Obsahuje příkazy pro vytvoření utahovacích a testovacích programů, nástrojů, a cesty testu.            |  |
|----------------------------------|----------------------------------------------------------------------------------------------------|--|
| Strom                            | Zobrazí/skryje oblast <i>Montážní linka</i> . Obsahuje seznam utahovacích programů a nástrojů vytvořených v <i>Online / Offline režimu</i> . |  |
| Podrobnosti                      | Zobrazí/skryje oblast <i>Podrobnosti montážní linky</i> . Zobrazuje položky zvolené v oblasti <i>Montážní linka</i> .                        |  |
| Oblast Záznamy                   | Zobrazí/skryje oblast Záznamy, ve které jsou uvedeny zprávy.                                                                                 |  |
| Vše                              | Zobrazí/skryje veškeré položky v hlavní nabídce.                                                                                             |  |
| Obnovení výchozího<br>uspořádání | Obnoví výchozí rozložení, které zobrazí veškeré položky vyjma oblasti<br><i>Záznamy</i> .                                                    |  |

Chcete-li z hlavní nabídky jednu *oblast* skrýt, klepněte na ikonu 🔀 (viz obrázek níže):

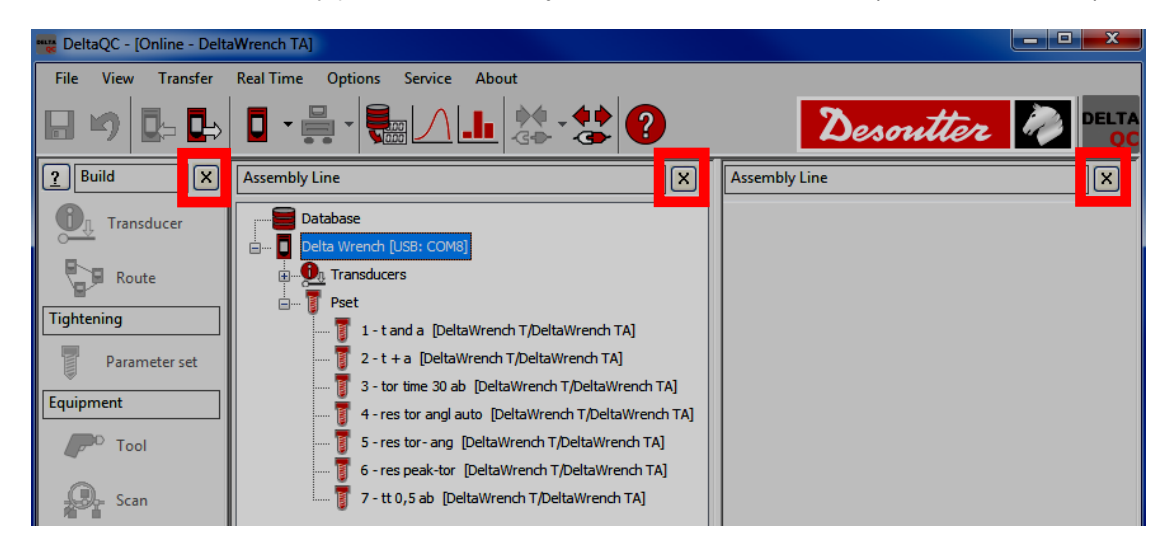

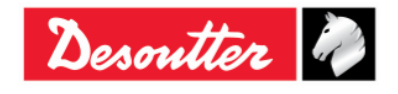

| 7 ++      | Číslo dílu<br>Vydání | 6159925030<br>12 |
|-----------|----------------------|------------------|
| Desouller | Datum                | 03/2018          |
|           | Strana               | 46 / 184         |

#### 4.2.1 Funkce hledání

Software DeltaQC nabízí funkci hledání, kterou lze použít k vyhledání různých položek (*Psetů, Nástrojů, Cest*) zobrazených v oblasti **Montážní linka**; jako příklad je zobrazena oblast **Montážní linka/Pset** s funkcí Hledání:

| File       View       Tandor       Real Vince       Options       Service       About       Image: Control Control Contr | www.DeltaQC - [Online - Delta                                       | taWrench TA]                                                                                                    |                                                                                                    |
|----------------------------------------------------------------------------------------------------|---------------------------------------------------------------------|----------------------------------------------------------------------------------------------------|----------------------------------------------------------------------------------------------------|
| Imagement   Imagement                                                                                                    | File View Transfer                                                  | Real Time Options Service About                                                                                                    |                                                                                                    |
| Variable   Variable   Varia                                                                                                    | <u>?</u> Build X                                                    |                                                                                                    | Assembly Line / Pset                                                                                                    |
| Image: Sea Paste       Image: Sea Paste       Image: Tool Sk: Paste       Image: Tool Sk: Paste       Im                                                                                                    | Route                                                               | Deta Wrench [US8: COM8]     On Transducers     Deta                                                                                                    | Parameter set                                                                                                    |
| Polete     Find parameter set     Id:     Name:   Tool SN:     0     Find     Test type:     Status:        Period Parameter Set     Id:     Name:     Tool SN:     Pind     Test type:        Device type:     Weak the whole word        Device type:        Weak the whole word                                                                                                    | Ingintening Parameter set Equipment Tool Scan Management Copy Paste | 1 - t and a [DeltaWrench T/DeltaWrench TA]     2 - t + a [DeltaWrench T/DeltaWrench TA]     3 - tor time 30 ab [DeltaWrench T/DeltaWrench TA]     4 - res tor angl auto [DeltaWrench T/DeltaWrench TA]     5 - res tor- ang [DeltaWrench T/DeltaWrench TA]     6 - res peak-tor [DeltaWrench T/DeltaWrench TA]     7 - tt 0,5 ab [DeltaWrench T/DeltaWrench TA] | 10     reame     Device type     Test type       1     tand a     DeltaWrendh T/DeltaWrendh TA     -       2     t + a     DeltaWrendh T/DeltaWrendh TA     -       3     tor time 30 ab     DeltaWrendh T/DeltaWrendh TA     -       4     res tor angl auto     DeltaWrendh T/DeltaWrendh TA     -       5     res tor-ang     -     -       6     res peak-tor     Položky k vyhledání       7     tt 0,5 ab     Funkce hledání |
|                                                                                                    | Select                                                              |                                                                                                    | Find parameter set       Id:     Name:       0     -       Test type:     Status:       Device type:                                                                                                    |

Zadejte kritéria hledání a klepněte na *Hledat*, čímž vyfiltrujete zobrazené položky podle zadaného kritéria. Klepnutím na *Vymazat* filtr vynulujete a zobrazí se všechny položky.

Tato funkce také vyhledává konkrétní řetězce v položkách (například vyhledání slova "*uta*" vyhledá fráze obsahující slova "*utahování*" nebo "*utažení*"); pro použití této funkce vypněte možnost *Hledat celé slovo*.

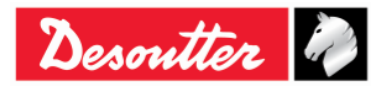

| Desoutter 🧳 | Číslo dílu<br>Vydání<br>Datum<br>Strana | 6159925030<br>12<br>03/2018<br>47 / 184 |
|-------------|-----------------------------------------|-----------------------------------------|
|             |                                         |                                         |

## 4.2.2 Nabídka

V nabídce DeltaQC jsou dostupné následující možnosti:

| Obrázek                                                                                                    | Název                             | Popis                                                                                                    |
|----------------------------------------------------------------------------------------------------|-----------------------------------|----------------------------------------------------------------------------------------------------|
| File View Transfer                                                                                                    | Soubor                            | Možnost <i>Konec</i> umožňuje ukončit software<br>DeltaQC.                                                                                                    |
| View       Transfer       Real Time       Options         ✓       Build area       ✓       Image: Constraint of the second second                                          | Zobrazení                         | Možnost <i>Zobrazení</i> slouží ke zobrazení nebo<br>skrytí oblastí.                                                                                                    |
| Transfer     Real Time     Options       PC> Device     Image: Comparison of the second second secon | Přenos                            | Možnost <i>Přenos</i> přenáší data z PC do klíče<br>Delta nebo z klíče Delta do PC.                                                                                                    |
| Real Time Options Service                                                                                                    | Monitorování<br>v reálném<br>čase | Možnost <i>Monitorování v reálném čase</i><br>umožňuje obsluze zobrazit křivky buď v<br>reálném čase (během provozu klíče Delta)<br>nebo po konci utahování.<br>Pro více informací viz odstavec " <i>Možnost</i><br><i>monitorování v reálném čase</i> ". |
| Options     Service     About       Image     Image     Image       Image     Image     Image       Image <th>Možnosti</th> <th>Položka nabídky <i>Možnosti</i> umožňuje nastavit<br/>jazyk softwaru DeltaQC a zapíná/vypíná zápis<br/>zpráv. Také lze zobrazit seznam dostupných<br/>zařízení.</th>                                                                                                    | Možnosti                          | Položka nabídky <i>Možnosti</i> umožňuje nastavit<br>jazyk softwaru DeltaQC a zapíná/vypíná zápis<br>zpráv. Také lze zobrazit seznam dostupných<br>zařízení.                                                                                              |
| Service About<br>Registration                                                                                                    | Služby                            | Možnost <i>Služby</i> umožňuje registraci softwaru.                                                                                                    |
| About About                                                                                                    | O programu                        | Položka O <i>programu</i> poskytuje informace o softwaru, včetně podrobností o registraci.                                                                                                    |

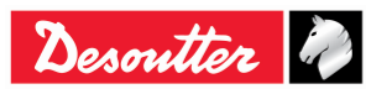

| Desoutter | Číslo dílu<br>Vydání<br>Datum<br>Strana | 6159925030<br>12<br>03/2018<br>48 / 184 |
|-----------|-----------------------------------------|-----------------------------------------|
|           |                                         |                                         |

## 4.2.3 Lišta nástrojů

Ikony na liště nástrojů obsahují zástupce základních funkcí softwaru DeltaQC.

| Ikona            | Název ikony                | Popis                                                                                                    |
|------------------|----------------------------|----------------------------------------------------------------------------------------------------|
|                  | Uložit                     | Tato ikona slouží k ukládání položek (například <i>Pset</i> nebo <i>Nástroj</i> ) definovaných v oblasti <i>Montážní linka</i> .                                                                             |
| 5                | Zpět                       | Ikona " <i>Zpět</i> " slouží k vymazání akcí provedených na položkách (například i nebo <i>Nástroj</i> ) definovaných v oblasti <i>Montážní linka</i> .                                                      |
|                  | Přenos PC →<br>Zařízení    | Tato ikona slouží k přenosu dat definovaných v offline režimu do klíče<br>Delta připojeného k PC.                                                                                                    |
| ⊒⇒               | Přenos<br>zařízení →<br>PC | Tato ikona slouží k přenosu dat definovaných v online režimu z klíče Delta připojeného k PC.                                                                                                    |
| <b>•</b> •       | Ovladač                    | Klepnutím na šipku ikony otevřete Ovladač nabídky programování.<br>Ikona <i>Ovladače</i> obsahuje informace a nastavení pro klíč Delta.<br>Pro více podrobností viz odstavec. <i>Nastavení klíče Delta</i> " |
|                  | Dana ang ka                | Teta ikana ia wybrazana pro použití coffwaru DeltaQC a vazíkom Delta                                                                                                    |
|                  | í stolu                    | nepoužívá se tedy s klíčem Delta.                                                                                                    |
|                  | Prohlížeč<br>výsledků      | Tato ikona se používá k otevření okna <i>Prohlížeč výsledků</i> .                                                                                                    |
| <u>[000]</u>     | · <b>y</b> - · - · · · ·   | Pro více podrobností viz odstavec "Prohlížeč výsledků".                                                                                                    |
| $\square$        | Prohlížeč<br>křivek        | Tato ikona se používá k otevření okna Prohlížeč křivek.                                                                                                    |
|                  |                            | Pro více podrobností viz odstavec "Prohlížeč křivek".                                                                                                    |
| _                | Statistika                 | Tuto ikonu nelze použít při používání klíče Delta.                                                                                                    |
| • <b>•</b> ••    | Připojit                   | Tato ikona vytvoří spojení mezi klíčem Delta a PC (tato ikona není dostupná, pokud je zařízení již připojeno).                                                                                               |
|                  |                            | Pro více informací viz odstavec " <i>Připojení ke klíči Delta</i> ".                                                                                                    |
| <b>(</b> )<br>() | Odpojit                    | Po vytvoření spojení se tato stane aktivní. Klepnutím odpojíte PC od klíče<br>Delta.                                                                                                    |
| ?                | Nápověda                   | Kliknutím na tuto ikonu otevřete sekci Nápověda (v této verzi softwaru neaktivní).                                                                                                    |

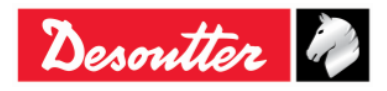

| Desoutter | Číslo dílu<br>Vydání<br>Datum<br>Strana | 6159925030<br>12<br>03/2018<br>49 / 184 |
|-----------|-----------------------------------------|-----------------------------------------|
|           | Ottalla                                 | 10 / 10 1                               |

#### 4.2.4 Lišta stavu

Connection status

Min torque (Min. 0.01 Nm - Max. 99999.99 Nm) - Dependency: min torque <= max torque

Lišta stavu informuje o stavu připojení klíče Delta a softwaru DeltaQC. Zobrazuje údaje o parametry Pset během programování klíče Delta v softwaru DeltaQC.

## 4.2.5 Online režim

| 📷 DeltaQC - [Online - Delta | aWrench TA]                                                                                                    |                          |
|-----------------------------|----------------------------------------------------------------------------------------------------|--------------------------|
| File View Transfer          | Real Time Options Service About                                                                                                    |                          |
| ⊟ ⊮) 📭 🖬                    |                                                                                                    | Desoutter 🧖 DELTA        |
| <u>?</u> Build X            | Assembly Line X                                                                                                    | Assembly Line X          |
| Transducer                  | Database Delta Wrench [USB: COM8] Delta Wrench [USB: COM8] Transducers                                                                  |                          |
| Tightening                  | e 🔋 Pset                                                                                                    |                          |
| Parameter set               | 1 - t and a [DeltaWrench T/DeltaWrench TA]  2 - t + a [DeltaWrench T/DeltaWrench TA]  3 - tor time 30 ab [DeltaWrench T/DeltaWrench TA] | Online režim (klíč Delta |
| Equipment                   | 4 - res tor angl auto [DeltaWrench T/DeltaWrench TA]                                                                                    |                          |
| P <sup>O</sup> Tool         | 5 - res tor- ang [DeltaWrench T/DeltaWrench TA]                                                                                         |                          |
| Scan                        | 7 - tt 0,5 ab [DeltaWrench T/DeltaWrench TA]                                                                                            |                          |
| Management                  |                                                                                                    |                          |
| Сору                        |                                                                                                    |                          |
| Paste                       | Date Time Operation code                                                                                                    | Operation description    |
| Delete                      |                                                                                                    |                          |
| Select                      | < III                                                                                                    | 4                        |
| Connection status           |                                                                                                    | Version: \$.5.9          |

**Režim Online** je aktivní pouze po připojení klíče Delta k PC. Definuje testovací programy přímo na nástroji. **Režim Online** nabízí zástupce funkcí klíče Delta, prohlížeče křivek a prohlížeče výsledků. V **Online režimu** dojde k adaptaci a mírné změně podnabídek v závislosti na specifikacích připojeného klíče Delta.

Kliknutím na symbol mínus nebo plus zavřete nebo otevřete nabídky a dvojitým klepnutím na název funkce otevřete příslušnou funkci.

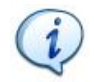

**POZNÁMKA**: Řiďte se pokyny v odstavcích věnovaných různým verzím klíče Delta pro podrobnosti o vytvoření a nastavení testovacího programu pro jednotlivé klíče Delta.

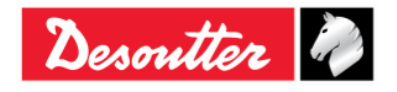

| 7 ++      | Číslo dílu<br>Vydání | 6159925030<br>12 |
|-----------|----------------------|------------------|
| Desouller | Datum                | 03/2018          |
|           | Strana               | 50 / 184         |

#### 4.2.5.1 Přenos online dat do databáze

Veškeré údaje definované v online režimu lze uložit do souboru místní databáze (včetně výsledků testů a křivek) zvolením **Přenos** → **Zařízení --> PC** na liště nástrojů hlavní obrazovky DeltaQC. Zobrazí se následující okno:

|   |          | Name       | Strategy          | Route |  |
|---|----------|------------|-------------------|-------|--|
| • | <b>V</b> | t and a    | Production: Torq  |       |  |
| Q | <b>V</b> | t + a      | Production: Torq  |       |  |
| Q | <b>V</b> | tor time   | Production: Torq  |       |  |
| Q | <b>V</b> | res auto   | Quality: Residual |       |  |
| Q | <b>V</b> | res angolo | Quality: Residual |       |  |
| Q |          | res picco  | Quality: Residual |       |  |
|   |          |            |                   |       |  |
|   |          |            |                   |       |  |

Zvolte položky (*Psety/Nástroje, Výsledky* a *Zbytky*) k přenosu z klíče Delta do místní databáze (v PC) a potvrďte klepnutím na **Uložit**.

Psety lze označit třemi různými ikonami:

- Pset je již v databázi uložen a pokud se změní některé parametry, budou údaje v databázi aktualizovány.
- Pset byl již vytvořen přímo na klíči Delta a byl přidán do databáze.
- V databázi je již uložen Pset se stejným název, který byl vytvořen pro jiné zařízení, nikoli pro daný klíč Delta; Pset nelze uložit (měl by být přejmenován).

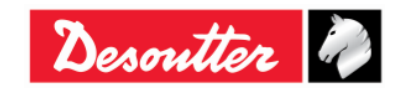

| Desoutter | Číslo dílu<br>Vydání<br>Datum<br>Strana | 6159925030<br>12<br>03/2018<br>51 / 184 |
|-----------|-----------------------------------------|-----------------------------------------|
|-----------|-----------------------------------------|-----------------------------------------|

Pset, který je označený jako nový lze přidat k Cestě (pro více informací viz "Offline režim"):

|         | Tra | nsducers | Psets | Tool     | 3          |                   |       |        |
|---------|-----|----------|-------|----------|------------|-------------------|-------|--------|
|         |     |          |       |          | Name       | Strategy          | Route |        |
|         |     |          | U     | <b>V</b> | t and a    | Production: Torq  |       |        |
|         |     | •        | U     | <b>V</b> | t+a        | Production: Torq  |       |        |
|         |     |          | U     | <b>V</b> | tor time   | Production: Torq  |       |        |
| Neud    | 5   |          | U     | <b>V</b> | res auto   | Quality: Residual |       | Pridat |
| Nove    |     |          | U     | <b>V</b> | res angolo | Quality: Residual |       | ĸ      |
| polozky | л   |          | U     | <b>V</b> | res picco  | Quality: Residual |       | Cestě  |
|         |     |          | Q     | <b>V</b> | Test       | Production: Torq  |       |        |

Možnost "*Přidat k Cestě*" je dostupný pouze pokud existuje relevantní Cesta pro nový parametr Pset/Nástroj.

Ve výše uvedeném obrázku lze k Cestě přidat pouze poslední Pset.

Po klepnutí na tlačítko "*Přidat k Cestě*" se zobrazí následující okno:

|             | Route selection | n                 |                         |        |
|-------------|-----------------|-------------------|-------------------------|--------|
|             | 🗄 🛹 Confirm     | X Cancel          | Maximum selections allo | wed: 0 |
| 2. Potyrdit | Number          | Description       |                         |        |
|             | 🔲 🖓 1           | Test              |                         |        |
|             | 2               | Test_2            |                         |        |
|             |                 | . Zvolte<br>Cestu |                         |        |
|             |                 |                   |                         |        |
|             |                 |                   |                         |        |
|             | Search:         |                   | <u>, 1</u>              | 9      |

**POZNÁMKA**: Cestu je nutné definovat v režimu <u>offline</u> s alespoň jednou připojenou položkou. Prázdné cesty se nezobrazují.

Zvolte cestu a uložte klepnutím na *Potvrdit*.

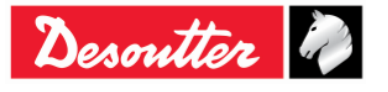

| Desoutter | Číslo dílu<br>Vydání<br>Datum | 6159925030<br>12<br>03/2018 |
|-----------|-------------------------------|-----------------------------|
|           | Strana                        | 52 / 184                    |

#### 4.2.5.2 Informace o snímači klíče Delta

V nabídce **Snímače** v online režimu lze zobrazit podrobnosti ze snímačů momentu a úhlu klíče Delta:

| DeltaQC - [Online - DeltaWrench TA] |                                  |                   | x         |
|-------------------------------------|----------------------------------|-------------------|-----------|
| File View Transfer Real Time        | Options Service About            |                   |           |
| ₽ ♥ ₽ ₽ ₽                           |                                  | 😫 ? Desoutter 🧞 🗉 | LTA<br>QC |
| Assembly Line X                     | Assembly Line / Connected transd | ucer              | ×         |
| Database                            | Information Leport               |                   |           |
| 🖃 🔲 Delta Wrench [USB: COM8]        |                                  |                   |           |
| in transducers                      |                                  |                   |           |
|                                     | Serial number                    | 011402242         |           |
|                                     | Туре                             | DeltaWrench TA    |           |
|                                     | Nominal torque                   | 30.00 (Nm)        |           |
|                                     | Min torque                       | 0.36 (Nm)         |           |
|                                     | Max torque                       | 36.48 (Nm)        |           |
|                                     | Overload torque                  | 43.78 (Nm)        |           |
|                                     | Sensitivity                      | 0.800 (mV/V)      |           |
|                                     | Angular resolution               | 0.009 (Deg)       |           |
|                                     | Sensitivity torque               | N.A.              |           |
| Data <b>Připojeného</b>             |                                  |                   |           |
| snímače                             |                                  |                   |           |
|                                     |                                  |                   |           |
|                                     |                                  |                   |           |
| Connection status 💼 💷               |                                  |                   | :         |

Následující údaje jsou dostupné na straně *Informace* výše:

| Sériové číslo       | Sériové číslo snímače (obvykle se liší od sériového čísla klíče Delta).                                                                                                  |
|---------------------|----------------------------------------------------------------------------------------------------|
| Тур                 | Typ klíče Delta.                                                                                                    |
| Jmenovitý<br>moment | Tato hodnota je maximální hodnotou uvedenou na klíči Delta. Obvykle se<br>mírně liší od skutečné maximální hodnoty klíče Delta (specifikováno jako<br>maximální moment). |
| Minimální moment    | Minimální zatížení klíče Delta se rovná 1 % Maximálního momentu.                                                                                                    |
| Maximální<br>moment | Kapacitní zatížení klíče Delta.                                                                                                    |
| Přetížený moment    | Maximální moment platný pro klíč Delta, aniž by došlo k poškození.                                                                                                    |
| Citlivost           | Hodnota citlivosti snímače momentu.                                                                                                    |
| Úhlové rozlišení    | Úhlové rozlišení gyroskopu.                                                                                                    |
| Citlivost momentu   | Tato možnost není pro klíč Delta dostupná.                                                                                                    |

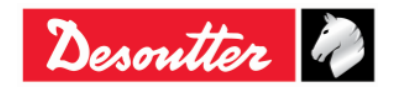

| Desoutter | Číslo dílu<br>Vydání<br>Datum | 6159925030<br>12<br>03/2018 |
|-----------|-------------------------------|-----------------------------|
|           | Strana                        | 53 / 184                    |

V oblasti Zpráva lze zobrazit a vytisknout zprávu:

| DeltaQC - [Online - DeltaWrench TA]  |                                        |                   | - 🗆 <mark>- X -</mark> |
|--------------------------------------|----------------------------------------|-------------------|------------------------|
| File View Transfer Real Time Options | Service About                          |                   |                        |
|                                      |                                        | Desoutter         |                        |
| Assembly Line X                      | Assembly Line / Connected transducer   |                   | ×                      |
| Database                             | Information Report                     |                   |                        |
| Delta Wrench [USB: COM8]             | 4 4 1 of 1 ▶ ▶    ← ⊗ 🚱   🖨 🔲 🕰        | <b>↓</b> 10 •     | Find 👳                 |
| Connected transducer                 | Export zprávy do<br>formátu Excel nebo | Desoutter 🧳       |                        |
|                                      | PDF                                    | er Report         | =                      |
|                                      |                                        |                   |                        |
|                                      | Device SN: 26011402242                 | Date: 9/26/2016   |                        |
|                                      | Device Firmware Version: 2.5a          | Time: 11:06:00 AM |                        |
| Zpráva                               |                                        |                   |                        |
| snímače                              | Type: DeltaWrench T                    | A                 |                        |
|                                      | Serial number: 011402242               |                   | -                      |
|                                      |                                        |                   |                        |
|                                      | ļ                                      |                   |                        |
| Connection status                    |                                        |                   | Version: 3.5.9 .::     |

Lišta nástrojů v horní části Zprávy poskytuje funkce k tisku zprávy nebo exportu do formátu Excel nebo PDF.

# 4.3 Nastavení jazyka v softwaru DeltaQC

Jazyk lze změnit v nabídce  $Možnosti \rightarrow Změnit jazyk$ :

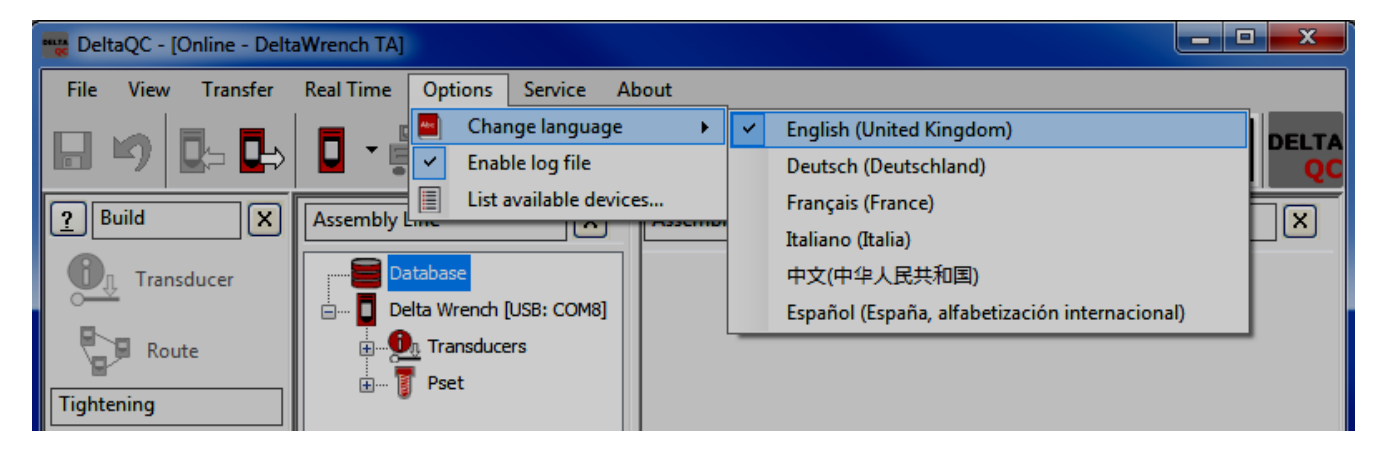

POZNÁMKA: Aby se změna jazyka projevila, je nutné restartovat software.

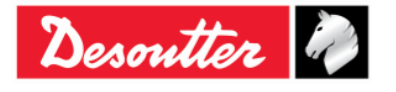

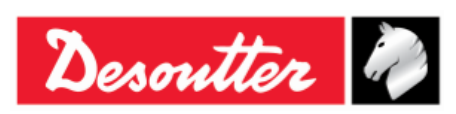

Číslo dílu 6159925030 Vydání 12 Datum 03/2018 Strana 54 / 184

# 4.4 Připojení ke klíči Delta

Spojení mezi softwarem DeltaQC a klíčem Delta pomocí USB kabelu.

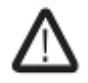

**VAROVÁNÍ:** Odpojte USB kabel, abyste provedli test; pokud je USB kabel připojen zobrazí se varování na displeji.

Po prvním připojení klíče Delta k PC pomocí softwaru DeltaQC stiskněte tlačítko **Skenovat** (viz obrazovka níže):

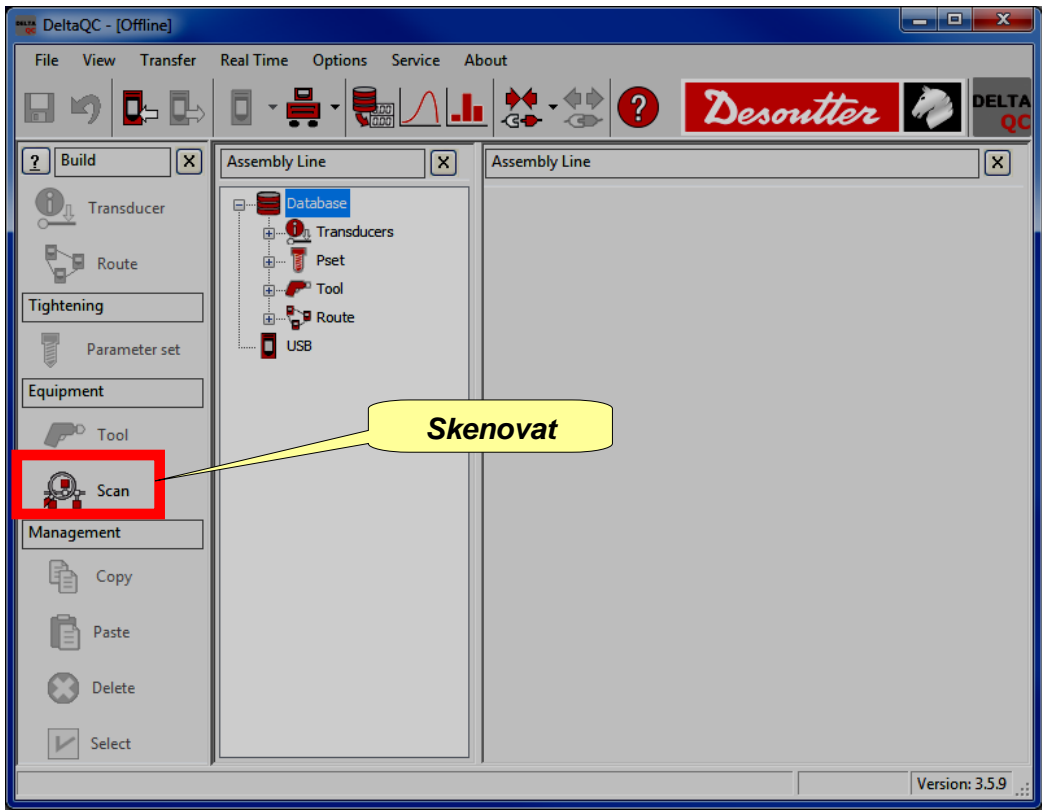

Po klepnutí na Skenovat se na obrazovce objeví:

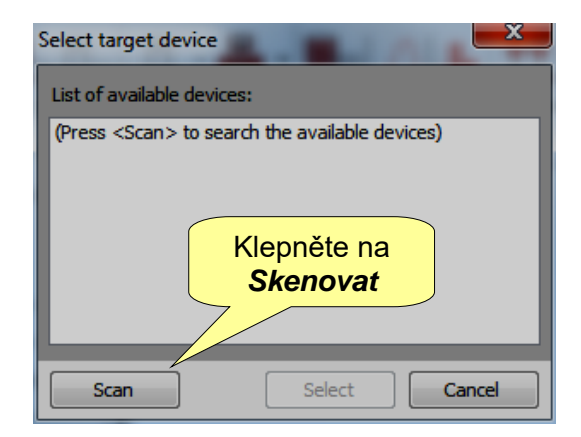

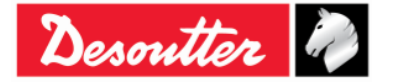

| Desoutter | Číslo dílu<br>Vydání<br>Datum<br>Strana | 6159925030<br>12<br>03/2018<br>55 / 184 |
|-----------|-----------------------------------------|-----------------------------------------|
|-----------|-----------------------------------------|-----------------------------------------|

Po klepnutí na Skenovat zvolte dostupný klíč Delta ze seznamu; poté klepněte na Zvolit.

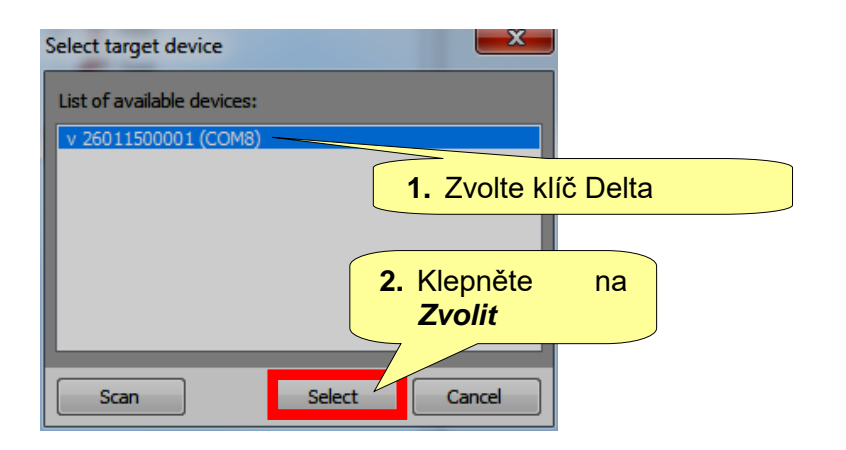

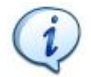

POZNÁMKA: Tento krok je nutné provést pouze jednou.

Po tomto prvním připojení proveďte následující kroky:

- Spust'te software DeltaQC.
- Zapněte klíč Delta a počkejte, dokud se plně nenačte (na obrazovce se zobrazí hlavní nabídka).
- Připojte klíč Delta k PC pomocí USB kabelu (zatímco je klíč Delta zapnutý).
- Klepněte na šipku ikony *Připojit* na hlavní liště nástrojů a zvolte USB, čímž vytvoříte spojení mezi klíčem Delta a PC:

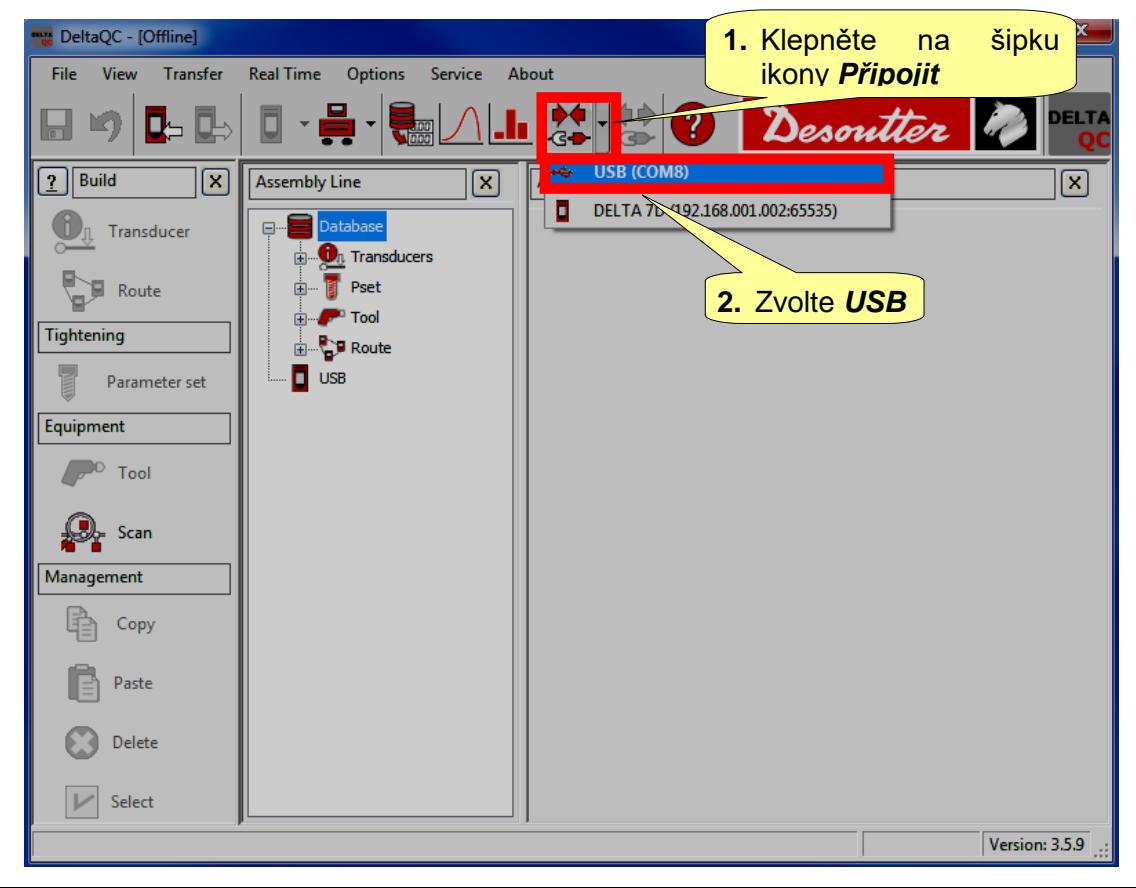

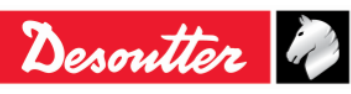

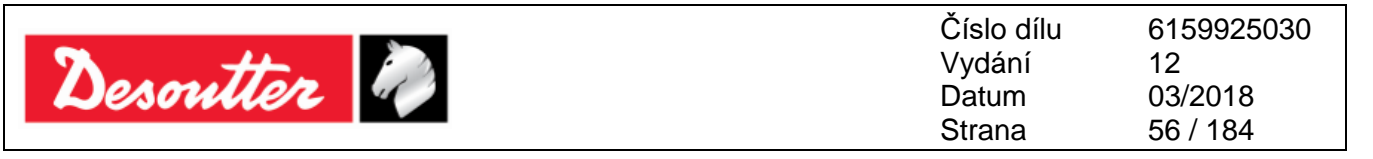

1

**POZNÁMKA**: Chcete-li vytvořit spojení mezi klíčem Delta a PC, lze také klepnout pravým tlačítkem myši na ikonu USB v oblasti *Montážní linka* (viz obrazovka níže):

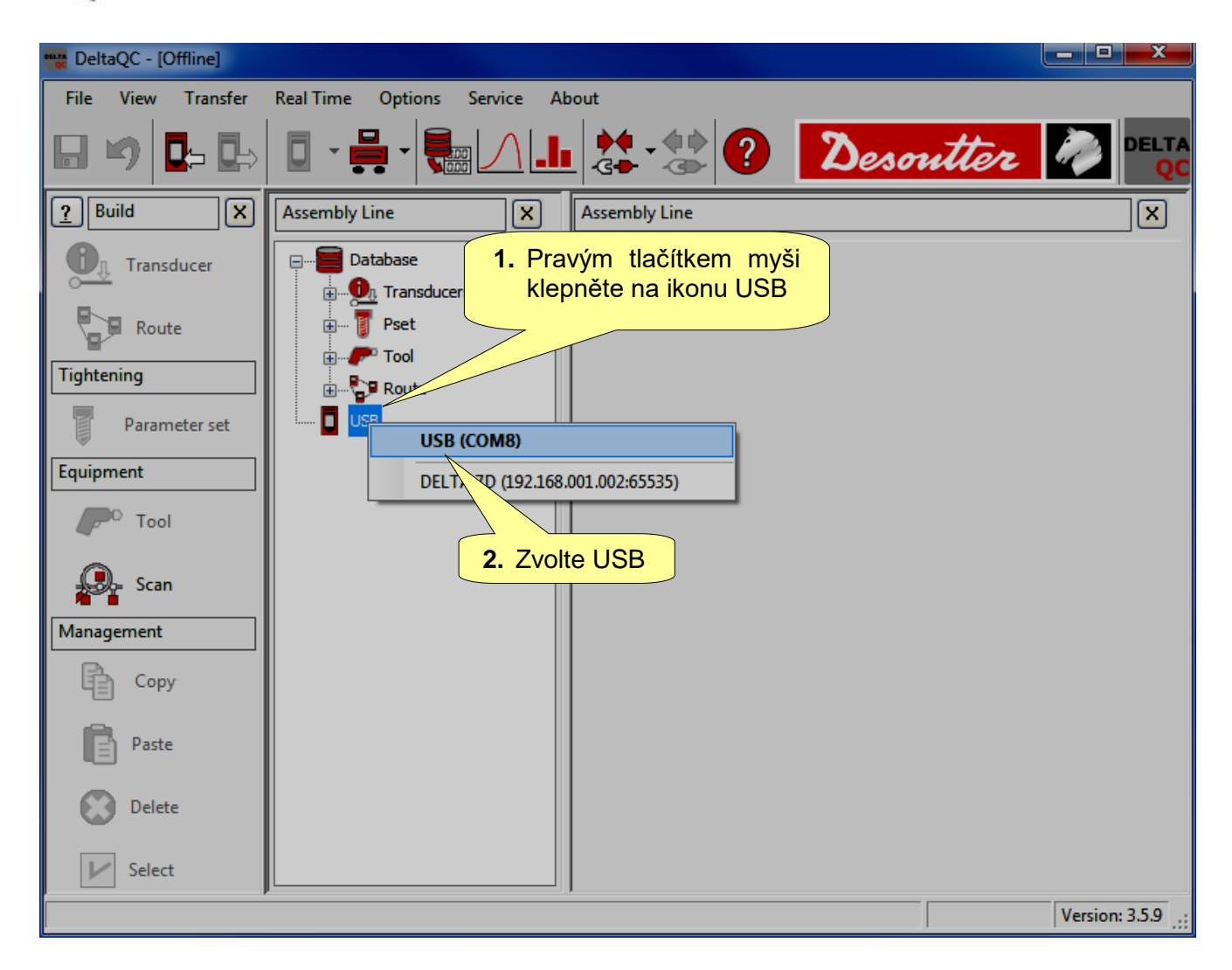

Po připojení klíče Delta se ikona *Připojit* deaktivuje a ikona *Odpojit* se aktivuje:

| DeltaQC - [Online - Delt | aWrench TA]                 |               |               |   |
|--------------------------|-----------------------------|---------------|---------------|---|
| File View ransfer        | Real Time Options Service A | bout          | Ikona Odpojit |   |
| Online režim             |                             |               | Desoutter     |   |
| Puild X                  | Assembly Line X             | Assembly Line |               | X |
| Transducer               | Database                    |               |               |   |
| Route                    | Transducers                 | Online reži   | m             |   |
| Tightening               | Time proce                  |               |               |   |

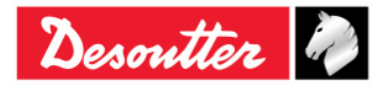

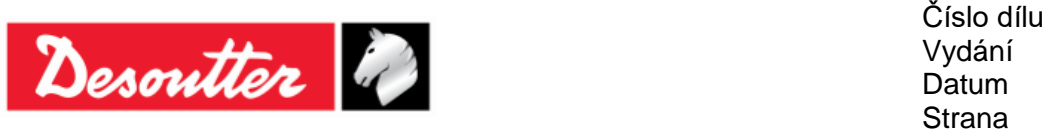

# 4.5 Prohlížeč zpráv klíče Delta

Funkce **Prohlížeč zpráv** zobrazuje informace o spojení mezi klíčem Delta – DeltaQC. Toho lze využít při řešení problémů.

Chcete-li zobrazit oblast **Záznamy**, klepněte na příkaz "Oblast Záznamy" v položce Možnosti na liště nástrojů (pro více informací viz "Seznam nabídky"):

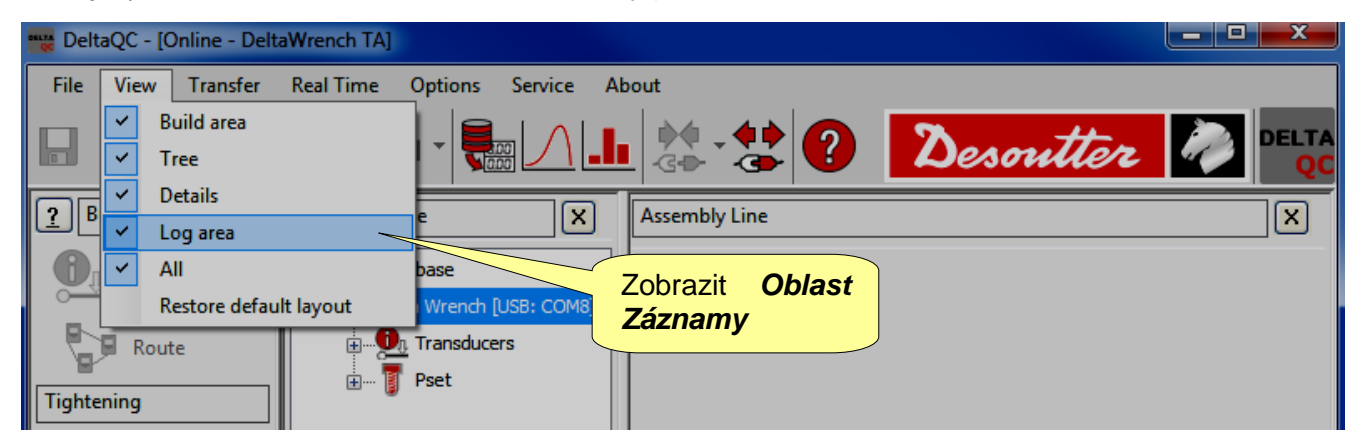

| DeltaQC - [Online - Delt | aWrench TA]                                                                                                  |                                                        |            |               |                     |
|--------------------------|----------------------------------------------------------------------------------------------------|--------------------------------------------------------|------------|---------------|---------------------|
| File View Transfer       | Real Time Options Service                                                                                    | e About                                                |            |               |                     |
| 日 🍤 📭 🖶                  | 🛛 • 블 • 🐜 🖍                                                                                                  |                                                        | ?          | Desoutter     |                     |
| Puild X                  | Assembly Line                                                                                                |                                                        | ×          | Assembly Line | ×                   |
| Transducer               | Database<br>Delta Wrench [USB: CO<br>Delta Wrench [USB: CO<br>Delta Wrench [USB: CO<br>Delta Wrench [USB: CO | 48]                                                    |            |               |                     |
| Tightening               | T 1-tanda [D                                                                                                 | eltaWrench T/DeltaWrench T                             | Al         |               |                     |
| Parameter set            |                                                                                                    | aWrench T/DeltaWrench TA]                              | and TA1    |               |                     |
| Equipment                | 4 - res tor and                                                                                              | auto [DeltaWrench T/DeltaW                             | Wrench TA1 |               |                     |
| Tool                     |                                                                                                    | [DeltaWrench T/DeltaWren<br>r [DeltaWrench T/DeltaWren | nch TA]    |               |                     |
| Scan                     | 7 - tt 0,5 ab [                                                                                              | DeltaWrench T/DeltaWrench                              | TA]        | Zpráva(y)     |                     |
| Management               |                                                                                                    |                                                        |            | T             |                     |
| Сору                     |                                                                                                    |                                                        |            |               |                     |
|                          | Date Time Oper                                                                                               | ation code                                             |            | Operation des | cription            |
| Paste                    | 9/26/2016 11:41:07 AM Setp                                                                                   | e pset                                                 |            | Command exe   | cuted with success! |
| Delete                   |                                                                                                    |                                                        |            |               |                     |
| V Select                 | •                                                                                                    | m                                                      |            |               | Þ                   |
| Connection status        |                                                                                                    |                                                        |            |               |                     |

Tyto "*Zprávy*" se automaticky vytváření v podsložce instalační složky softwaru DeltaQC (obvykle: *C:\Program Files\Desoutter\DeltaQC\Log*).

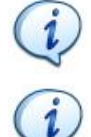

**POZNÁMKA**: Každý den používání softwaru se vytvoří nový soubor; staré soubory lze odstranit.

**POZNÁMKA**: Možnost "Záznamy" lze zapnout nebo vypnout v nabídce *Možnosti* → *Zapnout funkci Záznamy*.

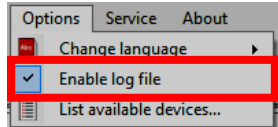

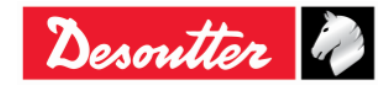

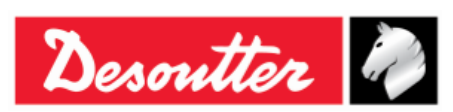

## 4.6 Možnost Monitorování v reálném čase

Možnost *Monitorování v reálném čase* umožňuje obsluze zobrazit křivky buď v reálném čase (během provozu klíče Delta) nebo po konci utahování.

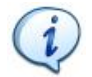

**DŮLEŽITÁ POZNÁMKA:** Před použitím možnosti *Monitorování v reálném čase* je nutné nejprve nakonfigurovat klíč Delta tak, aby byl připojen ke vzdálenému PC skrze Otevřený protokol (pro více podrobností o Otevřeném protokolu viz odstavec *"Práce s otevřeným protokolem"*).

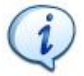

**POZNÁMKA**: Možnost *Monitorování v reálném čase* je dostupná i v trial verzi softwaru DeltaQC. Po vypršení platnosti trial verze je možnost *Monitorování v reálném čase* dostupná pouze v *Pokročilé* verzi softwaru DeltaQC.

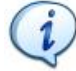

**POZNÁMKA**: Možnost *Monitorování v reálném čase* funguje POUZE pokud je software DeltaQC v režimu offline.

Poté co je software DeltaQC v režimu offline, zvolte v nabídce na kartu *Monitorování v reálném čase*, poté klepněte na *Prohlížeč křivek*.

|                             | Offline režim                  |                  |                 |
|-----------------------------|--------------------------------|------------------|-----------------|
| • 😫 DeltaQC - [Offline]     |                                | Nabídka          |                 |
| File View Transfer          | Real Time Options Service Abou |                  |                 |
|                             | Curves viewer                  | 2 - the ? Deso   | utter 🧞 PELTA   |
| 2 Monitorová                | Assembly Line                  | Assembly Line    | ×               |
| Tightening<br>Parameter set | Database                       | Prohlížeč křivek |                 |
| Equipment                   |                                |                  |                 |
| Scan Management Copy        |                                |                  |                 |
| Paste                       |                                |                  |                 |
| Delete                      |                                |                  |                 |
| Select                      |                                |                  |                 |
|                             |                                |                  | Version: 3.5.11 |

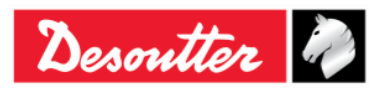

| Desoutter | Číslo dílu<br>Vydání<br>Datum | 6159925030<br>12<br>03/2018 |
|-----------|-------------------------------|-----------------------------|
|           | Strana                        | 59/184                      |

Zobrazí se následující okno:

| File View Transfer        | Real Time Options Service About          |                                               | Lišta nástrojů<br>Prohlížeče |                  |                 |
|---------------------------|------------------------------------------|-----------------------------------------------|------------------------------|------------------|-----------------|
| <b>□ ∽ □</b> ⇒ <b>□</b> ⇒ |                                          |                                               | křivek                       | Desoutter        |                 |
| Puild X                   | Device configuration Networks: 🖧 Conness | ione alla rete locale (LAN) 2 - Ethernet - Up | ▪ Properties: ▼ Start        | 🚺 Stop 📶 Close 🔀 |                 |
| Transducer                |                                          |                                               |                              |                  |                 |
| Route                     |                                          |                                               |                              |                  |                 |
| Tightening                |                                          |                                               |                              |                  |                 |
| Parameter set             |                                          |                                               |                              |                  |                 |
| Equipment                 |                                          |                                               |                              |                  |                 |
| Tool                      |                                          |                                               |                              |                  |                 |
| Scan                      |                                          |                                               |                              |                  |                 |
| Management                |                                          |                                               |                              |                  |                 |
| Сору                      |                                          |                                               |                              |                  |                 |
| Paste                     |                                          |                                               |                              |                  |                 |
| 🚫 Delete                  | (                                        |                                               |                              |                  |                 |
| Select                    |                                          |                                               |                              |                  |                 |
| Oblast                    |                                          |                                               |                              |                  |                 |
| testování                 |                                          |                                               |                              |                  |                 |
|                           |                                          |                                               |                              |                  |                 |
|                           |                                          |                                               |                              |                  | Version: 3.5.11 |

Software DeltaQC může najednou komunikovat s až čtyřmi klíči Delta (maximálně).

Na obrazovce výše je oblast testování složena ze čtyř částí, kdy každá z nich odpovídá jednomu konkrétními klíči Delta.

Po nakonfigurování zařízení se na každé části zobrazí křivky a výsledky provedeného utahování klíčem Delta konfigurované pro tuto konkrétní část.

Pro práci s možností Monitorování v reálném čase proveďte následující kroky:

1. Zvolte síť, skrze kterou software DeltaQC komunikuje s klíčem Delta. Za tímto účelem klepněte na rozbalovací nabídku (na liště nástrojů Prohlížeče křivek) sítí nalezených systémem:

| Device configuration | Networks:       Connessione alla rete locale (LAN) 2 - Ethernet - Up       Properties:       Start       Stop       Close       Close         Connessione alla rete locale (LAN)*14 - Ethernet - Down<br>Connessione rete wireless 3 - Wireless80211 - Down<br>Connessione alla rete locale (LAN) 2 - Ethernet - Up<br>Loopback Pseudo-Interface 1 - Loopback - Up       Rozbalovací nabídka sítí<br>nalezených systémem |
|----------------------|----------------------------------------------------------------------------------------------------|
| (i)                  | POZNÁMKA: Tlačítko Vlastnosti slouží pouze k<br>poskytování informací. Po kliknutí na tlačítko se obsluze<br>zobrazí vlastnosti zvolené sítě za účelem zobrazení<br>funkční konfigurace počítače.<br>Tlačítko<br>Vlastnosti<br>DHCP Enabled: True<br>DHCP Server Address: 10.36.159.219                                                                                                    |
| 59 (184)             | 03/2018                                                                                                    |

Desoutter 🥔

| Desoutter | Číslo dílu<br>Vydání<br>Datum | 6159925030<br>12<br>03/2018 |
|-----------|-------------------------------|-----------------------------|
|           | Strana                        | 60 / 184                    |

2. Na liště nástrojů Prohlížeče křivek klepněte na Konfigurace zařízení:

| Device configuration Ne | tworks: 🖧 Connessione alla rete locale (LA | N) 2 - Ethernet - Up | Properties: | Start | ₫ | Stop | $\ln$ | Close | × |
|-------------------------|--------------------------------------------|----------------------|-------------|-------|---|------|-------|-------|---|
|                         |                                            |                      |             |       |   |      |       |       |   |
|                         | Konfigurace zařízení                       |                      |             |       |   |      |       |       |   |

Zobrazí se následující okno:

| Device configuration Karta                                                                                                    | Seznam<br>řízení<br>ovní režim                         | Frekver               | COnnection Test     |              |
|----------------------------------------------------------------------------------------------------|--------------------------------------------------------|-----------------------|---------------------|--------------|
| Working Mode<br>Real Time End of Tightening<br>IP Address<br>1 1 1 1 1 1 1 1                                                                                                    | Frequency Rate<br>100 Hz  50 H<br>Port Number<br>2000  | Hz 500 Hz 1000 Hz     |                     | Test spojení |
| Working Mode  Real Time  IP address  IP address  I  I  I  I  I  I  I  I  I  I  I  I  I                                                                                                    | a Čísl<br>100 Hz @ 250 H<br>Port Number<br>2000        | Hz 500 Hz 1000 Hz     | Test                |              |
| [3] - DetaWrench         Working Mode         Image: Second strain strain | Frequency Rate<br>100 Hz  250 H<br>Port Number<br>2000 | Hz O 500 Hz O 1000 Hz | Část<br>Konfigurace |              |
| [4] - DettaWrench     Working Mode     @ Real Time                                                                                                    | Frequency Rate                                         | Hz 💿 500 Hz 💿 1000 Hz |                     |              |
|                                                                                                    | 2000                                                   | Test                  |                     | Close Apply  |

Výše uvedená obrazovka Konfigurace zařízení se skládá ze dvou karet: Seznam zařízení a Diagnostika sítě.

Karta Seznam zařízení je rozdělena na dvě části: Část Konfigurace a část Test spojení. Část Konfigurace je složena ze čtyř částí, přičemž každý z nich odpovídá jednomu konkrétnímu klíči Delta.

Pro provedení konfigurace klíče Delta je NUTNÉ definovat následující pole:

| Pracovní režim | Zvolte mezi:                                                                                                    |  |  |  |  |  |
|----------------|----------------------------------------------------------------------------------------------------|--|--|--|--|--|
|                | <ul> <li>Monitorování v reálném čase: Možnost Monitorování v reálném<br/>čase zobrazuje křivky v reálném čase (během používání klíče<br/>Delta)</li> </ul> |  |  |  |  |  |
|                | Konec utahování: Možnost Konec utahování zobrazuje křivky pouze na konci utahování.                                                                        |  |  |  |  |  |

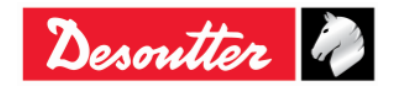

| Desoutter            |                                                                                                    | Číslo dílu<br>Vydání<br>Datum<br>Strana                                                                                                    | 6159925030<br>12<br>03/2018<br>61 / 184                                                                                                    |
|----------------------|----------------------------------------------------------------------------------------------------|----------------------------------------------------------------------------------------------------|----------------------------------------------------------------------------------------------------|
| Frekvence            | Jedná se o vzorkovací frekvenci, kte<br>Delta. Nejvyšší hodnota je frekvence, n<br>Dostupné jsou následující hodnoty frek<br>• 100 Hz ( <i>Výchozí</i> • 250 Hz<br><i>hodnota</i> )<br><b>POZNÁMKA</b> : Frekvence 1000<br><i>Pracovní režim</i> nastaven na " <i>M</i> | rá určuje pracovr<br>ejdefinovanější je<br>vence:<br>z • 500 Hz<br>Hz není dostupná<br><i>lonitorování v reáli</i>                                                                                                    | ní režim klíče<br>křivka.<br>• 1000 Hz<br>, pokud je<br>ném čase"                                                                                                    |
| IP adresa            | Specifikujte IP adresu klíče Delta.                                                                                                    |                                                                                                    |                                                                                                    |
| Číslo portu          | Specifikujte číslo portu klíče Delta.                                                                                                    |                                                                                                    |                                                                                                    |
| Tlačítko <i>Test</i> | Po vložení IP adresy klepněte na<br>tlačítko Test za účelem ověření<br>spojení mezi softwarem DeltaQC<br>a klíčem Delta.                                                                                                    | ection Test<br>anse from 192.168.168.194: byte=32 dure<br>onse from 192.168.168.194: byte=32 dure<br>onse from 192.168.168.194: byte=32 dure<br>onse from 192.168.168.194: byte=32 dure<br>onse from 192.168.168.194: byte=32 dure<br>onse from 192.168.168.194: byte=32 dure<br>onse from 192.168.168.194: byte=32 dure<br>onse from 192.168.168.194: byte=32 dure<br>onse from 192.168.168.194: byte=32 dure<br>onse from 192.168.168.194: byte=32 dure<br>onse from 192.168.168.194: byte=32 dure<br>iOut<br>onse from 192.168.168.194: byte=32 dure<br>iOut<br>onse from 192.168.168.194: byte=32 dure<br>iOut<br>onse from 192.168.168.194: byte=32 dure<br>iOut<br>onse from 192.168.168.194: byte=32 dure<br>iOut<br>onse from 192.168.168.194: byte=32 dure<br>iOut | ation <3ms TTL=255> Success<br>ation <3ms TTL=255> Success<br>ation <4ms TTL=255> Success<br>ation <7ms TTL=255> Success<br>ation <7ms TTL=255> Success<br>ation <7ms TTL=255> Success<br>ation <4ms TTL=255> Success<br>ation <4ms TTL=255> Success<br>ation <220ms TTL=255> Success<br>ation <220ms TTL=255> Success<br>ation <172ms TTL=255> Success<br>ation <7ms TTL=255> Success<br>ation <26ms TTL=255> Success |

Po konfiguraci klíče Delta je nutné zaškrtnout příslušné políčko (viz následující obrazovka) za účelem aktivace.

| Zaškrtávací pole klíče<br>Delta |                                      |
|---------------------------------|--------------------------------------|
| Working Mode                    | Frequency Rate                       |
| Real Time                       | 💿 100 Hz 💿 250 Hz 💿 500 Hz 💿 1000 Hz |
| IP Address                      | Port Number                          |
| 192 🖈 168 🖈 168 🖨 194 🜩         | 54322 Test                           |

**POZNÁMKA**: Pokud obsluha změní některý z konfiguračních parametrů a klepněte na tlačítko *Zavřít* (v pravém dolním rohu na obrazovce *Konfigurace zařízení* výše) bez uložení, objeví se obrazovka vpravo:

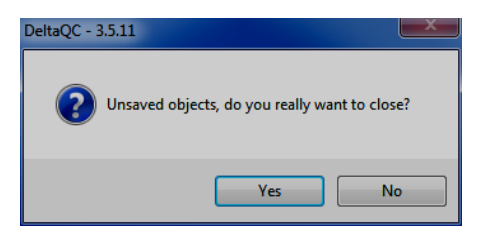

i)

|           | Číslo dílu<br>Vydání | 6159925030<br>12 |
|-----------|----------------------|------------------|
| Desouller | Datum                | 03/2018          |
|           | Strana               | 62 / 184         |

Karta *Diagnostika sítě* slouží k analýze IP adresy vložené do karty *Seznam zařízení* a zkontroluje, zda lze v aktuálních podmínkách "firemní sítě" použít funkci *Monitorování v reálném čase*. Nastavte *Frekvenci pingu (ms)*, *Doba vypršení časového limitu pingu (ms)* a *Velikost zprávy (bajty)*.

Zkontrolujte IP adresu v příslušném políčku a dokončete klepnutím na tlačítko Start.

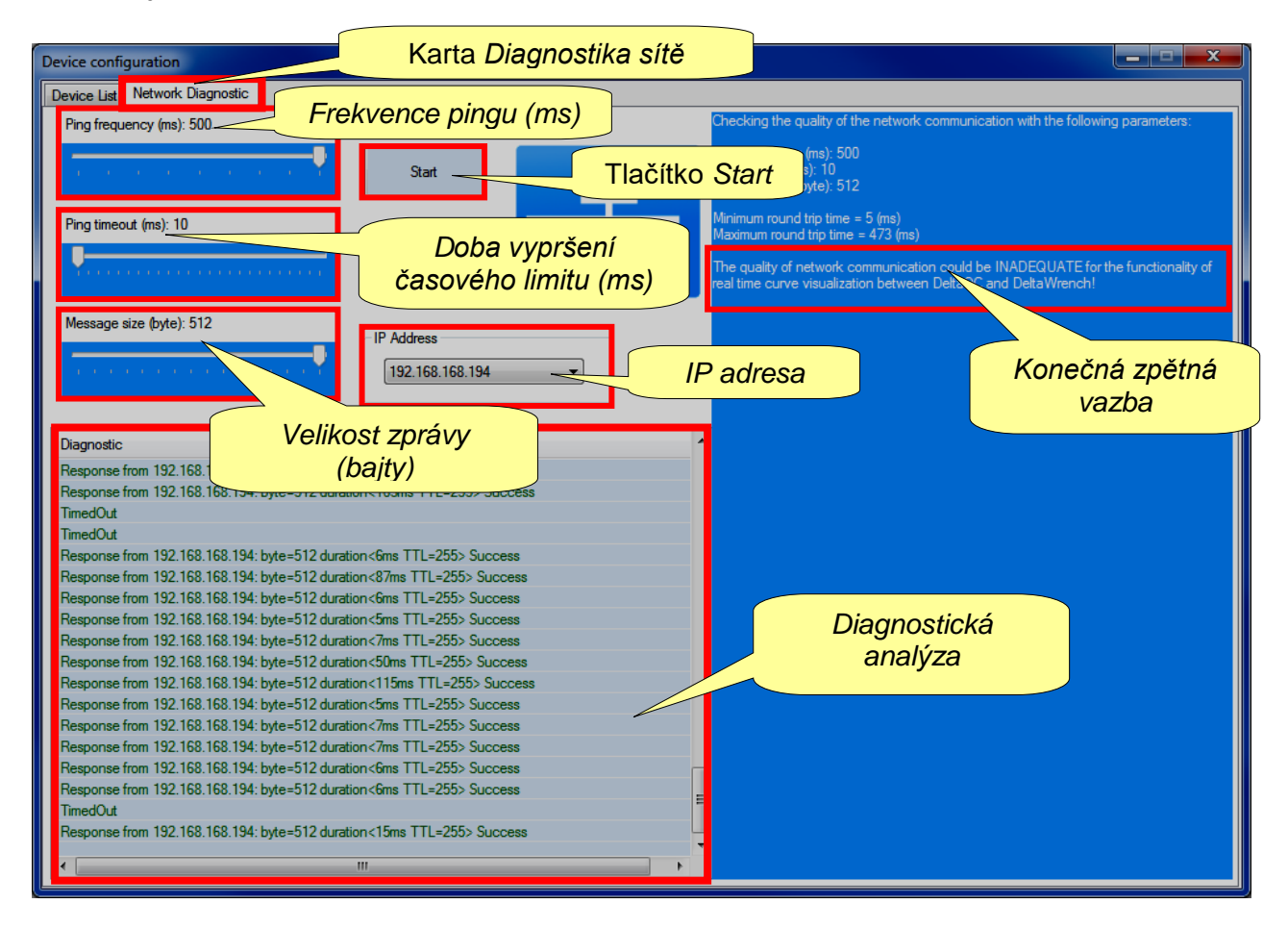

Na konci diagnostického testu sítě se zobrazí zpětná vazba popisující průběh provedené analýzy.

3. Po konfiguraci konkrétního klíče Delta klepněte na tlačítko *Použít* (umístěné v pravém dolním rohu obrazovky *Konfigurace zařízení* výše), abyste konfiguraci uložili.

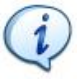

**POZNÁMKA**: Po nadefinování konfigurace klíče Delta je klíč uložen v paměti bez ohledu na stav připojení takového klíče Delta.

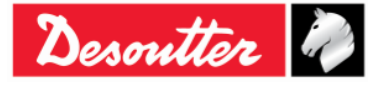

| Strana | Vydání 12<br>Datum 03/2018<br>Strana 63 / 184 |
|--------|-----------------------------------------------|
| Strana | Strana 63 / 184                               |

#### Zobrazí se následující okno:

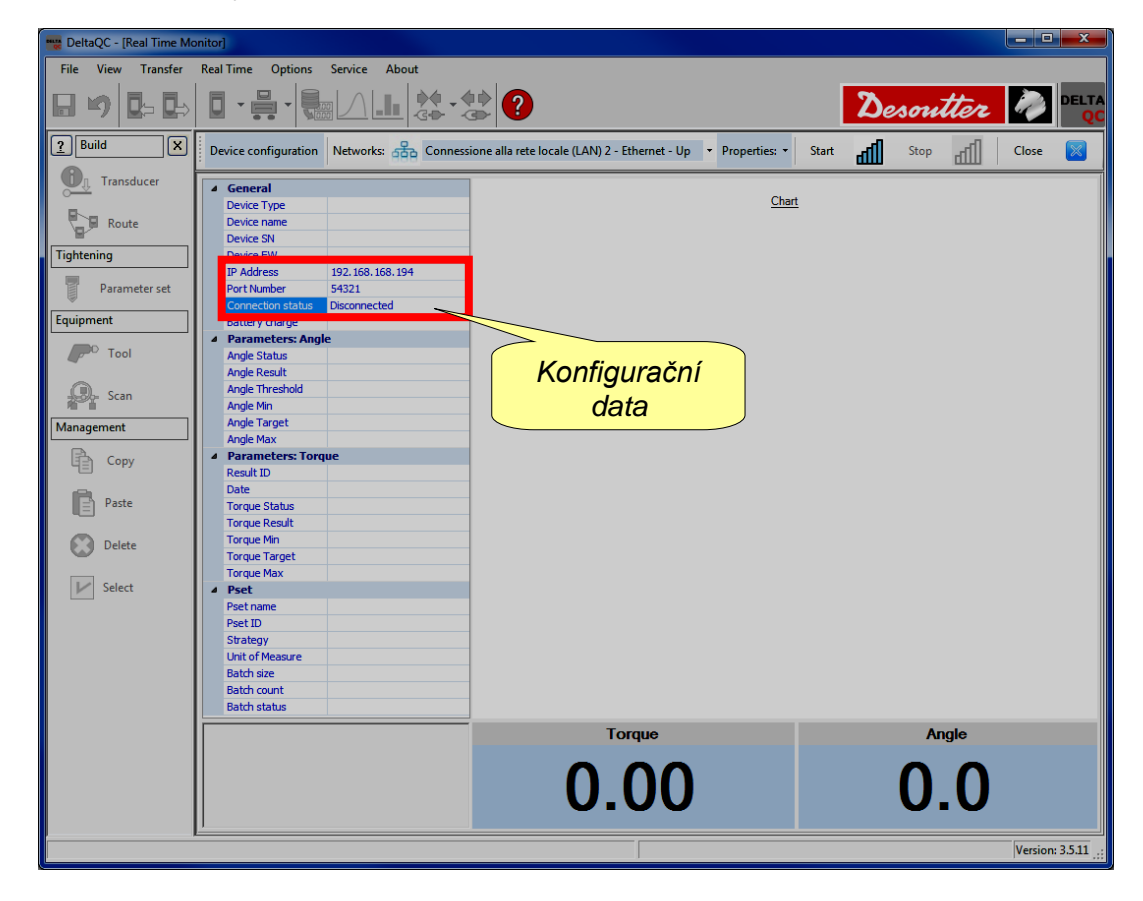

4. Klepnutím na tlačítko Start připojíte klíč Delta k softwaru DeltaQC:

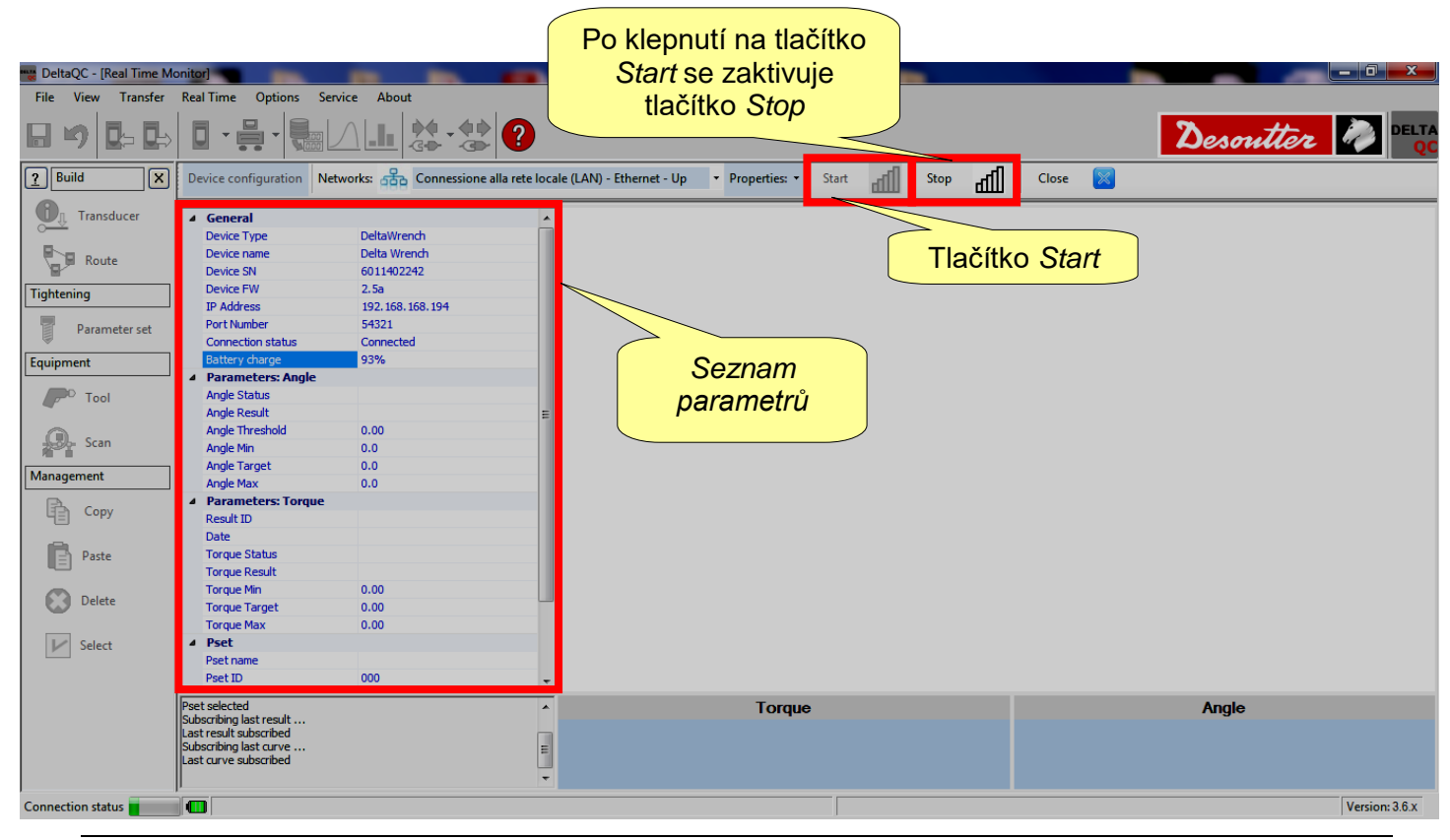

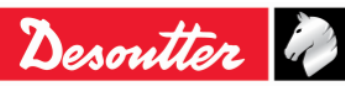

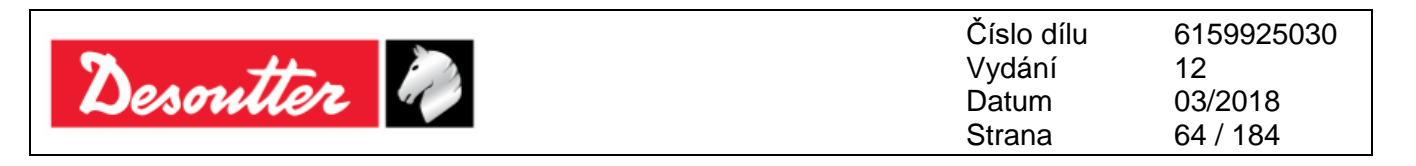

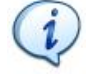

**POZNÁMKA**: Pokud je síťové připojení aktivní, jsou data vložená do seznamu parametrů (na levé straně obrazovky výše) modrá.

Pokud je síťové připojení neaktivní, jsou data vložená do seznamu parametrů červená.

5. Proveďte konfiguraci Pset (pro více podrobností o nastavení Pset viz odstavec "*Pset*". Ručně zvolte nakonfigurovaný Pset z nabídky *Pset* v hlavní nabídce klíče Delta:

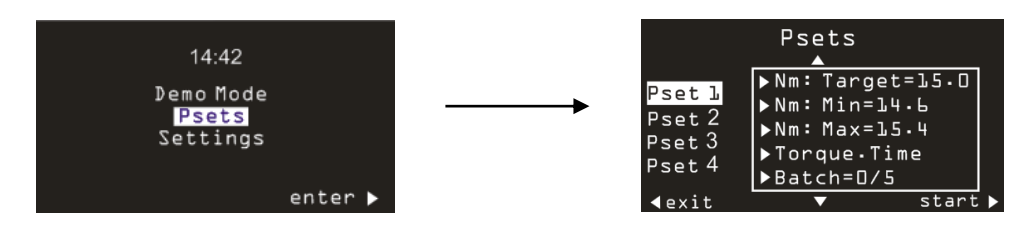

Dokončete klepnutím na Start (v pravém dolním rohu nabídky zmíněné Pset výše).

6. Funkce Monitorování v reálném čase Delta QC otevře následující okno:

| DeltaQC - [Real Time Mo | onitor]                                                                                                    |                                   |                              |                                   | -     |      |               |               |         | _   |                                        |                |
|-------------------------|----------------------------------------------------------------------------------------------------|-----------------------------------|------------------------------|-----------------------------------|-------|------|---------------|---------------|---------|-----|----------------------------------------|----------------|
| File View Transfer      | Real Time Options                                                                                                    | Service About                     |                              |                                   |       |      |               |               |         |     |                                        |                |
| <b>□ \$ \$</b>          |                                                                                                    |                                   |                              |                                   |       |      |               |               |         | Des | outter d                               |                |
| ? Build X               | Device configuration                                                                                                  | Networks: 🖧 Connessione alla rete | locale (LAN) - Ethernet - Up | <ul> <li>Properties: •</li> </ul> | Start | Stop | , qq          | Close         |         |     |                                        |                |
| Transducer              | General     Device Type                                                                                               | DeltaWrench                       | Â.                           |                                   |       | I    | orque/Time [N | <u>\m/ms]</u> |         |     | Přím                                   | ka             |
| Route                   | Device name<br>Device SN                                                                                              | Část Param                        | etry Pset                    |                                   |       |      |               |               |         |     | T <sub>ma</sub>                        | x              |
| Tightening              | ID Address                                                                                                    |                                   |                              |                                   |       |      |               |               |         |     |                                        |                |
| Parameter set           | Port Number<br>Connection status                                                                                      | 19 e                              | 31.2                         |                                   |       |      |               |               |         |     |                                        | .00.           |
| Equipment               | Battery charge                                                                                                    |                                   |                              |                                   |       |      | ∣ ⊢           | rimka         | a Cilov | Ń - | 4                                      |                |
| Tool                    | <ul> <li>Parameters: Angle<br/>Angle Status<br/>Angle Result</li> </ul>                                               |                                   | E E 23.4                     |                                   |       |      |               | то            | ment    | ,   |                                        |                |
| Scan                    | Angle Threshold<br>Angle Min<br>Angle Target                                                                          | 0.00                              | <u>온</u> 19.5                |                                   |       |      |               |               |         |     | •••••••••••••••••••••••••••••••••••••• | <u></u>        |
| Management              | Angle Max                                                                                                    | 0.0                               | <sup>+</sup> 15,6-           |                                   |       |      |               |               |         |     |                                        |                |
|                         | ▲ Parameters: Torqu                                                                                                   | e                                 |                              |                                   |       |      |               |               |         |     |                                        |                |
| UE Copy                 | Result ID                                                                                                    |                                   | 11,7                         |                                   |       |      |               |               |         |     | Train = 10                             |                |
| Paste                   | Date<br>Torque Status<br>Torque Result                                                                                |                                   | 7.8                          |                                   |       |      |               |               |         |     |                                        |                |
| Delete                  | Torque Min<br>Torque Target                                                                                           | 10.00 20.00                       | 3.9                          |                                   |       |      |               |               |         |     | Pří                                    | mka            |
| Select                  | ▲ Pset                                                                                                    | 30.00                             | 0                            | 0.3 0.                            | 6 0.9 | 9 1. | 2 1.          | 51.           | 8 2.1   | 2.  | 4 <b>T</b>                             | min            |
|                         | Pset name<br>Pset ID                                                                                                  | tor time 30 ab<br>003             |                              |                                   |       |      | Time          | [ms]          |         |     |                                        |                |
|                         | Prot colocted                                                                                                    |                                   |                              | Ter                               |       |      |               |               |         |     |                                        |                |
|                         | Pset selected<br>Subscribing last result<br>Last result subscribed<br>Subscribing last curve<br>Last curve subscribed |                                   | •                            | lorque                            | •     |      |               |               |         | Ang | le                                     |                |
|                         | l,                                                                                                    |                                   |                              |                                   |       |      |               |               |         |     |                                        | Version: 3.6.x |
|                         |                                                                                                    |                                   |                              |                                   |       |      |               |               |         |     |                                        |                |

i

**POZNÁMKA**: Výše uvedený příklad se týká strategie řízení *Cílového momentu*: *Parametry Úhlu* (viz část Parametry Pset výše) se rovnají 0.

Na grafu lze zobrazit pouze přímky  $T_{max}$  a  $T_{min}$  (červené) a přímku *Cílový moment* (zelená).

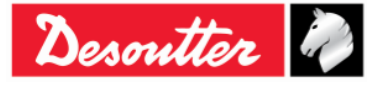

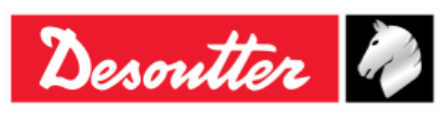

| Číslo dílu | 6159925030 |
|------------|------------|
| Vydání     | 12         |
| Datum      | 03/2018    |
| Strana     | 65 / 184   |

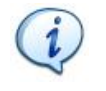

**POZNÁMKA**: Pokud je zvolená strategie řízení Pset buď *Moment* + Úhel nebo *Moment a Úhel*, na grafu se zobrazí *Parametry Úhlu* uvedené v části Parametry Pset (viz obrazovka níže).

| DeltaQC - [Real Time Mo | onitor]                                                            |                                           |                                   |                   |
|-------------------------|--------------------------------------------------------------------|-------------------------------------------|-----------------------------------|-------------------|
| File View Transfer      | Real Time Options Service About                                    |                                           |                                   |                   |
| <b>□ \$\$ \$</b>        |                                                                    |                                           |                                   | Desoutter 🧖 Delta |
| P Build X               | Device configuration Networks: 🖧 Connessione alla rete lo          | ale (LAN) - Ethernet - Up 🔹 Properties: 🔹 | Start 📶 Stop 📶 Close 🛛            |                   |
| Transducer              | General     Device                                                 |                                           | Torque/Angle [Nm/Deg*]            | Dřímka            |
| Route                   | Device Cast Parametry Ps                                           |                                           |                                   |                   |
| Tightening              | Device FW 08                                                       | 35,1                                      | Přímka <i>Cílový</i>              |                   |
| Parameter set           | Port Number 54321<br>Connector atus Connected                      | 31.2                                      | úhel Příml                        |                   |
| Equipment               | Rattery charge 92%                                                 | 27.3                                      |                                   |                   |
| P <sup>D</sup> Tool     | Angle Status Angle Result                                          | _ 23,4                                    | mome                              | ent               |
| Scan                    | Angle Threshold 5.00<br>Angle Min 10.0                             | 호<br>및 19.5                               |                                   | TT = 20.00        |
| Management              | Angle Target 10.0                                                  | بة<br>15.6                                |                                   |                   |
| Сору                    | Argue Max     Bollo     Dollo     Parameters: Torque     Result ID | 11.7                                      |                                   |                   |
| Paste                   | Date<br>Torque Status                                              | 7.8                                       |                                   |                   |
| Delete                  | Torque Min 10.00<br>Torque Target 20.00                            | 3.9 AT = 10.0                             | Přímka Přímka                     |                   |
| V Select                | Torque Max 30.00                                                   | 0 7.8 1                                   | A <sub>min</sub> A <sub>max</sub> |                   |
|                         | Pset name t and a                                                  | Č NA NA NA NA NA NA NA NA NA NA NA NA NA  | Angle [Deg°]                      | - min             |
|                         | PSELID 001                                                         | Torque                                    |                                   | Angle             |
|                         | h                                                                  |                                           |                                   | Version: 3.6.x    |

- 7. Proveďte test utahování.
  - Pokud je jako strategie řízení Pset zvolen Moment Čas, zobrazí se následující okno:

| DeltaQC - [Real Time Mo | onitor]                                                                                                    |                                                |                                          |
|-------------------------|----------------------------------------------------------------------------------------------------|------------------------------------------------|------------------------------------------|
| File View Transfer      | Real Time Options Service About                                                                                    |                                                |                                          |
| 8 4 0= 0=               |                                                                                                    |                                                | Desoutter 🤌 PELTA                        |
| Puild X                 | Device configuration Networks: 🖧 Connessione alla rete lo                                                          | le (LAN) - Ethernet - Up 🔹 Properties: 👻 Start | Stop 📶 Close 🔀                           |
| Transducer              | General     Device Type     DeltaWrench                                                                            |                                                | <u>Iorque/Time (Nm/ms)</u>               |
| Route                   | Device name Delta Wrench<br>Device SN 6011402242                                                                   | 36 M                                           | odrá přímka indikuje trend               |
| Tightening              | Device FW 2.5a                                                                                                    |                                                |                                          |
| Parameter set           | Port Number 54321<br>Connection status Connected                                                                   | 28.2                                           |                                          |
| Equipment               | Battery charge 92%                                                                                                 |                                                |                                          |
| P <sup>O</sup> Tool     | Parameters: Angle     Angle Status     Angle Result                                                                | 24.3                                           |                                          |
| Scan                    | Angle Threshold 0.00<br>Angle Min 0.0                                                                              | 2 16.5                                         |                                          |
| Management              | Angle Max 0.0                                                                                                    | 12.6                                           |                                          |
| Сору                    | Parameters: Torque     Result ID     Date                                                                          | 8.7                                            |                                          |
| Paste                   | Torque Status Torque Result                                                                                        | 4.8                                            |                                          |
| Delete                  | Torque Min 10.00<br>Torque Target 20.00<br>Torque Max 30.00                                                        | -3                                             |                                          |
| Select                  | ▲ Pset                                                                                                    | 0 583,5 1167 1750,5                            | 2334 2917,5 3501 4084,5 4668 5251,5 5835 |
|                         | Pset name tor time 30 ab                                                                                           |                                                | Time [ms]                                |
|                         | Pset ID 003                                                                                                    |                                                |                                          |
|                         | Pset selected Subscribing last result<br>Last result subscribed<br>Subscribing last curve<br>Last curve subscribed | Torque                                         | Angle                                    |
|                         | P*                                                                                                    |                                                | Version: 3.6.x                           |

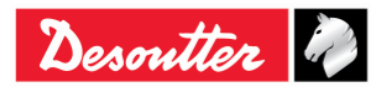

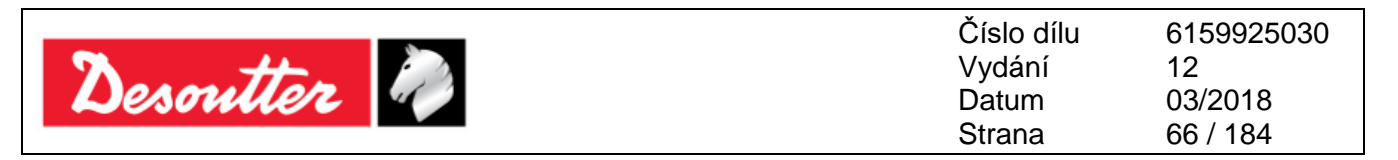

Na konci testu utahování, *Stavu Momentu*, *Data* a *ID Výsledku* aktualizujte část *Parametry výsledku momentu* podle výsledných hodnot.

Na grafu níže v části Výsledek momentu se zobrazí dosažená maximální hodnota momentu.

Pokud je dosažená maximální hodnota momentu v limitech momentu, bude mít část *Výsledek momentu* zelenou barvu.

V případě, že dosažená maximální hodnota momentu přesáhne maximální moment, bude mít část *Výsledek momentu* červenou barvu.

Pokud má část Výsledek momentu žlutou barvu, tak maximální moment nedosáhl minimálního momentu.

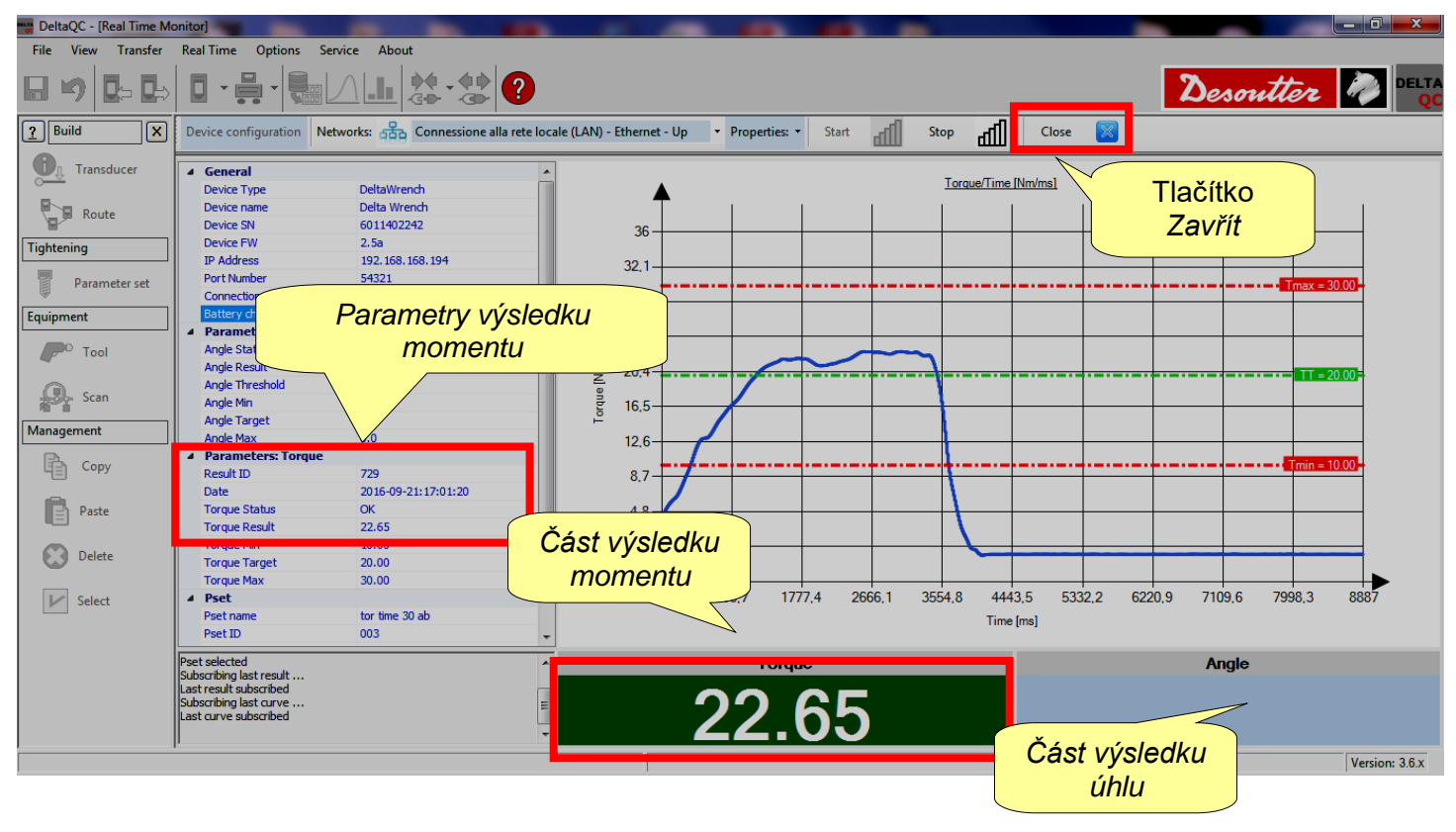

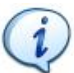

**POZNÁMKA**: Část Výsledek úhlu je prázdná, protože strategie řízení Pset je Doba momentu.

**POZNÁMKA**: Před klepnutím na tlačítko Zavřít (na liště nástrojů Prohlížeče křivek) je NUTNÉ nejprve klepnout na tlačítko Stop, aby bylo ukončeno spojení mezi klíčem Delta a softwarem DeltaQC. Pokud obsluha klepne na tlačítko Zavřít před klepnutím na tlačítko Stop, objeví se následující okno:

| DeltaQC - 3.5.11                                                          | ×           |
|---------------------------------------------------------------------------|-------------|
| It's necessary to press the "Stop" button before per<br>requested action! | forming the |
|                                                                           | ОК          |

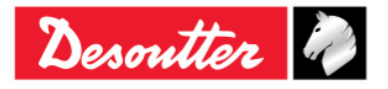

| Desonation         O3/2018           Strana         67 / 184 | Desoutter | Číslo dílu<br>Vydání<br>Datum<br>Strana | 6159925030<br>12<br>03/2018<br>67 / 184 |
|--------------------------------------------------------------|-----------|-----------------------------------------|-----------------------------------------|
|--------------------------------------------------------------|-----------|-----------------------------------------|-----------------------------------------|

 Pokud je jako strategie řízení Pset zvolen Moment + Úhel nebo Moment a Úhel, zobrazí se následující okno:

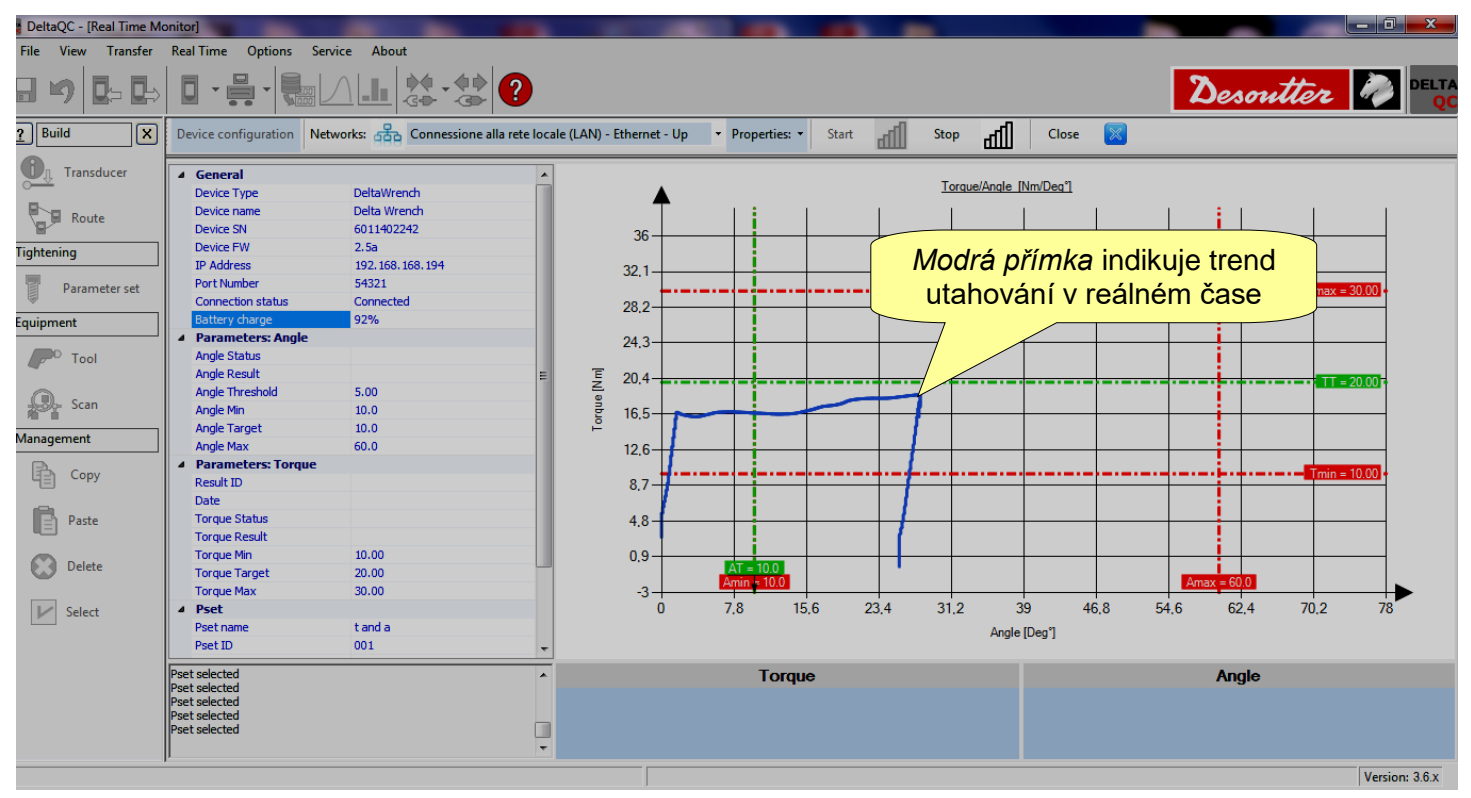

Na konci testu utahování se *Stav momentu*, *Datum* a *ID výsledku* v části *Parametry výsledku momentu* aktualizují; *Stav úhlu* a *Výsledek úhlu* se aktualizují v části *Parametry výsledku úhlu* v závislosti na výstupech.

| DeltaQC - [Real Time Monitor]                                                                   |                                                                  |                    |
|-------------------------------------------------------------------------------------------------|------------------------------------------------------------------|--------------------|
| File View Transfer Real Time Options Service About                                              |                                                                  |                    |
| ▋᠑፟፟፟፟፟፟፟፟፟፟፟፟፟፟፟ 日・呉・ 観△山 は・ない                                                                 |                                                                  | Desoutter 🧼 Delta  |
| Build         X         Device configuration         Networks:         Connessione alla rete lo | sle (LAN) - Ethernet - Up 🔹 Properties: 🔹 Start 📶 Stop 📶 Close 🔀 |                    |
| Transducer     General     Device Type     DeltaWrench     DeltaWrench                          | Torque/Angle [Nm/Deg1]                                           | Tlačítko<br>Zavřít |
| Parametry                                                                                       | 36                                                               |                    |
| Para Výsledku úhlu                                                                              | 32.1                                                             | Tmax = 30.00       |
| Equipment 92%                                                                                   | 20,2                                                             |                    |
| Tool Angle Status OK<br>Angle Result 28.0                                                       | E 20.4                                                           |                    |
| Angle Inreshold 5.00<br>Angle Min 10.0                                                          |                                                                  |                    |
| Angle Target 10.0                                                                               |                                                                  |                    |
| Copy A Parameters: Torque Result ID 735                                                         | 2.7                                                              | Tmin = 10.00       |
| Date 2016-09-21:17:06:01                                                                        | 4.                                                               |                    |
| Torque Result 8.64                                                                              | 4,0                                                              |                    |
| Delete Torque Target 0.00                                                                       | Část výsledku                                                    | Amax = 60.0        |
| Sele Parametry výsledku                                                                         | momentu 15.6 23.4 31.2 39 46.8 5                                 | 4.6 62.4 70.2 78   |
| momentu .                                                                                       | Angle [Deg*]                                                     |                    |
| Pset selected                                                                                   | Torque                                                           | - Angle            |
| Pset selected<br>Pset selected                                                                  | 10 61                                                            | <b>20 U</b>        |
|                                                                                                 | IO.04 Cást výsledku                                              | 20.0               |
|                                                                                                 | uhiu                                                             | Version: 3.6.x     |

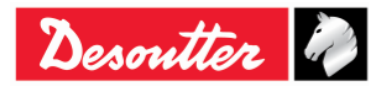

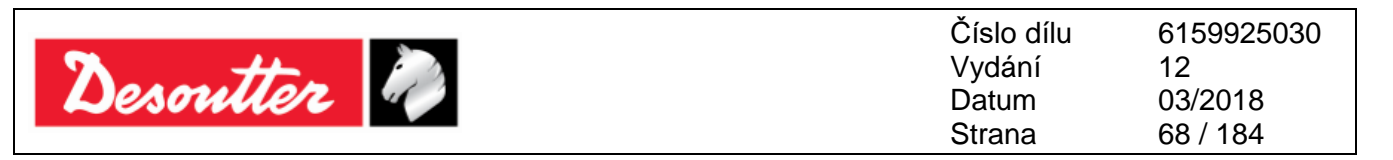

Na grafu níže v části *Výsledek momentu* se zobrazí dosažená maximální hodnota momentu. V části *Výsledek úhlu* se zobrazuje maximální dosažená hodnota úhlu.

Pokud je dosažená maximální hodnota momentu / úhlu v limitech momentu, bude mít část *Výsledek momentu / Výsledek úhlu* zelenou barvu.

V případě, že dosažená maximální hodnota momentu / úhlu přesáhne maximální moment / úhel, bude mít část *Výsledek momentu / Výsledek úhlu* červenou barvu.

Pokud má část Výsledek momentu / úhlu žlutou barvu, tak maximální moment / úhel nedosáhl minimálního momentu / úhlu.

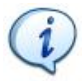

**POZNÁMKA**: Před klepnutím na tlačítko *Zavřít* (na liště nástrojů Prohlížeče křivek) je NUTNÉ nejprve klepnout na tlačítko *Stop*, aby bylo ukončeno spojení mezi klíčem Delta a softwarem DeltaQC. Pokud obsluha klepne na tlačítko *Zavřít* před klepnutím na tlačítko *Stop*, objeví se následující okno:

| DeltaQC - | 3.5.11                                                                    | ×           |
|-----------|---------------------------------------------------------------------------|-------------|
| Î         | It's necessary to press the "Stop" button before per<br>requested action! | forming the |
|           |                                                                           | ОК          |

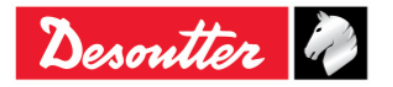

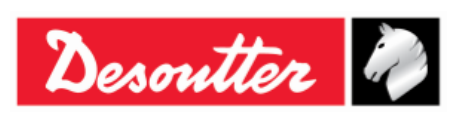

# 5 ZAČÍNÁME S KLÍČE DELTA

Pro zapnutí klíče Delta stiskněte tlačítko **ZAPNOUT** na klávesnici klíče Delta; chcete-li klíč vypnout, stiskněte tlačítko **VYPNOUT** (také na klávesnici klíče Delta) a držte jej po dobu několika sekund.

Po zapnutí se na několik sekund objeví obrazovka zapínání, poté se zobrazí nastavení nulového bodu a informace o rádiovém modulu (u modelů vybavených rádiovým modulem). Poté se objeví maximální hodnota klíče a verzi firmwaru:

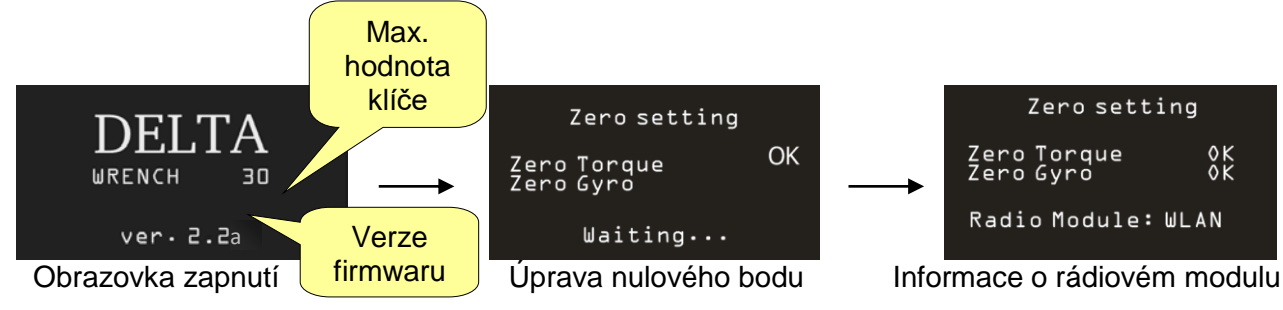

**POZNÁMKA**: Během zapínání nechte klíč Delta v nehybné poloze a nevyvíjejte moment na snímače; díky tomu bude provedena správná automatické úprava nulového bodu snímače a gyroskopu.

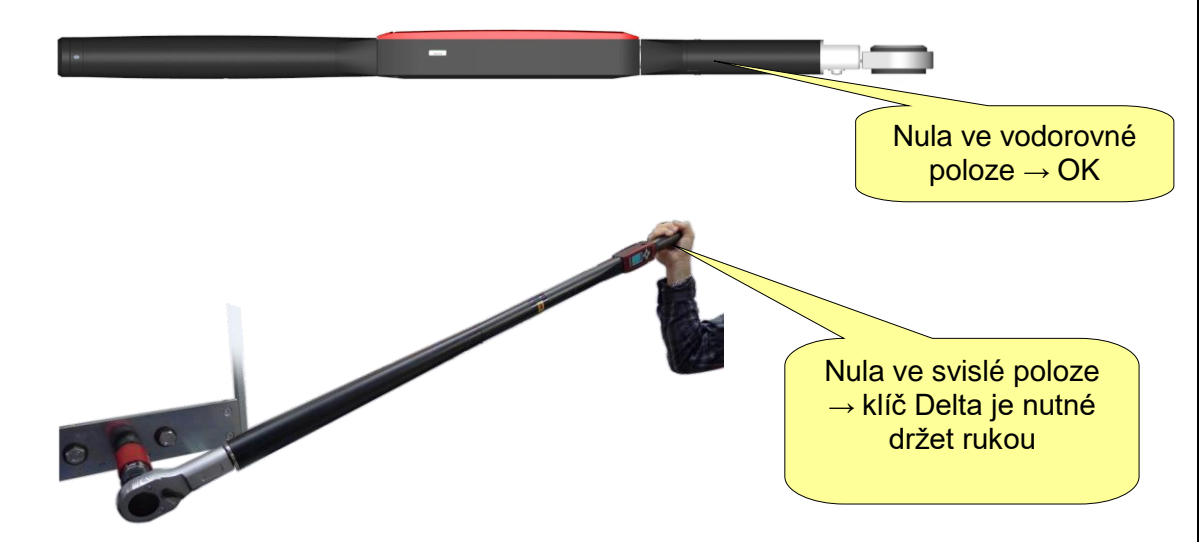

Na konci úpravy nulového bodu se zobrazí zpráva "OK", čímž indikuje dokončení procesu; pokud dojde během úpravy nulového bodu k chybě, objeví se při procesu utahování "Chyba momentu" nebo "Chyba vynulování gyroskopu".

Pro opětovné nastavení nulového bodu nebo ruční nastavení nulového bodu klíč Delta vypněte a znovu zapněte (pro více podrobností viz odstavec "*Ruční nastavení nulového bodu*").

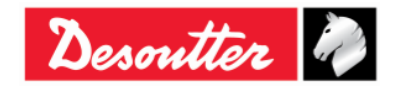

| <b>2</b> ++ | Číslo dílu<br>Vydání | 6159925030<br>12 |
|-------------|----------------------|------------------|
| Desouller 🖉 | Datum                | 03/2018          |
|             | Strana               | 70 / 184         |

Po zapnutí se na obrazovce objeví hlavní nabídka:

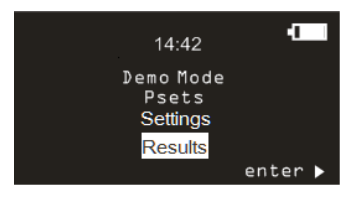

Hlavní nabídka

- **Demo režim**: Toto menu spouští test, aniž by bylo nutné programovat klíč Delta specifickým programem utahování (pro více informací viz odstavec "*Provedení demo testu*").
- **Pset:** Tato položka nabízí programy utahování (*Pset*) definovaných a odeslaných do klíče Delta softwarem DeltaQC (pro více informací viz odstavec "*Pset*").
- **Nastavení:** V této položce lze nastavit jazyk, datum a čas a měřící jednotky Demo režimu a slouží k otevření nabídky diagnostiky (pro více podrobností viz odstavec *"Nastavení klíče Delta"*).
- Výsledky Tato nabídka zobrazuje posledních 99 výsledků Pset

**POZNÁMKA**: Po 90 sekundách nečinnosti se klíč Delta přepne do Režimu úspory energie a sníží úroveň podsvícení displeje. Pro ukončení Režimu úspory energie stiskněte jakékoli tlačítko klávesnice.

Po přibližně 5 minutách nečinnosti se klíč Delta automaticky vypne; tato funkce je vypnutá, pokud klíč Delta provádí test nebo pokud je připojen k softwaru DeltaQC nebo pokud je spojení WLAN aktivní.

# 5.1 Manuální úprava nulového bodu

Manuální úprava nulového bodu snímače a gyroskopu zamezí změně nulového bodu gyroskopu a nulového momentu.

Lze ji provést ve čtyřech případech (za předpokladu, že je klíč Delta ve fixní pozici a není na snímače vyvíjen žádný moment):

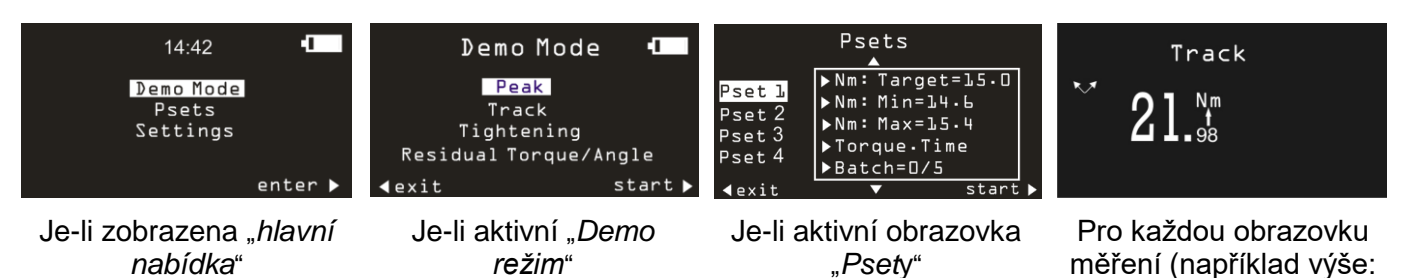

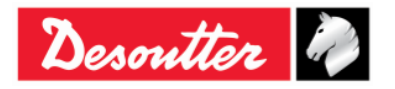

"Režim sledování")

| Descuttor 2 | Číslo dílu<br>Vydání<br>Datum | 6159925030<br>12<br>03/2018 |
|-------------|-------------------------------|-----------------------------|
| Desumer     | Datum                         | 03/2018                     |
|             | Strana                        | 71 / 184                    |

Pro započetí manuální úpravy nulového bodu *stiskněte najednou* klávesy NAHORU a DOLŮ na klávesnici (viz obrázek níže):

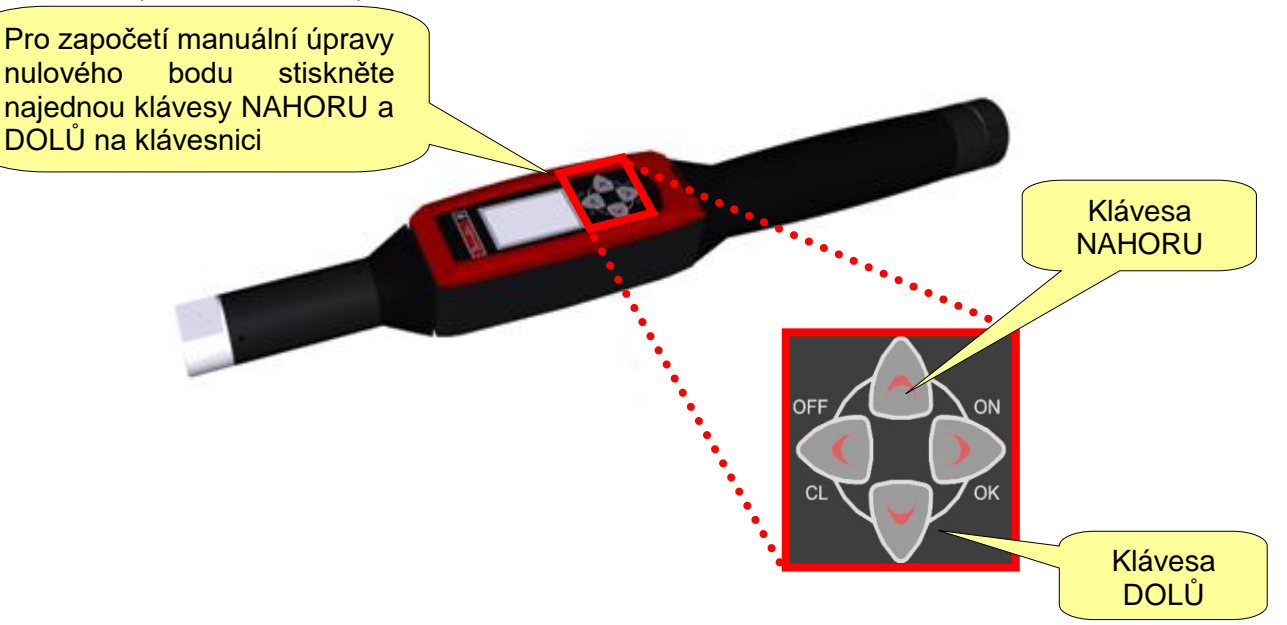

Po dokončení Manuální úpravy nulového bodu je nutné provést analýzu výsledků Manuální úpravy nulového bodu za účelem úspěšného dokončení měření.

**POZNÁMKA**: Někdy je nutné porovnat výsledky automatické úpravy nulového bodu a manuální úpravy nulového bodu (viz následující tabulka).

| PŘÍPADY | Moment<br>_<br>Úhel | Výsledek<br>Automatic<br>ké úpravy<br>nulového<br>bodu | Výsledek<br>Manuální<br>úpravy<br>nulového<br>bodu | ANALÝZA DAT                                                                                                    |
|---------|---------------------|--------------------------------------------------------|----------------------------------------------------|----------------------------------------------------------------------------------------------------|
| 1       | Moment              | ОК                                                     | ОК                                                 | V tomto případě se aktualizují hodnota získané během<br>Automatické úpravy nulového bodu, jelikož jsou výsledky                                                                                      |
|         | Úhel                | ОК                                                     | ОК                                                 | Manuální úpravy nulového bodu v pořádku.<br>Obsluha nyní může začít měření.                                                                                                    |
| 2       | Moment              | ОК                                                     | Není OK                                            | V tomto případě není hodnota momentu naměřená během<br>Manuální úpravy nulového bodu v pořádku a úhel (během<br>Manuální úpravy nulového bodu) nebyl měřen. Klíč Delta                               |
|         | Úhel                | ОК                                                     |                                                    | bere v potaz poslední platné naměřené hodnoty.<br>Obsluha nyní může začít měření.                                                                                                    |
| 3 -     | Moment              | ОК                                                     | ОК                                                 | V tomto případě není úhel naměřený během Manuální<br>úpravy nulového bodu v pořádku, proto je brána v potaz<br>poslední platná naměřená hodnota.<br>Na druhou stranu je aktualizován moment naměřený |
|         | Úhel                | ОК                                                     | Není OK                                            | během Automatické úpravy nulového bodu, jelikož je<br>příslušná hodnota naměřená během Manuální úpravy<br>nulového bodu v pořádku.<br>Obsluha nyní může začít měření.                                |

1

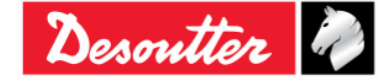

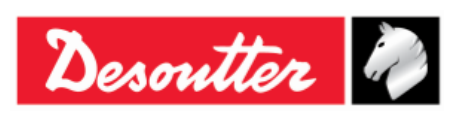

Číslo dílu6159925030Vydání12Datum03/2018Strana72 / 184

## 5.2 Provedení Demo testu

*Demo režim* provede test (utahování nebo test kontroly jakosti) skrze přístup ke klíči Delta z klávesnice; během testu je nutné naprogramovat klíč Delta pomocí softwaru DeltaQC.

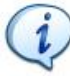

POZNÁMKA: V Demo režimu se výsledky neukládají do paměti klíče Delta.

Pro provedení Demo testu zvolte *Demo režim* z hlavní nabídky:

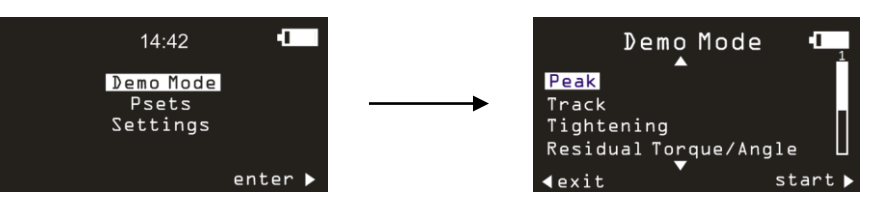

Poté zvolte požadovanou akci a spusťte test klepnutím na OK na klávesnici klíče Delta.

**POZNÁMKA**: Měřící jednotky Demo režimu lze nastavit v nabídce *Nastavení* na klíči Delta.

#### 5.2.1 Sledování

Režim *Sledování* lze použít k provedení jednoduchého utahování, kdy obsluha utáhne šroub požadovaným momentem a sleduje moment na displeji klíče Delta.

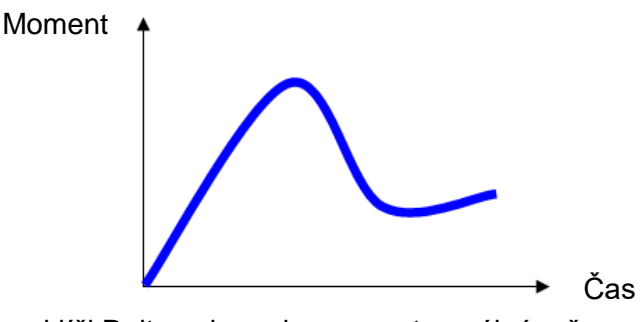

V režimu *Sledování* se na klíči Delta zobrazuje moment v reálném čase.

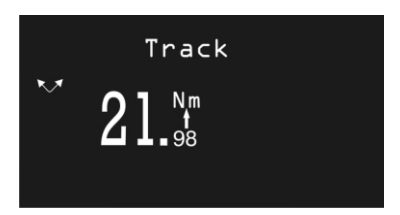

Moment lze aplikovat buď ve směru hodinových ručiček (kladný moment) nebo proti směru hodinových ručiček (záporný moment).

Klepnutím na OK na klávesnici klíče Delta provede klíč úpravu nulového bodu.

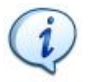

**POZNÁMKA**: Nastavení nulového bodu se provádí pouze pro tento test; není použit jako globální nastavení pro klíč Delta.

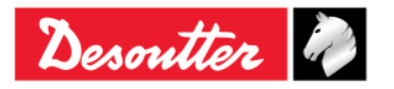
|           | Číslo dílu<br>Vydání | 6159925030<br>12 |
|-----------|----------------------|------------------|
| Desouller | Datum                | 03/2018          |
|           | Strana               | 73 / 184         |

### 5.2.2 Špička

Stejně jako u režimu **Sledování**, lze režim **Špičky** použít k provedení jednoduchého utahování, kdy obsluha utáhne šroub požadovaným momentem a sleduje moment na displeji klíče Delta.

V režimu Špičky, se maximální hodnota dosažená během utahování "zmrazí" na displeji klíče Delta.

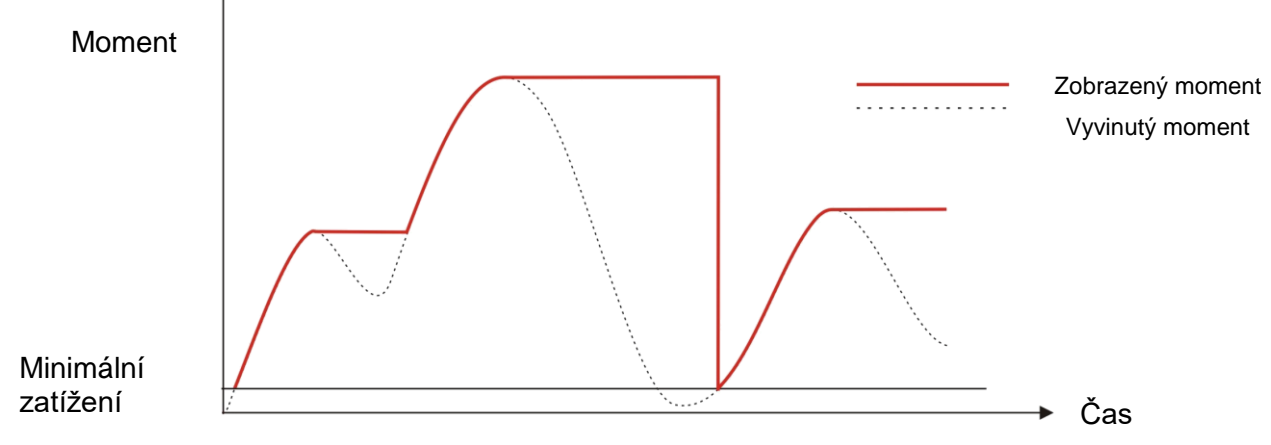

Klíč Delta zobrazuje moment a úhel v reálném čase, počínaje *Minimálním zatížením* a špičková hodnota (měření momentu) je "zmrazená" na displeji.

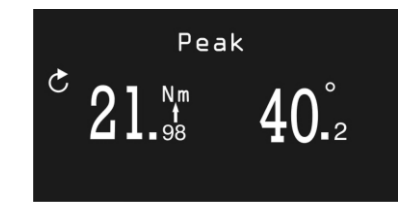

Nový cyklus se spustí po uvolnění momentu a je znovu vyvíjen před *Minimální zatížení* klíče Delta, což je 1 % maximálního momentu (kapacity) klíče Delta. Výpočet úhlu se vynulovat při každém novém cyklu.

Klepnutím na **OK** na klávesnici klíče Delta dojde k vynulování hodnot momentu a úhlu. Moment musí být vyvíjen po směru hodinových ručiček.

### 5.2.3 Utahování

Tento režim spouští utahování nastaveným momentem.

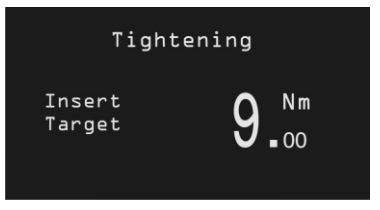

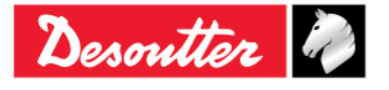

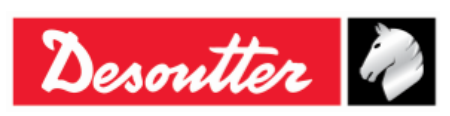

| Číslo dílu | 6159925030 |
|------------|------------|
| Vydání     | 12         |
| Datum      | 03/2018    |
| Strana     | 74 / 184   |

Nastavte požadovaný cílový moment stisknutím šipek **NAHORU** a **DOLŮ** na klávesnici klíče Delta a stisknutím **OK**, čímž potvrdíte utahování.

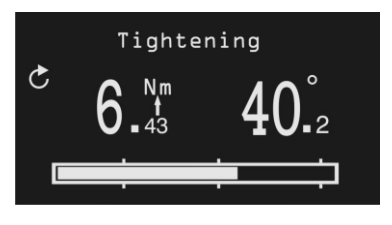

| Moment a úhel  | Hodnoty momentu a úhlu se zobrazují od minimálního zatížení.                                                                                                    |
|----------------|----------------------------------------------------------------------------------------------------|
| Směr utahování | Musí být po směru hodinových ručiček.                                                                                                    |
| Lišta postupu  | Tato lišta postupu informuje operátora o dosažení cílové hodnoty; tři značky jsou umístěny na 30, 60 a 95 % postupu hodnoty momentu.                                                                                                    |
| Bzučák         | <ul> <li>- 30 % cílové hodnoty: Začne vysílat signál</li> <li>- 60% cílové hodnoty: Zesílení signálu</li> <li>- 90% cílové hodnoty: Zesílení signálu</li> <li>- Přes 105 % cílové hodnoty: Začne vysílat vysokofrekvenční tón</li> </ul>                                                                                                    |
| Barva displeje | <ul> <li>Modra: Výchozí barva</li> <li>Zelená: Cílová hodnota byla dosažena (v rámci 5 % uvedené hodnoty).</li> <li>Červená: Moment přes 105 % cílové hodnoty</li> </ul>                                                                                                    |
| Vibrace        | Vibrace jsou dostupné pouze pro následující modely klíče Delta:<br>MODELY S FUNKCÍ MOMENTU/ÚHLU A VIBRACÍ a MODELY S FUNKCÍ<br>MOMENTU/ÚHLU,<br>VIBRACÍ A RÁDIOVÝM MODULEM WLAN<br>Klíče Delta začne vibrovat po dosažení 95 % cílové hodnoty.                                                                                                    |
|                | Během demo testu je vibrace střídavá, pokud je utahování v rámci 5 % okolo cílového momentu.                                                                                                    |
|                | <ul> <li>Je-li na konci demo testu utahování v pořádku, klíč Delta provede tři vibrační pulzy o specifikovaném intervalu (1 sekunda). V případě, že utahování není v pořádku, klíč Delta bude vibrovat nepřerušovaně ve specifikovaných intervalech; k zastavení vibrací proveďte jednu z následujících kroků:</li> <li>provést nové utahování;</li> <li>stisknout OK → klíč Delta je připraven k novému měření;</li> <li>stisknout CL → klíč Delta je mimo Pset.</li> </ul> |

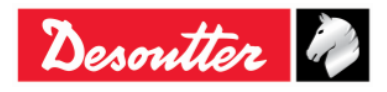

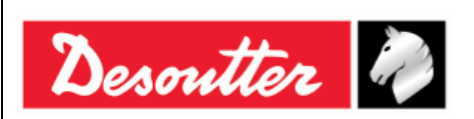

| Číslo dílu | 6159925030 |
|------------|------------|
| Vydání     | 12         |
| Datum      | 03/2018    |
| Strana     | 75 / 184   |

### 5.2.4 Zbytkový moment/úhel

Test **Zbytkového momentu/úhlu** vyhodnocuje zbytkový moment na šroubu a měří moment potřebný pro další šroubování. Aby bylo tohoto dosaženo, je nutné měřit moment pod konkrétním úhlem. Cílový úhel je obvykle nastaven na několik stupňů.

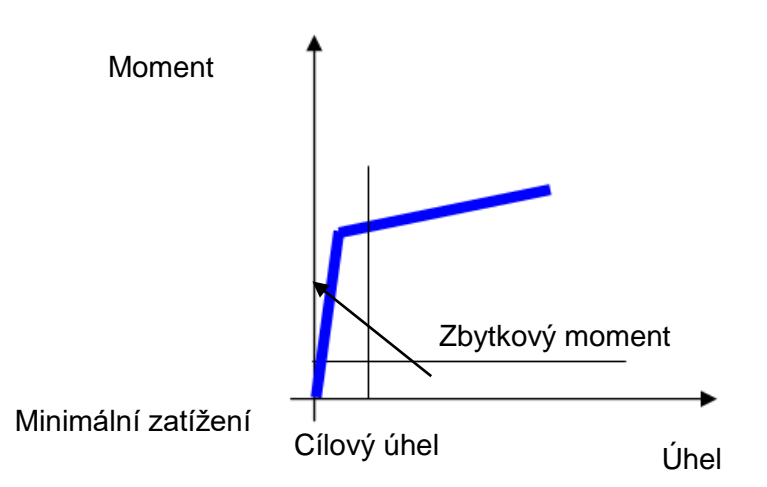

Zadejte cílový úhel; poté vyviňte moment na šroub a zvyšujte jej, dokud nebude dosaženo cílového úhlu.

Analýza se spustí poté, co moment dosáhne hodnoty Minimálního zatížení.

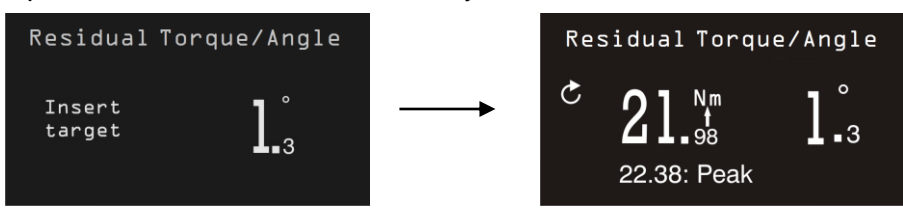

| Moment a úhel  | Hodnoty úhlu a momentu se zobrazují v reálném čase. Po dosažení<br>cílového úhlu se hodnota zbytkového momentu "zmrazí".<br>Špičková hodnota získaná během testu se zobrazí pod výsledky momentu.                                                                                                    |
|----------------|----------------------------------------------------------------------------------------------------|
| Směr utahování | Musí být po směru hodinových ručiček.                                                                                                    |
| Bzučák         | <ul> <li>Vysoký tón, pokud je dosaženo cílového úhlu.</li> <li>Nízký tón, pokud není dosaženo cílového úhlu.</li> </ul>                                                                                                    |
| Barva displeje | <ul> <li>Modra: Výchozí barva</li> <li>Zelená: Dosaženo cílového úhlu</li> <li>Červená: Nedosaženo cílového úhlu</li> </ul>                                                                                                    |
| Vibrace        | Vibrace jsou dostupné pouze pro následující modely klíče Delta:<br><i>MODELY S FUNKCÍ MOMENTU/ÚHLU A VIBRACÍ a MODELY S FUNKCÍ</i><br><i>MOMENTU/ÚHLU,</i><br><i>VIBRACÍ A RÁDIOVÝM MODULEM WLAN</i><br>Klíč Delta začne vibrovat poté, co je úhel stejný nebo vyšší než cílový úhel.<br>Je-li na konci demo testu utahování v pořádku, klíč Delta provede tři                                         |
|                | <ul> <li>vibrační pulzy o specifikovaném intervalu (1 sekunda). V případě, že utahování není v pořádku, klíč Delta bude vibrovat nepřerušovaně ve specifikovaných intervalech; k zastavení vibrací proveďte jednu z následujících kroků:</li> <li>provést nové utahování;</li> <li>stisknout OK → klíč Delta je připraven k novému měření;</li> <li>stisknout CL → klíč Delta je mimo Pset.</li> </ul> |

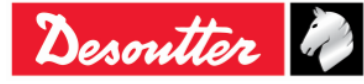

| Desoutter | Číslo dílu<br>Vydání<br>Datum<br>Strana | 6159925030<br>12<br>03/2018<br>76 / 184 |
|-----------|-----------------------------------------|-----------------------------------------|
|-----------|-----------------------------------------|-----------------------------------------|

### 5.2.5 Automatický zbytkový moment/úhel

Test **Automatického zbytkového momentu/úhlu** vyhodnocuje zbytkový moment na spoji a automaticky měří moment potřebný pro další šroubování.

Po spuštění testu "*Automatický zbytkový moment/úhel*" začněte vyvíjet moment na spoj. Displej klíče Delta zobrazuje následující:

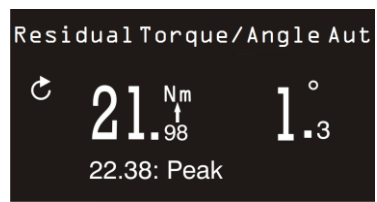

| Moment a Úhel  | Hodnoty Momentu a Úhlu se zobrazují v reálném čase.<br>Špičková hodnota získaná během testu se zobrazí pod výsledky momentu.                                                                                                    |
|----------------|----------------------------------------------------------------------------------------------------|
| Směr utahování | Musí být po směru hodinových ručiček.                                                                                                    |
| Bzučák         | Bzučák začne pípat poté, co moment přesáhne prostřední bod mezi minimálními a maximálními hodnotami hodnot.                                                                                                    |
|                | Na konci utahování zařízení pomocí třech pípnutí upozorní obsluhu na dokončení procesu.                                                                                                    |
| Barva displeje | <ul> <li>Modra: Výchozí barva</li> <li>Zelená: Naměřený zbytkový moment se nachází mezi minimálním a maximálním momentem</li> <li>Červená: Naměřený zbytkový moment se nachází buď pod minimálním momentem nebo nad maximálním momentem. Červená obrazovka se zobrazí i v případě, že zbytkový moment není detekován.</li> </ul>                                                                                                    |
| Vibrace        | <ul> <li>Vibrace jsou dostupné pouze pro následující modely klíče Delta:<br/>MODELY S FUNKCÍ MOMENTU/ÚHLU A VIBRACÍ a MODELY S FUNKCÍ<br/>MOMENTU/ÚHLU,<br/>VIBRACÍ A RÁDIOVÝM MODULEM WLAN</li> <li>Klíč Delta začne vibrovat po dosažení poloviční hodnoty limitu momentu<br/>připojeného snímače: (Maximální moment + Minimální moment) / 2.</li> <li>Během demo testu je vibrace střídavá, pokud při utahování došlo k<br/>překročení Maximálního momentu.</li> <li>Je-li na konci demo testu utahování v pořádku, klíč Delta provede tři<br/>vibrační pulzy o specifikovaném intervalu (1 sekunda). V případě, že<br/>utahování není v pořádku, klíč Delta bude vibrovat nepřerušovaně ve<br/>specifikovaných intervalech; k zastavení vibrací proveďte jednu z<br/>následujících kroků:</li> <li>provést nové utahování;</li> <li>stisknout OK → klíč Delta je připraven k novému měření;</li> <li>stisknout CL → klíč Delta je mimo Pset.</li> </ul> |

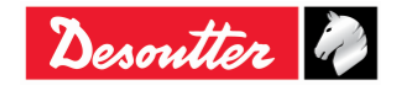

| Desoutter | Číslo dílu<br>Vydání<br>Datum<br>Strana | 6159925030<br>12<br>03/2018<br>77 / 184 |
|-----------|-----------------------------------------|-----------------------------------------|
|-----------|-----------------------------------------|-----------------------------------------|

### 5.2.6 VDI-VDE 2648

Tato možnost umožňuje provedení testu úhlu podle protokolu VDI-VDE 2648. Pomocí kláves **NAHORU** a **DOLŮ** zadejte prahovou hodnotu úhlu pro započetí měření.

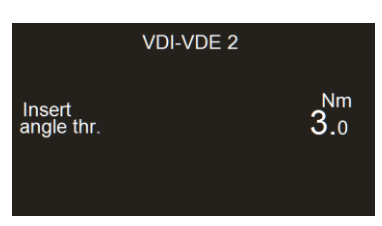

Po spuštění testu "*VID-VDE 2648*" začněte vyvíjet moment na spoj. Displej klíče Delta zobrazuje následující:

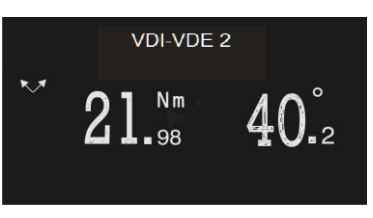

| <i>Moment</i> a <i>úhel</i> | <ul> <li>Moment se zobrazí při špičce momentu, úhel se zobrazí při špičce úhlu.</li> <li>Poté co obsluha začne vyvíjet moment, vynuluje se úhel pouze v následujících případech:</li> <li>po stisknutí <i>OK</i> na displeji klíče Delta (vynuluje se i hodnota zobrazeného momentu)</li> <li>po uvolnění klíče při momentu nižším než <i>Minimální zatížení</i> a spuštění nového utahování v opačném směru</li> </ul> |
|-----------------------------|----------------------------------------------------------------------------------------------------|
| Směr utahování              | Obsluha může utahování provádět ve směru i proti směru hodinových<br>ručiček                                                                                                    |
| Bzučák                      | - Neaktivní                                                                                                    |
| Barva displeje              | - Modra: Výchozí barva                                                                                                    |

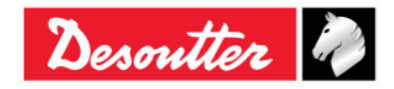

| <b>X</b> ++- | Číslo dílu<br>Vydání | 6159925030<br>12 |
|--------------|----------------------|------------------|
| Desouller    | Datum                | 03/2018          |
|              | Strana               | /8 / 184         |

# 6 PSET

Sada parametrů, na základě které je řízen proces utahování, je uložena v takzvaném **Psetu**. Tato kapitola popisuje, jak nastavit Pset parametry nezbytné k provedení utahování.

Do paměti klíče Delta lze uložit až 200 Psetů.

Pro vytvoření nového *Psetu* klepněte buď na ikonu "*Nastavení parametru*" v oblast *Stavba* nebo klepněte pravým tlačítkem myši na *Pset* (v oblasti *Montážní linka*); poté klepněte na "*Vytvořit nový Pset…*" (viz následující obrázek):

| DeltaQC - [Online - DeltaWrench TA]                                               |                      |                  |                              |                 |
|-----------------------------------------------------------------------------------|----------------------|------------------|------------------------------|-----------------|
| Oblast Stavba                                                                     | Oblast N             | lontážní linka   | Des                          | outter 🤌 Delta  |
| 2 Build X Assembly Line X                                                         | Assembly Line / Pset |                  |                              | X               |
| Transducer     Database     Delta Wrench (USB: COM8)     Delta Wrench (USB: COM8) | Parameter set        | :                |                              |                 |
| Tightening                                                                        | Id                   | Name             | Device type                  | Test type       |
| Parameter set                                                                     | 1                    | t and a          | DeltaWrench T/DeltaWrench TA |                 |
| 3 - tor time [DeltaWrench T/DeltaWrench TA]                                       | 2                    | t + a            | DeltaWrench T/DeltaWrench TA | -               |
| Equipment                                                                         | 3                    | tor time         | DeltaWrench T/DeltaWrench TA | -               |
| Tool                                                                              |                      |                  |                              |                 |
| Scan                                                                              |                      |                  |                              |                 |
| Management                                                                        |                      |                  |                              |                 |
| Сору                                                                              |                      |                  |                              |                 |
| Paste                                                                             |                      |                  |                              |                 |
| Delete                                                                            |                      |                  |                              |                 |
|                                                                                   | Find parameter set   |                  |                              |                 |
| Select                                                                            | Id:                  | Name:            | Tool SN:                     |                 |
|                                                                                   | 0                    | ▼                |                              | Find            |
|                                                                                   | Test type:           | Status: Device t | ype:                         |                 |
|                                                                                   |                      | • [              | Match whole wor              | d Clear         |
| Connection status                                                                 |                      |                  |                              | Version: 3.4.14 |

Zobrazí se následující okno:

| New Pset    | 5 ×                          | 9                                  |    |
|-------------|------------------------------|------------------------------------|----|
| Number      | 8                            |                                    |    |
| Name        |                              | Ve výchozín                        | n  |
| Device type | DeltaWrench T/DeltaWrench TA | nastavení je přiřazen              | n  |
|             | OK Cancel                    | první dostupné Pse<br><b>Číslo</b> | et |

Zvolte **Číslo** Psetu (pokud není možné použít čísla již přiřazená ostatním Psetům) a vložte **Název** Psetu; poté potvrďte tlačítkem **OK** 

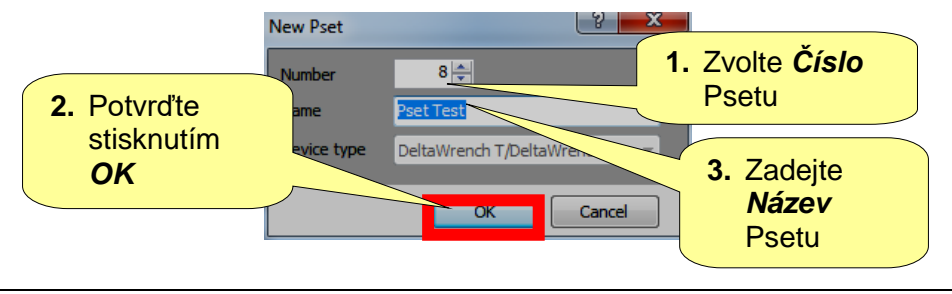

Desoutter

| Desoutter | Číslo dílu<br>Vydání<br>Datum | 6159925030<br>12<br>03/2018 |
|-----------|-------------------------------|-----------------------------|
|           | Strana                        | 79 / 184                    |

Po stisknutí OK pokračujte programováním Psetu:

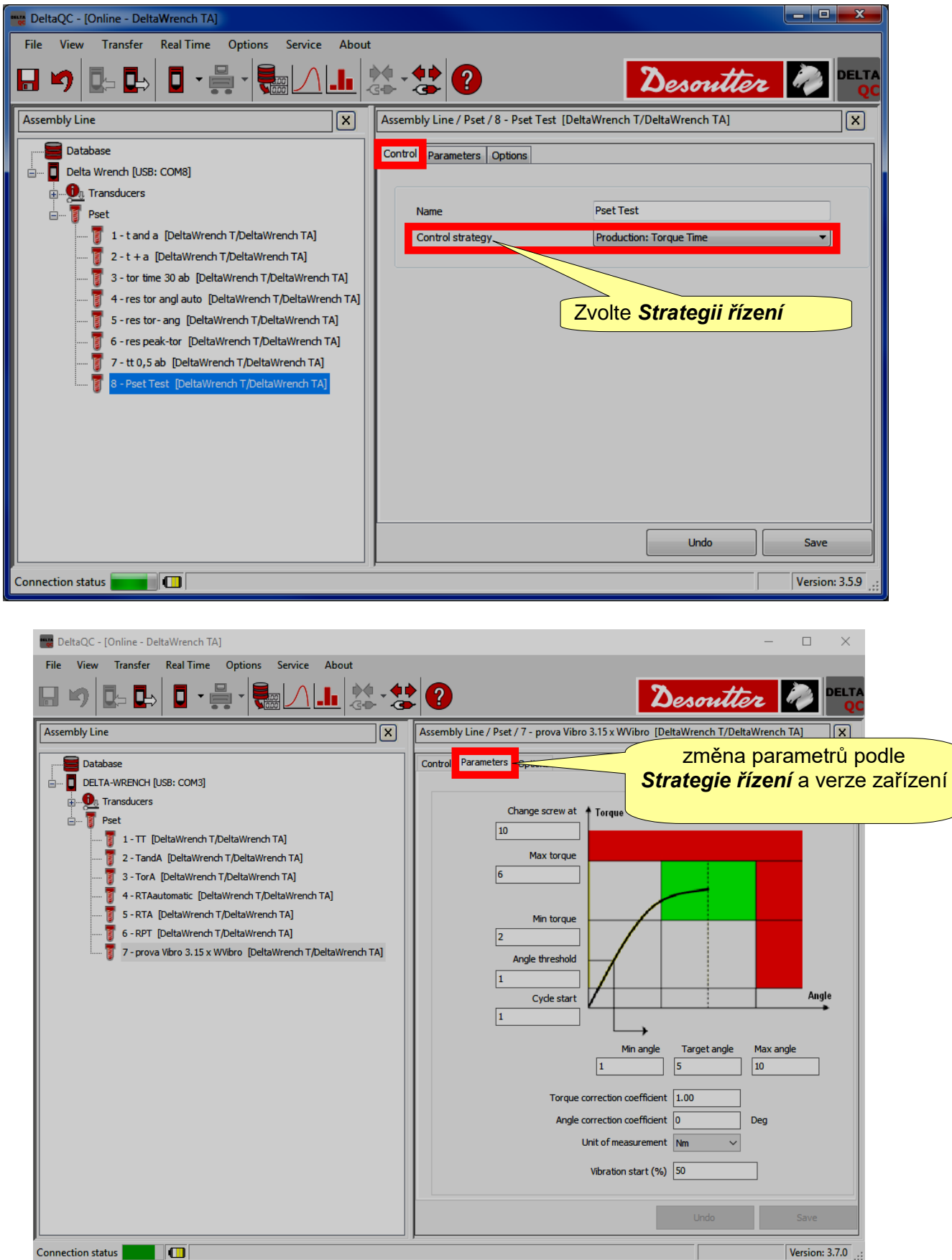

Connection status 🗾 🔲

|           | Číslo dílu<br>Vydání | 6159925030<br>12 |
|-----------|----------------------|------------------|
| Desouller | Datum                | 03/2018          |
|           | Strana               | 80 / 184         |

Oblast **Správy** (uvnitř oblasti *Stavba*) také nabízí příkazy ke *kopírování*, *vložení* nebo *odstranění* jednoho nebo více Psetů.

| <u>?</u> Build X | Assembly Line                                                                                                    | <u>?</u> Build X | Assembly Line                                                                                                    |
|------------------|----------------------------------------------------------------------------------------------------|------------------|----------------------------------------------------------------------------------------------------|
| Transducer       | Database                                                                                                    | Transducer       | Database                                                                                                    |
| Route            | Transducers     Poet     Transducers     Total     Total                                                                            | Route            | Point Transducers     Poet     Transducers     Poet     Total a DeltaWrench T/DeltaWrench TAL                                        |
| Parameter set    | 2 - t + a [DeltaWrench T/DeltaWrench TA]<br>3 - tor time [DeltaWrench T/DeltaWrench TA]                                             | Parameter set    | 👸 2 - t + a [DeltaWrench T/DeltaWrench TA]<br>🛐 3 - tor time [DeltaWrench T/DeltaWrench TA]                                          |
|                  | 4 - res T_A auto [DeltaWrench T/DeltaWrench TA]     5 - ff [DeltaWrench T/DeltaWrench TA]     6 - kk [DeltaWrench T/DeltaWrench TA] |                  | 1 4 - res T_A auto [DeltaWrench T/DeltaWrench TA]<br>5 - ff [DeltaWrench T/DeltaWrench TA]<br>6 - kk. [DeltaWrench T/DeltaWrench TA] |
| Scan             |                                                                                                    | Scan             |                                                                                                    |
| Management       |                                                                                                    | Management       |                                                                                                    |
| Сору             |                                                                                                    | Сору             |                                                                                                    |
| Paste            |                                                                                                    | Paste            |                                                                                                    |
| Delete           |                                                                                                    | Delete           |                                                                                                    |
| ▶ Select         |                                                                                                    | Select           |                                                                                                    |

Pokud chcete naklonovat Pset, zvolte jej: poté klepněte na ikonu *Kopírovat*. Nakonec klepněte na *Pset* (v oblasti Montážní linka) a klepněte na ikonu *Vložit*.

"Ikona **Zvoliť**" (poslední ikona v oblasti *Správa*) umožňuje odstranit více než jeden Pset najednou. Po klepnutí na ikonu "**Zvoliť**" se zobrazí následující vyskakovací okno:

| Psets | selection |              |           |                              |        |
|-------|-----------|--------------|-----------|------------------------------|--------|
|       | ld        | Name         | Test type | Device Type                  | Notes  |
|       | 1         | t and a      | СМ/СМК    | DeltaWrench T/DeltaWrench TA |        |
|       | 2         | t + a        | СМ/СМК    | DeltaWrench T/DeltaWrench TA |        |
|       | 3         | tor time     | СМ/СМК    | DeltaWrench T/DeltaWrench TA |        |
|       | 4         | res T_A auto | СМ/СМК    | DeltaWrench T/DeltaWrench TA |        |
|       | 5         | ff           | СМ/СМК    | DeltaWrench T/DeltaWrench TA |        |
|       | 6         | kk           | СМ/СМК    | DeltaWrench T/DeltaWrench TA |        |
|       |           |              |           |                              |        |
|       | ▶ Select  | all Unsele   | ect all   |                              | Delete |

Zvolte Psety k odstranění.

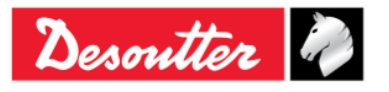

| Dountton | Číslo c<br>Vydán | lílu 6159925030<br>í 12 |
|----------|------------------|-------------------------|
| Desouver | Strana           | 81 / 184                |
|          |                  |                         |

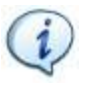

**POZNÁMKA**: Tlačítka "**Zvolit vše**" a "**Zrušit výběr všeho**" ve spodní části výše uvedeného okna zvolí všechny dostupné Psety nebo naopak zruší výběr všech Psetu (pokud jsou zvoleny) najednou.

Po zvolení Psetů k odstranění se tlačítko "*Odstranit*" (v pravém dolním rohu následujícího okno) stane aktivním; klepnutím na toto tlačítko smažete zvolený(é) Pset(y).

| Psets | selection |              |           |                              |        |
|-------|-----------|--------------|-----------|------------------------------|--------|
|       | ld        | Name         | Test type | Device Type                  | Notes  |
|       | 1         | t and a      | СМ/СМК    | DeltaWrench T/DeltaWrench TA |        |
|       | 2         | t + a        | СМ/СМК    | DeltaWrench T/DeltaWrench TA |        |
|       | 3         | tor time     | СМ/СМК    | DeltaWrench T/DeltaWrench TA |        |
|       | 4         | res T_A auto | СМ/СМК    | DeltaWrench T/DeltaWrench TA |        |
|       | 5         | ff           | СМ/СМК    | DeltaWrench T/DeltaWrench TA |        |
|       | 6         | kk           | СМ/СМК    | DeltaWrench T/DeltaWrench TA |        |
|       |           |              |           | Tlačítko <b>Ods</b>          | tranit |
|       | ▶ Select  | all Unsele   | ect all   |                              | Delete |

### 6.1 Parametry momentu

| Start cyklu                   | Hodnota momentu, od které utahování začne.<br>Tato hodnota musí být vyšší než hodnota <i>Minimálního zatížení</i> ; v opačném<br>případě se po startu Psetu na displeji zobrazí zpráva " <b>Chyba minimálního</b><br>zatížení"                                                                                                    |
|-------------------------------|----------------------------------------------------------------------------------------------------|
| Prahová hodnota<br>úhlu       | U strategií, které zahrnují měření úhlu, udává tento parametr hodnotu momentu, od kterého se provádí měření úhlu.                                                                                                    |
| Minimální moment              | Dolní limit momentu.                                                                                                    |
| Cílový moment                 | Hodnota momentu zadaná uživatelem jako <u>cíl utahování</u> . Tento parametr je dostupný pouze u strategií " <i>Výroba: Doba momentu</i> " a " <i>Výroba: Moment a Úhel</i> ".                                                                                                    |
| Maximální moment              | Horní limit momentu.                                                                                                    |
| Koeficient korekce<br>momentu | U běžných procesu je tento parametr nastaven na hodnotu 1 (výchozí hodnota <i>Koeficientu korekce momentu</i> ).<br>Pokud používáte nástavec, umožňuje tento koeficient kompenzaci účinků nástavce na měření momentu.<br>Pro více podrobností o výpočtu tohoto koeficientu viz " <i>Příloha A – Výpočet korelačních koeficientů pro nástavce</i> ". |

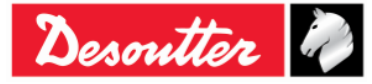

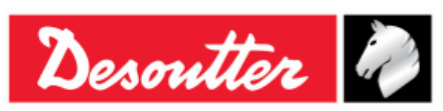

| Změna šroubu při                            | Pokud hodnota momentu dosáhne tohoto limitu, zobrazí se na displeji zpráva " <b>vyměňte šroub</b> " Tento parametr musí být vyšší než hodnota <i>Maximálního konečného momentu</i> .                                                                                        |
|---------------------------------------------|----------------------------------------------------------------------------------------------------|
| Měřící jednotka                             | Zvolte požadovanou jednotku.                                                                                                    |
| Brzdný moment<br>(Min., Max. a<br>Průměrný) | Platné pouze pro strategii " <i>Výroba: Převládající moment – Automatická kompenzace</i> "; jde o výsledek momentu první fáze této strategie.<br>Zvolením <i>Min., Max.</i> a <i>Průměrné</i> hodnoty vypočtěte hodnotu <i>Brzdného momentu</i> během první fáze strategie. |
| Minimální<br>převládající moment            | Platné pouze pro strategii " <i>Výroba: Převládající moment – Automatická kompenzace</i> "; jde o dolní limit brzdného momentu první fáze této strategie.                                                                                                    |
| Maximální<br>převládající moment            | Platné pouze pro strategii " <i>Výroba: Převládající moment – Automatická kompenzace</i> "; jde o horní limit brzdného momentu první fáze této strategie.                                                                                                    |
| Kompenzace<br>brzdného momentu              | Platné pouze pro strategii " <i>Výroba: Převládající moment – Automatická kompenzace</i> "; tato možnost umožňuje přičíst nebo odečíst <i>Brzdný moment</i> k/od špičce momentu ve druhé fázi strategie.                                                                    |
| Konečný maximální<br>moment                 | Platné pouze pro strategii "Výroba: Převládající moment – Automatická kompenzace"; jde o dolní limit Konečného cílového momentu v druhé fázi strategie.                                                                                                    |
| Konečný cílový<br>moment                    | Platné pouze pro strategii "Výroba: Převládající moment – Automatická kompenzace"; jde o výsledek momentu utahování s ohledem na hodnotu Brzdného momentu.                                                                                                    |
| Konečný maximální<br>moment                 | Platné pouze pro strategii "Výroba: Převládající moment – Automatická kompenzace"; jde o horní limit Konečného cílového momentu v druhé fázi strategie.                                                                                                    |

Pokud je během programování připojen klíč Delta, stanoví se parametry momentu dle výchozích hodnot takto:

- Start cyklu = Prahová hodnota úhlu = Minimální moment = Maximální moment = 1 % jmenovitého momentu snímače.
- Změna šroubu při = Jmenovitý moment snímače.
- Cílový moment (je-li přítomna strategie řízení Pset) = Jmenovitý moment snímače (v tomto případě také Maximální moment nastavený na tuto hodnotu).

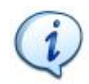

**POZNÁMKA**: Veškeré parametry momentu definované pro Pset musí být vyšší než minimální zatížení a nižší než maximální zatížení klíče Delta; v opačném případě bude po spuštění Psetu na displeji zobrazeno *Chyba min. zatížení* nebo *Chyba max. zatížení*.

Dále musejí být parametry spolehlivé.

Například: pokud je hodnota *Minimální moment* při ukládání Psetu větší než *Cílový moment*, zobrazí se chyba (viz obrázek vpravo):

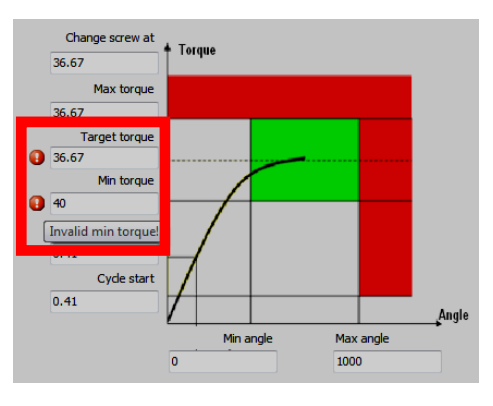

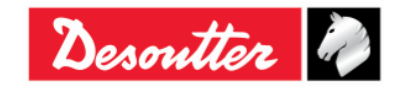

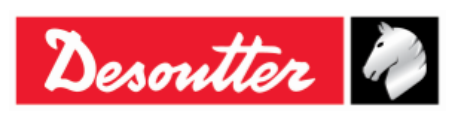

# 6.2 Parametry úhlu

| Prahová hodnota<br>úhlu        | Tento parametr udává hodnotu momentu, od kterého se provádí měření úhlu.                                                                                                    |
|--------------------------------|----------------------------------------------------------------------------------------------------|
| Minimální úhel                 | Dolní limit úhlu.                                                                                                    |
| Maximální úhel                 | Horní limit úhlu.                                                                                                    |
| Cílový úhel                    | Platné pouze pro strategie " <i>Výroba: Moment</i> + <i>Úheľ</i> a "Kvalita: <i>Zbytkový moment/úheľ</i> ; tento parametr udává úhel, pod kterým má být měřen zbytkový moment.                                                                                                    |
| Koeficient<br>korekce úhlu     | U běžných procesu je tento parametr nastaven na hodnotu 0 (výchozí hodnota<br><i>Koeficientu korekce úhlu</i> ).<br>Pokud je používán nástavec, umožňuje tento koeficient kompenzaci chyby čtení<br>úhlu kvůli ohnutí nástavce.<br>Pro více podrobností o výpočtu tohoto koeficientu viz " <i>Příloha A – Výpočet</i><br><i>korelačních koeficientů pro nástavce</i> ". |
| Minimální<br>převládající úhel | Platné pouze pro strategii " <i>Výroba: Převládající moment – Automatická kompenzace</i> "; jde o dolní limit intervalu úhlu, kdy mají být hodnoty momentu zkontrolovány při první fázi strategie.                                                                                                    |
| Maximální<br>převládající úhel | Platné pouze pro strategii " <i>Výroba: Převládající moment – Automatická kompenzace</i> "; jde o horní limit intervalu úhlu, kdy mají být hodnoty momentu zkontrolovány při první fázi strategie.                                                                                                    |
| Konečný<br>minimální úhel      | Platné pouze pro strategii " <i>Výroba: Převládající moment – Automatická kompenzace</i> "; jde o dolní limit intervalu úhlu, kdy mají být konečné hodnoty momentu zkontrolovány.                                                                                                    |
| Konečný<br>maximální úhel      | Platné pouze pro strategii " <i>Výroba: Převládající moment – Automatická kompenzace</i> "; jde o horní limit intervalu úhlu, kdy mají být konečné hodnoty momentu zkontrolovány.                                                                                                    |

## 6.3 Parametr vibrace

| Start vibrace<br>(% / Nm / Deg) Je možné<br>úhlu. Para<br>Delta, ačko<br>MOMENTO<br>VIBRACÍ A | Je možné nastavit <b>Start vibrace</b> dle hodnoty v procentech, momentu nebo<br>úhlu. Parametr <b>Start vibrace (% / Nm / Deg)</b> je dostupný u všech modelů klíče<br>Delta, ačkoli plnou funkci nabízí pouze následující modely: MODELY S FUNKCÍ<br>MOMENTU/ÚHLU A VIBRACÍ a MODELY S FUNKCÍ MOMENTU/ÚHLU,<br>VIBRACÍ A RÁDIOVÝM MODULEM WLAN. |
|-----------------------------------------------------------------------------------------------|----------------------------------------------------------------------------------------------------|
|                                                                                               | Parametr <b>Start vibrace (% / Nm / Deg)</b> je dostupný pouze u následujících strategiích řízení: "Výroba: Doba momentu", "Výroba: Moment a Úheľ, "Výroba: Moment + Úheľ, "Výroba: Převládající moment – Automatická kompenzace", "Kvalita: Zbytkový moment/úheľ".                                                                               |

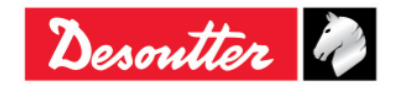

| Desoutter | Číslo dílu<br>Vydání<br>Datum<br>Strana | 6159925030<br>12<br>03/2018<br>84 / 184 |
|-----------|-----------------------------------------|-----------------------------------------|
|           |                                         |                                         |

Nastavte parametr **Start vibrace (% / Nm / Deg)** na jednu z následujících podmínek:

- během vytváření nového Psetu
- pokud je nutné změnit strategii řízení pro již existující Pset

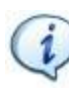

**POZNÁMKA:** Ve výchozím nastavení je parametr **Start vibrace (%)** roven 95 %. Jeho rozsah může být mezi 1 a 100 %.

Nastavte parametr **Start vibrace (%)** nebo **Start vibrace (Nm)**. V případě strategie řízení **Výroba: Doba momentu** začne klíč Delta vibrovat po dosažení procentuální hodnoty nebo momentu podle "Cílového momentu pro vibraci".

Pro zvolení Startu vibrace (%) je níže uveden příklad výpočtu "Cílového momentu pro vibraci":

Pokud: Start cyklu = 2 Nm Cílový moment = 12 Nm Start vibrace = 50 %

#### Potom:

"Užitečný interval momentu" = (Cílový moment – Start cyklu) × Start vibrace = (12 – 2) Nm × 50 % = 5 Nm

Nakonec:

Cílový moment pro vibraci = "Užitečný interval momentu" + Start cyklu = (5 + 2) Nm = 7 Nm

Pokud je utahování během testu v limitech (*Maximální moment* a *Minimální moment*), je vibrace nepřerušovaná. Pokud je utahování během testu mimo limity (*Maximální moment* a *Minimální moment*), je vibrace přerušovaná.

Je-li na konci testu utahování v pořádku, klíč Delta provede tři vibrační pulzy o specifikovaném intervalu (1 sekunda). V případě, že utahování není v pořádku, klíč Delta bude vibrovat nepřerušovaně ve specifikovaných intervalech; k zastavení vibrací proveďte jednu z následujících kroků:

- provést nové utahování;
- stiskněte OK → klíč Delta je připraven k novému měření;
- stiskněte  $CL \rightarrow klíč Delta je mimo Pset.$

Nastavte parametr **Start vibrace (%)** nebo **Start vibrace (Nm)**. V případě strategie řízení **Výroba: Moment a Úhel** začne klíč Delta vibrovat po dosažení procentuální hodnoty nebo momentu podle "Cílového momentu pro vibraci".

Pro zvolení Startu vibrace (%) je níže uveden příklad výpočtu "Cílového momentu pro vibraci":

```
Pokud:
Start cyklu = 2 Nm
Cílový moment = 12 Nm
Start vibrace = 50 %
```

Potom:

"Užitečný interval momentu" = (Cílový moment – Start cyklu) × Start vibrace = (12 – 2) Nm × 50 % = 5 Nm

Nakonec:

Cílový moment pro vibraci = "Užitečný interval momentu" + Start cyklu = (5 + 2) Nm = 7 Nm

Pokud je utahování během testu v limitech (*Max./Min. moment a Max./Min. úhel*), je vibrace nepřerušovaná. Pokud je utahování během testu mimo limity (*Max./Min. moment a Max./Min. úhel*), je vibrace přerušovaná.

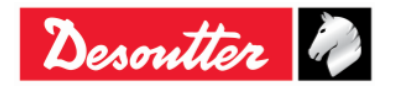

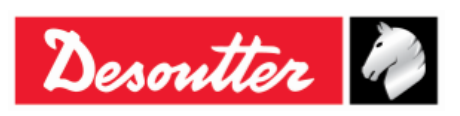

Je-li na konci testu utahování v pořádku, klíč Delta provede tři vibrační pulzy o specifikovaném intervalu (1 sekunda). V případě, že utahování není v pořádku, klíč Delta bude vibrovat nepřerušovaně ve specifikovaných intervalech; k zastavení vibrací proveďte jednu z následujících kroků:

- provést nové utahování;
- stiskněte OK → klíč Delta je připraven k novému měření;
- stiskněte *CL* → klíč Delta je mimo Pset.

Nastavte parametr **Start vibrace (Deg)** nebo **Start vibrace (Nm)**. V případě strategie řízení **Výroba: Moment + Úhel** začne klíč Delta vibrovat po dosažení procentuální hodnoty nebo momentu podle "cílového úhlu".

Pokud je utahování během testu v limitech (*Max./Min. moment a Max./Min. úhel*), je vibrace nepřerušovaná. Pokud je utahování během testu mimo limity (*Max./Min. moment a Max./Min. úhel*), je vibrace přerušovaná.

Je-li na konci testu utahování v pořádku, klíč Delta provede tři vibrační pulzy o specifikovaném intervalu (1 sekunda). V případě, že utahování není v pořádku, klíč Delta bude vibrovat nepřerušovaně ve specifikovaných intervalech; k zastavení vibrací proveďte jednu z následujících kroků:

- provést nové utahování;
- stiskněte OK → klíč Delta je připraven k novému měření;
- stiskněte  $CL \rightarrow klíč$  Delta je mimo Pset.

Nastavte parametr **Start vibrace (%)** nebo **Start vibrace (Nm)**. V případě strategie řízení **Výroba:** *Převládající moment* **– <b>Automatická kompenzace** začne klíč Delta vibrovat po dosažení procentuální hodnoty nebo momentu podle "Cílového momentu pro vibraci".

Pokud je utahování během testu v limitech, je vibrace nepřerušovaná. Pokud je utahování během testu mimo limity, je vibrace přerušovaná.

Je-li na konci testu utahování v pořádku, klíč Delta provede tři vibrační pulzy o specifikovaném intervalu (1 sekunda). V případě, že utahování není v pořádku, klíč Delta bude vibrovat nepřerušovaně ve specifikovaných intervalech; k zastavení vibrací proveďte jednu z následujících kroků:

- provést nové utahování;
- stiskněte **OK** → klíč Delta je připraven k novému měření;
- stiskněte *CL* → klíč Delta je mimo Pset.

V případě strategií řízení *Kvalita: Automatický zbytkový moment/úhel* a *Kvalita: Zbytková špičková hodnota/moment* začne klíč Delta vibrovat po dosažení poloviny poloviční hodnoty limitů momentu. (*Maximální moment* + *Minimální moment*) / 2.

Během testu je vibrace střídavá, pokud při utahování došlo k překročení Maximálního momentu.

Je-li na konci demo testu utahování v pořádku, klíč Delta provede tři vibrační pulzy o specifikovaném intervalu (1 sekunda). V případě, že utahování není v pořádku, klíč Delta bude vibrovat nepřerušovaně ve specifikovaných intervalech; k zastavení vibrací proveďte jednu z následujících kroků:

- provést nové utahování;
- stiskněte **OK** → klíč Delta je připraven k novému měření;
- stiskněte *CL* → klíč Delta je mimo Pset.

Nastavte parametr **Start vibrace (Deg)** nebo **Start vibrace (Nm)**. V případě strategií řízení **Kvalita: Zbytkový moment/úhel** začne klíč Delta vibrovat po dosažení procentuální hodnoty nebo momentu podle "cílového úhlu".

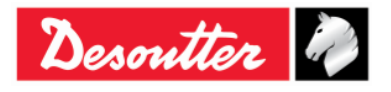

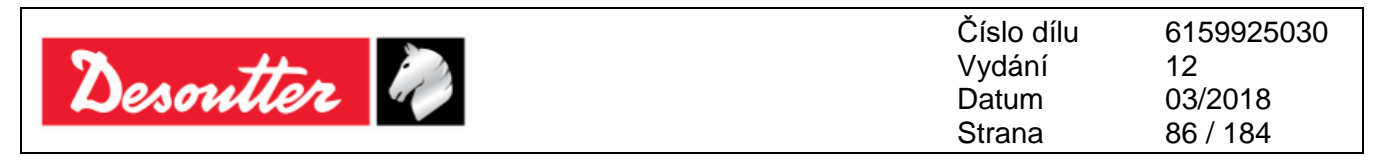

Pokud je utahování během testu v limitech (*Maximální moment* a *Minimální moment*), je vibrace nepřerušovaná. Pokud je utahování během testu mimo limity (*Maximální moment* a *Minimální moment*), je vibrace přerušovaná.

Je-li na konci testu utahování v pořádku, klíč Delta provede tři vibrační pulzy o specifikovaném intervalu (1 sekunda). V případě, že utahování není v pořádku, klíč Delta bude vibrovat nepřerušovaně ve specifikovaných intervalech; k zastavení vibrací proveďte jednu z následujících kroků:

- provést nové utahování;
- stiskněte **OK** → klíč Delta je připraven k novému měření;
- stiskněte  $CL \rightarrow klíč$  Delta je mimo Pset.

# 6.4 Čas

| Čas konce cyklu        | Tento parametr se používá po startu cyklu a dosažení <i>cílové hodnoty momentu</i> ; výchozí hodnota je 0,1 sekundy.                                                                                     |
|------------------------|----------------------------------------------------------------------------------------------------|
|                        | Minimální hodnota: 0,1 sekundy<br>Maximální hodnota: 5 sekund                                                                                                    |
|                        | Tento parametr se nepoužívá pro strategie Zbytkového momentu.                                                                                                    |
| Čas přerušení<br>cyklu | Tento parametr se používá po startu cyklu ale před dosažením <i>cílové hodnoty momentu</i> . To umožňuje obsluze na chvíli uvolnit moment a provést dobití mezi utahováním; výchozí hodnota je 5 sekund. |
|                        | Minimální hodnota: 0,1 sekund<br>Maximální hodnota: 30 sekund                                                                                                    |

Klíč Delta ukončí utahování pokud moment klesne pod hodnotu při Startu cyklu na dobu delší než stanovenou.

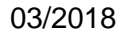

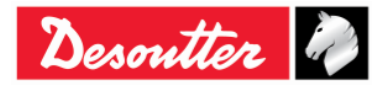

| Desoutter | Číslo dílu<br>Vydání<br>Datum<br>Strana | 6159925030<br>12<br>03/2018<br>87 / 184 |
|-----------|-----------------------------------------|-----------------------------------------|
|           | Chana                                   | 01 / 101                                |

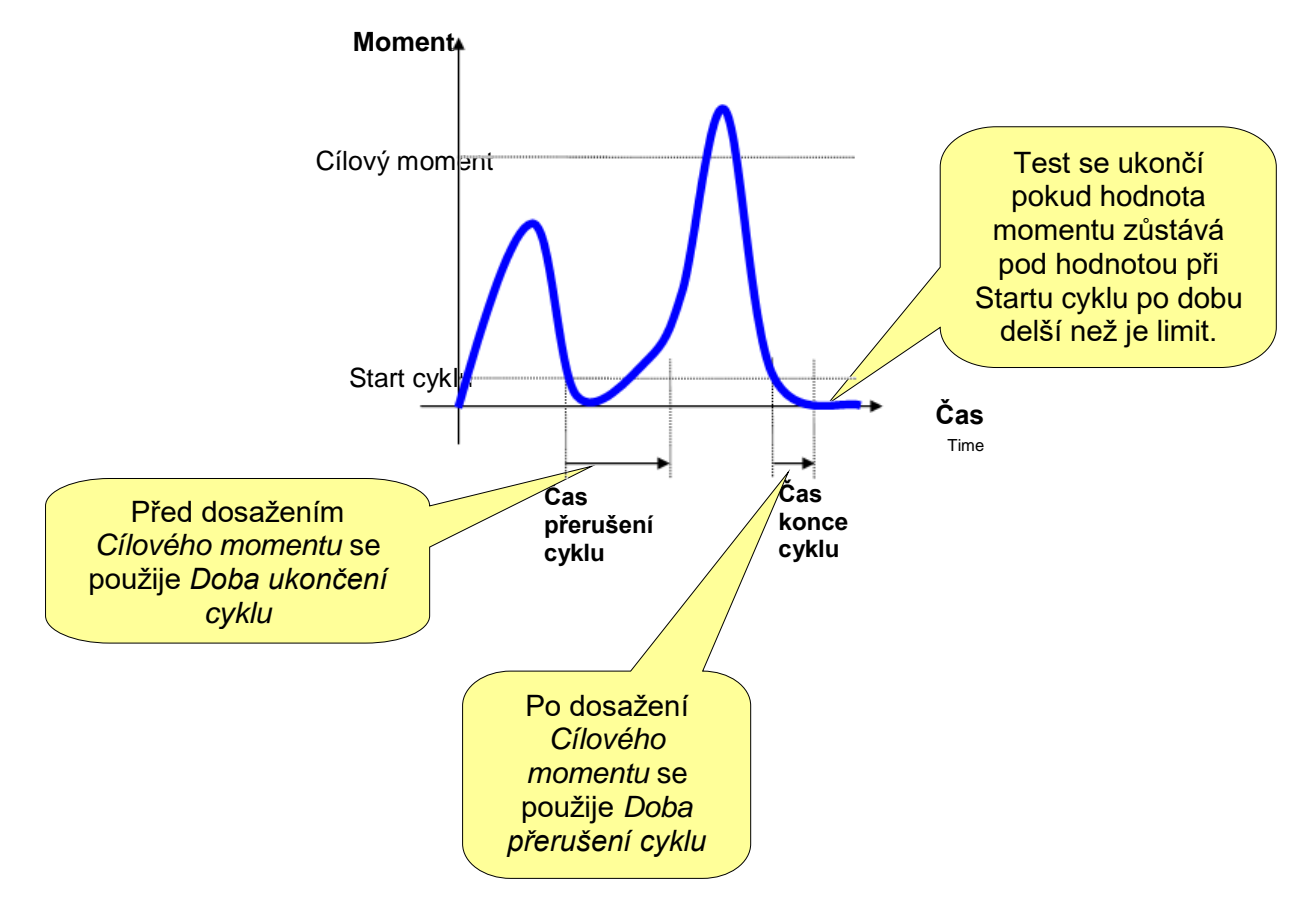

Pro strategie *Zbytkového momentu* je v testovací strategie dostupný pouze Čas přerušení cyklu; pro *Zbytkový moment/úhel* a *Automatický zbytkový moment/úhel* se test při zbytkovém momentu ukončí i v případě, že nedojde k vypršení časového limitu.

# 6.5 Parametry šarže

| Počet v šarži  | Aktivování této značky, pokud chcete tento Pset provést více než jednou.                                                                                                    |  |  |
|----------------|----------------------------------------------------------------------------------------------------|--|--|
| Velikost šarže | Je-li aktivována funkce <i>Počet v šarži</i> , tato hodnota udává počet provedení<br>Psetu.                                                                                                    |  |  |
|                | Maximální hodnota: 99                                                                                                    |  |  |
|                | <ul> <li>POZNÁMKA: Pokud je funkce Počet v šarži vypnutá, je Stav šarže ve výsledcích vždy OK.</li> <li>Pokud aktivujete Počet v šarži a nastavíte Velikost šarže na 1, zobrazí se ve Výsledku šarže OK pouze pokud jsou výsledky Pset OK.</li> <li>Pokud je Velikost šarže větší než 1, Výsledek šarže je OK pouze pokud je jsou všechny výsledky Pset OK.</li> </ul> |  |  |

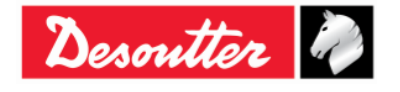

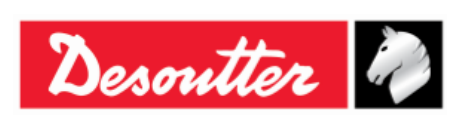

| Číslo dílu | 6159925030 |
|------------|------------|
| Vydání     | 12         |
| Datum      | 03/2018    |
| Strana     | 88 / 184   |

# 6.6 Možnosti

| Směr                |        | Zvolte požadovaný směr utahování mezi: po směru hodinových ručiček ( <b>CW</b> ) a proti směru hodinových ručiček ( <b>CCW</b> ).                                                                                                   |  |  |
|---------------------|--------|----------------------------------------------------------------------------------------------------|--|--|
| Měření Š            | Śpičky | Zvolte mezi <i>Momentem</i> a <i>Úhlem</i>                                                                                                    |  |  |
| při                 |        | Moment                                                                                                    |  |  |
|                     |        | Moment při špičkové<br>hodnotě<br>Úhel při špičkové<br>hodnotě<br>Úhel<br>–<br><b>POZNÁMKA</b> : Výsledek momentu utahování se mění podle strategie<br>utahování. Pro více podrobností viz odstavec " <i>Strategie utahování</i> ". |  |  |
| Kontrola<br>OPAKOVA | ÁNÍ    | Pokud obsluha utahuje šroub, který je již utažený, moment se zvýší a dojte k<br>mírnému (nebo žádnému) otočení šroubu. Tato funkce monitoruje tuto událost a<br>zobrazí chybovou zprávu na displeji.                                |  |  |
|                     |        | Pro aktivaci této funkce zapněte značku a specifikujte hodnotu <i>kontroly</i> <b>OPAKOVÁNÍ</b> , která je obvykle nastavena na několik stupňů.                                                                                     |  |  |
|                     |        | Pokud moment dosáhne hodnoty <i>Minimálního momentu</i> pod tímto úhlem, zobrazí se chybová zpráva "OPAKOVÁNÍ".                                                                                                    |  |  |
|                     |        | <b>POZNÁMKA</b> : Možnost <i>"Kontrola OPAKOVÁNÍ"</i> je dostupná pouze pro<br><u>výrobní strategie</u> .                                                                                                    |  |  |

# 6.7 Spuštění Psetu

Pset lze spustit třemi způsoby v závislosti na Type zdroje

zvoleném v nabídce  $Ovladač \rightarrow Konfigurace$ :

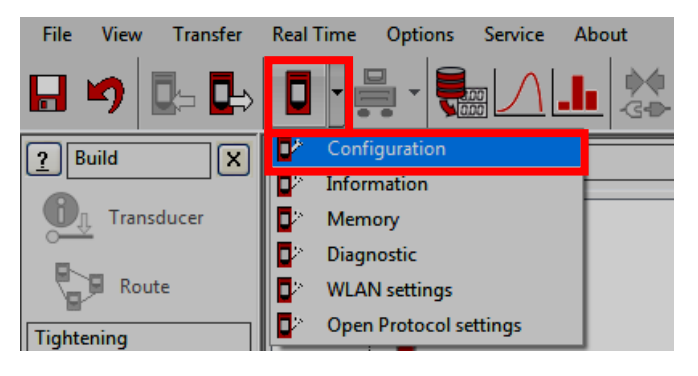

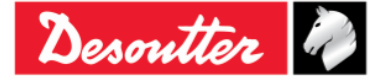

| Desoutter | Číslo dílu<br>Vydání<br>Datum<br>Strana | 6159925030<br>12<br>03/2018<br>89 / 184 |
|-----------|-----------------------------------------|-----------------------------------------|
|-----------|-----------------------------------------|-----------------------------------------|

**1.** Zvolením Psetu ručně na klávesnici: **Ovladač** → **Konfigurace** → **Typ zdroje** nastaveno na **Klávesnice:** 

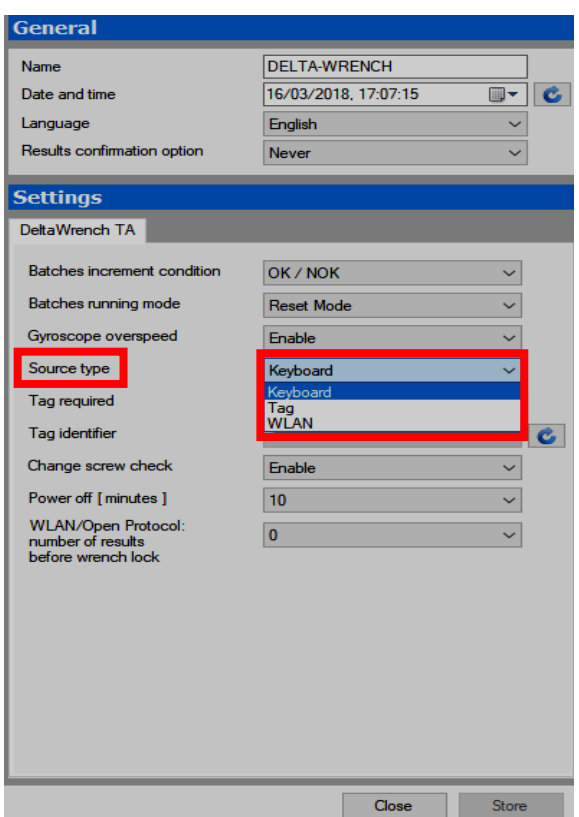

 Spuštěním Psetu automaticky po vložení koncového připojovacího nástroje s RFID značkou odpovídající číslu Psetu: Ovladač → Konfigurace → Typ zdroje nastaveno na Značka:

| General                                                        |                      |   |
|----------------------------------------------------------------|----------------------|---|
| Name                                                           | DELTA-WRENCH         |   |
| Date and time                                                  | 16/03/2018, 17:07:15 | C |
| Language                                                       | English ~            |   |
| Results confirmation option                                    | Never ~              | ] |
| Settings                                                       |                      |   |
| DeltaWrench TA                                                 |                      |   |
| Batches increment condition                                    | OK / NOK ~           |   |
| Batches running mode                                           | Reset Mode ~         |   |
| Gyroscope overspeed                                            | Enable ~             |   |
| Source type                                                    | Keyboard 🗸 🗸         |   |
| Tag required                                                   | Keyboard<br>Tag      |   |
| Tag identifier                                                 | WLAN                 | C |
| Change screw check                                             | Enable ~             |   |
| Power off [minutes]                                            | 10 ~                 |   |
| WLAN/Open Protocol:<br>number of results<br>before wrench lock | 0 ~                  |   |
|                                                                |                      |   |
|                                                                |                      |   |
|                                                                |                      |   |
|                                                                |                      |   |
|                                                                |                      |   |
|                                                                |                      |   |
|                                                                | Close Store          |   |

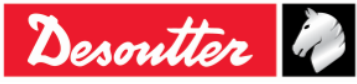

| Desoutter | Číslo dílu<br>Vydání<br>Datum<br>Strana | 6159925030<br>12<br>03/2018<br>90 / 184 |
|-----------|-----------------------------------------|-----------------------------------------|
|-----------|-----------------------------------------|-----------------------------------------|

Spuštěním Psetu automaticky přes WLAN: Ovladač → Konfigurace → Typ zdroje nastaveno na WLAN:

| General                                  |                      |        |
|------------------------------------------|----------------------|--------|
| Name                                     | DELTA-WRENCH         |        |
| Date and time                            | 16/03/2018, 17:04:30 |        |
| Language                                 | English              | ~      |
| Results confirmation option              | Never                | ~      |
| Settings                                 |                      |        |
| DeltaWrench TA                           |                      |        |
| Batches increment condition              | OK / NOK             | $\sim$ |
| Batches running mode                     | Reset Mode           | ~      |
| Gyroscope overspeed                      | Enable               | ~      |
| Source type                              | Keyboard             | ~      |
| Tag required                             | Keyboard<br>Tag      |        |
| Tag identifier                           | WLAN                 | C      |
| Change screw check                       | Enable               | ~      |
| Power off [minutes]                      | 10                   | ~      |
| WLAN/Open Protocol:<br>number of results | 0                    | ~      |
| before wrench lock                       |                      |        |
|                                          |                      |        |
|                                          |                      |        |
|                                          |                      |        |
|                                          |                      |        |
|                                          |                      |        |
|                                          |                      |        |
|                                          | Close                | Store  |

Nastavte Typ zdroje dle preferencí a uložte pomocí tlačítka Uložit.

Pokud je *Typ zdroje* nastaven na *Klávesnici* Pset z nabídky *Pset* v hlavní nabídce klíče Delta:

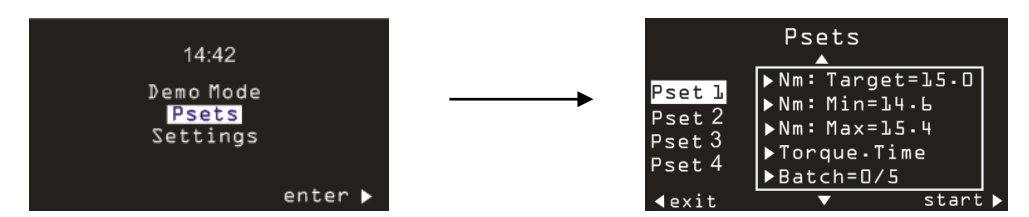

Pokud je **Typ zdroje** nastaven na **Klávesnici** a je zapnuta možnost **Vyžadována značka**, Pset se volí ručně na klávesnici, ale spustí se pouze po nasazení koncového připojovacího nástroje s *Identifikátor značky* podle čísla Psetu pro připojený klíč Delta:

| DeltaWrench TA              |            |     |
|-----------------------------|------------|-----|
| Batches increment condition | OK / NOK   | ~   |
| Batches running mode        | Reset Mode | ~   |
| Gyroscope overspeed         | Enable     | ~   |
| Source type                 | Keyboard   | ~   |
| Tag required                | Enable     | ~   |
| Tag identifier              |            | ~ C |

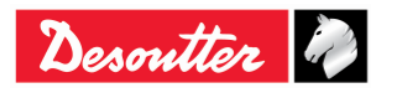

|           | Číslo dílu<br>Vydání | 6159925030<br>12 |
|-----------|----------------------|------------------|
| Desouller | Datum                | 03/2018          |
|           | Strana               | 91/104           |

#### *Identifikátor značky* lze zobrazit / změnit.

Vložte koncový připojovací nástroj do klíče Delta a pro zobrazení aktuální hodnoty klepněte na aktualizovat:

| DeltaWrench TA              |            |          |                       |
|-----------------------------|------------|----------|-----------------------|
| Batches increment condition | OK / NOK   | •        |                       |
| Batches running mode        | Reset Mode | •        |                       |
| Gyroscope overspeed         | Enable     | •        |                       |
| Source type                 | Тад        | <b>•</b> | lkona<br>Aktualizovat |
| Tag required                | Disable    | ~        | Antualizovat          |
| Tag identifier              | 03         | •        |                       |

Pokud chcete hodnotu změnit, zvolte ji ze seznamu; poté uložte klepnutím na Uložit:

| DeltaWrench TA              |              |    |
|-----------------------------|--------------|----|
|                             |              |    |
| Batches increment condition | OK / NOK 👻   |    |
| Batches running mode        | Reset Mode 💌 |    |
| Gyroscope overspeed         | Enable 💌     |    |
| Source type                 | Tag 💌        |    |
| Tag required                | Disable      |    |
| Tag identifier              | 03 🗸 📑       | וו |
| Nastavte                    | 01           | 1  |
| hodnotu ze                  | 02           |    |
| seznamu                     | 04           |    |
|                             | 05           |    |
|                             | 07           |    |
|                             | 08           |    |
|                             | 10           |    |

Během provádění *Psetu* se na displeji zobrazí hodnoty momentu a úhlu a směr utahování:

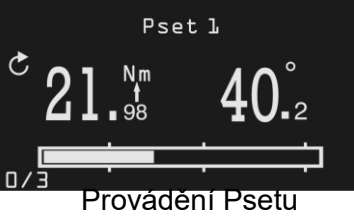

| Pset 1                            | Název Psetu.                                                                                                    |
|-----------------------------------|----------------------------------------------------------------------------------------------------|
| 21. <sup>№</sup> 40. <sup>2</sup> | Hodnoty momentu a úhlu. Šipka podle značky Nm uvádí, zda je výsledek<br>považován za špičku momentu nebo špičku úhlu (je-li použit).<br>Na konci provádění Psetu stiskněte klávesu <b>OK</b> , čímž vynulujete moment a<br>úhel. |

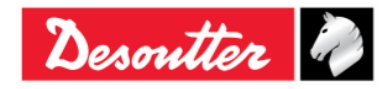

| Desoutter | Číslo dílu<br>Vydání<br>Datum<br>Strana | 6159925030<br>12<br>03/2018<br>92 / 184 |
|-----------|-----------------------------------------|-----------------------------------------|
|           |                                         |                                         |

| Q   | Šipka indikuje směr utahování (po směru hodinových ručiček nebo proti směru hodinových ručiček).                                                                         |
|-----|----------------------------------------------------------------------------------------------------|
|     | Pokud je Velikost šarže Pset vyšší než jedna, zobrazí se Počet v šarži na<br>pravé dolní straně obrazovky.<br>První Pset v šarži má číslovku 0.                          |
| 0/3 | Pokud je šarže při <i>Výrobních strategiích</i> ukončena před dokončením všech testů, je hodnota <i>Počet v šarži</i> vynulována (výsledky se přesto uloží).             |
|     | U Strategií <i>kontroly jakosti</i> lze ukončit šarži před dokončením a poté ji znovu načíst (pro více informací viz odstavec <i>"Nastavení ovladače klíče Delta"</i> ). |
|     | <i>Lišta postupu</i> zobrazuje aktuální moment a to od <i>Startu cyklu</i> . Lišta se naplní, pokud moment dosáhne cílové hodnoty.                                       |
|     | Tři orientační značky se nacházejí na 30, 60 a 95 % mezi startem cyklu a cílovým momentem.                                                                               |
|     | Lišta se zobrazuje jen u Výrobních strategií.                                                                                                    |

Na konci utahování se zobrazí dodatečné informace:

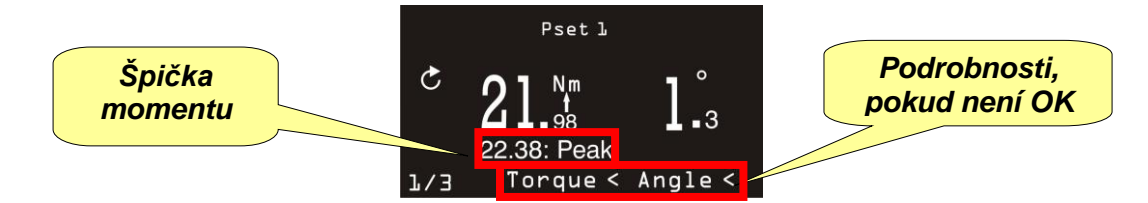

| Špička momentu                | U strategií zbytkového momentu/úhlu je zobrazen maximální moment dosažený během testu (výsledek testu je zbytková hodnota, která je obvykle nižší než špičková hodnota). |
|-------------------------------|----------------------------------------------------------------------------------------------------|
| Podrobnosti, pokud<br>není OK | Pokud je moment a/nebo úhel větší/menší než limity určené pro Pset, zobrazí se.                                                                                          |

Pro každé utahování se aktivují LED kontrolky a bzučák v závislosti na zvolené strategii řízení (pro více podrobností viz odstavec "*Strategie utahování*").

Výsledky utahování a křivek se automaticky ukládají do paměti (pro více podrobností a pro získání výsledků ze softwaru DeltaQC viz "*Prohlížetč výsledků*").

# 6.8 Strategie utahování

Strategie utahování lze rozdělit do dvou hlavních kategorií:

- Výroba: Strategie pro utahování šroubu (viz odstavec "Strategie výroby").
- Řízení jakosti: Strategie pro vyhodnocení zbytkového momentu (viz odstavec "Strategie řízení jakosti").

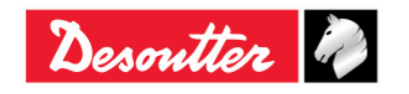

| DescutterCíslo díluVydáníVydáníDatumStrana | 6159925030<br>12<br>03/2018<br>93 / 184 |
|--------------------------------------------|-----------------------------------------|
|--------------------------------------------|-----------------------------------------|

### 6.8.1 Strategie výroby

Strategie výroby lze rozdělit do tří hlavních kategorií:

### 1. Utahování v rámci limitů momentu

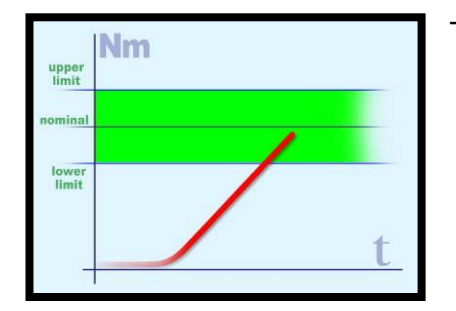

Tato metoda je nejsnadnější; pro vyvíjení tlaku v rámci limitů.

#### 2. Utahování v rámci limitů momentu a úhlu (utahování k oknu)

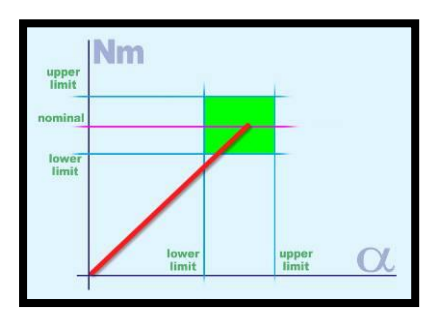

Toto je přesnější metoda utahování, protože jsou během utahování používány dodatečné informace (*úhel*). Pomocí této metody lze detekovat případné potíže se spojem (viz příklady výše).

a) Moment je správný, ale úhel je příliš malý:

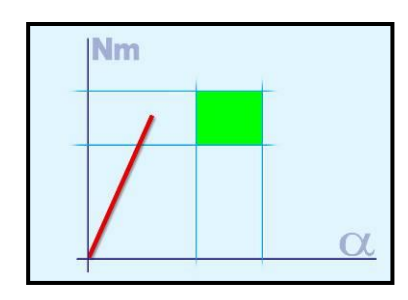

- Problém vychýlení
- Díra není kompletně závitovaná (nebo není dostatečně hluboký)
- Šroub je zastaven olejem v díře
- V závitu se nachází nečistoty
- Závity jsou poškozené
- Šroub je již utažený
- **b)** Úhel je správný, ale moment je příliš malý:

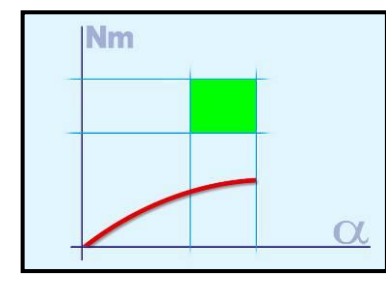

- Závit může být přerušený
- Šroub je příliš měkký (utažení nad nosnost)
- Neočekávaná nízká hodnota μ (koeficient tření)

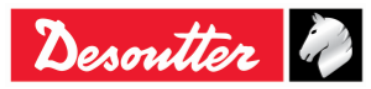

| <b>N</b> ++- | Číslo dílu<br>Vydání | 6159925030<br>12 |
|--------------|----------------------|------------------|
| Desouller    | Datum                | 03/2018          |
|              | Strana               | 94 / 184         |

#### 3. Utahování momentem a dodatečným úhlovým otáčením (moment + úhel)

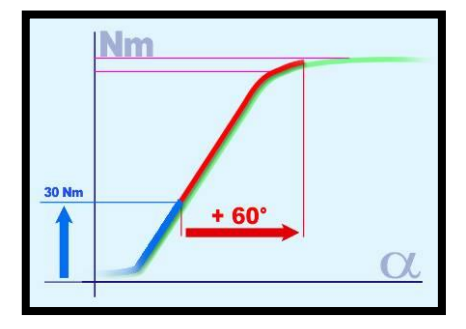

Šroub je nejprve utažen na určitou hodnotu momentu a poté utažen konkrétním úhlem.

Cílem tohoto je zatížit šroub nad hodnotu. I při rozdílných hodnotách úhlu a momentu (vytvářející upínací sílu) jde o spolehlivou metodu. Někdy je spoj speciálně navržen: poté jsou provedeny experimenty (analýza spoje), aby bylo zajištěno, že je zatížení daleko od bodu zlomu.

#### 6.8.1.1 Doba momentu

Tato strategie navádí obsluhu k dosažení požadovaného cílového momentu, aniž by byl měřen úhel. To stačí k definování *Startu cyklu*, *Minimálního momentu*, *Cílového momentu* a *Maximálního momentu* a *Změny momentu šroubu*.

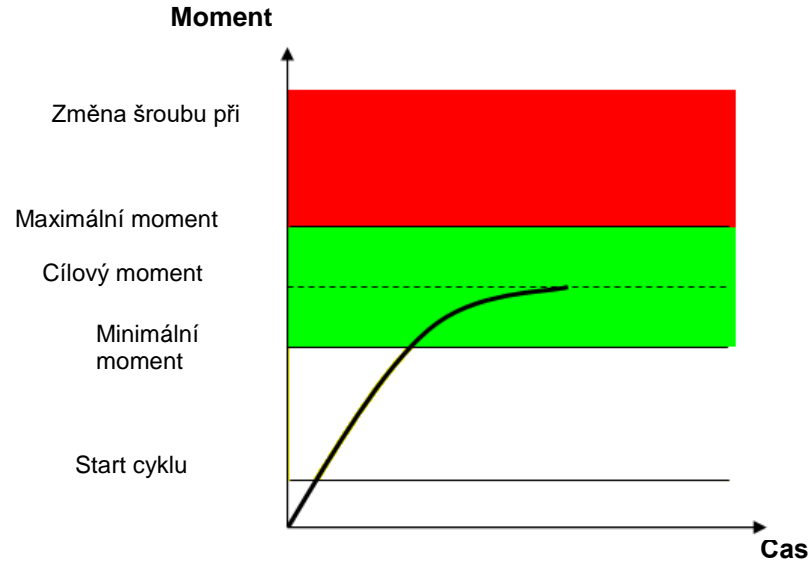

"Zelená oblasť" udává oblast, která je v pořádku.

Pokud moment přesáhne hodnotu "výměny šroubu", zobrazí se na displeji klíče Delta zpráva, která informuje obsluhu o výměně šroubu.

Výsledek momentu je maximální moment změřený během utahování.

Displej klíče Delta zobrazuje se zbarví takto:

| Modrá   | Výchozí barva při aplikaci Psetu.                                   |
|---------|---------------------------------------------------------------------|
| Zelená  | Pokud jsou výsledky testů v pořádku, displej bude podsvícen zeleně. |
| Červená | Moment a/nebo úhel přesáhl maximální limit.                         |

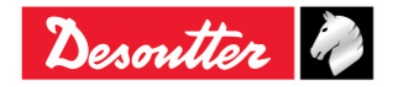

| Desoutter |  |
|-----------|--|
|-----------|--|

Bzučák je aktivován takto:

| Bzučák | Bzučák začne pípat, pokud moment přesáhne hodnota <i>Startu cyklu</i> a při dosahování cílové hodnoty zvyšuje signál.                                                                     |
|--------|----------------------------------------------------------------------------------------------------|
|        | Na konci utahování informuje systém třemi pípnutími obsluhu o konci akce;<br>pokud moment přesáhne maximální hodnoty, pípnutí se zopakuje s vysokou<br>frekvencí, čímž informuje o chybě. |

Pro více informací o funkci vibrace viz odstavec "Parametr vibrace".

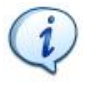

**POZNÁMKA:** Vibrace jsou dostupné pouze pro následující modely klíče Delta: MODELY S FUNKCÍ MOMENTU/ÚHLU A VIBRACÍ a MODELY S FUNKCÍ MOMENTU/ÚHLU, VIBRACÍ A RÁDIOVÝM MODULEM WLAN.

#### 6.8.1.2 Moment a Úhel

Tato strategie navádí obsluhu k dosažení požadovaného cílového momentu a sleduje úhel.

Parametr *Prahová hodnota úhlu* je hodnota, od které je započato měření úhlu (obvykle 50 % hodnoty *Cílového momentu*).

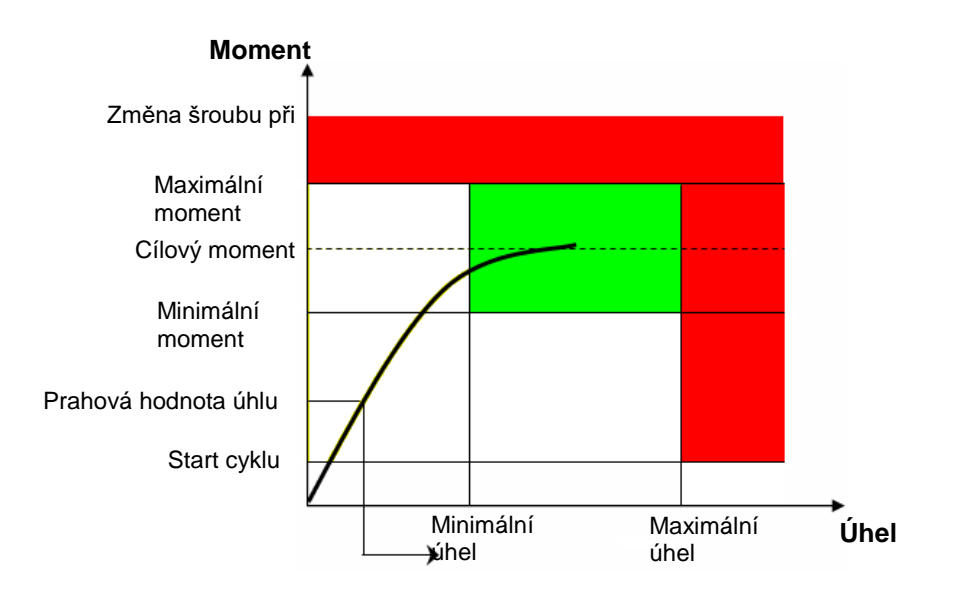

"Zelená oblasť udává oblast, která je v pořádku.

Pokud moment přesáhne hodnotu "výměny šroubu", zobrazí se na displeji klíče Delta zpráva, která informuje obsluhu o výměně šroubu.

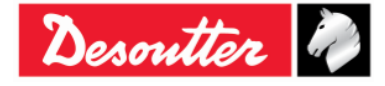

| Desoutter | sio dilu<br>/dání<br>atum (<br>rana | 12<br>03/2018<br>96 / 184 |
|-----------|-------------------------------------|---------------------------|
|-----------|-------------------------------------|---------------------------|

#### Výsledky Momentu/Úhlu:

- Pokud *moment/úhel* nepřesáhne limit momentu/úhlu, je s výsledkem naloženo jako se špičkou momentu nebo špičkou úhlu, podle nastavení v možnostech Psetu.
- Pokud moment/úhel přesáhne limit, výsledky se zapíší takto:

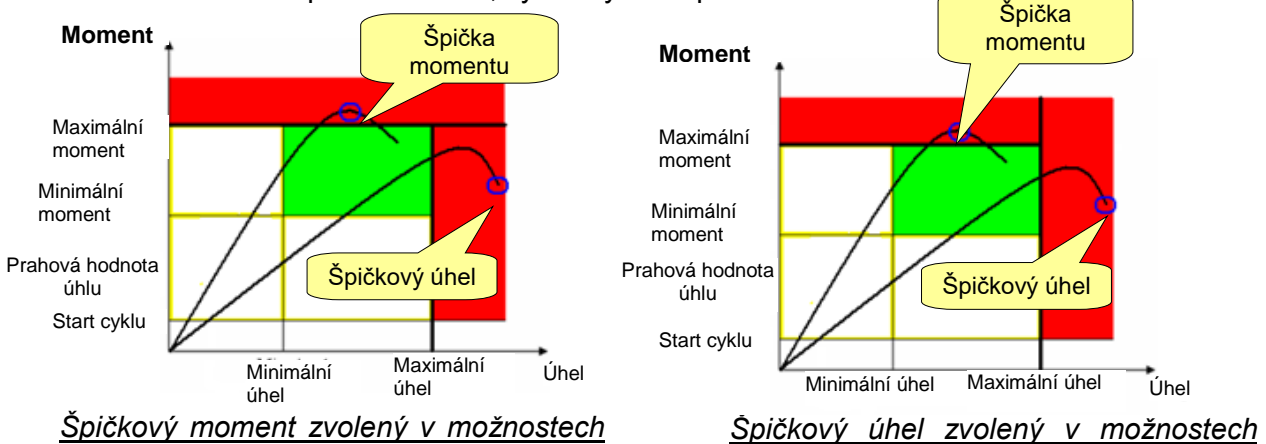

#### Displej klíče Delta zobrazuje se zbarví takto:

| Modrá   | Výchozí barva při aplikaci Psetu.                                   |
|---------|---------------------------------------------------------------------|
| Zelená  | Pokud jsou výsledky testů v pořádku, displej bude podsvícen zeleně. |
| Červená | Moment a/nebo úhel přesáhl maximální limit.                         |

Bzučák je aktivován takto:

| Bzučák | Bzučák začne pípat, pokud moment přesáhne hodnota <i>Startu cyklu</i> a při<br>dosahování cílové hodnoty zvyšuje signál.                                                                         |
|--------|----------------------------------------------------------------------------------------------------|
|        | Na konci utahování informuje systém třemi pípnutími obsluhu o konci akce;<br>pokud moment (úhel) přesáhne maximální hodnoty, pípnutí se zopakuje s<br>vysokou frekvencí, čímž informuje o chybě. |

Pro více informací o funkci vibrace viz odstavec "Parametr vibrace".

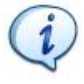

**POZNÁMKA:** Vibrace jsou dostupné pouze pro následující modely klíče Delta: MODELY S FUNKCÍ MOMENTU/ÚHLU A VIBRACÍ a MODELY S FUNKCÍ MOMENTU/ÚHLU, VIBRACÍ A RÁDIOVÝM MODULEM WLAN.

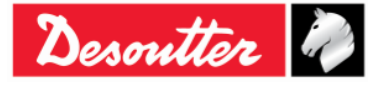

| Desoutter | Číslo dílu<br>Vydání<br>Datum<br>Strana | 6159925030<br>12<br>03/2018<br>97 / 184 |
|-----------|-----------------------------------------|-----------------------------------------|
|-----------|-----------------------------------------|-----------------------------------------|

#### Moment + Úhel 6.8.1.3

Tato strategie navádí obsluhu k dosažení požadovaného cílového úhlu a sleduje moment.

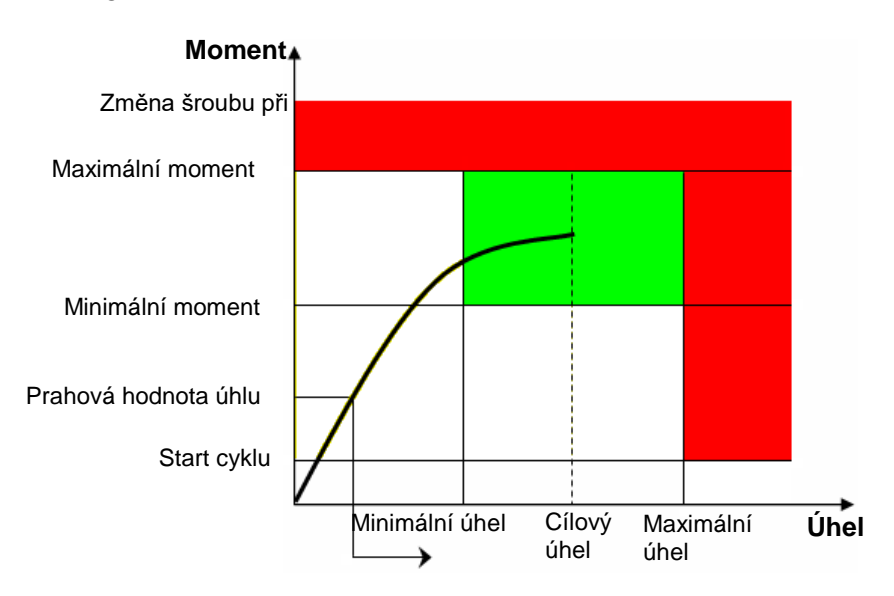

Tato strategie je podobná strategii Moment a Úhel; hodnota Cílového úhlu je vyžadována místo Cílového momentu a lišta postupu se plní se zvyšováním úhlu, nikoli momentu.

#### Výsledky Momentu/Úhlu:

Pokud moment/úhel nepřesáhne limit momentu/úhlu, je s výsledkem naloženo jako se špičkou momentu nebo špičkou úhlu, podle nastavení v možnostech Psetu.

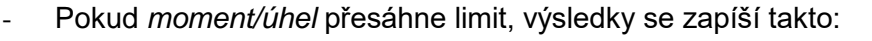

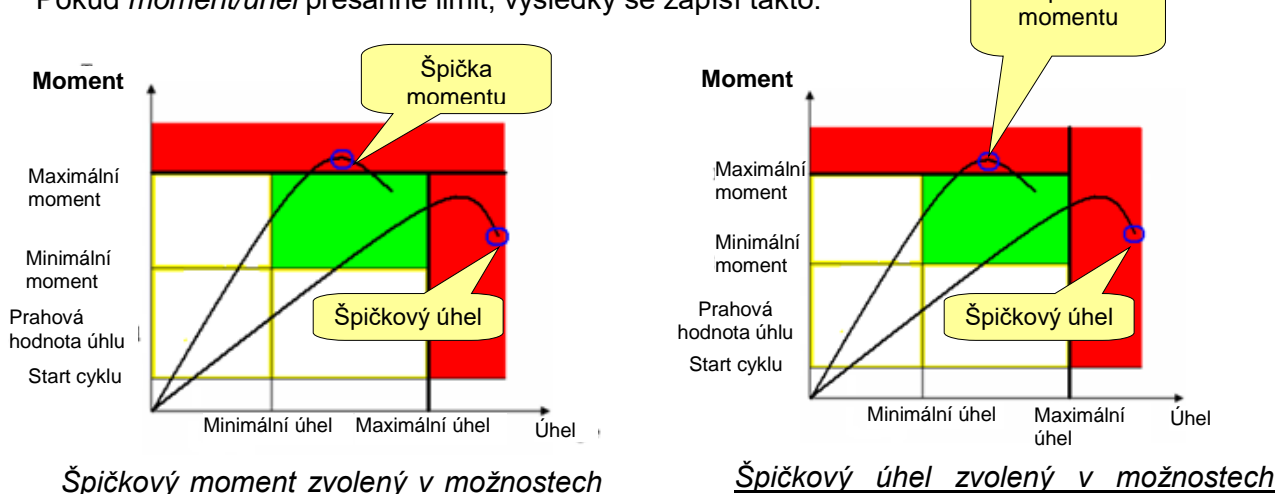

Displej klíče Delta zobrazuje se zbarví takto:

| Modrá   | Výchozí barva při aplikaci Psetu.                                   |
|---------|---------------------------------------------------------------------|
| Zelená  | Pokud jsou výsledky testů v pořádku, displej bude podsvícen zeleně. |
| Červená | Moment a/nebo úhel přesáhl maximální limit.                         |

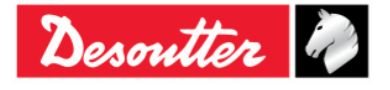

Špička

|--|

Bzučák je aktivován takto:

| Bzučák | Bzučák začne pípat, pokud moment přesáhne hodnota <i>Startu cyklu</i> a při dosahování cílové hodnoty zvyšuje signál.                                                                            |
|--------|----------------------------------------------------------------------------------------------------|
|        | Na konci utahování informuje systém třemi pípnutími obsluhu o konci akce;<br>pokud moment (úhel) přesáhne maximální hodnoty, pípnutí se zopakuje s<br>vysokou frekvencí, čímž informuje o chybě. |

Pro více informací o funkci vibrace viz odstavec "Parametr vibrace".

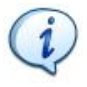

**POZNÁMKA:** Vibrace jsou dostupné pouze pro následující modely klíče Delta: MODELY S FUNKCÍ MOMENTU/ÚHLU A VIBRACÍ a MODELY S FUNKCÍ MOMENTU/ÚHLU, VIBRACÍ A RÁDIOVÝM MODULEM WLAN.

#### 6.8.1.4 Převládající moment – Automatická kompenzace

Účelem této strategie je dosáhnout Cílového momentu a ověřit, zda jsou výsledky hodnot momentu v rámci nastavených limitů během předem určeného intervalu úhlu.

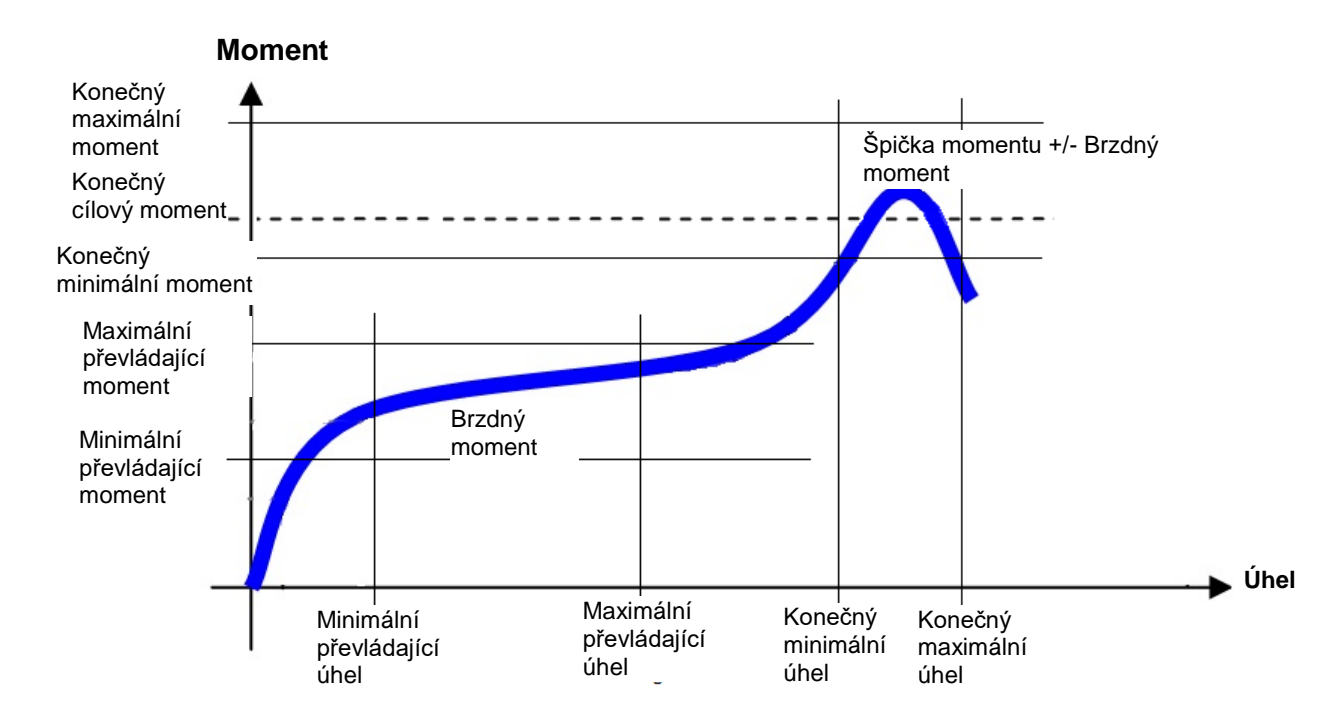

Tato strategie se skládá ze dvou fází:

Fáze Převládající hodnoty: po startu cyklu a překročení prahové hodnoty úhlu začne první fáze této strategie a hodnota naměřeného momentu a špičkového úhlu se zobrazí na displeji. První lišta postupu zobrazuje dosažení Maximálního převládajícího úhlu.
 Minimální, maximální nebo průměrný moment vypočtený během této fáze se nazývá Brzdný moment a bude použit v další fázi.

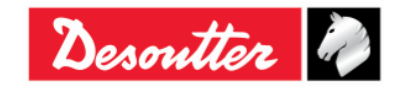

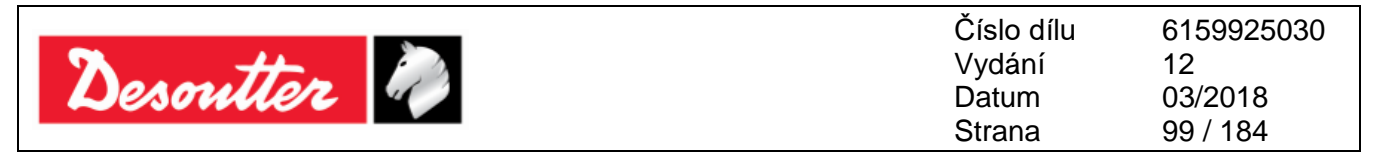

#### Výsledky brzdného momentu:

- Po dosažení *Maximálního převládajícího úhlu* hodnota *Brzdného momentu* nepřesáhne limity převládajícího momentu a strategie bude pokračovat druhou fází.
- Pokud Brzdný moment přesáhne nastavené limity převládajících hodnot, v kroku dojde k selhání a strategie bude ukončena s výsledkem "není OK"

Displej klíče Delta zobrazuje se zbarví takto:

| Modrá   | Výchozí barva při aplikaci Psetu.                                   |
|---------|---------------------------------------------------------------------|
| Zelená  | Pokud jsou výsledky testů v pořádku, displej bude podsvícen zeleně. |
| Červená | Moment a/nebo úhel přesáhl maximální limit.                         |

Bzučák je aktivován takto:

| Bzučák | Bzučák začne pípat, pokud moment přesáhne hodnota <i>Startu cyklu</i> a při dosahování cílové hodnoty zvyšuje signál.                                                           |
|--------|----------------------------------------------------------------------------------------------------|
|        | Na konci utahování informuje systém třemi pípnutími obsluhu o konci akce;<br>pokud není výsledek v pořádku, pípnutí se zopakuje s vysokou frekvencí, čímž<br>informuje o chybě. |

Fáze Moment a Úhel: druhá fáze této strategie se chová stejně jako strategie Moment a Úhel, kdy požadovaný Cílový moment musí být dosažen v rámci daného intervalu úhlu. Zobrazený moment je Špička momentu +/- Brzdný moment a závisí na možnostech kompenzace zvolené v Psetu.
 Druhá lišta postupu zobrazuje dosažení Cílové hodnoty momentu.
 Hodnoty momentu uložené pro sledování jsou skutečnými hodnotami momentu, u kterých není považován Brzdný moment.

#### Výsledky:

- Pokud Konečný cílový moment (Špička momentu +/- Brzdný moment) nepřesáhne limity během nastaveného intervalu úhlu, výsledek zobrazí OK
- Pokud Konečný cílový moment (Špička momentu +/- Brzdný moment) přesáhne limity během nastaveného intervalu úhlu, druhý fáze strategie se ukončí a výsledek zobrazí není OK.

Displej klíče Delta zobrazuje se zbarví takto:

| Modrá   | Výchozí barva při aplikaci Psetu.                                   |
|---------|---------------------------------------------------------------------|
| Zelená  | Pokud jsou výsledky testů v pořádku, displej bude podsvícen zeleně. |
| Červená | Moment a/nebo úhel přesáhl maximální limit.                         |

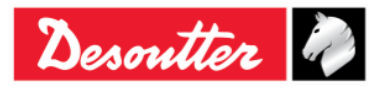

| Descuttor |   |
|-----------|---|
| Desouver  | 4 |

Bzučák je aktivován takto:

| Bzučák                                                                                                    | Bzučák začne pípat, pokud moment přesáhne hodnota <i>Startu cyklu</i> a při dosahování cílové hodnoty zvyšuje signál. |
|----------------------------------------------------------------------------------------------------|----------------------------------------------------------------------------------------------------|
| Na konci utahování informuje systém třemi pípnutími obsluhu o konci<br>pokud není výsledek v pořádku, pípnutí se zopakuje s vysokou frekvenci<br>informuje o chybě. |                                                                                                    |

Pro více informací o funkci vibrace viz odstavec "Parametr vibrace".

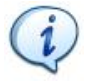

**POZNÁMKA:** Vibrace jsou dostupné pouze pro následující modely klíče Delta: MODELY S FUNKCÍ MOMENTU/ÚHLU A VIBRACÍ a MODELY S FUNKCÍ MOMENTU/ÚHLU, VIBRACÍ A RÁDIOVÝM MODULEM WLAN.

### 6.8.2 Strategie kontroly jakosti:

**Strategie kontroly jakosti** nejsou strategie, které se používají k utahování šroubu; používají se pro již provedenému utahování - k měření zbytkového momentu.

Strategie pro vyhodnocení zbytkového momentu lze rozdělit do svou kategorií:

- Kontrola zbytkového úhlu: měří moment nezbytný k dodatečnému otočení šroubu a měří se pod určitým úhlem.
- Špičkový moment: měří špičkový moment potřebný k dodatečnému otočení šroubu; obsluha musí přestat s prací ihned poté, co se šroub začne otáčet.

Odstavce níže detailně popisují, jak klíč Delta tyto strategie provádí.

#### 6.8.2.1 Automatický zbytkový moment/úhel

Tato strategie vyhodnocuje zbytkový moment ve spoji a měří moment potřebný k dodatečnému otočení šroubu.

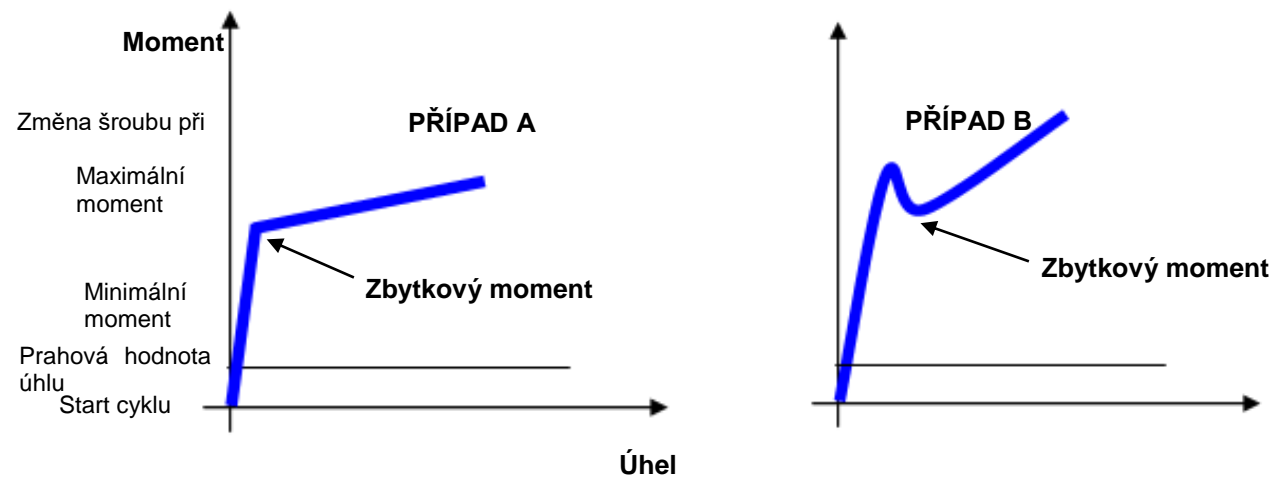

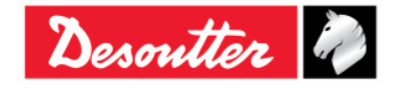

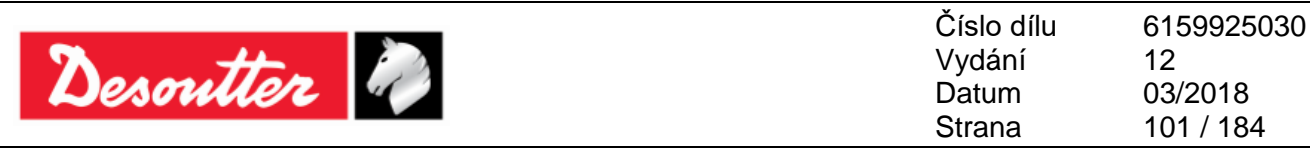

PŘÍPAD A: Při započetí otáčení šroubu se obvykle rychle změní gradient momentu/úhlu.

**PŘÍPAD B:** Z důvodu vysokého statického tření ve spoji (například pokud není použit lubrikant nebo kuželové sedlo) se moment sníží ihned po otočení šroubu a skutečný zbytkový moment je nižší než špičkový moment potřebný k překonání statického tření.

V obou případech výše algoritmus klíče Delta automaticky detekuje správný bod odtržení.

Minimální moment a Maximální moment definuje limity momentu, v rámci kterých je výsledek považován za OK.

Prahová hodnota úhlu musí být vyšší než Start cyklu a definuje bod, kdy klíč Delta začne měřit úhel.

Výsledky tohoto testu jsou dostupné pouze po jeho dokončení (poté, co obsluha uvolní moment a vyprší časový limit).

#### Výsledek momentu:

- Zbytkový moment, pokud je nalezen bod odtržení.
- Naměřený maximální moment, pokud není bod odtržení detekován, nebo pokud moment přesáhl hodnotu pro výměnu šroubu.

Pokud během kontroly zbytkové momentu obsluha přesáhne hodnotu pro *Výměnu šroubu*, zobrazí se na displeji klíče Delta zpráva indikující, že je nutné šroub vyměnit za nový.

Na konci testu se pozadí displeje klíče Delta změní takto:

| Modrá   | Výchozí barva při aplikaci Psetu.                                                                                                    |
|---------|----------------------------------------------------------------------------------------------------|
| Zelená  | Barva displeje se změní na zelenou, pokud se naměřený zbytkový moment<br>nachází mezi minimálním a maximálním momentem                                                  |
| Červená | Barva displeje se změní na červenou, pokud je zbytkový moment buď pod<br>minimálním nebo nad maximálním momentem, nebo pokud bod zbytkového<br>momentu nebyl detekován. |

Bzučák je aktivován takto:

| Bzučák | Bzučák začne pípat poté, co moment přesáhne prostřední bod mezi minimálními<br>a maximálními hodnotami hodnot.                                                                                                    |  |  |
|--------|----------------------------------------------------------------------------------------------------|--|--|
|        | Na konci utahování zařízení pomocí třech pípnutí upozorní obsluhu na dokončení procesu. Pokud výsledek <i>není OK</i> (protože <i>Moment</i> je buďto nad maximálním momentem nebo pod minimálním momentem), poslední pípnutí zůstane aktivní, čímž indikuje chybu, kterou lze vynulovat stisknutím klávesy <b>OK</b> nebo <b>CL</b> . |  |  |

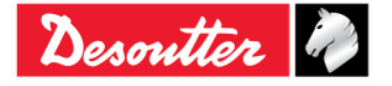

| Desoutter | Číslo dílu<br>Vydání<br>Datum<br>Strana | 6159925030<br>12<br>03/2018<br>102 / 184 |
|-----------|-----------------------------------------|------------------------------------------|
|-----------|-----------------------------------------|------------------------------------------|

### 6.8.2.2 Zbytkový moment/úhel

Tato strategie vyhodnocuje zbytkový moment ve spoji a měří moment potřebný k dodatečnému otočení šroubu.

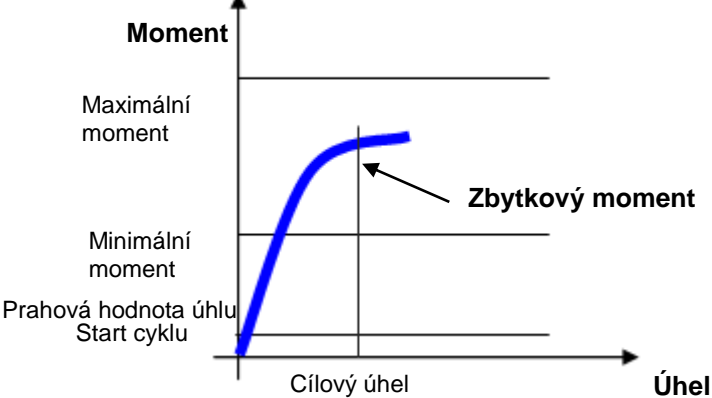

Minimální moment a Maximální moment definuje limity momentu, v rámci kterých je výsledek považován za OK.

**Prahová hodnota úhlu**, která musí být vyšší než **Start cyklu** a definuje bod, kdy klíč Delta začne měřit úhel. Doporučené hodnoty pro **Cílový úhel** jsou 2 stupně a 50 % očekávaného zbytkového momentu pro **Prahovou hodnotu úhlu**.

#### Výsledek momentu:

- Moment naměřený pod cílovým úhlem, pokud je dosaženo cílového úhel.
- Naměřený maximální moment, buďto při nedosažení cílového úhlu nebo pokud moment přesáhne hodnotu pro Výměnu šroubu.

Pokud během kontroly zbytkové momentu obsluha přesáhne hodnotu pro *Výměnu šroubu*, zobrazí se na displeji klíče Delta zpráva indikující, že je nutné šroub vyměnit za nový.

| Modrá   | Výchozí barva při aplikaci Psetu.                                                                                               |  |
|---------|----------------------------------------------------------------------------------------------------|--|
| Zelená  | Barva displeje se změní na zelenou, pokud se moment naměřený pod cílovým<br>úhlem nachází mezi minimálním a maximálním momentem |  |
| Červená | Barva displeje se změní na červenou, pokud jsou výsledky momentu pod minimálním nebo maximálním momentem.                       |  |

Displej klíče Delta zobrazuje se zbarví takto:

Bzučák je aktivován takto:

| Bzučák | Bzučák začne pípat poté, co moment přesáhne hodnotu Startu cyklu.                                                                                                    |  |  |  |
|--------|----------------------------------------------------------------------------------------------------|--|--|--|
|        | Na konci utahování informuje třemi dalšími pípnutími obsluhu o konci akce;<br>pokud výsledek <i>není OK</i> , poslední pípnutí bude stále znít, čímž indikuje chybu,<br>kterou lze vynulovat stisknutím tlačítka <b>OK</b> nebo <b>CL</b> . |  |  |  |

Pro více informací o funkci vibrace viz odstavec "Parametr vibrace".

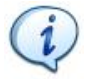

**POZNÁMKA:** Vibrace jsou dostupné pouze pro následující modely klíče Delta: MODELY S FUNKCÍ MOMENTU/ÚHLU A VIBRACÍ a MODELY S FUNKCÍ MOMENTU/ÚHLU, VIBRACÍ A RÁDIOVÝM MODULEM WLAN.

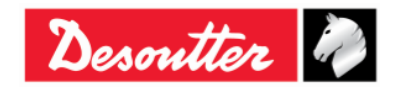

|           | Číslo dílu<br>Vydání | 6159925030<br>12 |
|-----------|----------------------|------------------|
| Desouller | Datum                | 03/2018          |
|           | Strana               | 103 / 184        |

#### 6.8.2.3 Zbytková špičková hodnota/moment

Tato strategie vyhodnocuje zbytkový moment ve spoji jako špičkovou hodnotu potřebnou k dodatečnému otočení šroubu. Výsledek této strategie je ovlivněn obsluhou; je důležité, aby byl moment uvolněn ihned poté, co se šroub začne otáčet.

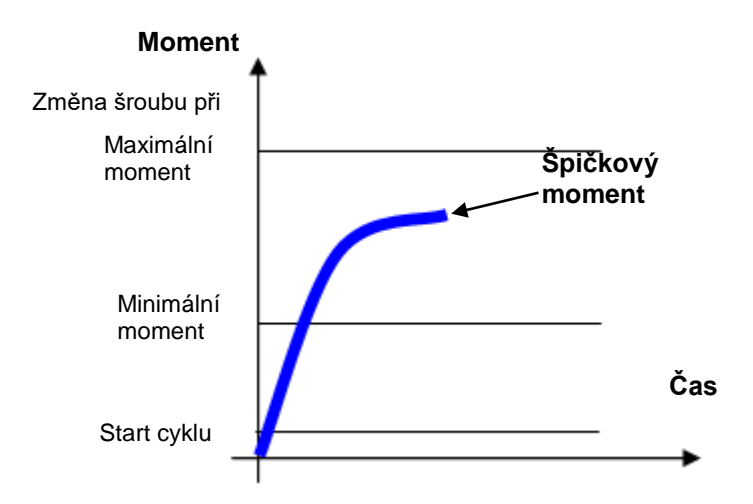

Specifikujte limity Startu cyklu a Moment.

Dále je NUTNÉ nastavit hodnotu pro *Výměnu šroubu*; pokud obsluha tuto hodnotu přesáhne, zobrazí se na klíči Delta zpráva indikující, že je nutné vyměnit šroub za nový.

Displej klíče Delta zobrazuje se zbarví takto:

| Modrá   | Výchozí barva při aplikaci Psetu.                                                                                   |  |  |
|---------|----------------------------------------------------------------------------------------------------|--|--|
| Zelená  | Barva displeje se změní na zelenou, pokud se naměřený špičkový moment nachází mezi minimálním a maximálním momentem |  |  |
| Červená | Barva displeje se změní na červenou, pokud je špičkový moment pod minimálním nebo maximálním momentem.              |  |  |

Bzučák je aktivován takto:

| Bzučák | Bzučák začne pípat poté, co moment přesáhne hodnotu Startu cyklu.                                                                                                    |
|--------|----------------------------------------------------------------------------------------------------|
|        | Na konci utahování informuje třemi dalšími pípnutími obsluhu o konci akce; pokud výsledek <i>není OK</i> , poslední pípnutí bude stále znít, čímž indikuje chybu, kterou lze vynulovat stisknutím tlačítka <b>OK</b> nebo <b>CL</b> . |

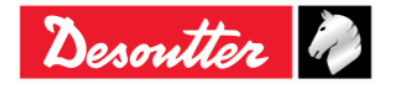

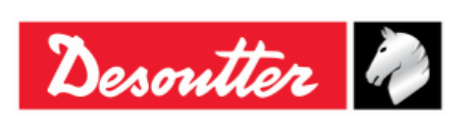

| Číslo dílu | 6159925030 |
|------------|------------|
| Vydání     | 12         |
| Datum      | 03/2018    |
| Strana     | 104 / 184  |

# 7 OFFLINE REŽIM

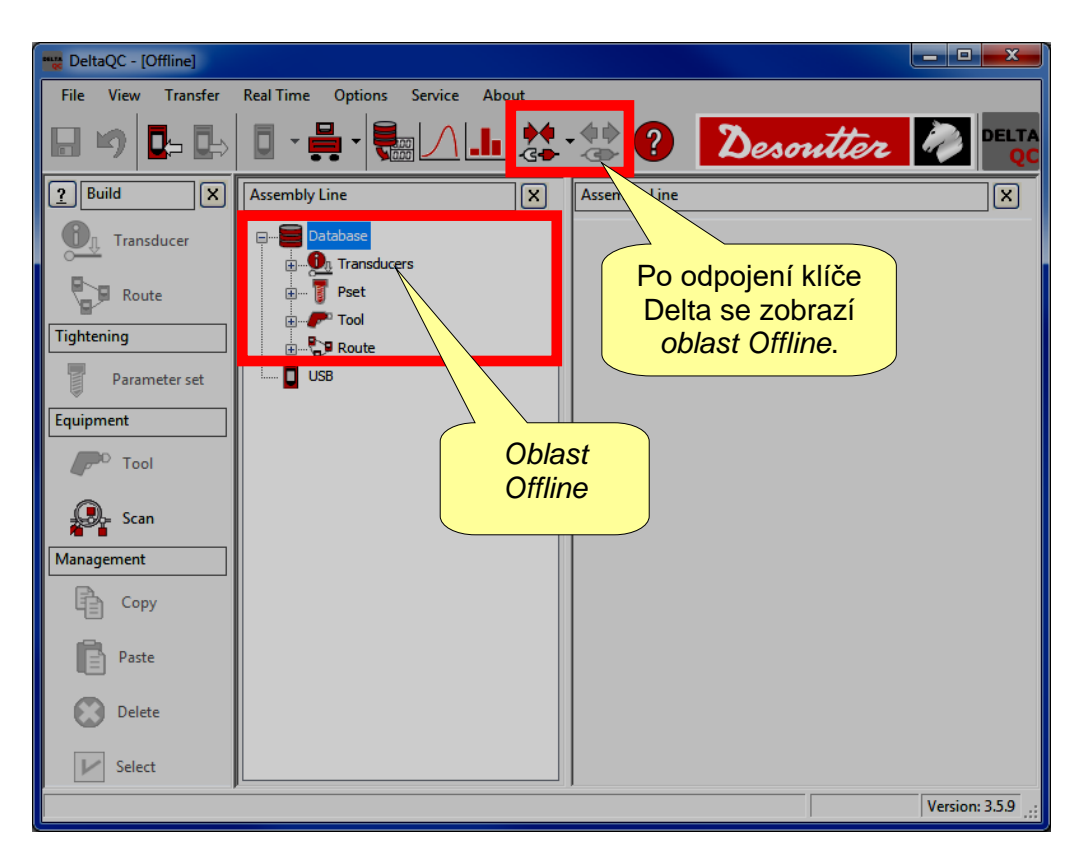

Režim **Offline** umožňuje uživateli vytvořit Pset bez připojeného klíče Delta k PC. Veškerá data se ukládají do místní databáze. Psety definované v režimu offline se ukládají do skupiny "*Cesty*" a jsou odeslány do klíče Delta.

Do této databáze se také ukládají všechny výsledky (až 32000) stažené z klíče Delta. Pro více podrobností o stahování výsledků z klíče Delta do databáze viz odstavec "*Prohlížeč výsledků*".

Chcete-li pracovat v tomto režimu, odpojte klíč Delta od DeltaQC a zvolte nabídku Databáze.

Při vytváření Psetu se zobrazí další pole, ve kterém se volí, pro které zařízení se Pset vytváří:

|                   | New Pset    | 2 ×                            |
|-------------------|-------------|--------------------------------|
|                   | Number      | 7 🚔                            |
|                   | Name        |                                |
|                   | Device type | DeltaWrench T/DeltaWrench TA 🔹 |
| Zvolte k<br>Delta | líč         | OK Cancel                      |

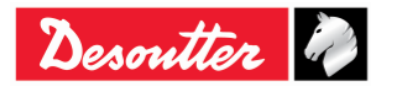

| Strana 1 | 03/2018<br>105 / 184 |
|----------|----------------------|
|----------|----------------------|

## 7.1 Vytvořit Cestu

Při práci v režimu offline lze vytvořit až 32000 testovacích programů (Pset). Do klíče Delta lze uložit až **200 Psetů**. "Cesta" se používá k testování programů, které mají být odeslány do klíče Delta. Je možné vytvořit různé Cesty (až 32 000) k přenosu různých sad testů do různých klíčů Delta.

Zvolte nabídku Cesta v oblasti Offline:

| 📷 DeltaQC - [Offline] |                                                                                                    |
|-----------------------|----------------------------------------------------------------------------------------------------|
| File View Transfer    | Real Time Options Service About                                                                                   |
| 🖩 🍤 📭 🖶               | 📴 · 🚆 · 🍓 🖊 🌆 🤽 · 🎲 ? Desoutter 🧖 🔤                                                                               |
| Puild X               | Assembly Line X                                                                                                   |
| Transducer            | Database Oblast Offline                                                                                           |
| Route                 | B- B- Tool                                                                                                    |
| Tightening            | B 2 Route                                                                                                    |
| Parameter set         | - Bar - ROUTE 4 [Delta60/Delta70]                                                                                 |
| Equipment             |                                                                                                    |
| P <sup>O</sup> Tool   | Seznam Cest                                                                                                    |
| Scan                  | B - TEST 8 [Delta6D/Delta7D]      DeltaWrench T/DeltaWrench TA]      P1 2 - Test 2 [DeltaWrench T/DeltaWrench TA] |
| Management            | 3 - Route Test [DeltaWrench T/DeltaWrench T/]                                                                     |
| Сору                  |                                                                                                    |
| Paste                 |                                                                                                    |
| Delete                |                                                                                                    |
| 🖌 Select              |                                                                                                    |
|                       | Version: 3.5.9                                                                                                    |

Již vytvořené Cesty se zobrazují vpravo.

Pro vytvoření nové *Cesty* klepněte buď na ikonu "*Cesta*" v oblasti *Stavba* nebo klepněte pravým tlačítkem myši na *Cesta* (v oblasti *Montážní linka*); poté klepněte na "*Vytvořit novou Cestu…*" (viz následující obrázek):

| 📷 DeltaQC - [Offline] |                                 | <u> </u> |
|-----------------------|---------------------------------|----------|
| File View Transfer    | Real Time Options Service About |          |
| 日 🍤 📭 💽               | blast Stavba Main Main Stavba   |          |
| <u>?</u> Build        | Assembly Line                   | ×        |
| Transducer            | Database                        |          |
| Tightening            |                                 |          |
| Parameter set         | Create a new Route<br>          |          |
| Equipment             |                                 |          |

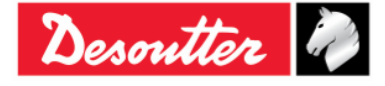

Zobrazí se následující okno:

| New Route   |                 | 8 X    |                                           |
|-------------|-----------------|--------|-------------------------------------------|
| Number      | 3 🜩             |        | Ve výchozím nastavení                     |
| Name        |                 |        | je prirazen prvni<br>dostupné Číslo Cestv |
| Description |                 |        | dostubile <b>Cisio</b> Cestv              |
|             |                 |        |                                           |
|             |                 |        |                                           |
|             |                 |        |                                           |
| Device type | Delta6D/Delta7D | -      |                                           |
|             |                 |        |                                           |
|             | ОК              | Cancel |                                           |

Nastavte **Typ zařízení** na *Klíč Delta* a zvolte **Číslo** Cesty (nelze použít čísla, která jsou již přiřazení jiným Psetům), zadejte **Název** Cesty a **Popis** Cesty; poté potvrďte stisknutím **OK**:

|                                  | New Route   | 2 ×                            |                          |
|----------------------------------|-------------|--------------------------------|--------------------------|
|                                  | Number      | 3                              | 3. Zvolte Číslo          |
|                                  | Name        | Route Test                     | OCSTY                    |
| 1. Zadejte <i>Popis</i><br>Cesty | Description | - Route Test (Documentation)   | 2. Vložte<br>Název Cesty |
|                                  | Device type | DeltaWrench T/DeltaWrench TA 👻 |                          |
| 4. Potvrďte<br>stisknutín        | n <b>OK</b> | OK Cancel                      |                          |

| Desoutter | Číslo dílu<br>Vydání<br>Datum | 6159925030<br>12<br>03/2018 |
|-----------|-------------------------------|-----------------------------|
|           | Strana                        | 107 / 184                   |

Po klepnutí na tlačítko **OK** se zobrazí následující okno:

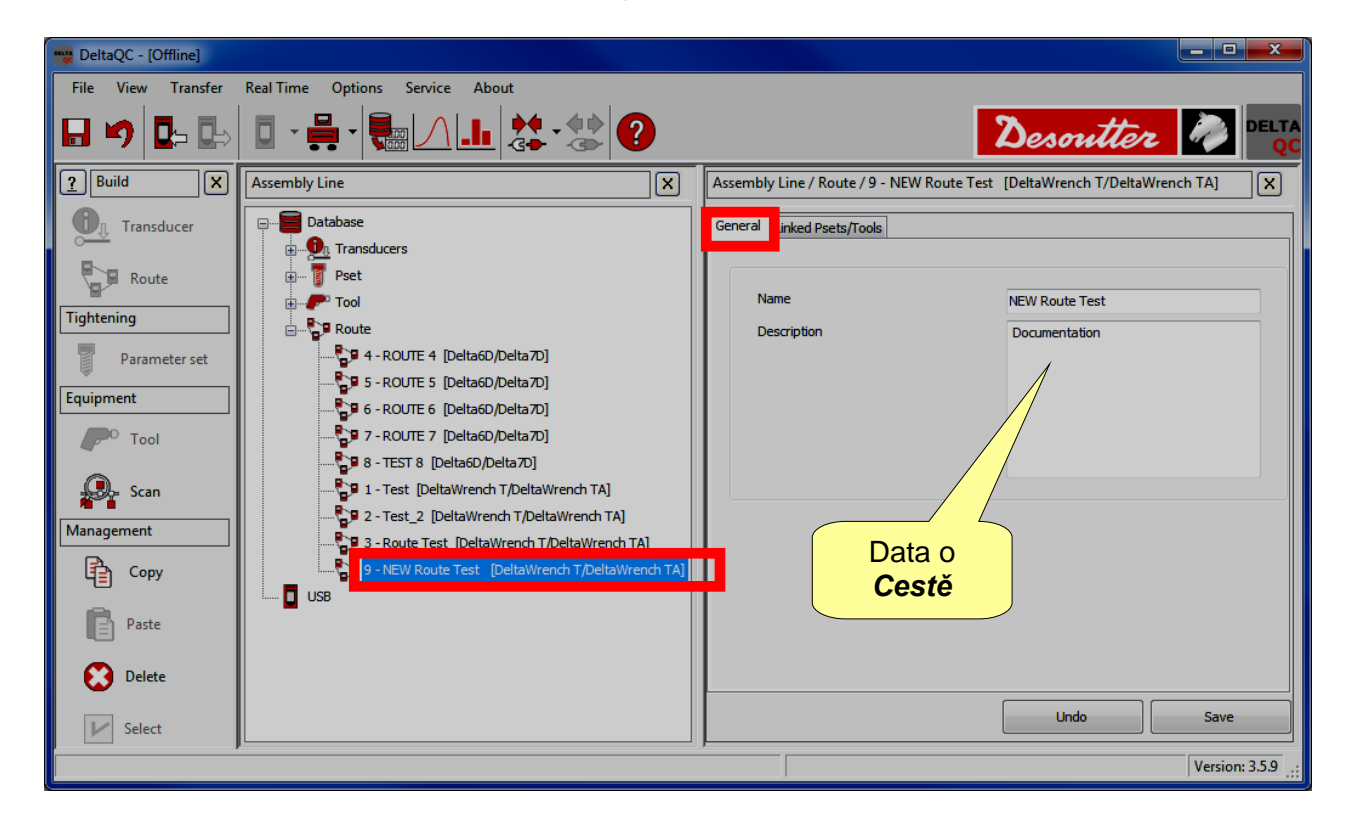

Zvolte složku Připojené Psety a přidejte (nebo odstraňte) Pset(y) k Cestě:

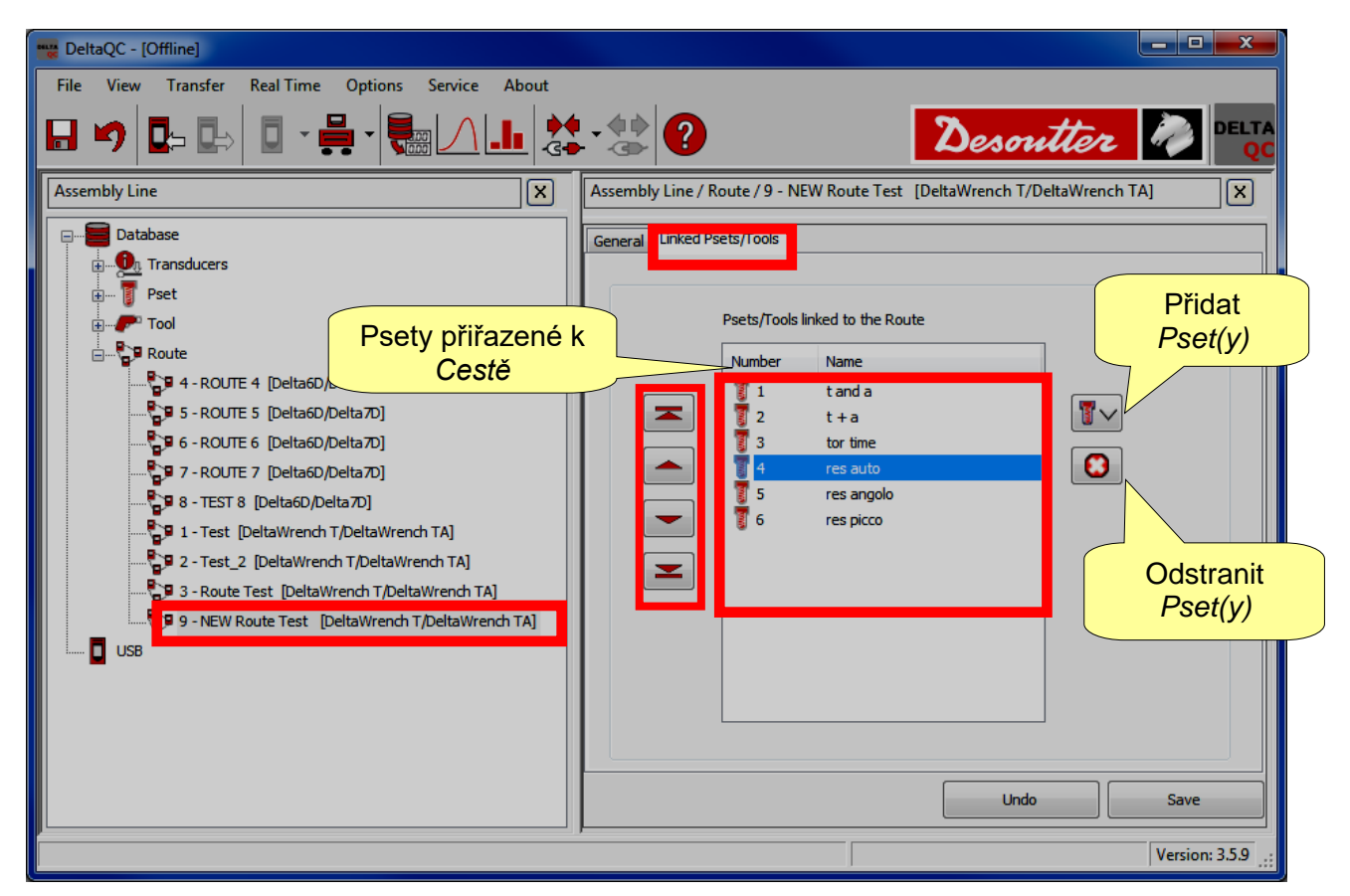

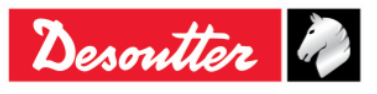

| Desoutter | Číslo dílu<br>Vydání<br>Datum<br>Strana | 6159925030<br>12<br>03/2018<br>108 / 184 |
|-----------|-----------------------------------------|------------------------------------------|
|-----------|-----------------------------------------|------------------------------------------|

Nakonfigurujte Cestu podle popisu níže:

- Klepnutím na ikonu Wv vpravo přidáte *Pset(y)* k *Cestě(ám)*.
- Klepnutím na ikonu O odstraníte položku z *Cest(y)*.
- Klepnutím na **Uložit** uložíte data.

Při přidání položky k Cestě se zobrazí následující obrazovka:

|           | Pset selection |                                        |
|-----------|----------------|----------------------------------------|
|           | 🚽 Confirm      | Cancel   Maximum selections allowed: 4 |
| Potyrdit  | Number         | Name                                   |
| 1 otvidit | 3              | tor time                               |
|           |                | res auto                               |
|           |                | res picco                              |
|           |                |                                        |
|           | Zvolte co      | ná být                                 |
|           | přidáno d      | lo Cesty                               |
|           | <u> </u>       | -                                      |
|           |                |                                        |
|           |                |                                        |
|           |                |                                        |
|           |                |                                        |
|           |                |                                        |
|           |                | Funkce                                 |
|           |                | hledání                                |
|           | Search         |                                        |
|           | Scarch.        |                                        |

Zvolte, co má být přidáno do Cesty a uložte klepnutím na Potvrdit.

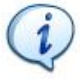

**POZNÁMKA**: Pokud je v seznamu velké množství Psetů, použijte filtry.

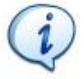

POZNÁMKA: K Cestě lze přidat až 200 Psetů.

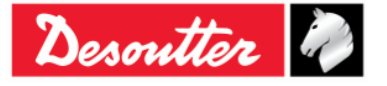
|           | Číslo dílu<br>Vydání | 6159925030<br>12 |
|-----------|----------------------|------------------|
| Desouller | Datum                | 03/2018          |
|           | Strana               | 109 / 184        |

Oblast **Správy** (uvnitř oblasti Stavba) také nabízí příkazy ke kopírování, vložení nebo odstranění jedné nebo více cest.

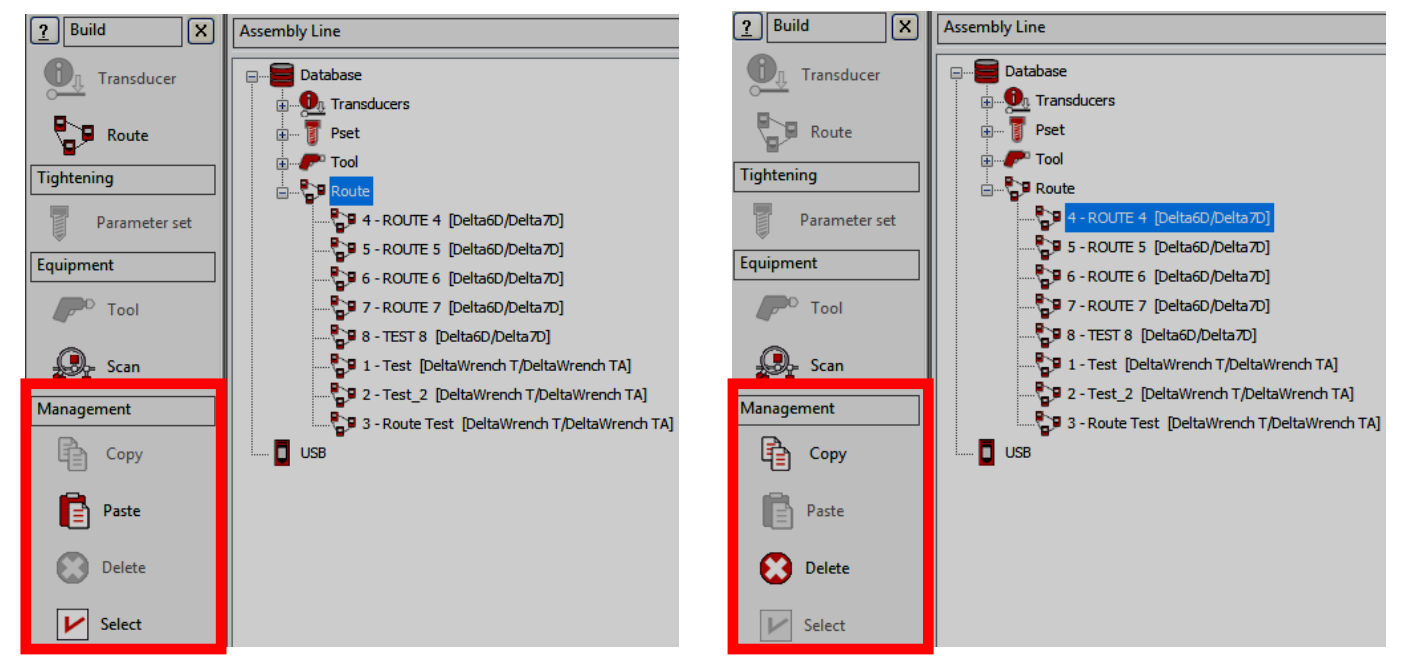

Pokud chcete naklonovat cestu, zvolte ji: poté klepněte na ikonu *Kopírovat*. Nakonec klepněte na *Cesta* (v oblasti *Montážní linka*) a klepněte na ikonu *Vložit*.

"Ikona **Zvoliť**" (poslední ikona v oblasti *Správa*) umožňuje odstranit více než jednu cestu najednou. Po klepnutí na ikonu "**Zvoliť**" se zobrazí následující vyskakovací okno:

| Route | s selection |            |                            |                              |        |
|-------|-------------|------------|----------------------------|------------------------------|--------|
|       | ld          | Name       | Description                | Device Type                  | Notes  |
|       | 1           | Test       | Test route                 | DeltaWrench T/DeltaWrench TA |        |
|       | 2           | Test_2     | Test route_2               | DeltaWrench T/DeltaWrench TA |        |
|       | 3           | Route Test | Route Test (Documentation) | DeltaWrench T/DeltaWrench TA |        |
|       | 4           | ROUTE 4    | ROUTE 4 TEST               | Delta6D/Delta7D              |        |
|       | 5           | ROUTE 5    | ROUTE 5 TEST               | Delta6D/Delta7D              |        |
|       | 6           | ROUTE 6    | ROUTE 6 TEST               | Delta6D/Delta7D              |        |
|       | 7           | ROUTE 7    | TEST ROUTE 7               | Delta6D/Delta7D              |        |
|       | 8           | TEST 8     | Route test 8               | Delta6D/Delta7D              |        |
|       |             |            |                            |                              |        |
|       | ▶ Select    | all Unsel  | ect all                    |                              | Delete |

Zvolte cesty k odstranění.

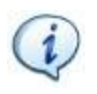

**POZNÁMKA**: Tlačítka "**Zvolit vše**" a "**Zrušit výběr všeho**" ve spodní části výše uvedeného okna zvolí všechny nástroje nebo naopak zruší výběr všech nástrojů (pokud jsou zvoleny) najednou.

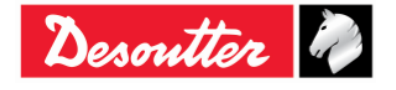

|           | Číslo dílu<br>Vvdání | 6159925030<br>12 |
|-----------|----------------------|------------------|
| Desouller | Datum                | 03/2018          |
|           | Strana               | 110 / 184        |

Po zvolení cest k odstranění se tlačítko "*Odstranit*" (v pravém dolním rohu následujícího okno) stane aktivním; klepnutím na toto tlačítko smažete zvolenou(é) cest(y).

| Route | s selection |            |                            |                              |        |
|-------|-------------|------------|----------------------------|------------------------------|--------|
|       | ld          | Name       | Description                | Device Type                  | Notes  |
|       | 1           | Test       | Test route                 | DeltaWrench T/DeltaWrench TA |        |
|       | 2           | Test_2     | Test route_2               | DeltaWrench T/DeltaWrench TA |        |
|       | 3           | Route Test | Route Test (Documentation) | DeltaWrench T/DeltaWrench TA |        |
|       | 4           | ROUTE 4    | ROUTE 4 TEST               | Delta6D/Delta7D              |        |
|       | 5           | ROUTE 5    | ROUTE 5 TEST               | Delta6D/Delta7D              |        |
|       | 6           | ROUTE 6    | ROUTE 6 TEST               | Delta6D/Delta7D              |        |
|       | 7           | ROUTE 7    | TEST ROUTE 7               | Delta6D/Delta7D              |        |
|       | 8           | TEST 8     | Route test 8               | Delta6D/Delta7D              |        |
|       |             |            |                            | Tlačítko<br><b>Odstranit</b> |        |
|       | ▶ Select    | all Unsele | ect all                    |                              | Delete |

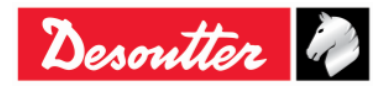

| <b>X</b> ++- | Číslo dílu<br>Vydání | 6159925030<br>12 |
|--------------|----------------------|------------------|
| Desouller    | Datum                | 03/2018          |
|              | Strana               | 111 / 184        |

# 7.2 Přenos Cesty do klíče Delta

Poté, co je v režimu *Offline* definována *Cesta*, klepněte na  $\mathbf{k} = \mathbf{k}$  ikonu (na liště nástrojů) nebo klepněte na položku nabídky *Přenos*  $\rightarrow$  *PC* **-->** *Zařízení* (viz odstavec "*Nabídka*") pro přenos do klíče Delta:

|                          | PC   | > Devic        | e                |          | 2                       | -    |                                           | 1554  | × |
|--------------------------|------|----------------|------------------|----------|-------------------------|------|-------------------------------------------|-------|---|
|                          | Tra  | nsducers       | Route            | of tools | Route of psets          |      |                                           |       |   |
|                          |      |                |                  |          |                         |      |                                           |       |   |
|                          |      |                |                  |          | Name                    | Des  | scription                                 |       |   |
|                          |      |                | 2                |          | Test                    | Test | route                                     |       |   |
|                          |      |                | <b>2</b> 7       |          | Test_2                  | Test | route_2                                   |       |   |
|                          |      | .0             | 2                |          | Route Test              | Rout | te Test (Documentation)                   |       |   |
|                          |      |                |                  |          |                         |      |                                           |       |   |
| Zvolte<br>přeno<br>Delta | su d | estu<br>o klíč | k<br>že          |          |                         | Zv   | olte <b>klíč Delta</b> j<br>lové zařízení | ako   |   |
|                          |      | Target         | device<br>Wrench | TA       |                         |      | Save                                      | Close | ] |
|                          |      |                |                  | O<br>kl  | dešlete ce<br>iče Delta | stu  | to                                        |       |   |

Zvolte Cestu a klepněte na Uložit a odešlete do klíče Delta.

i

**POZNÁMKA**: Po odeslání Cesty do klíče Delta se smažou dříve uložené Psety z paměti klíče Delta! Pokud si uživatel chce ponechat kopii již existujících a aktuálně používaných *Psetů* v klíči Delta, je nutné je před odesláním *Cesty* do klíče Delta uložit do databáze (pro více podrobností viz odstavec "*Režim online*").

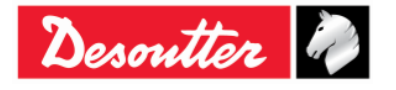

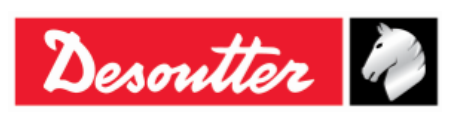

# 8 NASTAVENÍ KLÍČE DELTA

# 8.1 Nabídka Nastavení na klíči Delta

Nabídka **Nastavení** na klíči Delta je aktivní pouze pokud je povolena (pro více podrobností o povolení/zakázání nabídky viz odstavec "*Nastavení ovladače klíče Delta*").

Nabídka Diagnostika je vysvětlena v odstavci "Řešení problémů" v této příručce.

Pro více podrobností o výchozí konfiguraci viz odstavec "Příloha B – Výchozí nastavení klíče Delta".

## 8.1.1 Jazyk

Pro nastavení jazyka displeje klíče Delta zvolte *Nastavení* → *Jazyk* z hlavní nabídky klíče Delta:

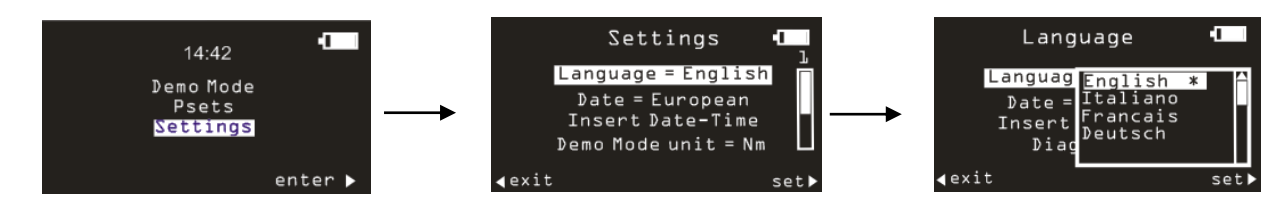

Zvolte jazyk a potvrďte klávesou OK.

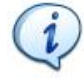

**POZNÁMKA**: Také je možné jazyk nastavit skrze software DeltaQC (pro více informací viz odstavec *"Jazyk displeje klíče Delta*").

# 8.1.2 Datum – Čas

Pro nastavení data a času klíče Delta zvolte *Nastavení* → *Vložit datum a čas* z hlavní nabídky klíče Delta:

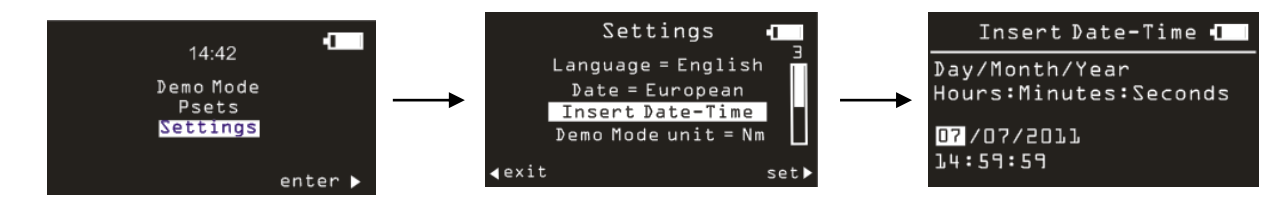

Pomocí šipek doprava/doleva na klávesnici zvolte pole, které chcete upravit, a pomocí šipek nahoru/dolů zvýšíte/snížíte zvolené pole.

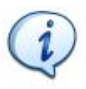

**POZNÁMKA**: Přepínat mezi evropským nebo americkým formátem data zvolte v nabídce *Nastavení*  $\rightarrow$  *Datum*.

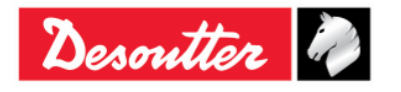

|           | Číslo dílu<br>Vydání | 6159925030<br>12 |
|-----------|----------------------|------------------|
| Desouller | Datum                | 03/2018          |
|           | Strana               | 113 / 184        |

#### 8.1.3 Jednotka v demo režimu

Pro nastavení měřící jednotky klíče Delta pro demo režim zvolte **Nastavení**  $\rightarrow$  **Jednotka v demo režimu** v hlavní nabídce klíče Delta:

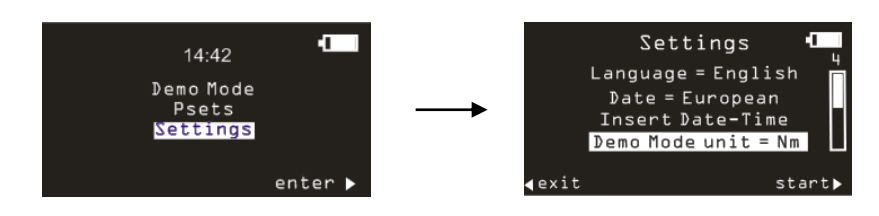

### 8.1.4 ElitBox / WiFi

Tato položka nabídky Nastavení se změní podle rádiového modulu klíče Delta.

#### 8.1.4.1 ElitBox (pro modely s rádiovým modulem ZigBee)

Pro klíč Delta vybavený rádiovým modulem ZIGBEE je v nastavení dostupná položka ElitBox. Pro nastavení parametrů ElitBox klíče Delta zvolte **Nastavení**  $\rightarrow$  **ElitBox** z hlavní nabídky klíče Delta:

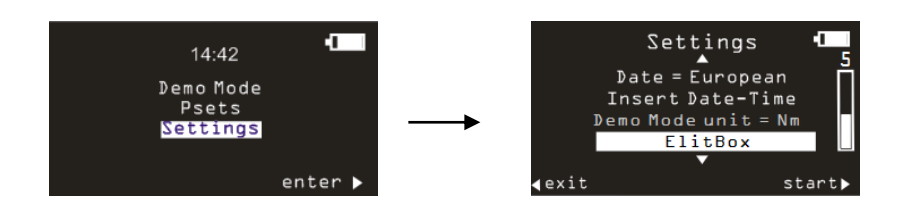

Po zvolení možnosti *ElitBox* (viz obrazovka výše) lze nastavit obousměrnou komunikaci s ELIT PC buď skrze ELITBOX nebo skrze ELIXKEY.

Klepnutím na možnost *ElitBox* se objeví následující obrazovka:

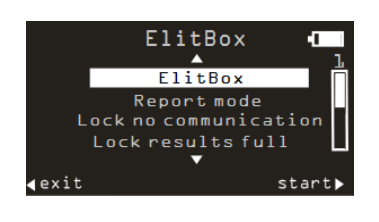

Možnost ElitBox buď aktivuje nebo deaktivuje tuto funkci.

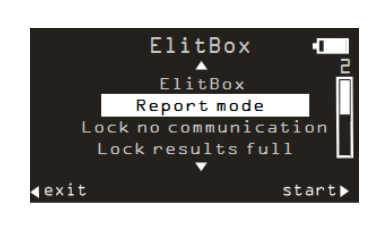

Možnost Režim Hlášení umožňuje si zvolit mezi následujícím:

- ŽÁDNÉ: pro zakázání přenosu výsledků.
- ZÁKLADNÍ: tento režim umožňuje klíči Delta komunikovat pouze s ELITBOXem.
- ROZŠÍŘENÉ: tento režim umožňuje zkontrolovat výsledky pouze na ELIT PC (nezávisle na tom, zda uživatel používá ELITBOX nebo ELITKEY pro ZIGBEE komunikaci).

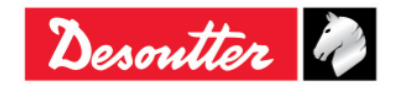

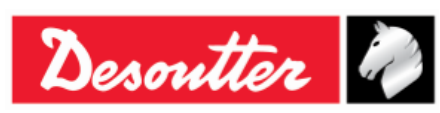

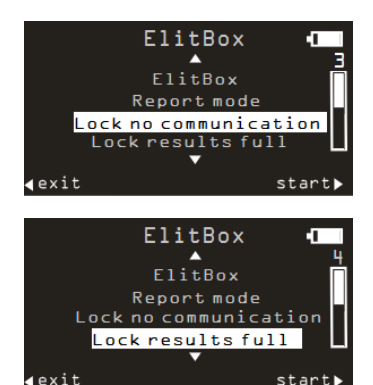

Možnost **Uzamčení při ztrátě spojení** je povolena pro uložení každého výsledku: pokud je tato možnost povolena, klíč Delta se automaticky zamkne, pokud dojde ke ztrátě pokrytí komunikace. V tomto případě nelze provádět žádné utahování.

Možnost **Uzamčení při plné paměti výsledků** je povolena pro uložení každého výsledku: pokud je tato možnost povolena, klíč Delta se automaticky zamkne, pokud ELITBOX / ELITKEY nepřijme 25 výsledků (maximum).

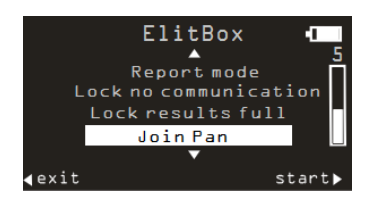

Obvykle, pokud klíč Delta není zatím spárován, zkusí se každých 60 sekund automaticky připojit k nejlepší dostupné síti (pokud je odemčeno na zařízení ELITBOX / ELITKEY).

Možnost **Připojit ke sledování** vynutí spárování se zařízením ELITBOX / ELITKEY (za předpokladu, že je párování povoleno na zařízení ELITBOX / ELITKEY (pro více podrobností o ELITBOX / ELITKEY se řiďte dokumenty "*Uživatelská příručku ELITBOX*" a "*Uživatelská příručka ELITKEY*")).

#### 8.1.4.2 WiFi (pro modely s rádiovým modulem WLAN)

Pro klíč Delta vybavený rádiovým modulem WLAN je v nastavení dostupná sekce WIFI. Zvolením této položky nabídky se zobrazí aktuální IP adresa klíče Delta.

#### 8.1.5 Diagnostika

Zvolením **Nastavení** → **Diagnostika** spusťte diagnostiku. Během tohoto testu se řiďte pokyny na obrazovce. Pro více podrobností viz odstavec *Diagnostika klíče Delta*.

### 8.1.6 Vypnutí

Chcete-li deaktivovat nebo nastavit časový limit vypnutí klíče Delta, zvolte **Nastavení**  $\rightarrow$  **Vypnutí**. Poté zvolte požadovanou hodnotu časového limitu pomocí kláves NAHORU, DOLŮ a OK. Tato nabídka funguje stejně jako je popsáno v odstavci *Vypnout*.

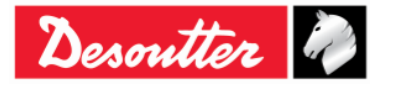

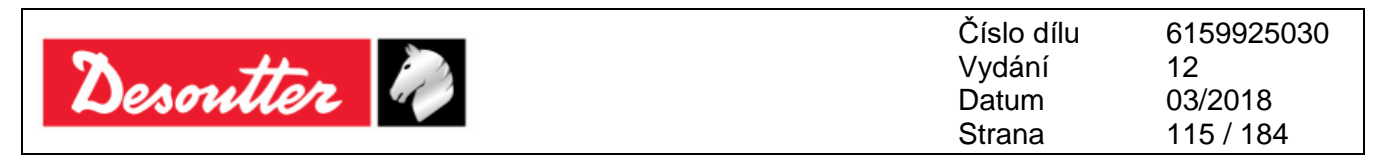

# 8.2 Nastavení ovladače klíče Delta

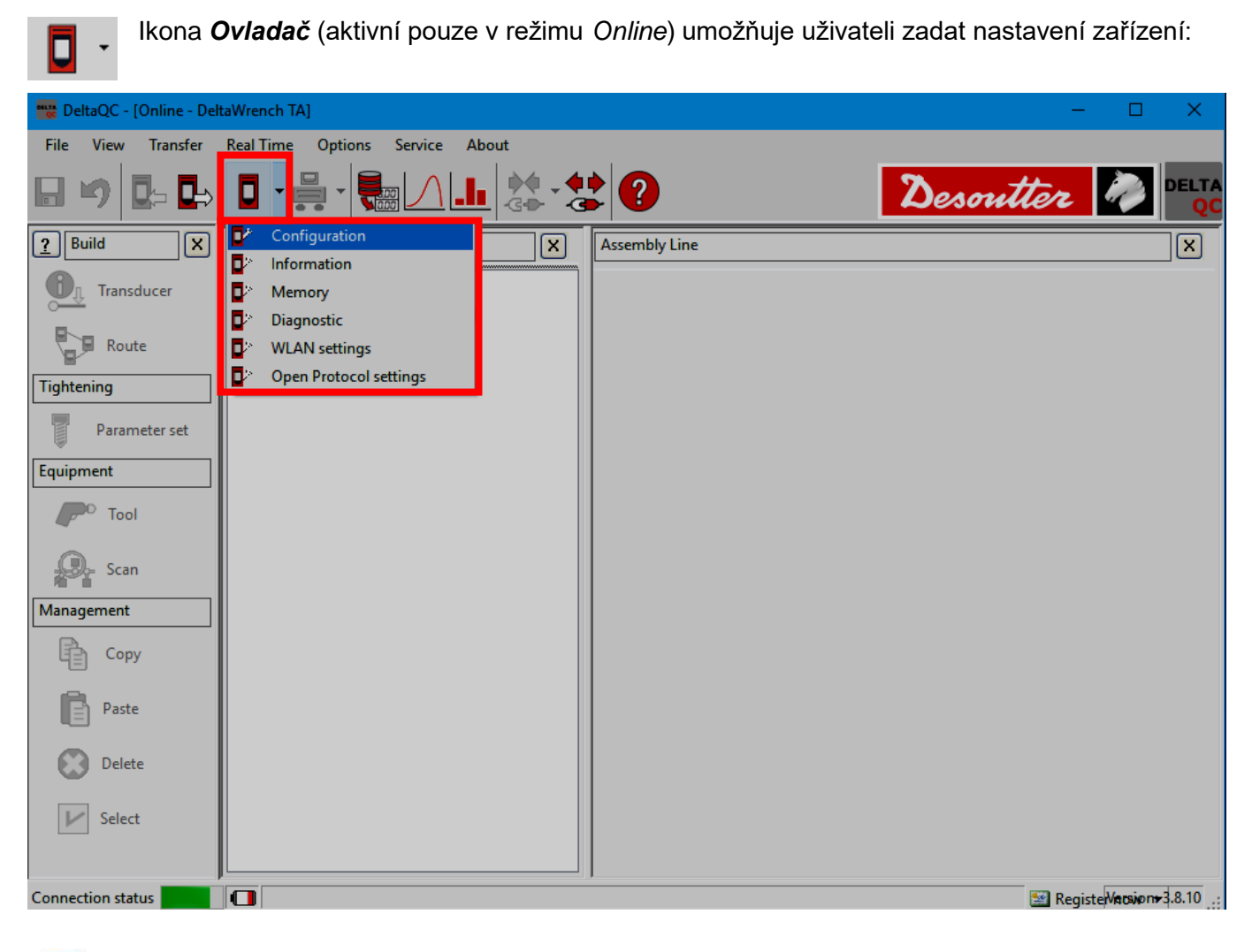

i

POZNÁMKA: Pro přístup k této nabídce musí být klíč Delta připojen k softwaru DeltaQC.

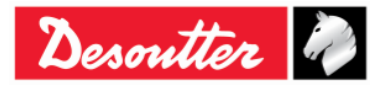

| Desoutter | Číslo dílu<br>Vydání<br>Datum<br>Strana | 6159925030<br>12<br>03/2018<br>116 / 184 |
|-----------|-----------------------------------------|------------------------------------------|
|-----------|-----------------------------------------|------------------------------------------|

# 8.2.1 Konfigurace

Po zvolení podnabídky Konfigurace se objeví následující okno:

| General                                                        |                      |        |   |
|----------------------------------------------------------------|----------------------|--------|---|
| Name                                                           | DELTA-WRENCH         |        | ] |
| Date and time                                                  | 09/03/2018, 12:51:37 |        | C |
| Language                                                       | English              | ~      | ] |
| Results confirmation option                                    | Never                | ~      | ] |
| Settings                                                       |                      |        |   |
| DeltaWrench TA                                                 |                      |        |   |
| Batches increment condition                                    | OK / NOK             | ~      |   |
| Batches running mode                                           | Reset Mode           | ~      |   |
| Gyroscope overspeed                                            | Enable               | ~      |   |
| Source type                                                    | Keyboard             | ~      |   |
| Tag required                                                   | Disable              | ~      |   |
| Tag identifier                                                 |                      | $\sim$ | C |
| Change screw check                                             | Enable               | ~      |   |
| Power off [minutes]                                            | 5                    | ~      |   |
| WLAN/Open Protocol:<br>number of results<br>before wrench lock | 0                    | ~      |   |
|                                                                |                      |        |   |
|                                                                |                      |        |   |
|                                                                |                      |        |   |
|                                                                |                      |        |   |
|                                                                |                      |        |   |
|                                                                |                      |        |   |
| L                                                              |                      |        |   |

#### 8.2.1.1 Název klíče Delta

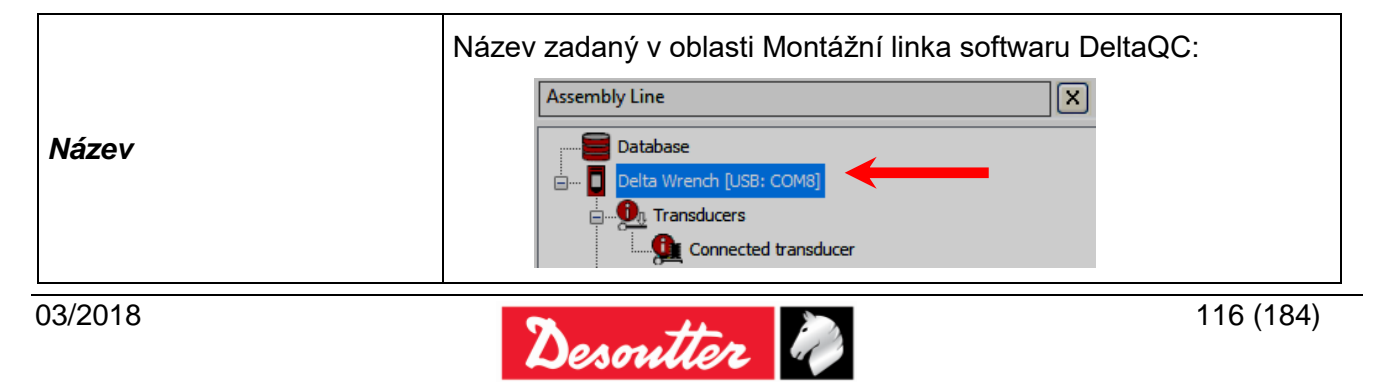

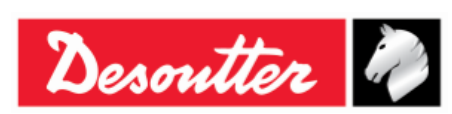

Číslo dílu 6159925030 Vydání 12 Datum 03/2018 Strana 117 / 184

#### Datum a čas klíče Delta 8.2.1.2

|             | <i>Datum a čas</i> zobrazený v hlavní nabídce na displeji klíče Delta. Údaj<br><i>datum a čas</i> je spojen s výsledky a křivkami utahování. |
|-------------|----------------------------------------------------------------------------------------------------|
| Datum a čas | Klepněte na 🚾 pro synchronizaci data a času klíče Delta a data a času<br>PC připojeného ke klíči Delta.                                      |

#### Jazyk zobrazení klíče Delta 8.2.1.3

| Jazyk | Zvolte jazyk z nabídky klíče Delta. Toto lze provést i v nabídce<br>Nastavení klíče Delta (viz odstavec "Nabídka Nastavení na klíči<br>Delta").           |
|-------|----------------------------------------------------------------------------------------------------|
|       | Nabídka <b>Nastavení</b> na klíči Delta je aktivní pouze pokud je povolena (pro více podrobností viz odstavec " <i>Nastavení ovladače klíče Delta</i> "). |

#### Možnost Potvrzení výsledků 8.2.1.4

|                               | Zvolte mezi:<br>• <i>Nikdy:</i> Všechny provedené testy jsou získány jako výsledky testů.                                                                                                    |
|-------------------------------|----------------------------------------------------------------------------------------------------|
| Možnost Potvrzení<br>výsledků | <ul> <li>Vždy: Na konci každého testu se klíč Delta zeptá, zda má být<br/>výsledek považován nebo zahozen.</li> </ul>                                                                                                    |
|                               | <ul> <li>Pouze pokud není OK: Na konci každého testu, který není OK,<br/>se klíč Delta zeptá, zda má být výsledek považován nebo<br/>zahozen. Pokud je výsledek zahozen, není hodnota Počet v šarži<br/>(pokud se používá) zvýšena.</li> </ul> |

#### Podmínka zvýšení hodnoty 8.2.1.5

#### Režim spuštění šarže 8.2.1.6

| Režim spuštění šarže | Tento parametr se používá pouze pro <i>strategie kontroly jakosti</i> a nelze ji použít pro <i>strategie výroby</i> ,<br>Zvolte mezi: |                 |  |
|----------------------|----------------------------------------------------------------------------------------------------|-----------------|--|
|                      | <ul> <li>Režim vynulování: Je-li šarže ukončena, je<br/>šarži vynulována.</li> </ul>                                                  | hodnota Počet v |  |
| 117 (184)            |                                                                                                    | 03/2018         |  |

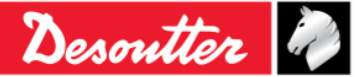

| Desoutter |                                                                                                    | Číslo dílu<br>Vydání<br>Datum<br>Strana                                                 | 6159925030<br>12<br>03/2018<br>118 / 184                            |
|-----------|----------------------------------------------------------------------------------------------------|-----------------------------------------------------------------------------------------|---------------------------------------------------------------------|
|           | <ul> <li>Režim obnovení: Jeli šarži šarži vynulována, a lze v šar</li> <li>Psets</li> <li>Pset 1</li> <li>Pset 2</li> <li>Pset 3</li> <li>Pset 4</li> </ul> | že ukončena, není<br>rži pokračovat pozdě<br>Hodnota Poče<br>nebude<br>Pokračujte spušt | hodnota Počet v<br>šji:<br>t v šarži<br>vynulována.<br>těním Psetu. |

#### 8.2.1.7 Příliš vysoká rychlost Gyroskopu

| Příliš vysoká rychlost<br>Gyroskopu | Po vypnutí této možnosti se v klíči Delta nezobrazí upozornění, pokud obsluha přesáhne maximální úhlovou rychlost během utahování. |  |  |
|-------------------------------------|----------------------------------------------------------------------------------------------------|--|--|
|                                     | <b>POZNÁMKA</b> : Doporučuje se ponechat tuto možnost zapnutou.                                                                    |  |  |

#### 8.2.1.8 Typ zdroje

|            | Zvolte mezi: <ul> <li>Klávesnice: Pset se spustí zvolením na klávesnici klíče Delta.</li> </ul>                                                                                                    |
|------------|----------------------------------------------------------------------------------------------------|
| Typ zdroje | <ul> <li>Značka: Pset se automaticky spustí po osazení klíče Delta koncovým připojovacím nástrojem. Číslo Pset se volí číslem na v RFID značce na koncovém připojovacím nástroji.</li> <li>WLAN: Pset se spouští ze vzdáleného zařízení připojeného skrze WLAN.</li> </ul> |

# 8.2.1.9 Vyžadována značka

| Vyžadována značka | Pokud je tato možnost povolena, je Pset spuštěn pouze pokud je klíč Delta osazen koncovým připojovacím nástrojem s naprogramovaným <i>identifikátorem značek</i> , který odpovídá číslu Pset. |  |  |
|-------------------|----------------------------------------------------------------------------------------------------|--|--|
|                   | <b>POZNÁMKA</b> : Pokud je <i>Typ zdroje</i> nastaven na <i>Značka</i> , není tato možnost považována.                                                                                        |  |  |

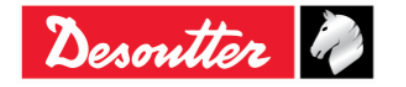

| Desoutter | Číslo dílu<br>Vydání<br>Datum<br>Strana | 6159925030<br>12<br>03/2018<br>119 / 184 |
|-----------|-----------------------------------------|------------------------------------------|
|           |                                         |                                          |

#### 8.2.1.10 Identifikátor štítků

| ldentifikátor štítků |                                                                                                    | Tag identifier<br>Change screw check<br>Power off [minutes ]<br>WLAN/Open Protocol:<br>number of results<br>before wrench lock                                                                          | 010<br>011<br>012<br>013<br>013<br>014<br>015<br>016<br>017<br>018<br>019<br>020<br>021<br>022<br>023                                                                                                    |
|----------------------|----------------------------------------------------------------------------------------------------|----------------------------------------------------------------------------------------------------|----------------------------------------------------------------------------------------------------|
|                      | Tento parame<br>připojovacího<br>aktualizujete tr<br>koncovým přip<br>Hodnotu <i>Iden</i><br>nabídku a zvol<br><i>Rozbalovací n</i><br>(viz obrázek vp | etr zobrazuje číslo naps<br>nástroje. Klepnutím n<br>ento parametr v případě,<br>ojovacím nástroj.<br>tifikátoru štítků lze upra<br>íte novou hodnotu podle p<br>abídka Identifikátor štítků<br>pravo). | ané na RFID štítku koncového<br>a ikonu <b>Aktualizovat</b> vpravo<br>že je klíč Delta osazen novým<br>vit tak, že otevřete rozbalovací<br>otřeby zákazníka.<br>zobrazuje hodnoty od <b>001</b> do <b>200</b> |

#### 8.2.1.11 Kontrola Změny šroubu

| Kontrola Změny<br>šroubu | Změny | Tento parametr umožňuje zapnout nebo vypnout upozornění při dosažení<br>momentu pro Změnu šroubu během Psetu. Pokud je <b>Kontrola Změny</b><br><b>šroubu</b> nastavená na <i>Vypnuto</i> , zobrazí se v softwaru DeltaQC<br>vyskakovací zpráva, která informuje obsluhu o možném poškození<br>utahovaného šroubu: |
|--------------------------|-------|----------------------------------------------------------------------------------------------------|
|                          |       | Warning:<br>The check of the change screw is used for safety reasons, if disabled, the screw may be damaged without the user being warned.                                                                                                    |

# 8.2.1.12 Vypnutí [minuty]

| Vypnutí [minuty] | <ul> <li>Tento parametr umožňuje nastavení doby pro vypnutí.</li> <li>Dostupné hodnoty jsou: <ul> <li>Vypnuto: Klíč Delta se při nečinnosti nevypne</li> <li>5-10-15-30: pokud je klíč Delta v nečinnosti, vypne se po 5-10-15-30 minutách. Klíč Delta je v činnosti v těchto případech: <ul> <li>obsluha prochází položky nabídky</li> <li>je spuštěn Pset nebo Demo režim utahování</li> <li>klíč Delta je připojen k softwaru DeltaQC</li> <li>v softwaru DeltaQC je povoleno Wi-Fi připojení</li> </ul> </li> </ul></li></ul> |
|------------------|----------------------------------------------------------------------------------------------------|
|------------------|----------------------------------------------------------------------------------------------------|

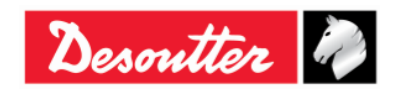

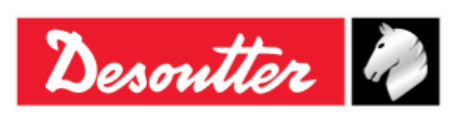

## 8.2.1.13 WLAN/Otevřený protokol: počet výsledků před uzamčením klíče

| WLAN/Otevřený protokol:<br>počet výsledků před | <u>Tato možnost je dostupná pouze u klíče Delta s rádiovým modulem WLAN.</u>                                                                                                    |
|------------------------------------------------|----------------------------------------------------------------------------------------------------|
| uzamcenim klice                                | Pokud je rádiový modul WLAN zapnut (pro více podrobností o<br>zapnutí rádiového modulu WLAN, viz kapitola <i>"Komunikační protokol WLAN</i> "), může klíč Delta komunikovat se vzdáleným zařízením skrze<br>bezdrátové připojení. |
|                                                | Pokud je během testu klíč Delta mimo pokrytí přenosu, možnost " <i>WLAN/Otevřený protokol: počet výsledků před uzamčením klíče</i> " definuje počet povolených výsledků před uzamčením klíče Delta.                               |
|                                                | Lze nastavit počet výsledků před uzamčením klíče zvolením následujících možností:                                                                                                    |
|                                                | • 0                                                                                                    |
|                                                | • 50                                                                                                    |
|                                                | • 100                                                                                                    |
|                                                | • 250                                                                                                    |
|                                                | • 500                                                                                                    |
|                                                | Ve výchozím nastavení je počet výsledků před uzamčením klíče nastaven na <b>500</b> .                                                                                                    |
|                                                | <b>POZNÁMKA</b> : Možnost "WLAN/Otevřený protokol: počet výsledků před uzamčením klíče" je vypnuta, pokud je nastavena na hodnotu <b>0</b> .                                                                                      |
|                                                | <b>POZNÁMKA</b> : Před uložením parametru " <i>WLAN/Otevřený protokol: uzamčení klíče</i> " je nutné odpojit rádiový modul. Připojení rádiového modulu se vypne a automaticky znovu zapne.                                        |
|                                                | Pokud je klíč Delta mimo pokrytí během měření a je dosaženo " <i>počtu výsledků před uzamčením klíče</i> " zobrazí se na klíči Delta následující obrazovka:                                                                       |
|                                                | Wrench Locked                                                                                                    |
|                                                | Results full                                                                                                    |
|                                                | Pokud bude klíč Delta znovu v oblasti pokrytí, výše uvedená obrazovka " <i>Klíč Uzamčen</i> " se nebude nadále na displeji zobrazovat a opět se objeví obrazovka měření.                                                          |
|                                                | <b>POZNÁMKA</b> : Pokud je klíč Delta uzamčen (mimo dosah), nelze spustit Pset ani po vypnutí a opětovném zapnutí.                                                                                                    |

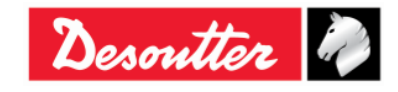

|           | Číslo dílu<br>Vvdání | 6159925030<br>12 |
|-----------|----------------------|------------------|
| Desouller | Datum                | 03/2018          |
|           | Strana               | 121 / 184        |

#### 8.2.2 Informace

Toto okno nabízí obecné informace o sériovém čísle, verzi firmwaru, typu a úrovni nabití baterie:

| Device information |                  | 3              | × |
|--------------------|------------------|----------------|---|
| General            | General          |                |   |
|                    | Serial number    | 26011500001    |   |
|                    | Firmware version | 2.3a           |   |
|                    | Туре             | DeltaWrench TA |   |
|                    | Battery charge   |                | % |

#### 8.2.3 Paměť

V této nabídce je možné odstranit Psety, výsledky, výsledky diagnostiky a křivky uložené v paměti klíče Delta:

| Memory setting | ि <mark>४ – × –</mark>                                      |
|----------------|-------------------------------------------------------------|
|                | Reset                                                       |
| Reset          | Transducers                                                 |
|                | Delete all transducers that are stored on the device memory |
|                | Delete transducers                                          |
|                | Psets                                                       |
|                | Delete all psets that are stored on the device memory       |
|                | Delete psets                                                |
|                | C Tools                                                     |
|                | P. Delete all tools that are stored on the device memory    |
|                | Delete tools                                                |
|                | Results                                                     |
|                | Delete all results that are stored on the device memory     |
|                | Delete results                                              |
|                | Diagnostics                                                 |
|                | Delete all diagnostics that are stored on the device memory |
|                | Delete diagnostics                                          |
|                | Curves                                                      |
|                | C Delete all curves that are stored on the device memory    |
|                | Delete curves                                               |
|                |                                                             |
|                | Close                                                       |

#### 8.2.4 Nastavení WLAN

V této nabídce je možné nakonfigurovat rádiový modul WLAN (pro modely klíče Delta s rádiovým modulem WLAN). Pro více podrobností viz odstavec "*Komunikační protokol WLAN*".

### 8.2.5 Nastavení Otevřeného protokolu

V této nabídce lze provést konfiguraci Otevřeného protokolu. Umožňuje vytvoření rozhraní mezi klíčem Delta a aplikací na míru. Pro více podrobností viz odstavec "*Práce s otevřeným protokolem*".

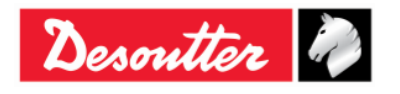

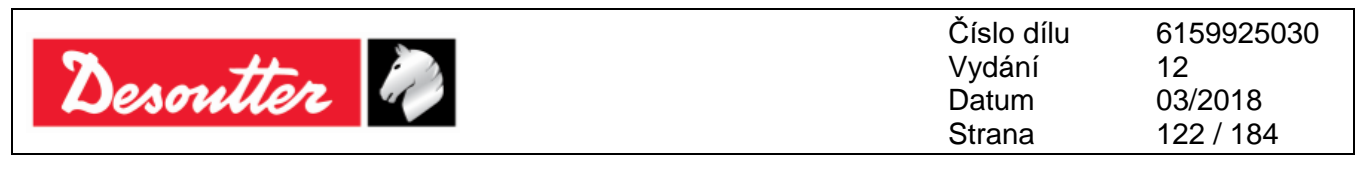

# 9 STATISTIKA

Statistiku lze vypočíst buď z výsledků uložených v klíči Delta nebo z výsledků uložených v databázi:

• Statistika databáze: V režimu Offline klepněte na Statistika:

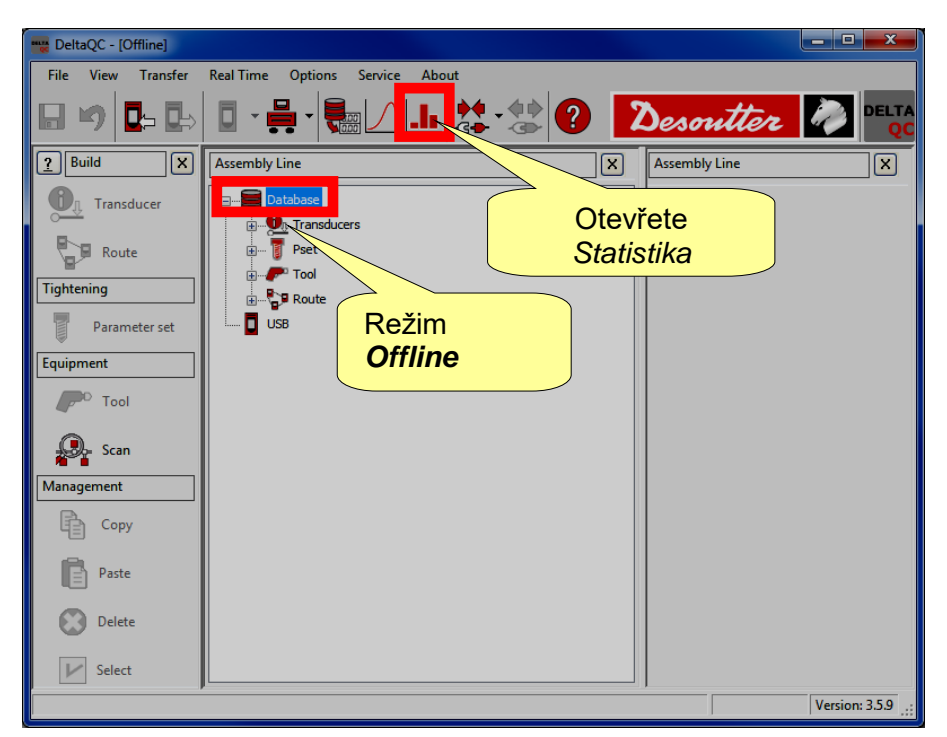

• Statistika klíče Delta: Připojte se ke klíči Delta, stáhněte výsledky a poté klepněte na Statistika:

| 🚟 DeltaQC - [Online - Delta | ltaWrench TA]                                        | - <b>- x</b>      |
|-----------------------------|------------------------------------------------------|-------------------|
| File View Transfer          | Real Time Options Service About                      |                   |
| ₽ ") 📭 🖬                    | 🛯 • 🚔 • 🔚 🖌 🤐 🛠 ? 🛛 Desout                           | ter 🧖 Delta<br>QC |
| Puild X                     | Assembly Line Assembly Line                          | ×                 |
| 0 Transducer                | Database                                             |                   |
|                             | Delta Wrench [USB: COM8] Otevřete                    |                   |
| Route                       | Breat Statistika                                     |                   |
| Tightening                  | I - t and a [DeltaWrench T/DeltaWrench TA]           |                   |
| Parameter set               | 2 - t + a [DeltaWrench T/DeltaWrench TA]             |                   |
| Fouipment                   | 🧃 3 - tor time 30 ab [DeltaWrench T/DeltaWrench TA]  |                   |
|                             | 4 - res tor angl auto [DeltaWrench T/DeltaWrench TA] |                   |
| Tool                        | 5 - res tor - ang [DeltaWrench I/DeltaWrench IA]     |                   |
| Scan                        | 7 - tt 0,5 ab [DeltaWrench T/DeltaWrench TA]         |                   |
| Management                  |                                                      |                   |
|                             |                                                      |                   |
| Сору                        | Režim                                                |                   |
| Paste                       | Online                                               |                   |
|                             |                                                      |                   |
| Delete                      |                                                      |                   |
|                             |                                                      |                   |
| Select                      |                                                      |                   |
| Connection status           |                                                      | .::               |

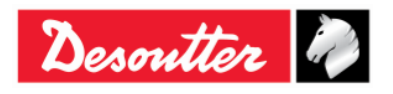

| Desoutter | Číslo dílu<br>Vydání<br>Datum<br>Strana | 6159925030<br>12<br>03/2018<br>123 / 184 |
|-----------|-----------------------------------------|------------------------------------------|
|-----------|-----------------------------------------|------------------------------------------|

Po otevření stránky Statistika se zobrazí se následující okno:

| General Results V              | alues Statistics |                            |                                    |                             |                         |
|--------------------------------|------------------|----------------------------|------------------------------------|-----------------------------|-------------------------|
| Device                         | eltaWrench TA 🔻  | Measure<br>Torque<br>Angle | Test Tool check Quality/Production | Check<br>© Cmk/Cpk<br>© SPC | Standard<br>ISO •       |
| <ul> <li>Parameters</li> </ul> |                  |                            |                                    |                             |                         |
| Expected Cm                    | 0.00             |                            |                                    |                             |                         |
| Expected Cmk                   | 0.00             |                            |                                    |                             | Nuclto tup Měžoní Tootu |
| Expected Cp                    | 1.66             |                            |                                    | 4                           | Kontroly a Normy; poté  |
| Expected Cpk                   | 1.66             |                            |                                    |                             | nastavte Parametry      |

V tomto okně zvolte složku Obecné.

V režimu *offline* zvolte *Klíč Delta* jako zařízení pro zobrazení statistik z výsledků vytvořených klíčem Delta; v režimu *online* se pole zařízení nastaví automaticky (*Klíč Delta*).

Zvolte možnost *Měření* (*Moment* nebo Úhel), ve kterých budou statistiky vypočteny.

Typ *Testu* se automaticky nastaví na *Kvalita/Výroba*.

Zvolte možnost *Kontrola* (*Cmk/Cpk* nebo *SPC*).

Zvolte možnost *Standard* (*ISO*, *CNOMO* (*E41.32.110N*), *NF* (*E 60-181*), *Test normality* (*Shapiro-Wilk*), *Test normality* (*Chí-kvadrát*), *Q544000:2004*, *Q544000:1990*). V tomto poli lze zvolit metodu pro výpočet parametrů statistiky (pro více podrobností o vzorců pro výpočet statistik softwaru DeltaQC viz další odstavec této kapitoly).

Nastavte očekávanou hodnotu (přijatelné minimální hodnoty) parametrů uvedených v poli Parametry.

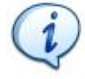

**POZNÁMKA**: V poli *Parametry* se zobrazují jen parametry použitelné se zvolenými možnostmi v polích *Test* a *Standard*.

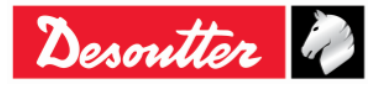

| Desoutter | Číslo dílu<br>Vydání<br>Datum<br>Strana | 6159925030<br>12<br>03/2018<br>124 / 184 |
|-----------|-----------------------------------------|------------------------------------------|
|           | Strana                                  | 124 / 184                                |

Po nastavení stránky Obecné zvolte stránku Výsledky:

| Genera | Results Values Stat | istics        |                 |           |              |                    |        |                 |             |              |         |            | X          |
|--------|---------------------|---------------|-----------------|-----------|--------------|--------------------|--------|-----------------|-------------|--------------|---------|------------|------------|
| Tools  | <u>E</u>            | <u>Psets:</u> |                 |           |              |                    |        |                 |             |              | Batches | :          |            |
|        | Serial number       | Numbe         | er Na           | me        |              | Strategy           |        | Torque tolerand | e (min-max) | Torque ta    | Size    | Date time  | <u>^</u>   |
|        |                     | 1             | tan             | id a      | Produ        | ction: Torque & Ar | ngle   | (5,00 - 3       | 2,00)       | 20,00        | 5       | 17/07/2015 | 12:14:16   |
|        |                     | 1             | tan             | id a      | Produ        | ction: Torque & Ar | ngle   | (10,00 -        | 32,00)      | 2            | ☑ 5     | 17/07/2015 | 12:20:12   |
|        | Psetv               | 1 2           | t +             | a         | Produ        | tion: Torque + Ar  | ngle   | (5.00 - 2       | 5,00)       |              | 5       | 17/07/2015 | 12:23:42   |
|        |                     | <b>1</b> 2    | t -             | a         | Produ        | ction: Torque + Ar | ngle   | < ±             |             |              | 5       | 17/07/2015 | 12:27:24   |
|        |                     | 1 2           | t +             | a         | Produ        | tion: Torque + Ar  | ngle   | Sai             | rže pro     | o test       | V 5     | 17/07/2015 | 12:27:34   |
|        |                     | 1 1 4         | res a           | auto      | Quality: Res | idual Torque/Angl  | e Auto |                 | vadar       |              | V 5     | 17/07/2015 | 15:04:10   |
|        |                     | 5 🚺           | res a           | ngolo     | Quality:     | Residual Torque/   | Angle  | pro             | veder       | iy se        | V 5     | 17/07/2015 | 15:05:30   |
|        |                     | 5             | res a           | ngolo     | Quality:     | Residual Torque/   | Angle  | 7               | volen       | ým           | 5       | 17/07/2015 | 18:05:52   |
|        |                     | <b>1</b> 6    | res p           | oicco     | Quality      | Residual Peak/To   | rque   |                 | VOICH       | yiii         | V 5     | 17/07/2015 | 18:10:12   |
|        |                     | 7             | tor t           | ime       | Prod         | uction: Torque Tin | ne     |                 | Psete       | m            | 5       | 17/07/2015 | 18:26:43 🛫 |
|        |                     | 1             |                 |           |              |                    |        |                 |             |              | •       | 11/07/0017 | +          |
| Bogu   | te -                |               |                 |           |              |                    |        |                 |             |              |         |            |            |
| 10.30  |                     |               |                 |           |              |                    |        |                 |             |              |         |            |            |
| Date   | time                | Davice        | Strategy        | Unit of m | Torque min   | Torque target      | Torque | Torque max      | Angle min   | Angle target | Angle   | Angle max  |            |
|        | 17/07/2015 12:20:07 | Deltav        | tion: Tor       | Nm        | 10,00        | 20,00              | 12,692 | 32,00           | 5,0         | 502,5        | 13,9    | 1000,0     |            |
|        | 17/07/2015 12:20:12 |               |                 |           |              |                    | 16,406 | 32,00           | 5,0         | 502,5        | 19,2    | 1000,0     |            |
|        | 17/07/2015 12:27:34 | V             | ysieaky s       | spojer    | ie se        |                    | 8,541  | 32,00           | 5,0         | 502,5        | 3,8     | 1000,0     | E          |
|        | 17/07/2015 15:03:08 |               | Volonou         | Čarží/    | (omi)        |                    | 8,572  | 32,00           | 5,0         | 502,5        | 13,4    | 1000,0     |            |
|        | 17/07/2015 15:03:12 | 2             | volenou         | Saizi     | enn)         |                    | 10,296 | 32,00           | 5,0         | 502,5        | 11,9    | 1000,0     |            |
|        | 17/07/2015 15:03:42 | Deltawre      | Production: Tor | INM       | 10,00        | 20,00              | 11,835 | 32,00           | 5,0         | 502,5        | 17,5    | 1000,0     |            |
|        | 17/07/2015 15:03:47 | DeltaWre      | Production: Tor | Nm        | 10,00        | 20,00              | 12,330 | 32,00           | 5,0         | 502,5        | 16,1    | 1000,0     |            |
|        | 17/07/2015 15:04:10 | DeltaWre      | Production: Tor | Nm        | 10,00        | 20,00              | 11,494 | 32,00           | 5,0         | 502,5        | 15,3    | 1000,0     | Batc       |
|        | 17/07/2015 15:04:31 | DeltaWre      | Production: Tor | Nm        | 10,00        | 20,00              | 14,217 | 32,00           | 5,0         | 502,5        | 19,1    | 1000,0     |            |
|        | 17/07/2015 15:04:35 | DeltaWre      | Production: Tor | Nm        | 10,00        | 20,00              | 12,570 | 32,00           | 5,0         | 502,5        | 18,3    | 1000,0     | -          |
| •      |                     | S 10 100      | a te a          |           | 40.00        | 111                | 10 710 |                 |             | 500 F        | ~ ~     |            | F          |
|        |                     |               |                 |           |              |                    |        |                 |             |              |         |            |            |

#### Zvolte **Pset**.

Zvolte jednu nebo více **Šarží** obsahující výsledky testů provedených se zvoleným *Psetem*. Všimněte si, že výběr více možností je možný pouze pro šarže se stejnou **Velikostí** (jak je zobrazeno ve sloupci vpravo).

V kapitole *Výsledky* zvolte výsledky, které mají být použity k vypočtení statistik. Po zvolení všech šarží se šarže, kterých se výsledky týkají, automaticky zvýrazní a lze je zvolit všechny:

| Genera Results Values Statistic | s               |          |           |                |              |             |                 |               |              |            |            | X            |
|---------------------------------|-----------------|----------|-----------|----------------|--------------|-------------|-----------------|---------------|--------------|------------|------------|--------------|
| Tools:                          | Psets:          |          |           |                |              |             |                 |               |              | Batches    | <u>.</u>   |              |
| Serial number                   | Number          | Name     |           |                | Strategy     | /           | Torque tolerar  | nce (min-max) | Torque ta    | Size       | Date time  | <u>^</u>     |
|                                 | 1               | t and a  |           | Produ          | ction: Torqu | ie & Angle  | (5,00 -         | 32,00)        | 20,00        | 5          | 17/07/2015 | 5 12:14:16   |
|                                 | 1               | t and a  | 1         | Produ          | ction: Torqu | ie & Angle  | (10,00 -        | 32,00)        | 20,00        | V 5        | 17/07/2019 | 5 12:20:12 🗧 |
|                                 | 1 2             | t+a      |           | Produ          | ction: Torqu | e + Angle   | (5,00 -         | 25,00)        | 15,00        | 5          | 17/07/2019 | 5 12:23:42   |
|                                 | 1 2             | t+a      |           | Produ          | ction: Torqu | e + Angle   | (5,00 -         | 30,00)        | 17,50        | 5          | 17/07/2019 | 5 12:27:24   |
|                                 | 1 2             | t+a      |           | Produ          | ction: Torqu | e + Angle   | (10,00 -        | - 30,00)      | 20,00        | <b>V</b> 5 | 407/2019   | 5 12:27:34   |
|                                 | 4               |          |           |                | _            |             | 49.41 -         | 36,67)        | 18,54        | <b>V</b> 5 | 2015       | 5 15:04:10   |
|                                 | 1 5             | Výsle    | edkı      | <b>/</b> v rám | nci zv       | ýrazněn     | é 41-           | 36,67)        | 18,54        | <b>V</b> 5 |            |              |
|                                 | 5               | × ···× · |           |                |              | ,<br>       | 43 -            | 36,67)        | 18,55        | 5          |            | raznit       |
|                                 | 16              | sarze    | se a      | automa         | апску        | zvyrazr     | <b>11.</b>  41- | 36,67)        | 18,54        | ▼ 5        | L vy       |              |
|                                 | 17              |          |           |                |              |             | (5,00 -         | 30,00)        | 20,00 🗸      | 5          | S          | arži 🛛       |
|                                 | •               |          |           |                |              | -           | 110.00          | 22.00)        | •            | •          |            |              |
| Pasulta                         |                 | 7        |           |                |              |             |                 |               |              |            |            |              |
| <u>nesuits.</u>                 | /               |          |           |                |              |             |                 |               |              |            |            |              |
| Data time                       | )evice          |          | oit of m  | Torque min     | Torque ta    | raat Toraya | Torque may      | Angle min     | Apole target | Apolo      | Angle may  | <u> </u>     |
| 17/07/2015 12:20:07 Delt        | taWre roductio  | n: Tor   | Nm        | 10,00          | 20,00        | 12,692      | 32,00           | 5,0           | 502,5        | 13,9       | 1000,0     |              |
| 17/07/2015 12:20:12 Delt        | taWre Productio | n: Tor   | Nm        | 10,00          | 20,00        | 16,406      | 32,00           | 5,0           | 502,5        | 19,2       | 1000,0     |              |
| 17 -4115 12:27:34 Den           | awre Productio  | n: Ior   | NM        | 10,00          | 20,00        | 8,541       | 32,00           | 5,0           | 502,5        | 3,8        | 1000,0     | =            |
| 17/07/201- Delt                 | taWre Productio | n: Tor   | Nm        | 10,00          | 20,00        | 8,572       | 32,00           | 5,0           | 502,5        | 13,4       | 1000,0     |              |
| 17/07/2015 15:03                | Productio       | n: Tor   | Nm        | 10,00          | 20,00        | 10,296      | 32,00           | 5,0           | 502,5        | 11,9       | 1000,0     |              |
| 17/07/2010                      |                 |          |           |                |              | 11,835      | 32,00           | 5,0           | 502,5        | 17,5       | 1000,0     |              |
| 17/07/2 Pro z                   | volení vš       | sech z   | výra      | azněný         | ch           | 12,330      | 32,00           | 5,0           | 502,5        | 16,1       | 1000,0     |              |
| 17/07/2                         | · · · · · ·     |          | · · · · · |                | •••          | 11,494      | 32,00           | 5,0           | 502,5        | 15,3       | 1000,0     | Batc         |
| 17/07/2                         | vysledku        | Kleph    | ete       | zde.           |              | 14,217      | 32,00           | 5,0           | 502,5        | 19,1       | 1000,0     |              |
| 17/07/202                       |                 |          |           |                |              | 12,570      | 32,00           | 5,0           | 502,5        | 18,3       | 1000,0     |              |
|                                 |                 | -        | ••        | 40.00          |              | 10 710      | 00.00           |               | 500 F        |            |            | •            |

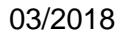

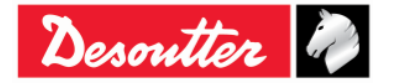

| 2 ++ 2    | Číslo dílu<br>Vydání | 6159925030<br>12 |
|-----------|----------------------|------------------|
| Desouller | Datum                | 03/2018          |
|           | Strana               | 125 / 184        |

Pro zvolení všech výsledků v okně výše klepněte pravým tlačítkem myši na jeden z nich a klepněte na **Zvolit vše**:

| Res | <u>ults:</u>        |          |              |       |            |               |               |        |            |           |              |          |           |      |
|-----|---------------------|----------|--------------|-------|------------|---------------|---------------|--------|------------|-----------|--------------|----------|-----------|------|
| Dat | e time              | Device   | Strate       | gy    | Unit of m  | Torque min    | Torque target | Torque | Torque max | Angle min | Angle target | Angle    | Angle max | -    |
|     | 17/07/2015 12:20:07 | DeltaWre | Product      |       |            | )             | 20,00         | 12,692 | 32,00      | 5,0       | 502,5        | 13,9     | 1000,0    |      |
|     | 17/07/2015 12:20:12 | DeltaWre | Product      | Sel   | ect all    | D             | 20,00         | 16,406 | 32,00      | 5,0       | 502,5        | 19,2     | 1000,0    |      |
|     | 17/07/2015 12:27:34 | DeltaWre | Product      | Un    | select all | D             | 20,00         | 8,541  | 32,00      | 5,0       | 502,5        | 3,8      | 1000,0    | =    |
|     | 17/07/2015 15:03:08 | DeltaWre | Product      |       |            | <b>10,0</b> 0 | 20,00         | 8,572  | 32,00      | 5,0       | 502,5        | 13,4     | 1000,0    |      |
|     | 17/07/2015 15:03:12 | DeltaWre | Production   | Tor   | Nm         | 10,00         | 20,00         | 10,296 | 32,00      | 5,0       | 502,5        | 11,9     | 1000,0    |      |
|     | 17/07/2015 15:03:42 | DeltaWre | Production   | Tor   | Nm         | 10,00         | 20,00         | 11,835 | 32,00      | 5,0       | 502,5        | 17,5     | 1000,0    |      |
|     | 17/07/2015 15:03:47 | DeltaWre | Production   | Tor   | Nm         | 10,00         | 20,00         | 12,330 | 32,00      | 5,0       | 502,5        | 16,1     | 1000,0    |      |
|     | 17/07/2015 15:04:10 | DeltaWre | Production   | Tor   | Nm         | 10,00         | 20,00         | 11,494 | 32,00      | 5,0       | 502,5        | 15,3     | 1000,0    | Batc |
|     | 17/07/2015 15:04:31 | DeltaWre | Production   | Tor   | Nm         | 10,00         | 20,00         | 14,217 | 32,00      | 5,0       | 502,5        | 19,1     | 1000,0    |      |
|     | 17/07/2015 15:04:35 | DeltaWre | Production   | : Tor | Nm         | 10,00         | 20,00         | 12,570 | 32,00      | 5,0       | 502,5        | 18,3     | 1000,0    | -    |
| •   | 17/07/0015 15 05 00 | 5 h      | <u>n i c</u> | -     |            | 40.00         |               | 10 710 | 00.00      | 5.0       | 500.5        | <u> </u> | 4000 0    | •    |

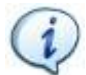

POZNÁMKA: Výsledky s jednou z následujících zpráv ve sloupci Podrobnosti o výsledku

- Detekováno přetížení
- Detekováno opakování

nelze zahrnout do statistiky. Z toho důvodu je nelze zvolit.

Na stránce Výsledky zvolte stránku Hodnoty, čímž načtete a zobrazíte výsledky:

| #           | Min Tolerance | Target Value | Torque | Angle | Max Tolerance | Date time                       |
|-------------|---------------|--------------|--------|-------|---------------|---------------------------------|
| 1           | 10,00         | 20,00        | 18,432 |       | 32,00         | 17/07/2015 12:02:23             |
| 2           | 10,00         | 20,00        | 11,639 |       | 32,00         | 17/07/2015 12:08:14             |
| 3           | 10,00         | 20,00        | 6,306  |       | 32,00         | 17/07/2015 12:08:19             |
| 4           | 10,00         | 20,00        | 10,067 |       | 32,00         | 17/07/2015 12:08:22             |
| 5           | 10,00         | 20,00        | 13,822 |       | 32,00         | 17/07/2015 12:14:16             |
| 6           | 10,00         | 20,00        | 12,692 |       | 32,00         | 17/07/2015 12:20:07             |
| 7           | 10,00         | 20,00        | 16,406 |       | 32,00         | 17/07/2015 12:20:12             |
| 8           | 10,00         | 20,00        | 7,096  |       | 32,00         | 17/07/2015 12:23:34             |
| 9           | 10,00         | 20,00        | 5,322  |       | 32,00         | 17/07/2015 12:23:36             |
| 10          | 10,00         | 20,00        | 6,161  |       | 32,00         | 17/07/2015 12:23:38             |
| 11          | 10,00         | 20,00        | 5,552  |       | 32,00         | 17/07/2015 12:23:39             |
| 12          | 10,00         | 20,00        | 5,983  |       | 32,00         | 17/07/2015 12:23:42             |
| 13          | 10,00         | 20,00        | 8,608  |       | 32,00         | 17/07/2015 12:27:05             |
| 14          | 10,00         | 20,00        | 10,232 |       | 32,00         | 17/07/2015 12:27:07             |
| 15          | 10,00         | 20,00        | 7,720  |       | 32,00         | 17/07/2015 12:27:12             |
| 16          | 10,00         | 20,00        | 8,523  |       | 32,00         | 17/07/2015 12:27:14             |
| 17          | 10,00         | 20,00        | 8,585  |       | 32,00         | 17/07/2015 12:27:24             |
| 18          | 10,00         | 20,00        | 8,541  |       | 32,00         | 17/07/2015 12:27:34             |
| 19          | 10,00         | 20,00        | 8,572  |       | 32,00         | 407/2015 15:03:08               |
| 20          | 10,00         | 20,00        | 10,296 |       | 32,00         |                                 |
| 21          | 10,00         | 20,00        | 11,835 |       | 32,00         |                                 |
| 22          | 10,00         | 20,00        | 12,330 |       | 32,00         | Hodnoty Momentu nebo Ul         |
| 23          | 10,00         | 20,00        | 11,494 |       | 32,00         | so zobrazí podlo zvolopýc       |
| 24          | 10,00         | 20,00        | 14,217 |       | 32,00         | se zobrazi podle zvolenyo       |
| 25          | 10,00         | 20,00        | 12,570 |       | 32,00         | noložek ve stránce <b>Obecr</b> |
| 26          | 10,00         | 20,00        | 12,712 |       | 32,00         |                                 |
| <b>1</b> 77 | 10.00         | 20.00        | 16.050 |       | 32.00         |                                 |

**POZNÁMKA:** Po provedení změn v předchozím okně (například změna typu statistiky nebo zahrnutí jiných šarží) znovu klepněte na tuto složku a načtěte tak relevantní výsledky, které se v následující složce zobrazí (*Statistiky*).

Klepnutím pravým tlačítkem myši na tabulku zkopírujete zvolené výsledky do schránky.

| #  | Min Tolerance | Target Value             | Torque | Angle   | Max Tolerance | Date time          |
|----|---------------|--------------------------|--------|---------|---------------|--------------------|
| 1  | 10,00         | 20,00                    | 18,422 |         |               |                    |
| 2  | 10,00         | 20,00                    | 11,    | Klepnu  | tím pravým t  | lačítkem           |
| 3  | 10,00         | 20,00                    | 6,3    | zkopíru | ioto zvolonó  | welodky            |
| 4  | 10,00         | 20,00                    | 10,0   |         |               | VVSIEUKV           |
| 5  | 10,00         | 20,00                    | 13,822 | / /     | 32,00         | 17/07/2015 12:14:  |
| 6  | 10,00         | 20,00                    | 12,692 |         | 32,00         | 17/07/2015 12:20:0 |
| 7  | 10,00         | 20,00                    | 16,406 |         | 32,00         | 17/07/2015 12:20:1 |
| 8  | Canua         | elected lines to slipher | ud I   |         | 32,00         | 17/07/2015 12:23:3 |
| 9  | Copy s        | elected lines to clipboa |        |         | 32,00         | 17/07/2015 12:23:3 |
| 10 | 10,00         | 20,00                    | 6,161  |         | 32,00         | 17/07/2015 12:23:  |
| 11 | 10,00         | 20,00                    | 5,552  |         | 32,00         | 17/07/2015 12:23:  |

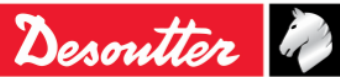

|--|

Po řádném nastavení tří předchozích stran se na stránce **Statistiky** zobrazí statistiky a zprávy (pro zvolené výsledky):

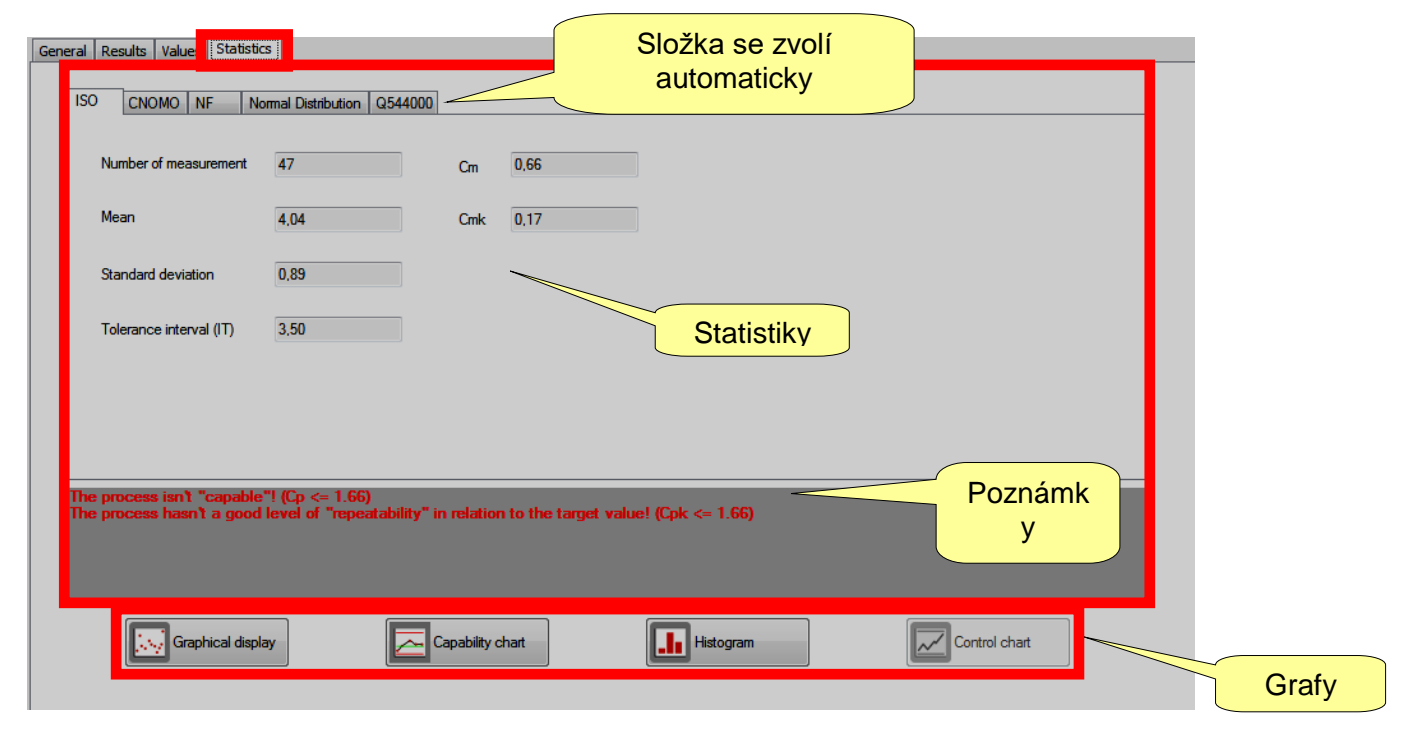

V tomto okně se automaticky volí složka ISO, CNOMO, NF nebo Normalita, podle položky zvolené dříve (na stránce **Obecné**). V hlavním okně se zobrazí statistiky spojené s výsledky (pro více podrobností viz "*Výpočet statistik*").

Ve spodní části obrazovky výše může uživatel zvolit jednu ze čtyř grafů.

V každém grafu lze přiblížiť oblast tak, že ji zvolíte pomocí myši a pomocí pravého tlačítka myši a pohybem myši si můžete prohlédnout zvětšenou oblast.

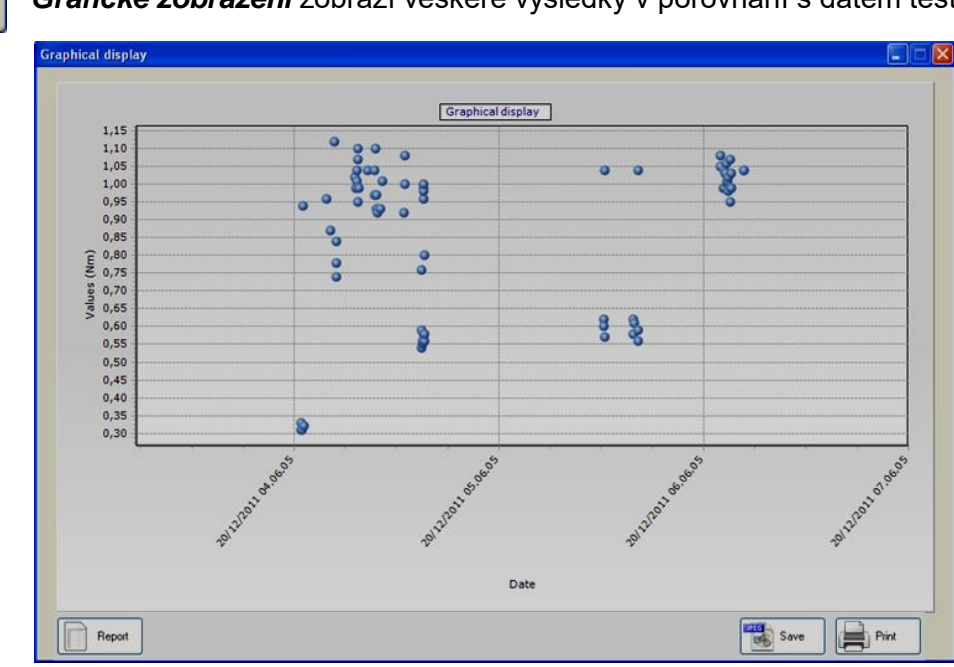

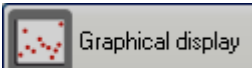

Grafické zobrazení zobrazí veškeré výsledky v porovnání s datem testu:

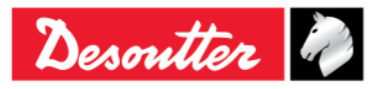

| Desoutter | Číslo dílu<br>Vydání<br>Datum<br>Strana | 6159925030<br>12<br>03/2018<br>127 / 184 |
|-----------|-----------------------------------------|------------------------------------------|
|-----------|-----------------------------------------|------------------------------------------|

```
👝 Capability chart
```

Graf kapacity zobrazuje veškeré výsledky postupně:

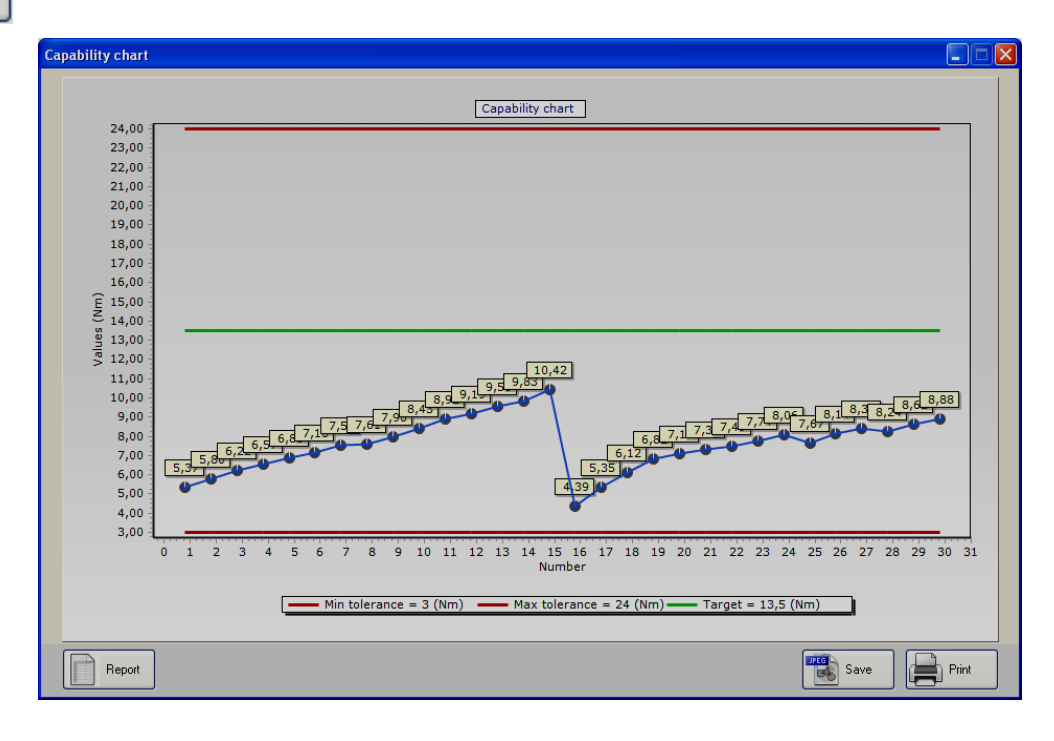

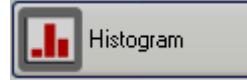

*Histogram* zobrazuje veškeré výsledky v histogramu, který obsahuje podrobnosti podle daných intervalů:

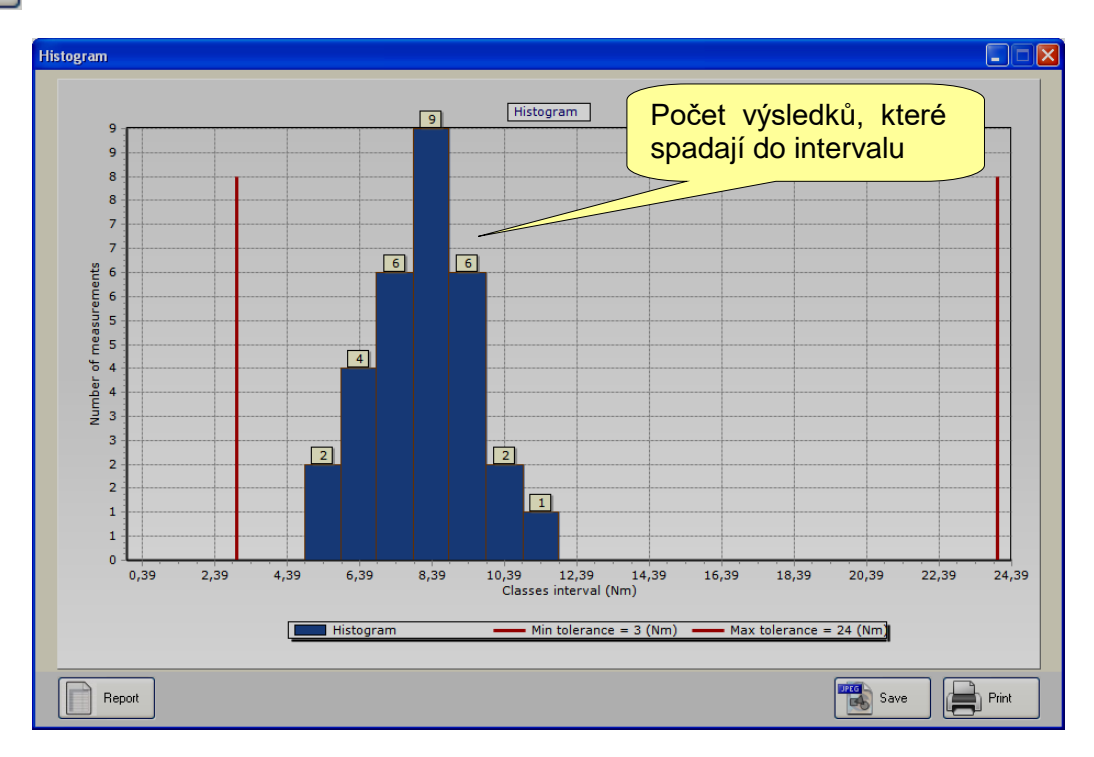

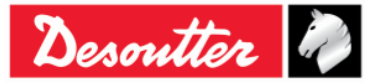

|  | Desoutter | Číslo dílu<br>Vydání<br>Datum<br>Strana | 6159925030<br>12<br>03/2018<br>128 / 184 |
|--|-----------|-----------------------------------------|------------------------------------------|
|--|-----------|-----------------------------------------|------------------------------------------|

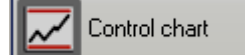

Kontrolní graf zobrazuje grafy X a R pro statistické kontrolní testy:

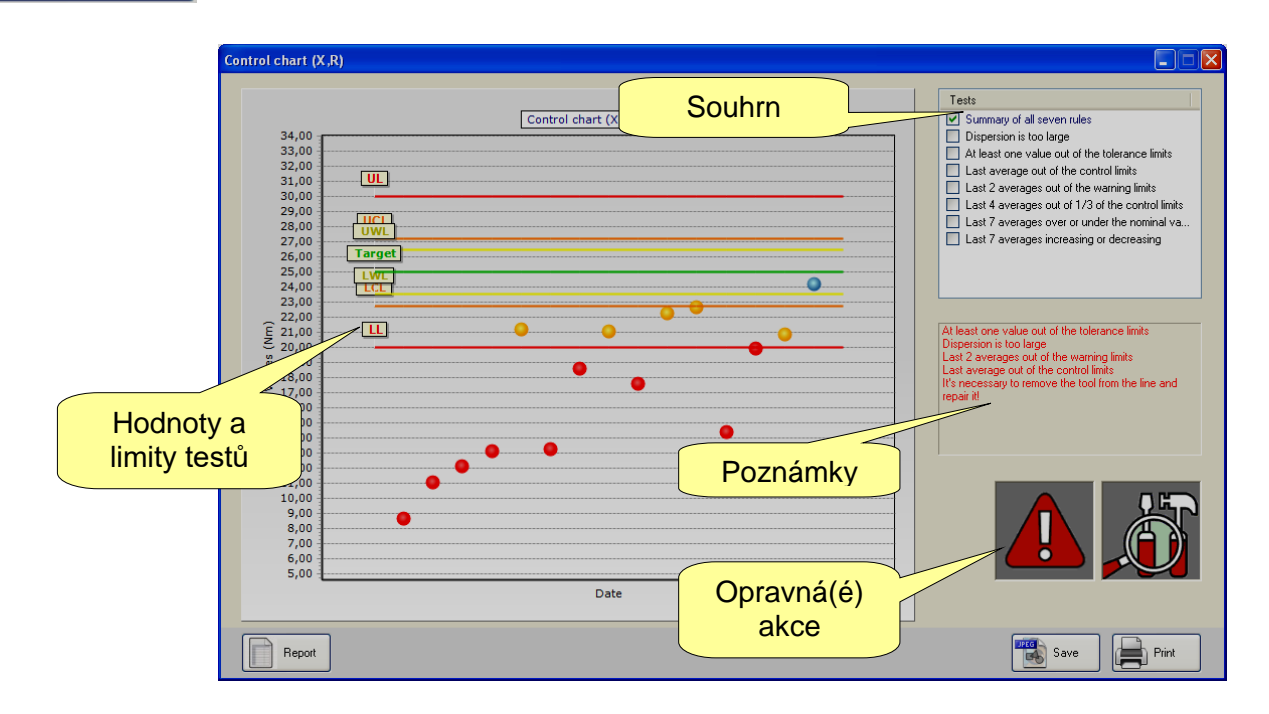

Tento souhrn zobrazuje veškeré výsledky v rámci cíle testu a hodnot limitů (všimněte si, že pokud je prováděn Cm-Cmk test s počtem s šarži více než 10, bude považováno pouze deset výsledků v dané šarži).

Okno Poznámky vpravo obsahuje informace o selhání testů.

Ikony **Opravná akce** zobrazují, zda je nástroj/proces v pořádku nebo zda je třeba provést kalibraci zvýšením nebo snížením momentu. Pokud jsou hodnoty mimo limit tolerance, zobrazí se vykřičník; pokud se vykřičník nezobrazí, je vhodné provést opravné akce za účelem prevence chyb, avšak nástroj/proces je v rámci limitů tolerance.

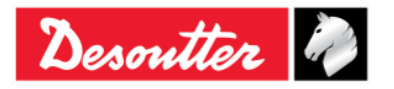

| 7 ++ 2      | Číslo dílu<br>Vydání | 6159925030<br>12 |
|-------------|----------------------|------------------|
| Desouller 4 | Datum                | 03/2018          |
|             | Strana               | 129 / 184        |

Zvolením pouze jednoho pravidla pro řízení statistiky a nikoli souhrnu budou na grafu zvolena pouze relevantní data:

| Control chart (X,R)                                                                                                    |                                                                                                    |
|----------------------------------------------------------------------------------------------------|----------------------------------------------------------------------------------------------------|
| Control chart (X,R)  Control chart (X)  Control chart (X)  Control cha | Image: Control of the second of the second of the secon |
| Date                                                                                                    |                                                                                                    |
| Report                                                                                                    | Save Print                                                                                                    |

Zvolením pravidla "*Rozptyl je příliš velký*" se zobrazí graf R (range - rozsah):

| Control chart (R)                                                                                                    | Tests Summary of all seven rules Dispersion is too large                                                                                                    |
|----------------------------------------------------------------------------------------------------|----------------------------------------------------------------------------------------------------|
| 5,00<br>4,50<br>4,00<br>3,50<br>3,00                                                                                                    | Dispersion is do large     At least one value out of the tolerance limits     Last average out of the control limits     Last 2 averages out of the warning limits     Last 4 averages out of 1/3 of the control limits     Last 7 averages over or under the nominal va     Last 7 averages increasing or decreasing |
| 2,50<br>2,00<br>Ê 1,50<br><b>Range</b>                                                                                                    | The rule is satisfied!                                                                                                    |
| <sup>8</sup><br>1,00<br>0,50<br>0,00<br>-0,50<br>-1,00<br>1.50<br>0,01<br>0,54<br>0,42<br>0,05<br>0,06<br>0,12<br>0,05<br>0,06<br>0,12<br>0,12<br>0,05<br>0,06<br>0,12 |                                                                                                    |
| -2,00                                                                                                    |                                                                                                    |
| -3,00 Date                                                                                                    |                                                                                                    |

Výsledek grafu výše je **OK**, pokud se poslední rozsah nachází v limitu rozsahu.

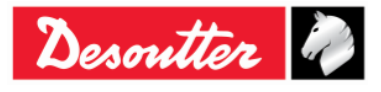

| Desoutter | Číslo dílu<br>Vydání<br>Datum<br>Strana | 6159925030<br>12<br>03/2018<br>130 / 184 |
|-----------|-----------------------------------------|------------------------------------------|
|           |                                         |                                          |

# 9.1 Exportování grafu

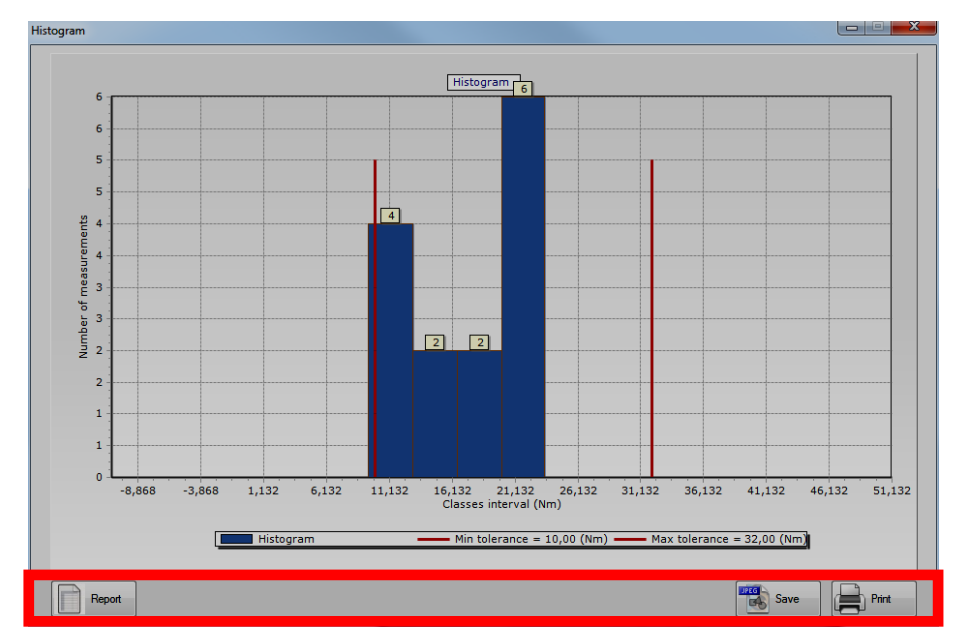

Každý graf výše poskytuje několik příkazů pro vytvoření/export/tisk zprávy:

Klepnutím na **Uložit** exportujete graf jako soubor JPEG, tlačítko **Tisk** graf vytiskne. Klepnutím na **Zpráva** vytvoříte následující zprávu:

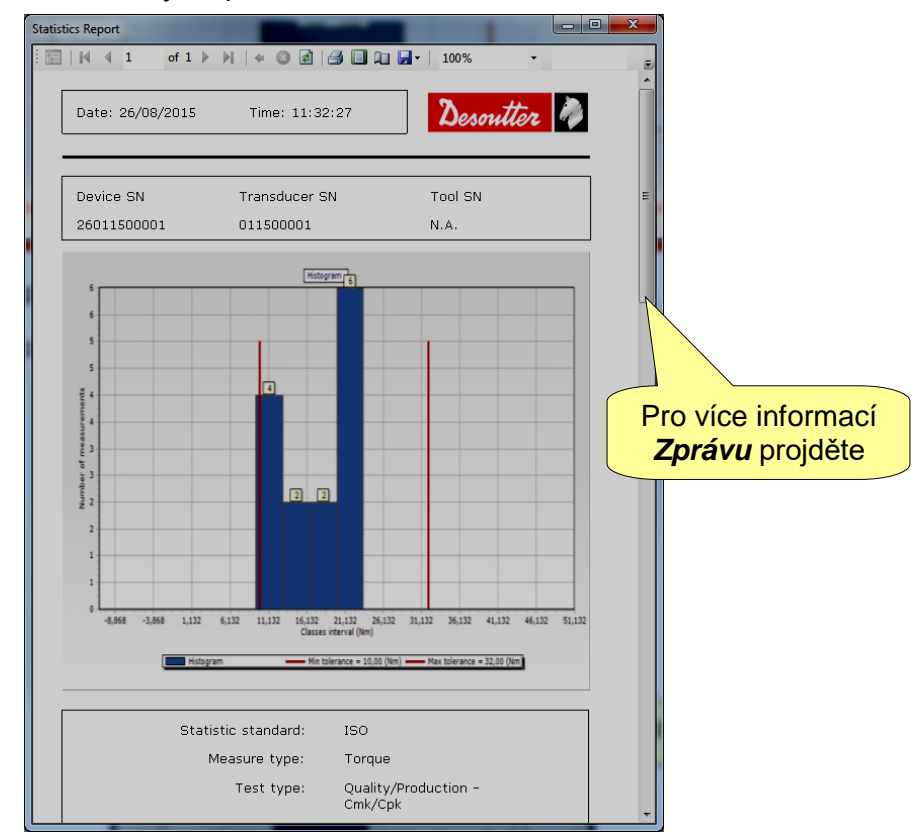

Tato zpráva zobrazuje podrobností o výsledcích. Lišta nástrojů v horní části této zprávy poskytuje příkazy k tisku zprávy nebo exportu do formátu Excel nebo PDF.

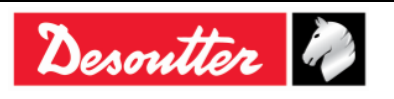

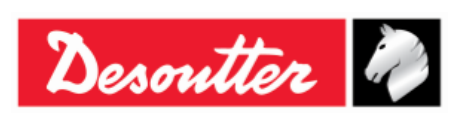

Číslo dílu 6159925030 Vydání 12 Datum 03/2018 Strana 131 / 184

# 9.2 Výpočet statistik

### 9.2.1 Norma CNOMO E41.32.110N

#### Okamžitá standardní odchylka: σ<sub>i</sub>

Odhaduje se ze středního rozsahu  $\overline{W}$  vzorků 5 zahrnutých měření.

$$\sigma_{\rm i} = \frac{\overline{W}}{d5}$$

Kde:

$$\overline{W} = \frac{\sum W}{K}$$

W = rozsah měření jednotlivých vzorků = maximální hodnota - minimální hodnota K = počet vzorků z 5 měření

 $d5 = 2.326 - \frac{1.645 \times 0.864}{\sqrt{K}}$ , koeficient pro 95% práh spolehlivost.

#### Okamžitý rozptyl: Di

 $D_{\rm i} = 6 \times \sigma_{\rm i}$ 

Schopnost procesu: CAM

$$CAM = \frac{IT}{D_i}$$

Kde:

IT (Interval tolerance) = Maximální tolerance - Minimální tolerance

#### Testování homogenity naplnění:

Každý vzorek měření W musí souhlasit s:

$$\overline{W} < 0.643 \times \frac{IT}{CAMcdc}$$

#### Standardní odchylka: σ

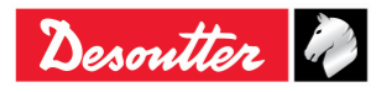

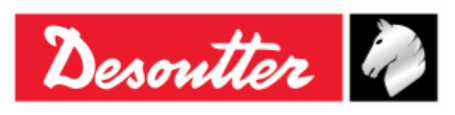

| Číslo dílu | 6159925030 |
|------------|------------|
| Vydání     | 12         |
| Datum      | 03/2018    |
| Strana     | 132 / 184  |

$$\sigma = \sqrt{\frac{\sum_{i=1}^{N} (x_i - \overline{x})^2}{N - 1}}$$

Kde:

$$\overline{x} = rac{\displaystyle\sum_{i=1}^{N} x_i}{\displaystyle N}$$
 (střední naplnění)

x<sub>i</sub> = hodnota naplnění

N = počet měření naplnění

#### Upravená celková standardní odchylka: $\sigma_0$

 $\sigma_0 = C \times \sigma$ 

Kde:

C je funkce počtu vzorků:

| Počet vzorků | Koeficient C |
|--------------|--------------|
| 3            | 1,51         |
| 4            | 1,41         |
| 5            | 1,34         |
| 6            | 1,28         |
| 7            | 1,26         |
| 8            | 1,24         |
| 9            | 1,22         |
| 10           | 1,21         |
| 11           | 1,19         |
| 12           | 1,18         |
| 13           | 1,17         |
| 14           | 1,17         |
| 15           | 1,16         |
| 16           | 1,15         |
| 17           | 1,15         |
| 18           | 1,14         |
| 19           | 1,14         |
| 20 až 22     | 1,13         |
| 23 až 25     | 1,12         |
| 26 až 31     | 1,11         |
| 32 až 35     | 1,10         |
| 36 až 44     | 1,09         |
| 45 až 51     | 1,08         |

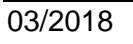

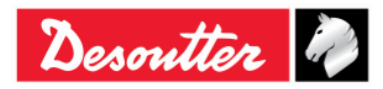

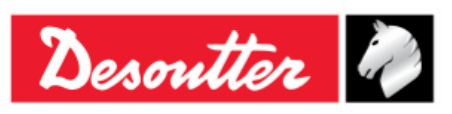

Číslo dílu 6159925030 Vydání 12 Datum 03/2018 Strana 133 / 184

#### Koeficient polohy a rozptylu: Cpk

$$C_{pk} = \min\left[\frac{Tol_{\max} - \overline{X}}{3\sigma_0}, \frac{\overline{X} - Tol_{\min}}{3\sigma_0}\right]$$

Stanice je "schopna", pokud je CAM vyšší než "specifikované CAM".

Nastavení je správné, pokud je Cpk vyšší než "specifikované Cpk".

## 9.2.2 Norma ISO

#### Standardní odchylka: $\sigma$

$$\sigma = \sqrt{\frac{\sum_{i=1}^{N} (x_i - \overline{x})^2}{N - 1}}$$

Kde:

$$\overline{x} = \frac{\sum_{i=1}^{N} x_i}{N}$$
 (střední naplnění)

x<sub>i</sub> = hodnota naplnění

N = počet měření naplnění

#### Schopnost procesu: C<sub>p</sub>

$$Cp = \frac{IT}{6\sigma}$$

Kde:

IT (Interval tolerance) = Maximální tolerance - Minimální tolerance

 $\sigma$  = Standardní odchylka

#### Koeficient polohy a rozptylu: $C_{pk}$

$$C_{pk} = \min\left[\frac{Tol_{\max} - \overline{X}}{3\sigma}, \frac{\overline{X} - Tol_{\min}}{3\sigma}\right]$$

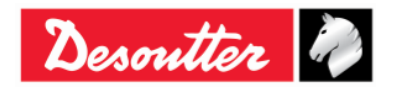

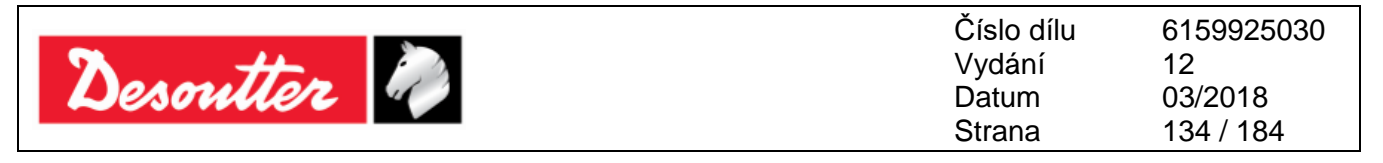

#### 9.2.3 Norma NF E 60-181

 $s_{ie}$  = odhad vnitřní standardní odchylky pro jednotlivá čísla režimu, kde  $2 \le e \le k$  a k je počet vzorků.

$$S_{ie} = \sqrt{\frac{\sum_{i=1}^{N} (x_{ie} - \bar{x}_{e})^{2}}{N-1}}; \ \bar{x}_{e} = \frac{\sum_{i=1}^{N} x_{je}}{N}$$
(kde N je velikost vzorku)

$$S_{i} = \sqrt{\frac{1}{k} \sum_{e=1}^{N} S_{ie}^{2}}; D_{i} = 6 \times S_{i}$$

 $CAM = \frac{IT}{D_i}$  (kde IT (Interval tolerance) = Maximální tolerance - Minimální tolerance)

$$S_{p} = \sqrt{\frac{\sum_{i=1}^{N} (x_{i} - \overline{x})^{2}}{N - 1}}; \ \overline{x}_{e} = \frac{\sum_{i=1}^{N} x_{i}}{N}$$
$$C_{pk} = \min\left[\frac{Tol_{\max} - \overline{X}}{3\sigma}, \frac{\overline{X} - Tol_{\min}}{3\sigma}\right]$$
$$Cap = \frac{IT}{6S_{p}}$$

#### 9.2.4 Test normality: Naplnění pod 50 měření (Shapiro-Wilkův test)

1) Výpočet S<sup>2</sup>:

$$S^{2} = \sum_{i=1}^{N} (x_{i} - \overline{x})^{2}$$
 (kde  $\overline{x} = \frac{\sum_{i=1}^{N} x_{i}}{N}$  a N je počet měření naplnění)

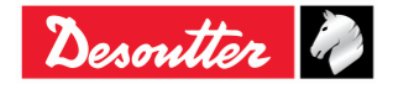

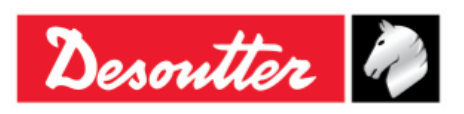

Číslo dílu6159925030Vydání12Datum03/2018Strana135 / 184

2) Výpočet b:

$$b = \sum_{i=1}^{K} a_i \times d_i$$

Kde:  $d_i = X_{N-i+1}-X_i$ 

ai: Viz tabulka níže

K=N/2 pokud N je sudé a K=(N-1)/2 pokud N je liché

| I/N | 15     | 20      | 25     | 30     | 35     | 40      | 45     | 50     |
|-----|--------|---------|--------|--------|--------|---------|--------|--------|
| 1   | 0,5150 | 0,4734  | 0,4450 | 0,4254 | 0,4096 | 0,3964  | 0,3850 | 0,3751 |
| 2   | 0,3306 | 0,3211  | 0,3069 | 0,2944 | 0,2834 | 0,2737  | 0,2635 | 0,2574 |
| 3   | 0,2495 | 0,2565  | 0,2543 | 0,2487 | 0,2427 | 0,2368  | 0,2313 | 0,2260 |
| 4   | 0,1878 | 0,2085  | 0,2148 | 0,2148 | 0,2127 | 0,2098  | 0,2065 | 0,2032 |
| 5   | 0,1353 | 0,1686  | 0,1822 | 0,1870 | 0,1883 | 0,1878  | 0,1865 | 0,1847 |
| 6   | 0,0880 | 0,1334  | 0,1539 | 0,1630 | 0,1673 | 0,1691  | 0,1695 | 0,1691 |
| 7   | 0,0433 | 0,1013  | 0,1283 | 0,1415 | 0,1487 | 0,1526  | 0,1545 | 0,1554 |
| 8   | 0,0000 | 0,07111 | 0,1046 | 0,1219 | 0,1317 | 0,1376  | 0,1410 | 0,1430 |
| 9   |        | 0,0422  | 0,0823 | 0,1036 | 0,1160 | 0,1237  | 0,1286 | 0,1317 |
| 10  |        | 0,0140  | 0,0610 | 0,0862 | 0,1013 | 0,1108  | 0,1170 | 0,1212 |
| 11  |        | 0,0000  | 0,0403 | 0,0697 | 0,0873 | 0,0986  | 0,1062 | 0,1113 |
| 12  |        |         | 0,0200 | 0,0537 | 0,0739 | 0,0870  | 0,0959 | 0,1020 |
| 13  |        |         | 0,0000 | 0,0381 | 0,0610 | 0,0759  | 0,0860 | 0,0932 |
| 14  |        |         |        | 0,0227 | 0,0484 | 0,06510 | 0,0765 | 0,0846 |
| 15  |        |         |        | 0,0076 | 0,0361 | 0,0546  | 0,0673 | 0,0764 |
| 16  |        |         |        | 0,0000 | 0,0239 | 0,0444  | 0,0584 | 0,0685 |
| 17  |        |         |        |        | 0,0119 | 0,0343  | 0,0497 | 0,0608 |
| 18  |        |         |        |        | 0,0000 | 0,0244  | 0,0412 | 0,0532 |
| 19  |        |         |        |        |        | 0,0146  | 0,0328 | 0,0459 |
| 20  |        |         |        |        |        | 0,0049  | 0,0245 | 0,0386 |
| 21  |        |         |        |        |        | 0,0000  | 0,0163 | 0,0314 |
| 22  |        |         |        |        |        |         | 0,0081 | 0,0244 |
| 23  |        |         |        |        |        |         | 0,0000 | 0,0174 |
| 24  |        |         |        |        |        |         |        | 0,0104 |
| 25  |        |         |        |        |        |         |        | 0,0035 |

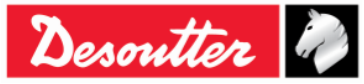

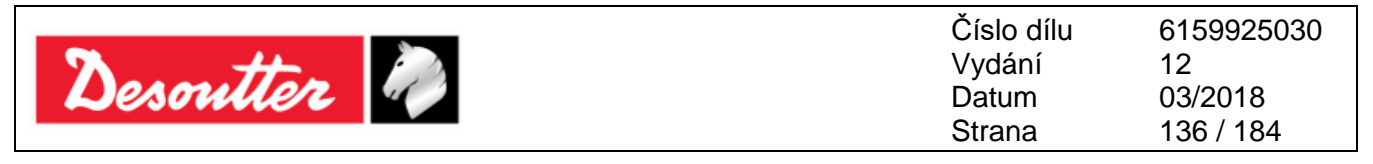

3) Výpočet W:

$$W = \frac{b^2}{S^2}$$

Může jít o 5% možnost, že neexistuje normalita, pokud je W nižší než W95 v následující tabulce:

| Ν  | W95   |
|----|-------|
| 15 | 0,881 |
| 20 | 0,905 |
| 25 | 0,918 |
| 30 | 0,927 |
| 35 | 0,934 |
| 40 | 0,940 |
| 45 | 0,945 |
| 50 | 0,947 |

## 9.2.5 Test normality: Naplnění pod 50 měření (Chí-kvadrát test)

- 1) Rozdělte do skupin alespoň 4 nebo 5 měření
- 2) Vypočtěte střední a standardní odchylku:

$$\overline{x} = \frac{\sum_{i=1}^{N} x_i}{N}$$

Standardní odchylka:

$$\sigma = \sqrt{\frac{\sum_{i=1}^{N} (x_i - \overline{x})^2}{N - 1}}$$

3) Vypočtěte pro každý limit třídy li:

$$u_i = \frac{l_i - \overline{x}}{\sigma}$$

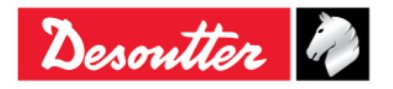

|           | Číslo dílu<br>Vydání | 6159925030<br>12     |
|-----------|----------------------|----------------------|
| Desouller | Datum<br>Strana      | 03/2018<br>137 / 184 |

4) Vypočtěte:

$$\chi_i = \sum \frac{\left(n_i - n_i\right)^2}{n_i}$$

Kde:

n = počet měření v třídě i

n' = teoretické číslo měření pro normalitu

 $n'_{i} = N[F(u_{i}) - F(u_{i-1})]$ 

F(ui): Zkrácená tabulka normality

Existuje 5% pravděpodobnost nedosažení normality, pokud je  $\chi^2$  vyšší než  $\chi^2$  podle tabulky níže:

| d  | $\chi^{2}$ |
|----|------------|
| 1  | 3,84       |
| 2  | 5,99       |
| 3  | 7,81       |
| 4  | 9,49       |
| 5  | 11,07      |
| 6  | 12,59      |
| 7  | 14,07      |
| 8  | 15,51      |
| 9  | 16,92      |
| 10 | 18,31      |
| 11 | 19,67      |
| 12 | 21,03      |
| 13 | 22,36      |
| 14 | 23,68      |
| 15 | 25,00      |
| 16 | 26,30      |
| 17 | 27,59      |
| 18 | 28,87      |
| 19 | 30,14      |
| 20 | 31,41      |

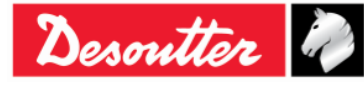

| Desoutter | Číslo dílu<br>Vydání<br>Datum<br>Strana | 6159925030<br>12<br>03/2018<br>138 / 184 |
|-----------|-----------------------------------------|------------------------------------------|
|-----------|-----------------------------------------|------------------------------------------|

#### 9.2.6 Q544000

#### Q544000\_1990:

*Rozptyl j*té skupiny se vypočítá takto:

 $W_{j} = Max_{j} - Min_{j}$ 

Kde:

Max<sub>j</sub> je maximální hodnotou vzorků v jté skupině.

Min<sub>j</sub> je minimální hodnotou vzorků v *j*té skupině.

*Průměrná hodnota* W<sub>j</sub> se vypočítává takto:

$$\overline{W} = \frac{\sum W_j}{K}$$

Hodnota  $\sigma_i$  se vypočítává takto:

$$\sigma_i = \frac{\overline{W}}{dn^*}$$

Kde:

dn\* se vypočítává pro následující tabulku podle počtu vzorků:

| N  | dn*   | С    |
|----|-------|------|
| 10 | 0,500 | 1,64 |
| 12 | 0,555 | 1,55 |
| 14 | 0,598 | 1,48 |
| 16 | 0,632 | 1,43 |
| 18 | 1,097 | 1,40 |
| 20 | 1,412 | 1,37 |
| 24 | 1,468 | 1,32 |
| 28 | 1,521 | 1,30 |
| 30 | 1,746 | 1,28 |
| 35 | 1,789 | 1,26 |
| 40 | 1,824 | 1,24 |
| 50 | 1,877 | 1,21 |

A  $\sigma_i$  se odkazuje na celou sadu vzorků.

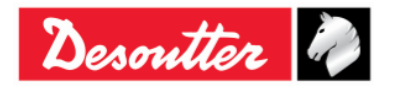

| Desoutter Datum<br>Strana | 12<br>03/2018<br>139 / 184 |
|---------------------------|----------------------------|
|---------------------------|----------------------------|

Hodnota  $\sigma_0$  se vypočítává takto:

 $\sigma_0 = C \cdot \sigma$ 

Kde:

C je daný dle tabulky výše

$$\sigma = \sqrt{\frac{1}{N-1} \sum_{i=1}^{N} (X_i - \overline{X})^2}$$

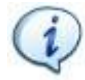

**POZNÁMKA**:  $\sigma_0$  je prahovou hodnotou  $\sigma_i$ ; pokud  $\sigma_i$  je vyšší než  $\sigma_0$ , poté  $\sigma_1 = \sigma_0$ 

se CAM vypočte takto:

$$CAM = \frac{UTL - LTL}{6\sigma_i}$$

Kde:

LTL je dolní limit tolerance UTL je horní limit tolerance

Hodnota C<sub>mk</sub> se vypočítává takto:

$$C_{mk} = \min\left[\frac{UTL - X_m}{3\sigma_0}, \frac{X_m - LTL}{3\sigma_0}\right]$$

Kde X<sub>m</sub> je průměrná hodnota vzorku

#### Q544000\_2004:

Rozptyl jté skupiny se vypočítá takto:

$$W_{j} = Max_{j} - Min_{j}$$

Kde:

Max<sub>j</sub> je maximální hodnotou vzorků v *j*té skupině . Min<sub>j</sub> je minimální hodnotou vzorků v *j*té skupině.

Průměrná hodnota W<sub>j</sub> se vypočítává takto:

$$\overline{W} = \frac{\sum W_j}{K}$$

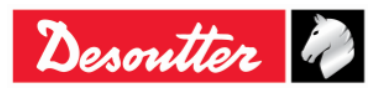

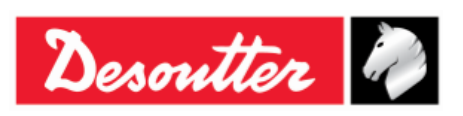

Číslo dílu6159925030Vydání12Datum03/2018Strana140 / 184

Hodnota  $\sigma_i$  se vypočítává takto:

$$\sigma_i = \frac{\overline{W}}{dn}$$

Kde dn\* se vypočítává pro následující tabulku podle počtu vzorků:

| N          | dn    |
|------------|-------|
| 10 ÷ 16    | 1,128 |
| 18         | 1,693 |
| 20 ÷ 28    | 2,059 |
| 30 ÷ 100   | 2,326 |
| 110 ÷ 5000 | 3,078 |

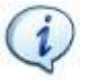

**POZNÁMKA**: σ<sub>i</sub> se odkazuje na celou sadu vzorků.

se CAM vypočte takto:

$$CAM = \frac{UTL - LTL}{6\sigma_i}$$

Kde

LTL je dolní limit tolerance

UTL je horní limit tolerance

Průměrná hodnota M<sub>j</sub> se vypočítává takto:

$$M_{j} = \frac{\sum X_{ij}}{N}$$

Kde:

X<sub>ij</sub> jde *i*tý vzorek *j*té skupiny.

Pokud považujeme  $M_{min}$  a  $M_{max}$  jako minimální a maximální průměr, pak se  $C_{mk}$  vypočítá takto:

$$C_{mk} = \min\left[\frac{M_{\min} - LTL}{3\sigma}, \frac{UTL - M_{\max}}{3\sigma}\right]$$

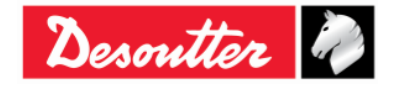

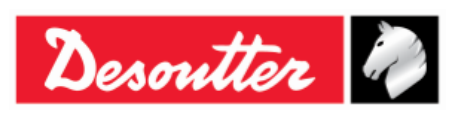

# 10 PROHLÍŽEČ VÝSLEDKŮ

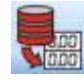

Funkce **Prohlížeč výsledků** umožňuje uživateli získat výsledky z klíče Delta nebo z databáze.

Klíč Delta dokáže uložit až 1000 výsledků; po naplnění paměti nové výsledky přepíšou ty nejstarší výsledky.

Pro zobrazení výsledků uložených v klíči Delta připojte nástroj k softwaru DeltaQC a klepněte na ikonu *Prohlížeč výsledků*:

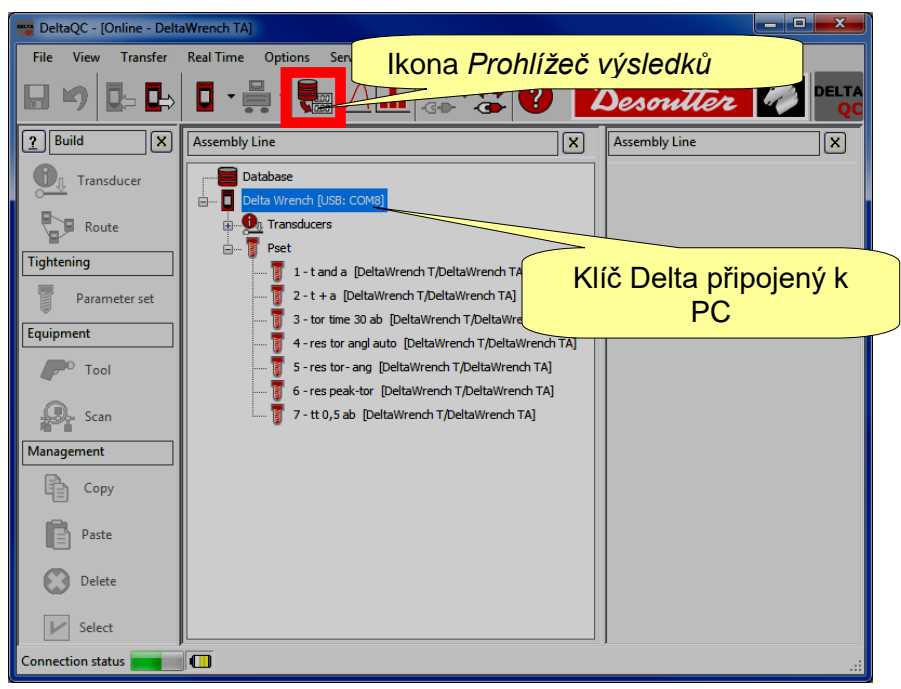

Pro zobrazení výsledků stažených z klíče Delta a uložených v databázi přepněte do Režimu offline:

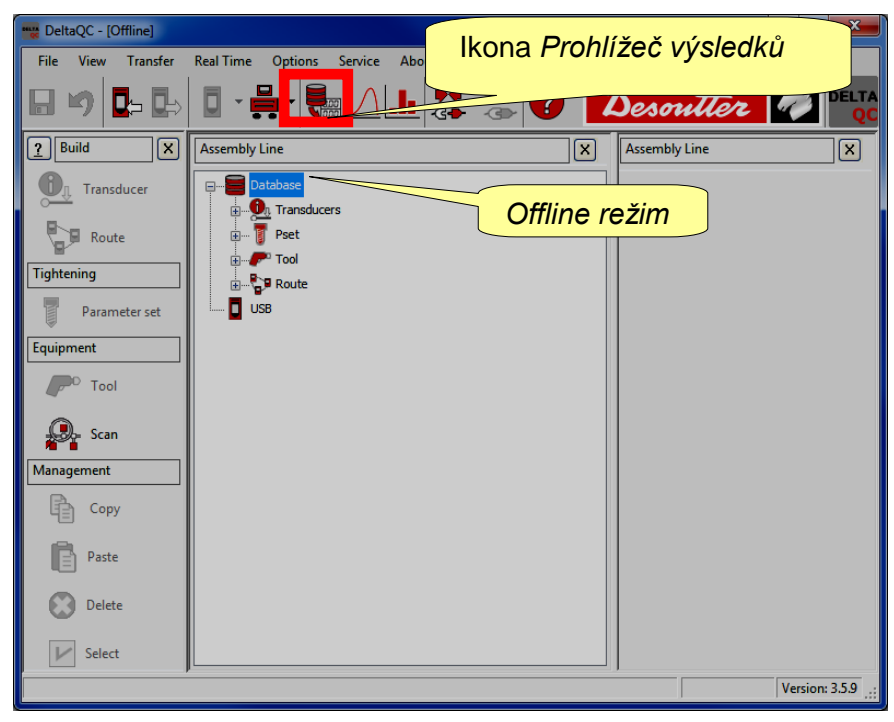

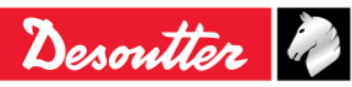

| Desoutter | Číslo dílu<br>Vydání<br>Datum | 6159925030<br>12<br>03/2018 |
|-----------|-------------------------------|-----------------------------|
|           | Strana                        | 142 / 184                   |

Po klepnutí na ikonu **Prohlížeč výsledků** se zobrazí následující okno:

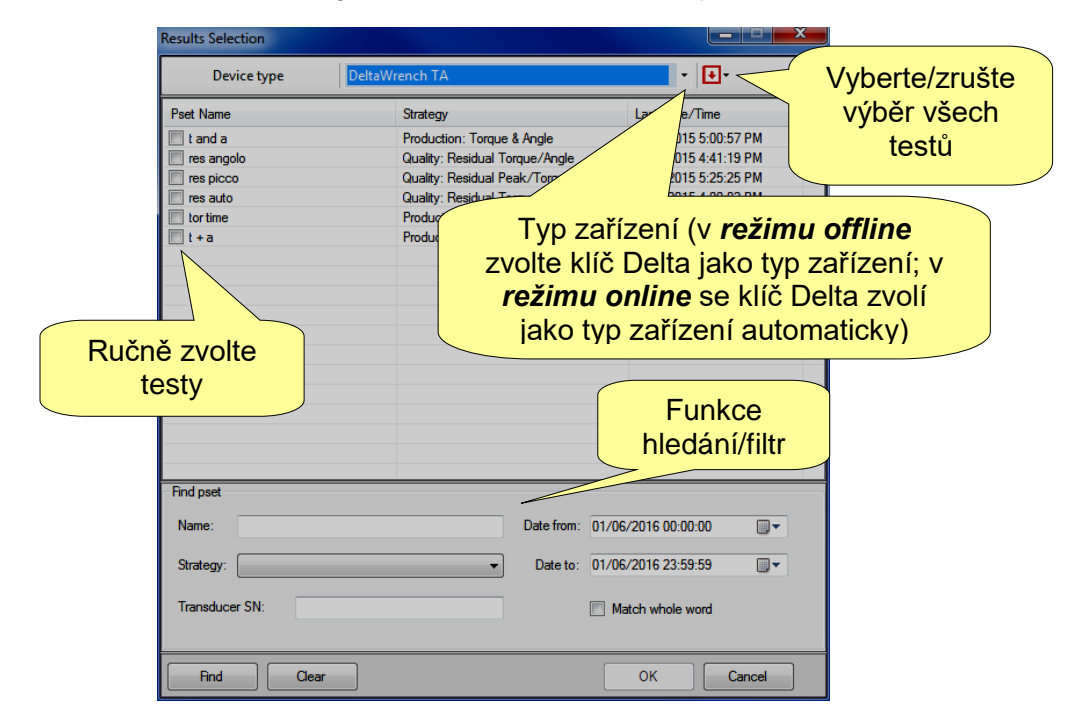

Zvolte **Typ zařízení** (při práci v režimu *offline*, jinak bude automaticky zvolen připojený nástroj) a testy ke kontrole. Poté klepněte na **OK**.

Zobrazí se následující stránka Prohlížeč výsledků:

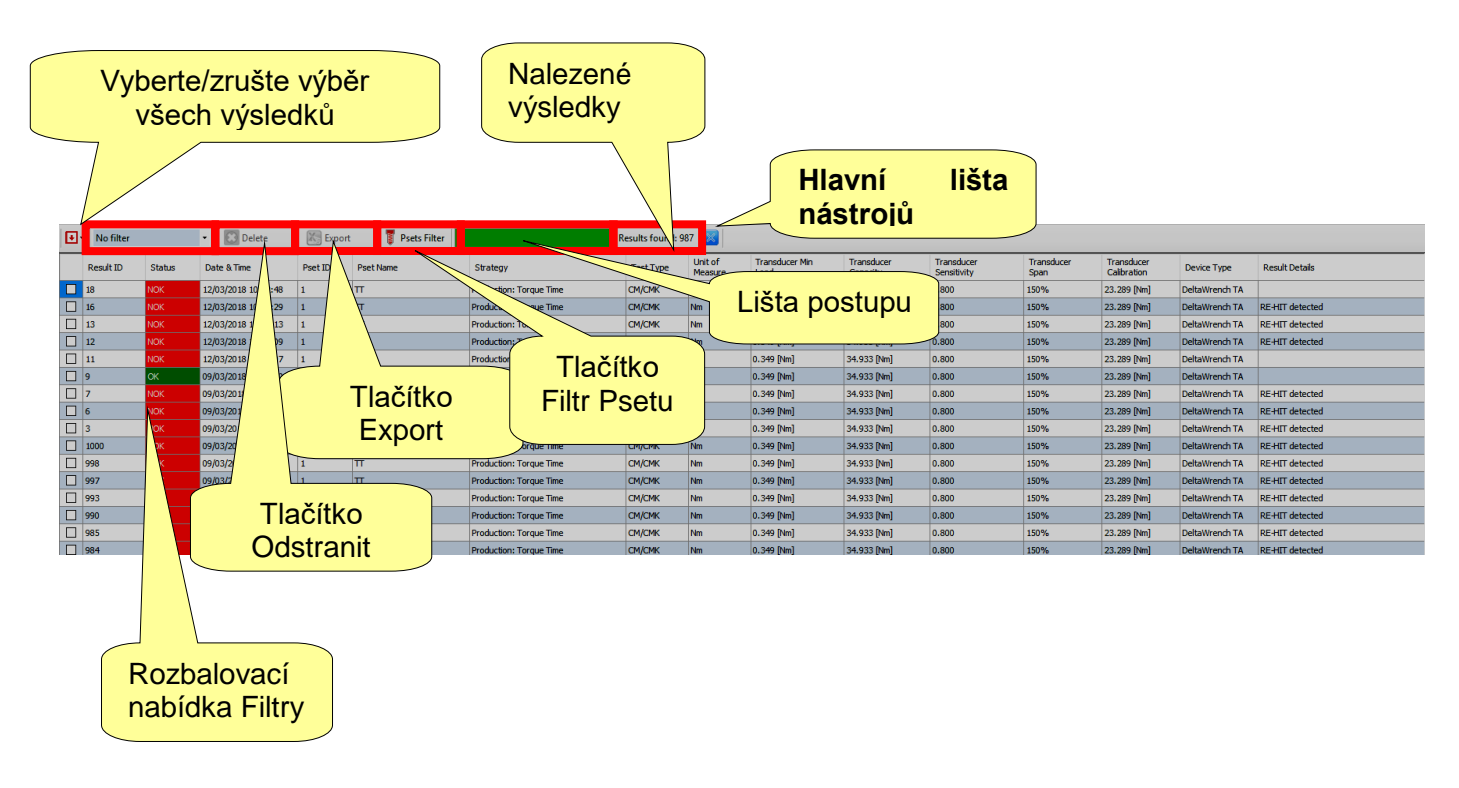

Klepnutím na záhlaví sloupce seřadíte výsledky podle zvoleného sloupce.

Veškeré informace související s utahováním se zobrazí v celé řadě sloupců.

Při práci s připojeným *klíče Delta*, pokud byl *Pset* odstraněn po provedení testu se tento řádek zobrazí jako "*odstraněný*".

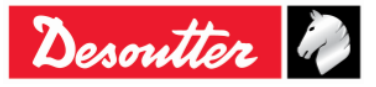

|           | Číslo dílu<br>Vydání | 6159925030<br>12 |
|-----------|----------------------|------------------|
| Desouller | Datum                | 03/2018          |
|           | Strana               | 143 / 184        |

*Hlavní lišta nástrojů* (viz obrazovka výše) umožňuje uživateli upravit stránku **Prohlížeč výsledků**. Dále poskytuje důležité údaje.

"*Rozbalovací nabídka Filtry*" (viz obrazovka výše) filtruje výsledky podle potřeb zákazníka. Lze zobrazit výsledky po výběru z následujících možností: **Bez filtru**, **stav OK**, **stav KO**, **stav momentu OK**, **stav momentu KO**, **stav úhlu OK**, **stav úhlu KO**.

Tlačítko Filtr Psetu (viz obrazovka výše) umožňuje uživateli filtrovat výsledky podle provedeného testu.

Po klepnutí na "Filtr Psetu" se zobrazí následující vyskakovací okno:

| Results Selection                      | Results Selection                                                                                                    |                                                                                                 |   |  |  |  |
|----------------------------------------|----------------------------------------------------------------------------------------------------|-------------------------------------------------------------------------------------------------|---|--|--|--|
| Device type Delt                       | aWrench TA                                                                                                    |                                                                                                 | _ |  |  |  |
| Pset Name                              | Strategy<br>Production: Torque & Angle                                                                                            | Last Date/Time Vyberte/zrušte<br>7/23/2015 5:00:5 výběr všech                                   |   |  |  |  |
| res angolo res picco res auto tor time | Quality: Residual Torque/Angle<br>Quality: Residual Peak/Torque<br>Quality: Residual Torque/Angle Auto<br>Production: Torque Time | 7/23/2015 4:41:11 Testu<br>7/22/2015 5:25:25 PM<br>7/22/2015 4:00:02 PM<br>7/22/2015 3:59:15 PM | _ |  |  |  |
| Ručně zvolte                           | Production: Torque + Angle                                                                                                    | 7/22/2015 3:58:40 PM                                                                            |   |  |  |  |
| testy                                  |                                                                                                    |                                                                                                 |   |  |  |  |
| F                                      | unkce<br>dání/filtr                                                                                                    |                                                                                                 |   |  |  |  |
| Find pset                              | Date from: 01/0                                                                                                    | 6/2016.00:00:00                                                                                 |   |  |  |  |
| Strategy:                              | ▼ Date to: 01/0                                                                                                    | 6/2016 23:59:59 ·································                                               |   |  |  |  |
| Transducer SN:                         | <b>M</b>                                                                                                    | latch whole word                                                                                |   |  |  |  |
| Find Clear                             |                                                                                                    | OK Cancel                                                                                       |   |  |  |  |

Zvolte test k prohlédnutí a klepněte na OK.

Možnosti "Lišta postupu" a "Nalezené výsledky" poskytují důležité informace spojené s výsledky.

*"Lišta postupu*" (viz obrazovka výše) je grafický řídící prvek, který zobrazuje postup stahování výsledků: pokud je zelená, veškeré výsledky jsou staženy.

Možnost "*Nalezené výsledky*" (viz obrazovka výše) zobrazuje počet provedených výsledků (*online* režim) nebo výsledků uložených v databázi (*offline* režim).

Tlačítko "Odstraniť" (viz obrazovka výše) zahodí zvolenou položku(y).

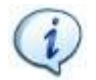

**POZNÁMKA**: Tlačítko "Odstranit" je dostupné POUZE v režimu Offline.

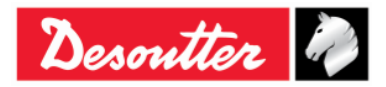

| Vydání | 12                        |
|--------|---------------------------|
| Datum  | 03/2018                   |
| Strana | 144 / 184                 |
|        | Vydání<br>Datum<br>Strana |

Tlačítko "*Export*" (viz obrazovka výše) umožňuje uživateli uložit seznam výsledků do souboru Excel (.xlsx). Ručně zvolte výsledek(ky) k uložení. Poté klepněte na tlačítko "*Export*"; zobrazí se následující okno:

| Save As                                                                                                    |                                      |                               |                          |                |        | x    |
|----------------------------------------------------------------------------------------------------|--------------------------------------|-------------------------------|--------------------------|----------------|--------|------|
| 🕞 🕞 – 💻 Deskto                                                                                                    | p 🕨                                  |                               | <b>▼ </b> <sup>4</sup> 7 | Search Desktop |        | P    |
| Organize 🔻 Ne                                                                                                    | folder                               |                               |                          |                | •== •  | 0    |
| ★ Favorites<br>↓ Downloads<br>▲ Recent Places                                                                                                    | ▲ Name<br>■ Cibra<br>■ Carr<br>■ Com | ries<br>nine Pacente<br>puter |                          |                | Size   | It * |
| 📃 Desktop                                                                                                    | 📬 Netw                               | rork                          |                          |                |        |      |
| <ul> <li>Libraries</li> <li>Documents</li> <li>Music</li> <li>Pictures</li> <li>Subversion</li> <li>Videos</li> <li>Carmine Pace</li> <li>Contacts</li> </ul> | te                                   |                               |                          |                |        |      |
| ┠ Desktop                                                                                                    |                                      | m                             |                          |                |        | F    |
| File name:                                                                                                    | DeltaQC_Results_2016-05-31_18-13-(   | 04.xlsx                       |                          |                |        | -    |
| Save as type:                                                                                                    | Excel File (*.xlsx)                  |                               |                          |                |        | -    |
| Hide Folders                                                                                                    |                                      |                               |                          | Save           | Cancel |      |

*Název souboru* je dán automaticky, může být však upraven podle potřeb zákazníka. Zvolte *Cílovou složku* a klepněte na *Uložit*.

Soubor Microsoft Excel se automaticky otevře:

| X     |          |            |                      |                   |                            |            |                       |              |                 |                                   |                |
|-------|----------|------------|----------------------|-------------------|----------------------------|------------|-----------------------|--------------|-----------------|-----------------------------------|----------------|
| Paste | Cut      |            | Calibri 11           |                   | REVIEW VIEW ADD-INS        | ▼          | Conditional Format as | Cell Insert  | Delete Format   | AutoSum · A<br>Fill · Sort & Find | nine Pacente * |
| *     | Form     | at Painter | Font                 |                   | Alignment 5 Number         | 0.00 - 00. | Formatting + Table +  | Styles * *   | • •             | Clear Filter Selec                | t.             |
|       | Chpoor.2 | л.г        |                      | -                 | Augmient                   |            | June                  |              |                 | Lanny                             |                |
| A1    |          |            | X V Jx Result        | ID                |                            |            |                       |              |                 |                                   | ~              |
|       | А        | В          | С                    | DE                | F                          | G          | н                     | 1            | J               | K L                               | M              |
| 1 Re  | esult ID | Status     | Date & Time          | Pset ID Pset Name | Strategy                   | Test Typ   | e Unit of Measure     | Torque Statu | s Torque Result | Torque Peak Cycle Star            | Torque Min     |
| 2     | 193      | DK         | 7/23/2015 5:00:57 PM | 1 t and a         | Production: Torque & Angle | CM/CMk     | ( Nm                  | ОК           | 16.8            | 5                                 | 5 10           |
| 3     | 192 (    | DK         | 7/23/2015 5:00:50 PM | 1 t and a         | Production: Torque & Angle | CM/CMk     | ( Nm                  | ОК           | 10.70           | 9                                 | 5 10           |
| 4     | 191 (    | DK         | 7/23/2015 5:00:42 PM | 1 t and a         | Production: Torque & Angle | CM/CMk     | ( Nm                  | ОК           | 16.46           | 8                                 | 5 10           |
| 5     | 190      | DK         | 7/23/2015 5:00:31 PM | 1 t and a         | Production: Torque & Angle | CM/CMK     | ( Nm                  | ОК           | 13.50           | 7                                 | 5 10           |
| 6     | 189      | DK         | 7/23/2015 5:00:27 PM | 1 t and a         | Production: Torque & Angle | CM/CMk     | ( Nm                  | ОК           | 17.34           | 5                                 | 5 10           |
| 7     | 188      | DK         | 7/23/2015 4:59:49 PM | 1 t and a         | Production: Torque & Angle | CM/CMK     | ( Nm                  | ОК           | 12.74           | 8                                 | 5 10           |
| 8     | 187      | DK         | 7/23/2015 4:59:41 PM | 1 t and a         | Production: Torque & Angle | CM/CMK     | ( Nm                  | ОК           | 13.03           | 5                                 | 5 10           |
| 9     | 186      | DK         | 7/23/2015 4:59:33 PM | 1 t and a         | Production: Torque & Angle | CM/CMk     | ( Nm                  | ок           | 11.18           | 2                                 | 5 10           |
| 10    | 185      | DK         | 7/23/2015 4:59:11 PM | 1 t and a         | Production: Torque & Angle | CM/CMK     | K Nm                  | ОК           | 14.75           | 9                                 | 5 10           |
| 11    | 183      | DK         | 7/23/2015 4:40:44 PM | 1 t and a         | Production: Torque & Angle | CM/CMK     | ( Nm                  | ок           | 18.1            | 3                                 | 5 10           |
| 12    | 182      | NOK        | 7/23/2015 4:35:45 PM | 1 t and a         | Production: Torque & Angle | CM/CMk     | ( Nm                  | ОК           | 10.06           | 9                                 | 5 10           |
| 13    | 181      | NOK        | 7/23/2015 4:32:20 PM | 1 t and a         | Production: Torque & Angle | CM/CMK     | ( Nm                  | LOW          | 9.39            | 5                                 | 5 10           |
| 14    | 180      | NOK        | 7/23/2015 4:28:34 PM | 1 t and a         | Production: Torque & Angle | CM/CMK     | ( Nm                  | LOW          | 6.96            | 1                                 | 5 10           |
| 15    | 179      | NOK        | 7/23/2015 4:28:28 PM | 1 t and a         | Production: Torque & Angle | CM/CMK     | ( Nm                  | LOW          | 5.82            | 3                                 | 5 10           |
| 16    | 178      | ок         | 7/23/2015 4:28:25 PM | 1 t and a         | Production: Torque & Angle | CM/CMK     | ( Nm                  | ОК           | 10.0            | 2                                 | 5 10           |
| 17    | 163      | NOK        | 7/23/2015 4:24:47 PM | 1 t and a         | Production: Torque & Angle | CM/CMK     | ( Nm                  | ОК           | 14.4            | 5                                 | 5 10           |
| 18    | 162      | NOK        | 7/23/2015 4:24:22 PM | 1 t and a         | Production: Torque & Angle | CM/CMK     | ( Nm                  | ОК           | 13.59           | 2                                 | 5 10           |
| 19    | 161      | NOK        | 7/23/2015 4:23:51 PM | 1 t and a         | Production: Torque & Angle | CM/CMK     | ( Nm                  | LOW          | 9.114           | 4                                 | 5 10           |
| 20    | 160      | NOK        | 7/23/2015 4:23:31 PM | 1 t and a         | Production: Torque & Angle | CM/CMK     | ( Nm                  | LOW          | 7.40            | 3                                 | 5 10           |
| 21    | 159      | ок         | 7/23/2015 4:23:15 PM | 1 t and a         | Production: Torque & Angle | CM/CMK     | ( Nm                  | ок           | 18.32           | 9                                 | 5 10           |
| 22    | 158      | NOK        | 7/23/2015 4:15:49 PM | 1 t and a         | Production: Torque & Angle | CM/CMK     | ( Nm                  | ОК           | 14.93           | 2                                 | 5 10 🗸         |
| 4     |          | Resul      | ts (+)               |                   |                            |            | : •                   |              |                 |                                   |                |
| READY |          |            |                      |                   |                            |            |                       |              |                 | III                               | + 100%         |

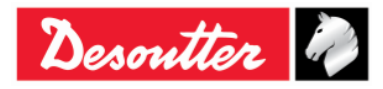
| 7 ++      | Číslo dílu<br>Vydání | 6159925030<br>12 |
|-----------|----------------------|------------------|
| Desouller | Datum                | 03/2018          |
|           | Strana               | 145 / 184        |

Stránka **Prohlížeč výsledků** zobrazuje skupinu záznamů (ve sloupcích), které splňují kritéria nastavená uživatelem.

Nejdůležitější sloupce jsou uvedeny v následující tabulce:

| Číslo Psetu                         | Číslo Psetu definované v datech Psetu.                                                                                                    |
|-------------------------------------|----------------------------------------------------------------------------------------------------|
| Stav                                | Globální stav testu. Uvádí <i>OK</i> , pokud je nalezený výsledek v rámci definovaných prahových hodnot a limitů a pokud moment nepřekročil hodnotu maximálního přetížení.                                                                                                    |
| Stav momentu                        | <ul> <li>Tato pole uvádějí výsledek momentu. Pokud se výsledek nachází v rámci limitů momentu, je stav <i>OK</i>.</li> <li>Pokud je <i>Typ kontroly</i> v parametrech Psetu nastaven na <i>Úhel</i>, je stav momentu <i>OK</i> bez ohledu na to, zda se hodnota momentu nachází v nebo mimo limity momentu pro daný Pset.</li> <li>Pokud moment přesáhne maximální přetížení snímače, je výsledek označen jako <i>VYSOKÝ</i>. S odkazem na pole <i>Podrobnosti výsledků</i> se výsledek přetížení označí zprávou "<i>Detekováno přetížení</i>"</li> </ul> |
| Stav úhlu                           | Tato pole uvádějí výsledek úhlu. Pokud se výsledek nachází v<br>rámci limitů úhlu, je stav <b>OK</b> .<br>Pokud je <i>Typ kontroly</i> v parametrech Psetu nastaven na <i>Moment</i> , je<br>stav úhlu <i>OK</i> bez ohledu na to, zda se hodnota úhlu nachází v nebo<br>mimo limity úhlu pro daný Pset.                                                                                                    |
| Číslo výsledku                      | Pořadové číslo automaticky přiřazené klíčem Delta ke každému<br>výsledků utahování.<br><i>Minimální hodnota: 1<br/>Maximální hodnota: 1000</i><br>Je-li v klíči Delta uloženo 1000 výsledku, nové výsledky přepíšou<br>nejstarší výsledky, počínaje číslem <i>1</i> .                                                                                                    |
| Strategie                           | Typ provedeného testu.                                                                                                    |
| Špička momentu                      | Pro strategie <i>Zbytkový moment/úhel</i> a <i>Automatický zbytkový moment/úhel</i> indikuje maximální moment dosažený během testu.                                                                                                    |
| Výsledek momentu a<br>Výsledky úhlu | Hodnoty momentu a úhlu naměřené klíče Delta.                                                                                                    |
| Datum / Čas                         | Pole uvádějící datum a čas utahování. Datum a čas se ukládá podle<br>data a času nastaveného na klíči Delta.                                                                                                    |
| Stav šarže                          | Pokud je velikost šarže nula, je <i>Stav šarže</i> vždy OK.<br>Pokud je velikost šarže jedna nebo vyšší, je <i>Stav šarže</i> OK pokud<br>jsou všechny Psety šarže OK.                                                                                                    |
| Měřící jednotka                     | Měřící jednotka.                                                                                                    |

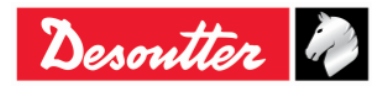

| Desoutter | Číslo dílu<br>Vydání<br>Datum<br>Strana | 6159925030<br>12<br>03/2018<br>146 / 184 |
|-----------|-----------------------------------------|------------------------------------------|
|           |                                         |                                          |

| Podrobnosti o výsledku                   | <ul> <li>Toto pole uvádí důvod, proč není test OK. Mohou se například zobrazit následující zprávy:</li> <li>Detekováno přetížení: během utahování bylo dosaženo hodnoty vyšší než hodnoty maximálního přetížení</li> <li>Detekováno opakování: během utahování bylo dosaženo minimálního momentu pod úhlem nižším nebo stejným jako je parametr Kontrola OPAKOVÁNÍ. Pro zobrazení této zprávy musí být povolena možnost Kontrola OPAKOVÁNÍ (pro podrobnosti viz Možností).</li> </ul> |
|------------------------------------------|----------------------------------------------------------------------------------------------------|
| Brzdný moment (Min., Max.<br>a Průměrný) | Pro strategii Výroba: Převládající moment – Automatická kompenzace" toto pole udává výsledek momentu v první fázi této strategie. Hodnota Brzdného momentu závisí na možnosti minima, maxima a průměru pro Pset.                                                                                                    |

Posledních devadesát devět výsledků lze také zobrazit na klíči Delta. Zvolte Výsledky v hlavní nabídce klíče Delta:

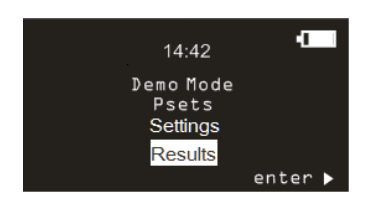

Pro každý výsledek se zobrazí následující pole:

- Název Psetu
- Stav výsledku (OK/není OK)
- Hodnota momentu
- Měřící jednotka momentu
- Hodnota úhlu (je-li dostupný)
- Datum / čas
- Index aktuální šarže (pokud je Pset součásti šarže)

Pokud budete držet klávesu NAHORU nebo DOLŮ alespoň po dobu jedné sekundy, výsledky se budou posouvat rychleji. Pokud je zvolen řádek s výsledkem a bude klávesa držena po dobu alespoň jednu sekundu, budou se informace o výsledcích posouvat rychleji.

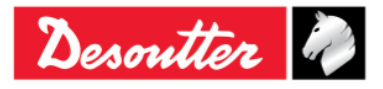

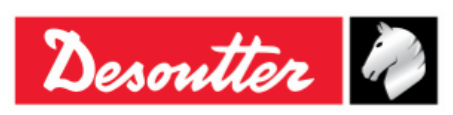

| Číslo dílu | 6159925030 |
|------------|------------|
| Vydání     | 12         |
| Datum      | 03/2018    |
| Strana     | 147 / 184  |

# 11 PROHLÍŽEČ KŘIVEK

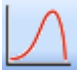

Klepnutím na ikonu **Prohlížeč křivek** získáte křivky z klíče Delta nebo z databáze.

Klíč Delta je schopen uložit až **25** *křivek* (*maximální doba na křivku je 30 sekund*); je-li paměť plná, nové křivky přepíšou nejstarší uložené křivky.

Pro zobrazení křivek uložených v klíči Delta připojte nástroj k softwaru DeltaQC a klepněte na ikonu *Prohlížeč křivek* (viz obrazovka níže):

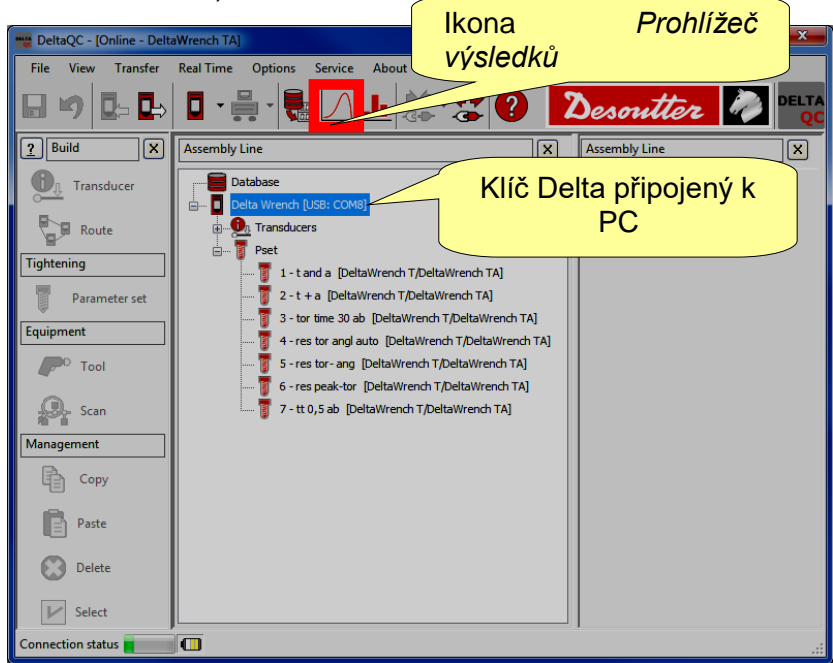

Při práci v offline režimu lze zobrazit křivky stažené z klíče Delta a křivky uložené v databázi (viz odstavec "*Přenést online data do databáze*"). Zobrazí se další okno, kde můžete zvolit až **25 křivek**:

|                               | Curve Selection          |                             |                     |
|-------------------------------|--------------------------|-----------------------------|---------------------|
| Zvolte křivky                 | Device type              | DeltaWrench TA              | ×                   |
| DeltaQC - [Offline]           | Pset Name                | Strategy                    | Date/Time           |
|                               | Pset test A              | Quality: Residual Torque    | 29/12/2011 04:09:20 |
| IKONA Proniizec Service About | Pset test A              | Quality: Residual Torque/An | 29/12/2011 04:09:18 |
|                               | Pset test A              | Quality: Residual T         |                     |
| vysleuku                      | Pset test A              | Quality: Residual 7volte    | klíč Delta jako     |
|                               | Pset test A              | Quality: Residual           | nie Dena jako       |
|                               | Pset test A              | Quality: Residual Tvp 78    | řízení              |
|                               | Delta Wrench Pset 1      | Production: Torqu           |                     |
| 2 Build Assembly Line         | Delta Wrench Pset 1      | Production: Torque          |                     |
|                               | Delta Wrench Pset 1      | Production: Torque & Angle  | 29/12/2011 04:07:36 |
|                               | Delta Wrench Pset 1      | Production: Torque & Angle  | 29/12/2011 04:07:24 |
| Transducer Database           | Uelta Wrench Pset 1      | Production: Torque & Angle  | 29/12/2011 04:07:09 |
|                               | Deta Wrench Pset 1       | Production: Torque & Angle  | 29/12/2011 04:07:07 |
|                               | Delta Wrench Peet 1      | Production: Torque & Angle  | Funkco              |
| Poet Perto                    | Delta Wrench Pset 1      | Production: Torque & Angle  | I UIIKCE            |
|                               | Delta Wrench Pset 1      | Production: Torque & Angle  | ledání/filtr        |
|                               |                          |                             |                     |
| Tightening                    |                          |                             |                     |
| Boute                         | Find ourse               |                             |                     |
|                               |                          |                             |                     |
| Parameter set                 | Name:                    | Date from:                  | 16/10/2014 00:00:00 |
| ▼                             |                          |                             |                     |
|                               | Strategy: Production: To | rque & Angle 🔹 Date to:     | 16/10/2014 23:59:59 |
|                               |                          |                             |                     |
|                               | Match whole word         |                             |                     |
|                               |                          |                             |                     |
|                               |                          |                             |                     |
|                               | Find Clea                | r                           | OK Cancel           |
|                               |                          |                             |                     |

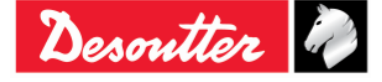

## 11.1 Zobrazit jednu křivku

Zvolte křivku a zobrazte ji kliknutím na lištu na horní straně následující obrazovky:

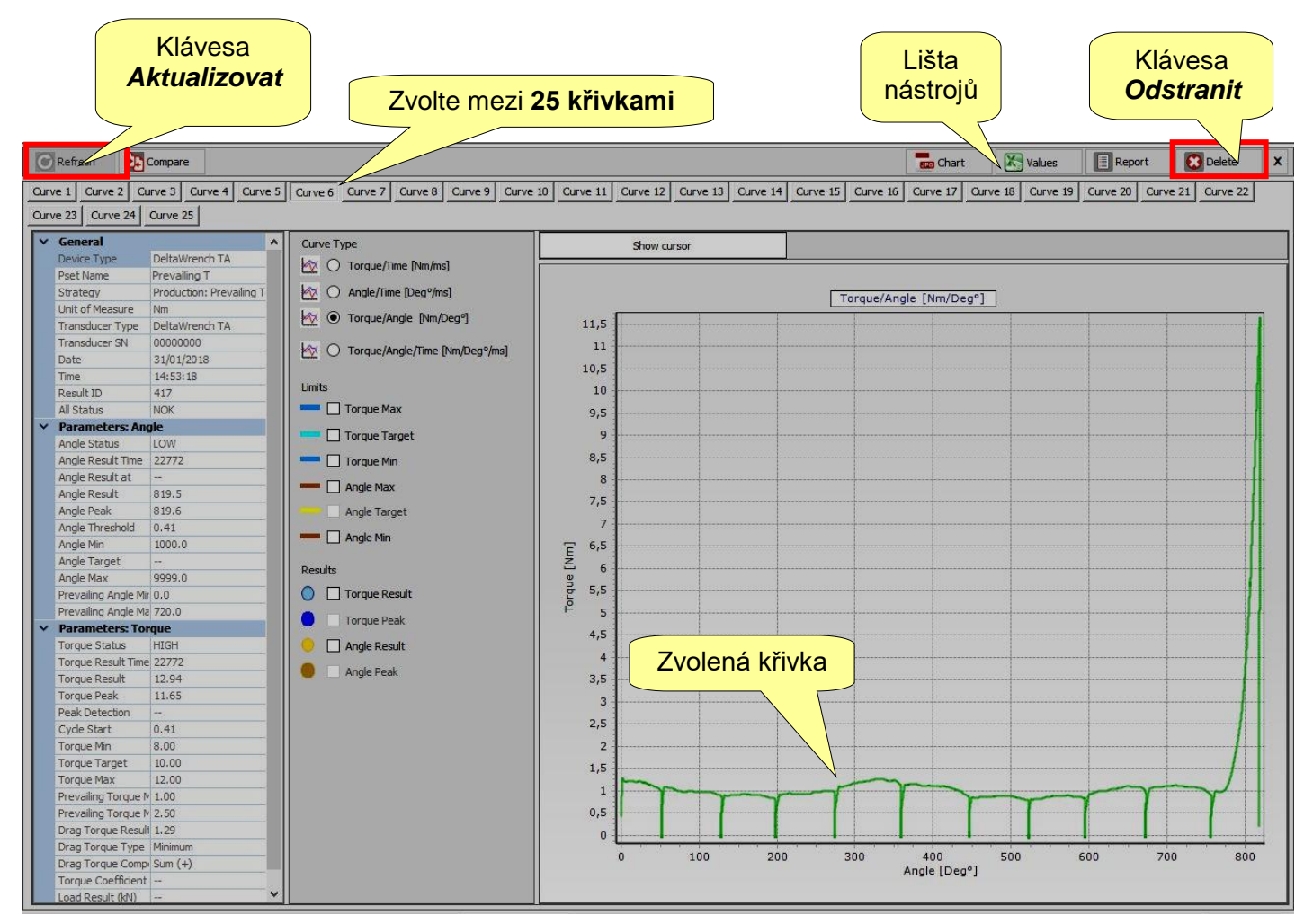

Po připojení klíče Delta k softwaru DeltaQC (režim **online**) lze poslední vytvořenou křivku rozpoznat podle příznaku "(**POSLEDNÍ)**" u čísla křivky.

Klávesa *Aktualizovat* (v levém horním rohu obrazovky výše) aktualizuje okno pro případ, že je dostupná nová křivka.

Není-li klíč Delta připojen k softwaru DeltaQC (režim *offline*), zpřístupní se tlačítko *Odstranit* (v pravém horním rohu obrazovky výše).

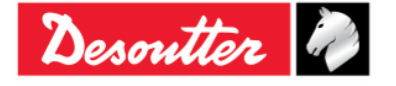

| Desoutter | Číslo dílu<br>Vydání<br>Datum<br>Strana | 6159925030<br>12<br>03/2018<br>149 / 184 |
|-----------|-----------------------------------------|------------------------------------------|
|-----------|-----------------------------------------|------------------------------------------|

V oblastech Typ křivky, Limity a Výsledky lze zvolit, co se má na grafu zobrazit:

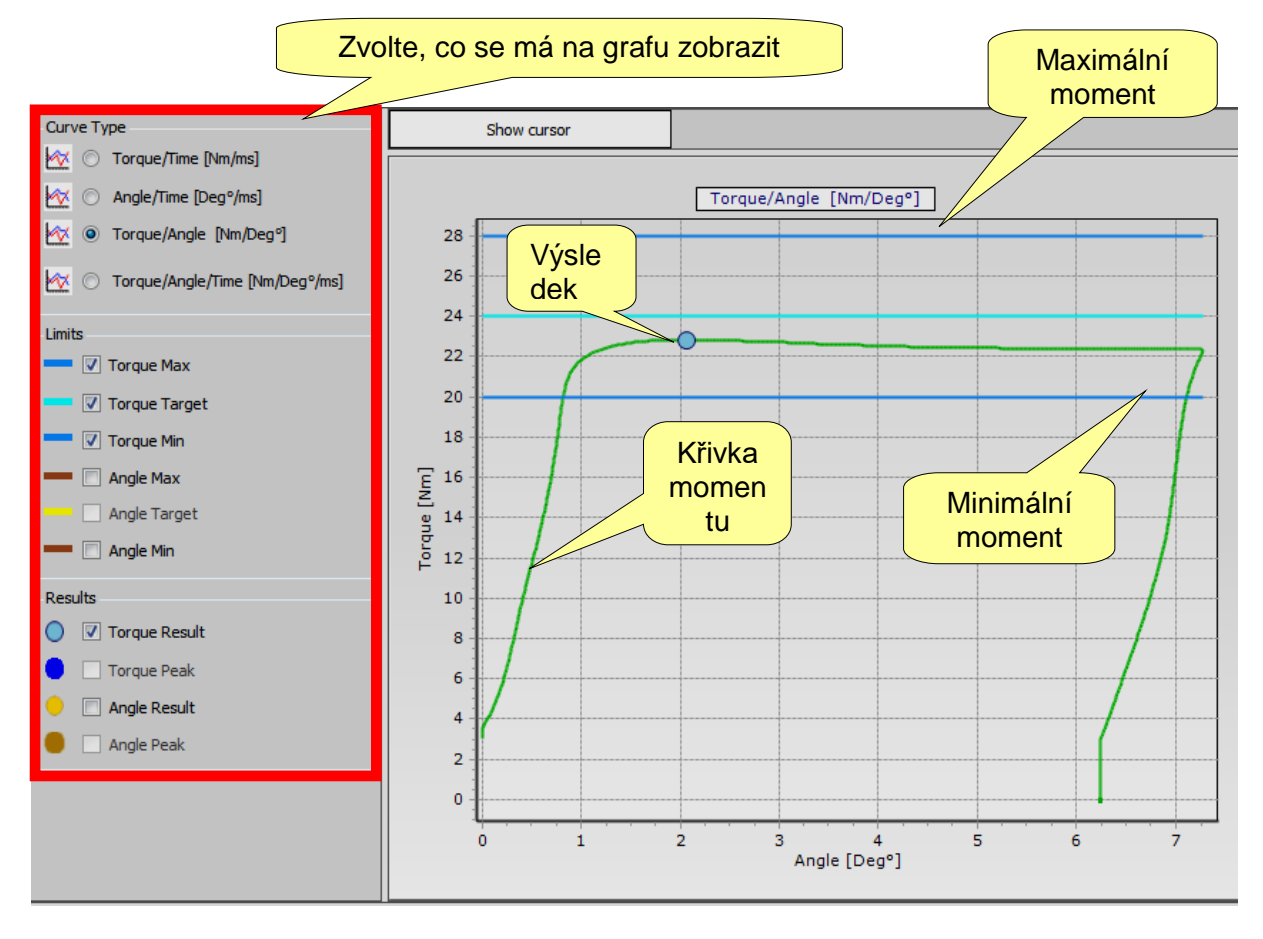

i

**POZNÁMKA**: Možnost **Špičkový moment** (v oblasti **Výsledky**) je dostupný pouze pro strategie *Zbytkový moment/úhel* a *Automatický zbytkový moment/úhel*.

Je možné na stejném grafu zobrazit *křivku momentu, křivku úhlu, křivku momentu/úhlu* nebo *křivku momentu* a *úhlu*.

Pokud jsou povoleny limity a výsledky, zobrazí se na grafu.

*Výsledek* indikuje (na křivce) bod načtení. Pokud výsledek *není OK*, bude označen červeným symbolem X (viz příklad níže).

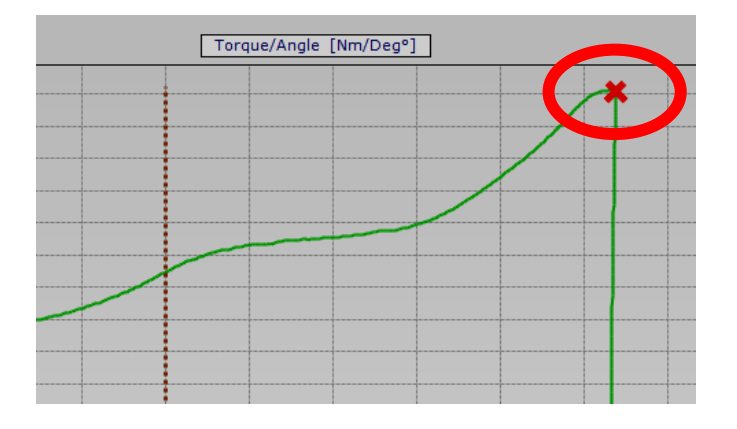

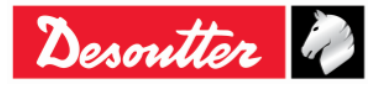

| Desoutter | Číslo dílu<br>Vydání<br>Datum<br>Strana | 6159925030<br>12<br>03/2018<br>150 / 184 |
|-----------|-----------------------------------------|------------------------------------------|
|           |                                         |                                          |

Pokud chcete přiblížit na část křivky, jednoduše zvolte myší požadovanou oblast:

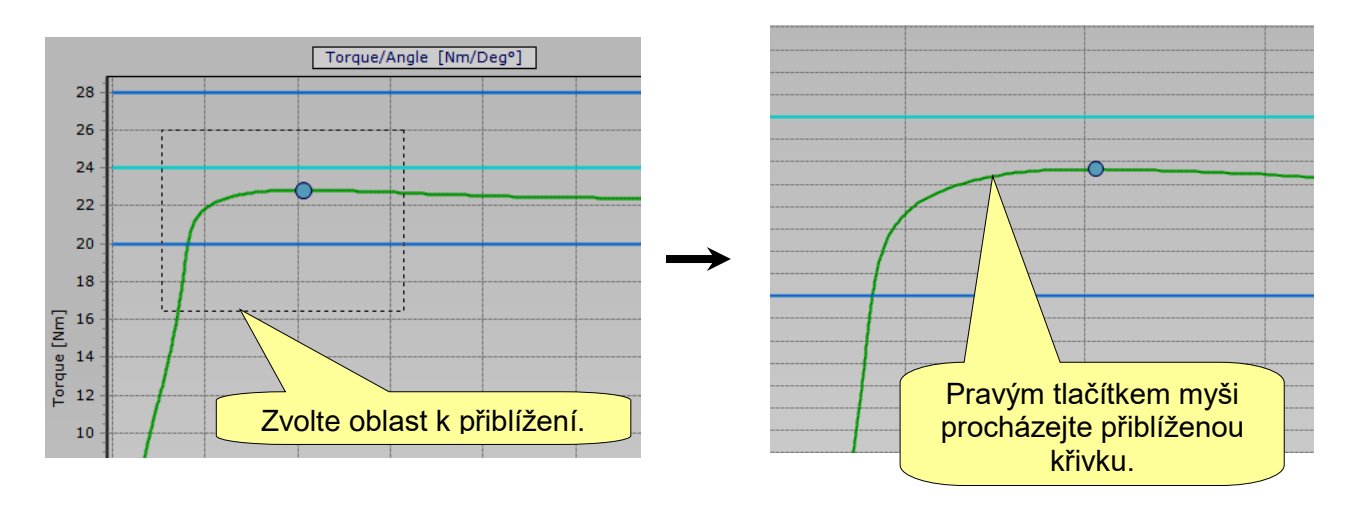

Během přiblížení lze grafem procházet klepnutím pravým tlačítkem myši na křivku a posouváním ukazatele na grafu pomocí myši.

Pro oddálení celé křivky stiskněte levé tlačítko myši, přesuňte kurzor nahoru/doleva a pusťte levé tlačítko myši:

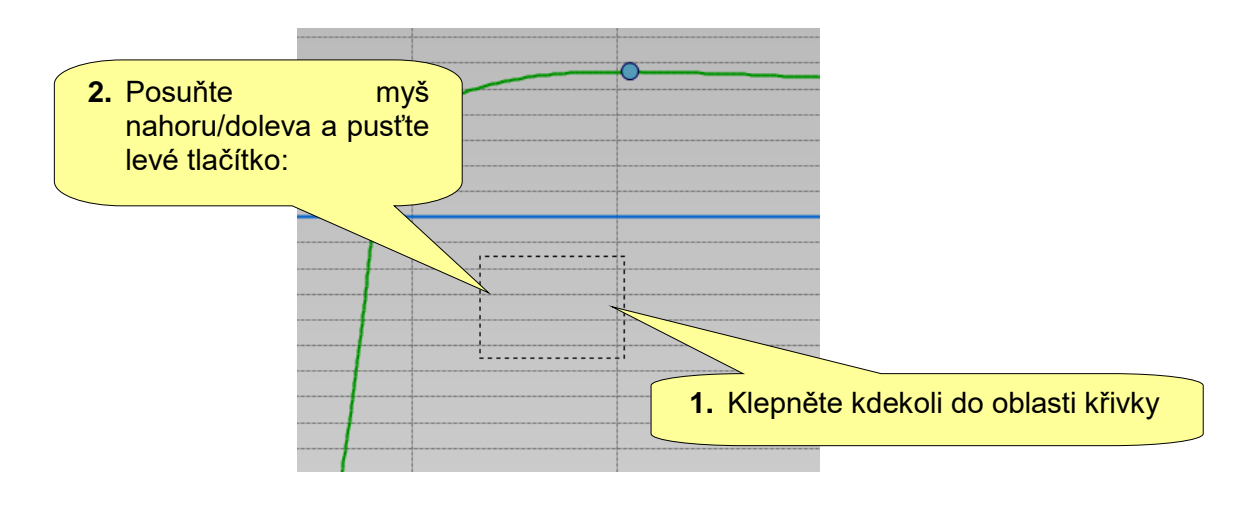

| Číslo dílu<br>Vydání<br>Datum<br>Strana | 6159925030<br>12<br>03/2018<br>151 / 184 |
|-----------------------------------------|------------------------------------------|
| Ottalia                                 |                                          |
|                                         | Číslo dílu<br>Vydání<br>Datum<br>Strana  |

Parametry křivky se zobrazí na levé straně:

| - |                      |                          |   |
|---|----------------------|--------------------------|---|
| ~ | General              |                          | ^ |
|   | Device Type          | DeltaWrench TA           |   |
|   | Pset Name            | Brasil                   |   |
|   | Strategy             | Production: Prevailing T |   |
|   | Unit of Measure      | Nm                       |   |
|   | Transducer Type      | DeltaWrench TA           |   |
|   | Transducer SN        | 0000000                  |   |
|   | Date                 | 31/01/2018               |   |
|   | Time                 | 14:53:18                 |   |
|   | Result ID            | 417                      |   |
|   | All Status           | NOK                      |   |
| ~ | Parameters: Ang      | ile                      |   |
|   | Angle Status         | LOW                      |   |
|   | Angle Result Time    | 22772                    |   |
|   | Angle Result at      |                          |   |
|   | Angle Result         | 819.5                    |   |
|   | Angle Peak           | 819.6                    |   |
|   | Angle Threshold      | 0.41                     |   |
|   | Angle Min            | 1000.0                   |   |
|   | Angle Target         |                          |   |
|   | Angle Max            | 9999.0                   |   |
|   | Prevailing Angle Mir | 0.0                      |   |
|   | Prevailing Angle Ma  | 720.0                    |   |
| ~ | Parameters: Tor      | que                      |   |
|   | Torque Status        | HIGH                     |   |
|   | Torque Result Time   | 22772                    |   |
|   | Torque Result        | 12.94                    |   |
|   | Torque Peak          | 11.65                    |   |
|   | Peak Detection       |                          |   |
|   | Cycle Start          | 0.41                     |   |
|   | Torque Min           | 8.00                     |   |
|   | Torque Target        | 10.00                    |   |
|   | Torque Max           | 12.00                    |   |
|   | Prevailing Torque №  | 1.00                     |   |
|   | Prevailing Torque №  | 2.50                     |   |
|   | Drag Torque Result   | 1.29                     |   |
|   | Drag Torque Type     | Minimum                  |   |
|   | Drag Torque Comp     | Sum (+)                  |   |
|   | Torque Coefficient   |                          |   |
|   | Load Result (kN)     |                          | ¥ |

Pro podrobné vyhodnocení křivky klepněte na **Zobrazit kurzor**, čímž aktivujete kurzor na grafu:

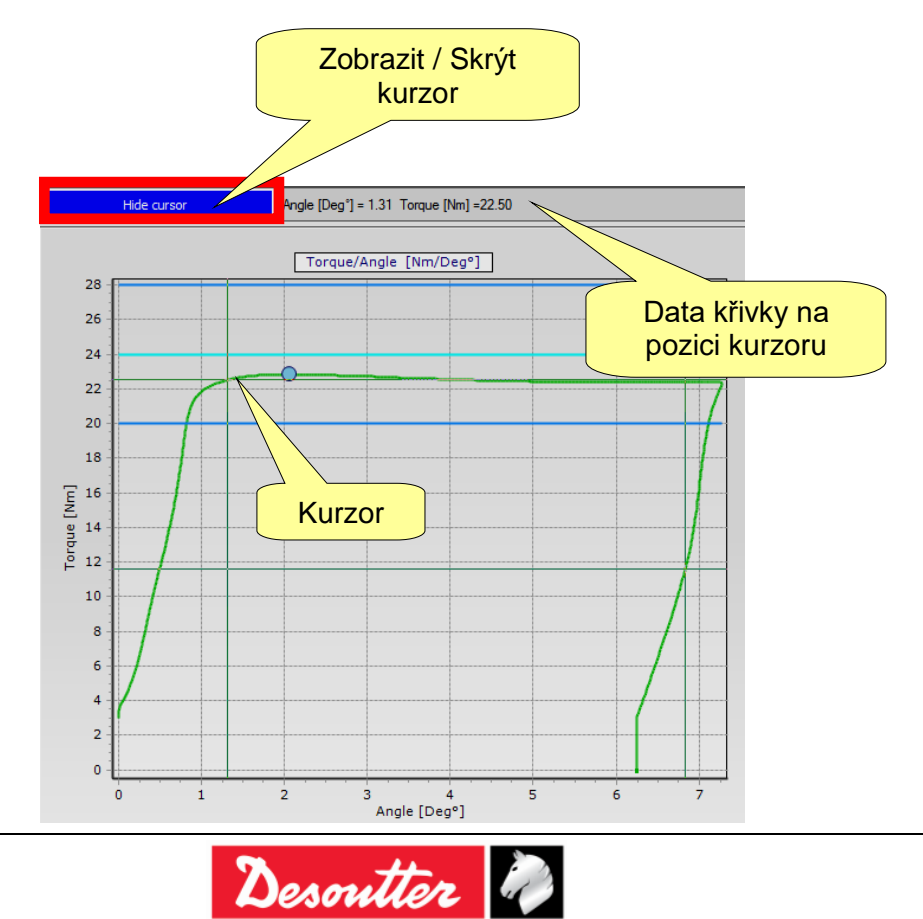

| Desoutter | Číslo dílu<br>Vydání<br>Datum<br>Strana | 6159925030<br>12<br>03/2018<br>152 / 184 |
|-----------|-----------------------------------------|------------------------------------------|
|           |                                         |                                          |

## 11.2 Exportovat křivku

Na liště nástrojů jsou dostupné následující užitečné funkce:

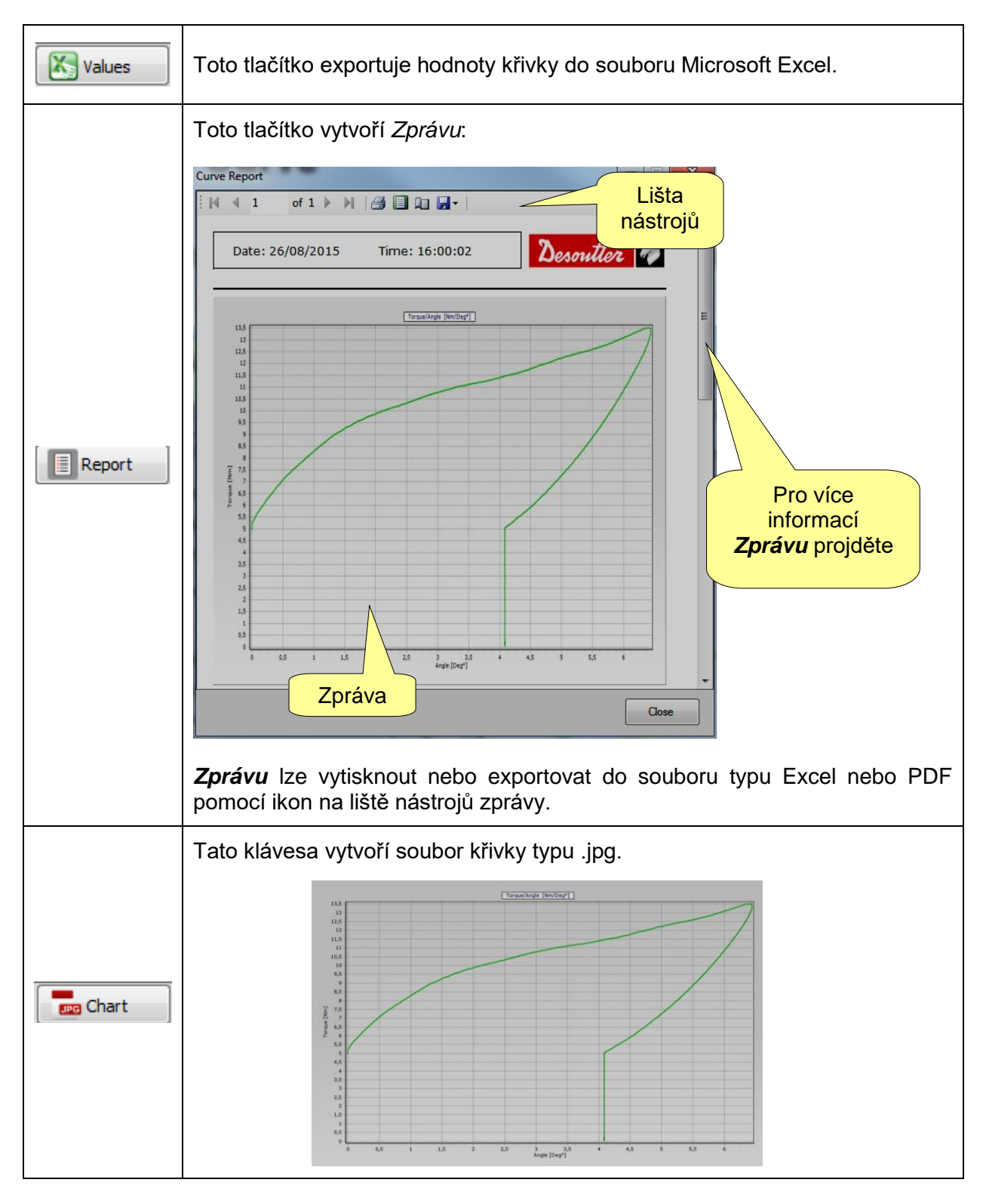

| Descritter         Číslo dílu         6159925030           Vydání         12           Datum         03/2018           Strana         153 / 184 | Číslo dílu 6159925030<br>Vydání 12<br>Datum 03/2018<br>Strana 153 / 184 |
|----------------------------------------------------------------------------------------------------|-------------------------------------------------------------------------|
|----------------------------------------------------------------------------------------------------|-------------------------------------------------------------------------|

## 11.3 Porovnání křivek

Tato funkce vykreslí křivky přes sebe pro účely porovnání utahování.

Klepnutím na ikonu Porovnat otevřete "obrazovku porovnání".

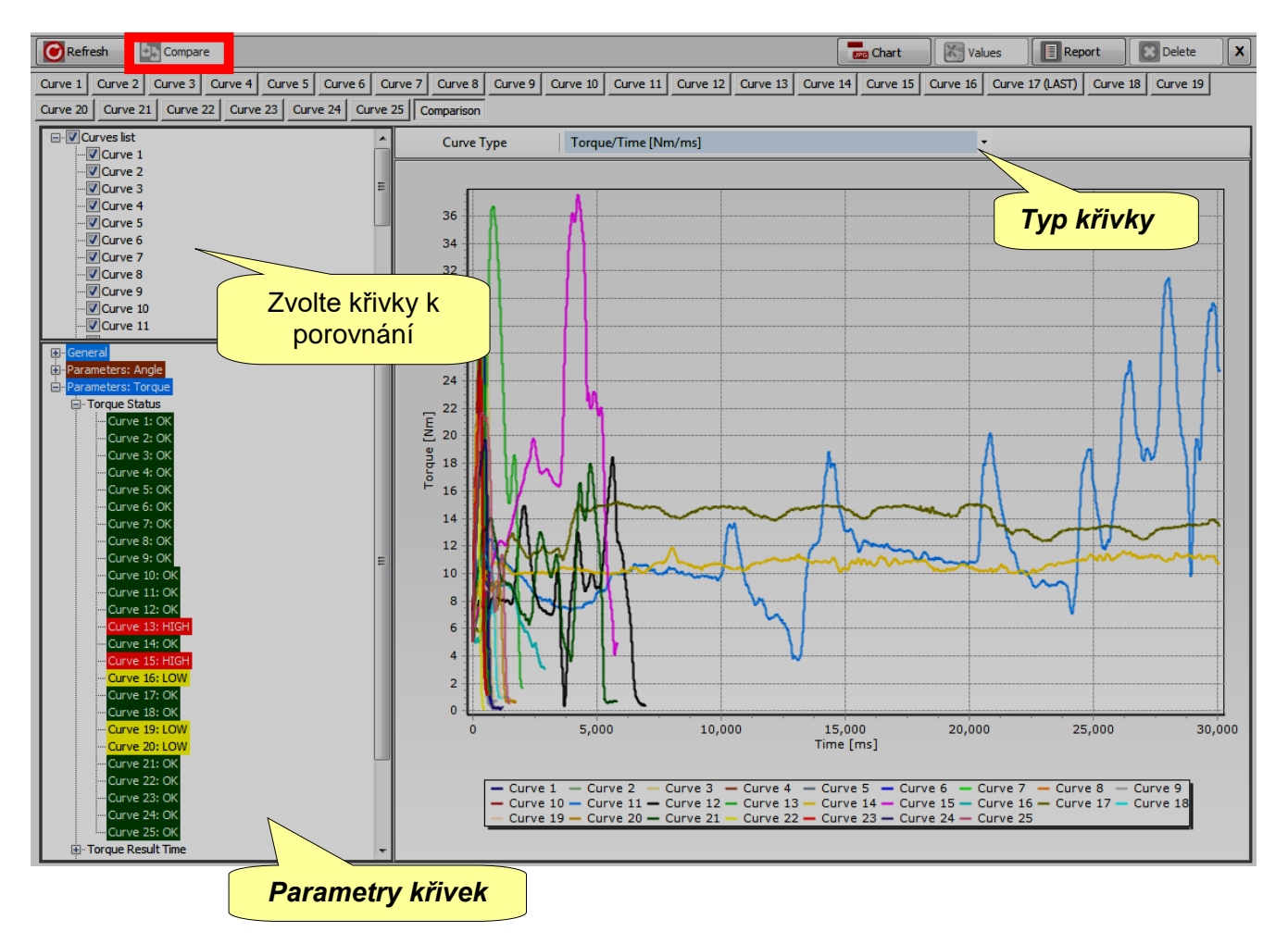

Zvolte parametry křivek k porovnání na levé straně obrazovky výše (viz Seznam křivek).

Zvolte typ grafu (*Moment/Čas*, *Úhel/Čas* nebo *Moment/Úhel*) z rozbalovací nabídky **Typ křivky**.

Veškeré *parametry* a *výsledky* křivek lze zobrazit v kapitole **Parametry křivek**. Klepnutím na ikony + nebo - otevřete nebo zavřete uzly.

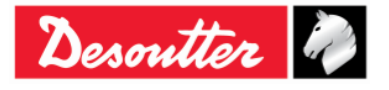

| <b>Desoniller</b> Datum 03/2018 |           | Číslo dílu      | 6159925030           |
|---------------------------------|-----------|-----------------|----------------------|
| Strana 154 / 184                |           | Vydání          | 12                   |
|                                 | Desouller | Datum<br>Strana | 03/2018<br>154 / 184 |

# 12 KOMUNIKAČNÍ PROTOKOL WLAN

Klíč Delta lze objednat s rádiovým modulem WLAN. Rádiový modul WLAN umožňuje komunikaci se vzdáleným zařízením. Vzdálené zařízení může například získat informace o stavu klíče Delta nebo spuštění/zastavení Psetu.

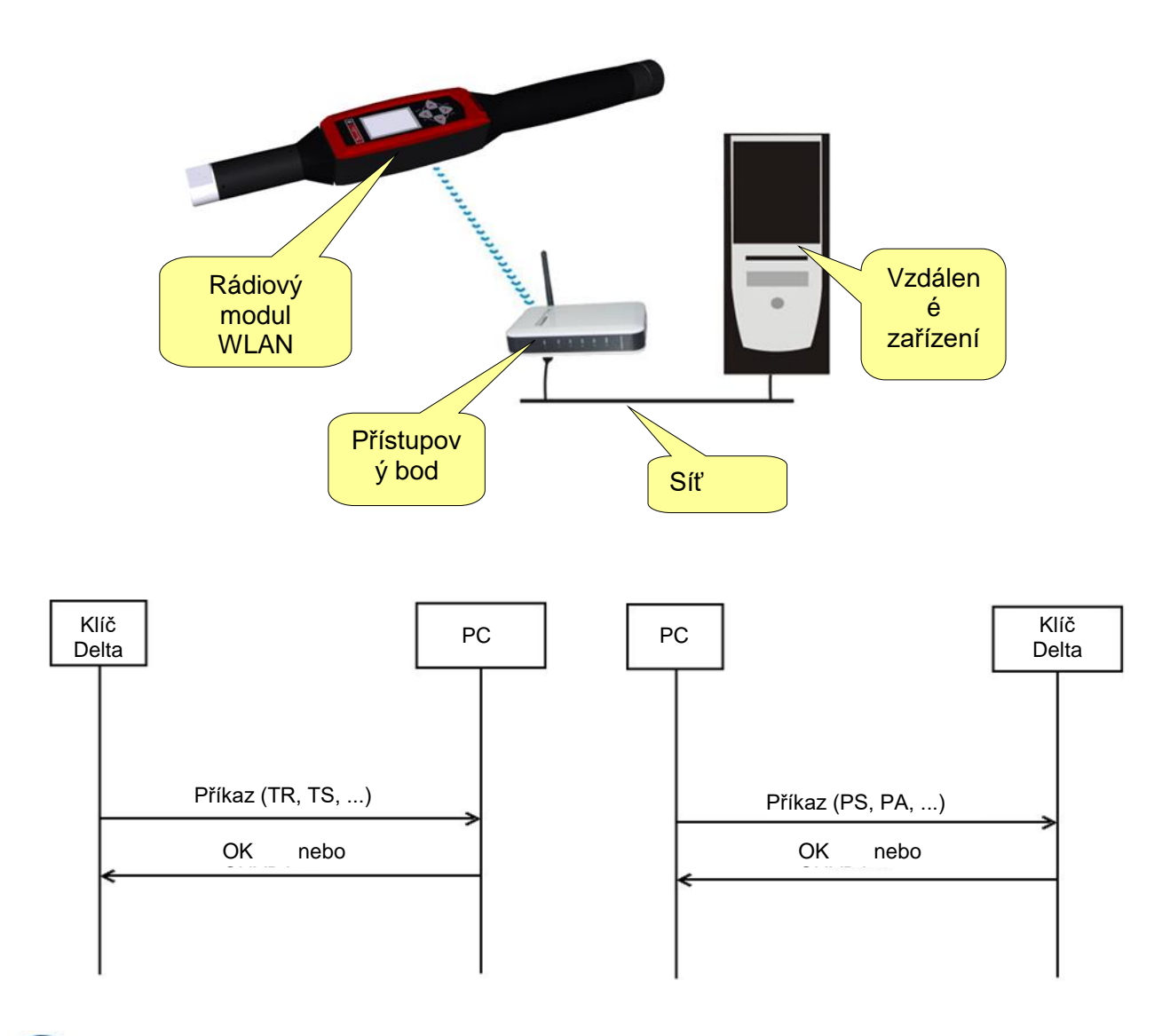

i

**POZNÁMKA**: Pro více podrobností o protokolu a příkazech pro výměnu dat s klíčem Delta viz dokument *Protokol WLAN klíče Delta*.

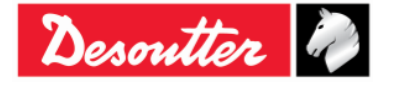

|           | Číslo dílu<br>Vydání | 6159925030<br>12 |
|-----------|----------------------|------------------|
| Desouller | Datum                | 03/2018          |
|           | Strana               | 155 / 184        |

Rádiový modul WLAN je nutné nakonfigurovat pomocí softwaru DeltaQC. Připojte klíč Delta k softwaru DeltaQC a zvolte **Ovladač**  $\rightarrow$  **Nastavení WLAN**:

| 📷 DeltaQC - [Online - Delt | taWrench TA]                                      | - <b>D</b> X |
|----------------------------|---------------------------------------------------|--------------|
| File View Transfer         | Real Time Options Service About                   |              |
| 日 🍤 📭 🖶                    | D                                                 |              |
| Puild X                    | Configuration                                     | ×            |
|                            | P Information                                     |              |
| Transducer                 | 📭 Memory                                          |              |
|                            | 🖓 Diagnostic                                      |              |
| Route                      | 📭 WLAN settings                                   |              |
| Tightening                 | 🖓 Open Protocol settings                          |              |
| rightening                 | ench T/DeltaWrench TA]                            |              |
| Parameter set              | 🧃 2 - t + a [DeltaWrench T/DeltaWrench TA]        |              |
| ×                          | 3 - tor time 30 ab [DeltaWrench T/DeltaWrench TA] |              |
| Equipment                  |                                                   |              |

Zobrazí se následující okno:

| WLA<br>Cor                                | N Settings<br>nection Info<br>Status<br>Disabled * | nable                      | Zapnout/vypnout<br>rádiový modul<br>WLAN |
|-------------------------------------------|----------------------------------------------------|----------------------------|------------------------------------------|
|                                           | Radio Infromation                                  |                            |                                          |
|                                           | Module type                                        | WLAN                       |                                          |
| Informace o<br>rádiovém<br>modulu<br>WLAN | Manufacturer (serial port adapter)                 | connectBlue                |                                          |
|                                           | Software version (serial port adapter)             | 2.17.13310 [07:59:37,Jan 1 | 10 2014]                                 |
|                                           | WLAN host driver version                           | 3.0.13                     |                                          |
|                                           | WLAN firmware version                              | 3.2.11.0                   |                                          |
|                                           | WLAN hardware manufacturer                         | RPS                        | Na konci vkládání dat je                 |
|                                           | MAC Address                                        | 0012F321AD15               | uložte klepnutím na                      |
|                                           |                                                    |                            | Uložit.                                  |
|                                           |                                                    |                            |                                          |
|                                           |                                                    |                            | Store Close                              |

Nastavením Stavu na Zapnuto zapnete rádiový modul WLAN.

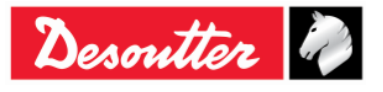

| Desoutter | Číslo dílu<br>Vydání<br>Datum | 6159925030<br>12<br>03/2018 |
|-----------|-------------------------------|-----------------------------|
|           | Strana                        | 156 / 184                   |

Na stránce *Parametry* nastavte parametry rádiového modulu WLAN:

| WLAN Setti | tings                      |                    |               | WLAN Settings                      |                 |                |
|------------|----------------------------|--------------------|---------------|------------------------------------|-----------------|----------------|
| Connection | n Info Parameters Security |                    |               | Connection Info Parameters ecurity |                 |                |
| General    |                            |                    |               | General                            |                 |                |
| SSI        | ID                         | Testroom           |               | SSID                               | Testroom        |                |
| WL         | LAN Mode                   | Access Point       |               | WLAN Mode                          | Access Point    |                |
| Hos        | st Name                    | DeltaWrench        |               | Host Name                          | DeltaWrench     |                |
| Internet   | t protocol (TCP/IP)        |                    |               | Internet protocol (TCP/IP)         |                 |                |
| IP A       | Address [ DeltaWrench ]    |                    | ✓ Enable DHCP | IP Address [ DeltaWrench ]         |                 | Enable DHCP    |
| Sub        | bnet Mask                  |                    |               | Subnet Mask                        |                 |                |
| Gate       | teway                      | Možnos             | at TCP        | Gateway                            |                 |                |
| DNS        | IS 1                       |                    |               | DNS 1                              |                 |                |
| DNS        | IS 2                       | Server             |               | DNS 2                              | Možno           | ost <b>TCP</b> |
|            |                            |                    |               |                                    | Kien            |                |
| Port       | rt number                  | 20000              | TCP Server    | Port number                        | 20000           | TCP Server     |
|            |                            |                    | O TCP Client  | IP Address [remote device ]        | 192.168.168.222 | TCP Client     |
|            |                            |                    |               |                                    |                 |                |
|            |                            |                    | Store Close   |                                    |                 | Store Close    |
| <u>.</u>   |                            |                    | ·             |                                    |                 |                |
|            | Na konc                    | ci vkládání dat je |               | Na konci vł                        | kládání dat je  |                |
|            | uložte                     | e klepnutím na     |               | uložte kle                         | epnutím na      |                |
|            |                            | Uložit.            |               | UI                                 | ožit.           |                |
|            |                            |                    |               |                                    |                 |                |

| SSID                             | Vložte název (SSID) vlastní bezdrátové sítě.                                                                               |
|----------------------------------|----------------------------------------------------------------------------------------------------|
| Režim WLAN                       | Je zvolen <b>přístupový bod</b> .                                                                                          |
| Název hostitele                  | Uveďte název klíče Delta; pokud se používá více než jeden klíč Delta, musí se<br>názvy lišit.                              |
| Internetový<br>protokol (TCP/IP) | Zvolte <b>DHCP zapnuto</b> , pokud síť používá protokol DHCP: internetový protokol bude nakonfigurován automaticky.        |
|                                  | Na druhou stranu lze konfiguraci internetového protokolu provést ručně tak, že vypnete <b>DHCP</b> .                       |
| Číslo portu                      | Uveďte číslo portu vzdáleného zařízení, které komunikuje s klíčem Delta.                                                   |
|                                  | <b>POZNÁMKA</b> : Číslo portu musí být nastaveno po nastavení možnosti TCP Server i možnosti TCP Klient.                   |
| IP adresa                        | Uveďte IP adresu vzdáleného zařízení, které komunikuje s klíčem Delta.                                                     |
| (vzdalené<br>zařízení)           | <b>POZNÁMKA:</b> <i>IP adresu (vzdálené zařízení)</i> je nutné zadat POUZE pokud uživatel zadá možnost <i>TCP Klient</i> . |

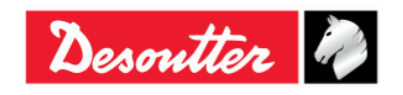

| <b>7</b> <del>11</del> | Číslo dílu<br>Vydání | 6159925030<br>12 |
|------------------------|----------------------|------------------|
| Desouller              | Datum                | 03/2018          |
|                        | Strana               | 157 / 184        |

Zvolením stránky **Bezpečnost** můžete nastavit typ bezpečnosti rádiového modulu WLAN (**Základní nastavení**) a změnit **Pokročilé nastavení**:

| WLAN Settings                   |                                                       |                    |
|---------------------------------|-------------------------------------------------------|--------------------|
| Connection Info Parameters Se   | curity                                                |                    |
| Base settings Advanced settings | 3                                                     |                    |
| lype                            |                                                       |                    |
| Security type                   | WPA-TKIP                                              | Show password      |
| WEP                             | WEP 64 (shared secret)<br>WEP 128 (shared secret)     |                    |
| Key format                      | WPA2-AES<br>LEAP-WPA2<br>LEAP-WEP128                  |                    |
| O WEP Key 1                     | WEP 64 (open connection)<br>WEP 128 (open connection) | Zobrazuje kilc PSK |
| O WEP Key 2                     | PEAP-WPA2-AES<br>PEAP-WPA-TKIP                        |                    |
| O WEP Key 3                     | EAP-TLS WEP 128                                       |                    |
| O WEP Key 4                     | EAP-TLS AES                                           |                    |
| PSK                             |                                                       | EAP TLS            |
| PSK Key                         | •••••                                                 | Certificate        |
| LEAP                            |                                                       |                    |
| User name                       |                                                       |                    |
| Password                        |                                                       |                    |
|                                 |                                                       |                    |
|                                 |                                                       | Store Close        |

| Typ bezpečnosti | <ul> <li>Zvolte stejný typ bezpečnosti jako je použit ve vaší bezdrátové síti.</li> <li>Podle zvolené možnosti se aktivují níže pole klíč/uživatelské jméno/heslo.</li> <li>Pro možnosti EAP-TLS WEP128, EAP-TLS TKIP a EAP-TLS AES se používá níže popsaný postup.</li> <li>Například: klepnutím na EAP-TLS WEP128 se zobrazí se následující obrazovka:</li> </ul>                                                                                                    |
|-----------------|----------------------------------------------------------------------------------------------------|
|                 | WIANSecurity - EAP TIS         Imate of a colorer 2015         Imate of a colorer 2015      < |

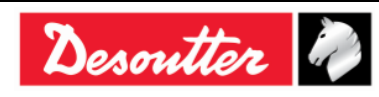

| Desoutter | Číslo dílu<br>Vydání<br>Datum<br>Strana | 6159925030<br>12<br>03/2018<br>158 / 184 |  |
|-----------|-----------------------------------------|------------------------------------------|--|
|           |                                         |                                          |  |

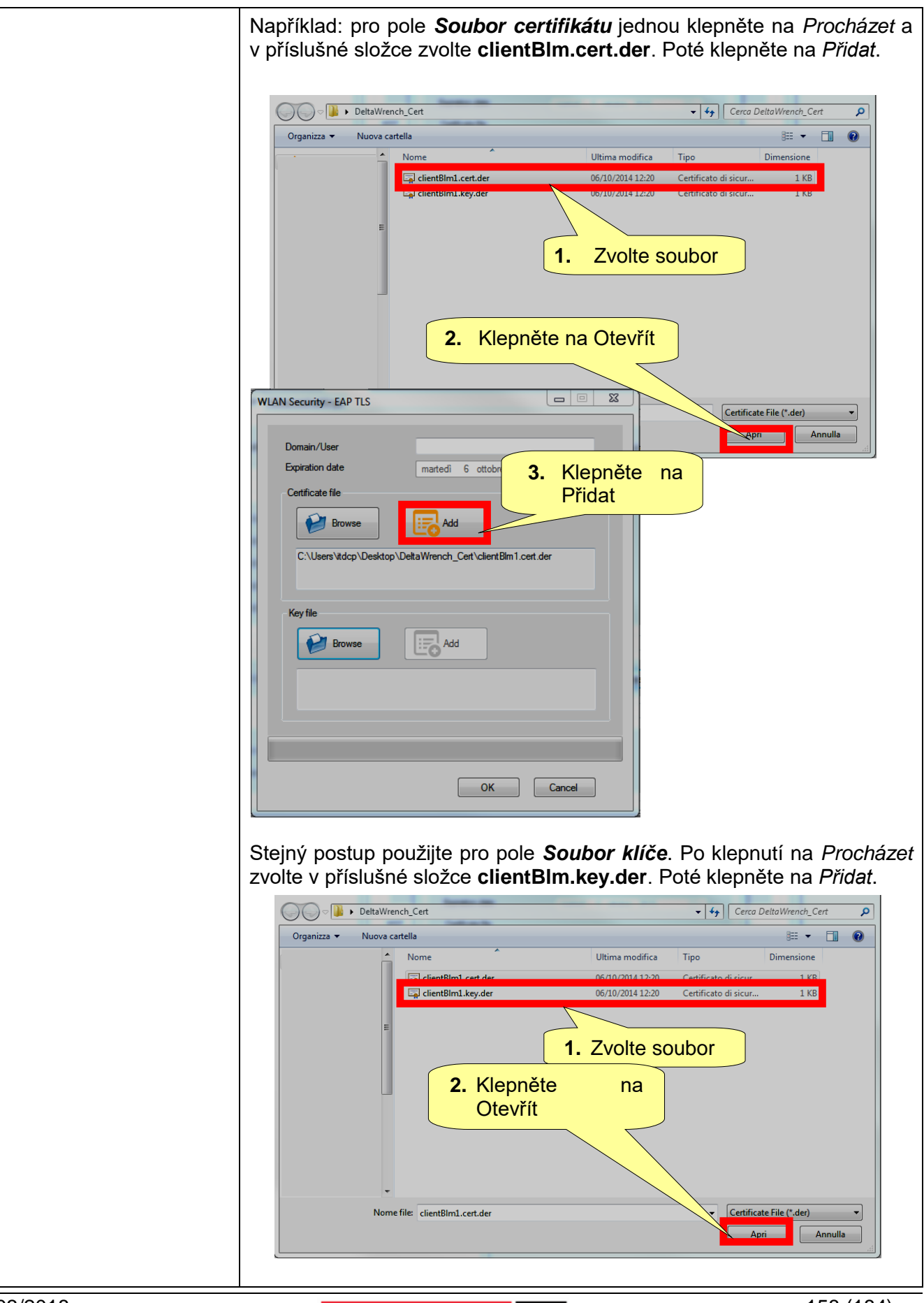

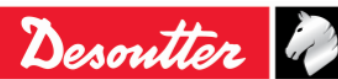

| Desoutter | Číslo dílu<br>Vydání<br>Datum<br>Strana | 6159925030<br>12<br>03/2018<br>159 / 184 |
|-----------|-----------------------------------------|------------------------------------------|
|           |                                         |                                          |

| WLAN Security - EAP TLS         Domain/User         Expiration date         matedi 6 ottobre 2015         Cettificate file         ientBin 1.cet.der         Key file         Pridat         Pridat         OK |
|----------------------------------------------------------------------------------------------------|
| Po nahrání <b>Souboru certifikátu</b> a <b>Souboru klíče</b> specifikujte<br>doménu/uživatele (viz příklad níže, <i>ClientBLM1</i> ). Poté klepněte na OK.                                                     |

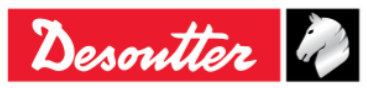

| Desoutter | Číslo dílu<br>Vydání<br>Datum<br>Strana | 6159925030<br>12<br>03/2018<br>160 / 184 |
|-----------|-----------------------------------------|------------------------------------------|
|           |                                         |                                          |

| WLAN Settings    |                    |                 |   |               |
|------------------|--------------------|-----------------|---|---------------|
| Connection Info  | arameters Security |                 |   |               |
| Base settings Ad | vanced settings    |                 |   |               |
| Security typ     | •                  | EAP-TLS WEP 128 | • | Show password |
| WEP              |                    |                 |   |               |
| Key format       |                    |                 |   |               |
| O WEP K          | ey 1               |                 |   |               |
| O WEP K          | ey 2               |                 |   |               |
| O WEP K          | ev 3               |                 |   |               |
|                  | ey 4               |                 |   |               |
| PSK              |                    |                 |   | EAP TLS       |
| PSK Key          |                    |                 |   | Certificate   |
| LEAP             |                    |                 |   |               |
| User name        |                    |                 |   | Klepněte na   |
| Password         |                    |                 |   | Uložit        |
|                  |                    |                 |   |               |
|                  |                    |                 |   |               |
|                  |                    |                 |   | Skore Close   |

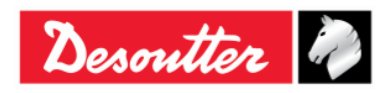

| Desoutter 2<br>Strana 161/184 | Desoutter 2 Cislo dilu 615992503<br>Vydání 12<br>Datum 03/2018 |
|-------------------------------|----------------------------------------------------------------|
|-------------------------------|----------------------------------------------------------------|

| WLAN Settings<br>Connection Info Parameters Security<br>Base settings Advanced settings |                                                            |
|-----------------------------------------------------------------------------------------|------------------------------------------------------------|
| Data rate<br>Power mode<br>Roaming threshold                                            | 24 Mbt     Online     -70 dBm                              |
| Single channel<br>Regulatory domain<br>Channel                                          |                                                            |
| Multi channels<br>2.4 GHz<br>Disabled<br>World<br>FCC<br>ETSI<br>TELEC                  | 5 GHz<br>VUNII-1<br>VUNII-2<br>VUNII-2 Extended<br>VUNII-3 |
| a konci vkládání dat je uložte<br><b>Uložit</b> .                                       | klepnutím Store Close                                      |

| Rychlost přenosu dat        | Zvolte rychlost přenosu dat. Nižší hodnota může pomoci pokud není komunikace dostatečně výkonná.                                                                                                    |  |  |  |  |
|-----------------------------|----------------------------------------------------------------------------------------------------|--|--|--|--|
| Režim zapnutí               | U zařízení s nízkou spotřebou elektrické energie se doporučuje režim <b>Spánku</b> .                                                                                                    |  |  |  |  |
| Prahová hodnota<br>roamingu | Zvolte prahovou hodnotu, dle které bude klíč Delta vyhledávat nový přístupový bod k připojení.                                                                                                    |  |  |  |  |
| Více kanálů                 | Po zvolení domény (2,4 a/nebo 5 GHz) klepněte na <i>Kanály</i> a zobrazte/změňte výchozí zvolené kanály:                                                                                                    |  |  |  |  |
|                             | WLAN Channels                                                                                                    |  |  |  |  |
|                             | 2.4GHz 5GHz [ UNII-1 ] 5GHz [ UNII-2 ]                                                                                                    |  |  |  |  |
|                             | Select All Select All Select All                                                                                                    |  |  |  |  |
|                             |                                                                                                    |  |  |  |  |
|                             | ✓ Channel 02     ✓ Channel 40     ✓ Channel 56                                                                                                    |  |  |  |  |
|                             | V Channel U3 V Channel 44 V Channel 60 Covered 04 Covered 04 V Channel 64                                                                                                    |  |  |  |  |
|                             | V Claire V V Claire V                                                                                                    |  |  |  |  |
|                             | ✓ Channel 06 5 GHz [ UNII-2 Extended ]                                                                                                    |  |  |  |  |
|                             | Channel 07 Select All                                                                                                    |  |  |  |  |
|                             | Channel 08  Channel 100  Channel 116  Channel 100  Channel 116  Channel 100  Channel 116  Channel 100  Channel 116  Channel 100  Channel 100  Channel 116  Channel 100  Channel 100  Chann |  |  |  |  |
|                             | Channel 09 Channel 104 Channel 104 Channel 126                                                                                                    |  |  |  |  |
|                             | V Channel 10     V Channel 12     V Channel 140                                                                                                    |  |  |  |  |
|                             | V Channel 12                                                                                                    |  |  |  |  |
|                             | ✓ Channel 13                                                                                                    |  |  |  |  |
|                             | Select All V Channel 157                                                                                                    |  |  |  |  |
|                             | V Channel 149 V Channel 161                                                                                                    |  |  |  |  |
|                             |                                                                                                    |  |  |  |  |
|                             | OK Cancel                                                                                                    |  |  |  |  |
|                             |                                                                                                    |  |  |  |  |
|                             | Dostupné kanály závisí na zvolené doméně. Zvolte kanál(y) a poté potvrďte klepnutím na <b>OK</b> .                                                                                                    |  |  |  |  |

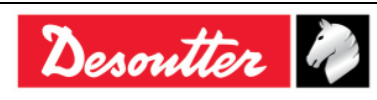

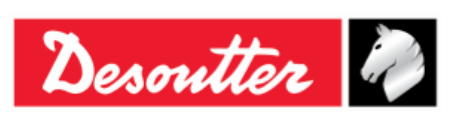

# 13 PRÁCE S OTEVŘENÝM PROTOKOLEM

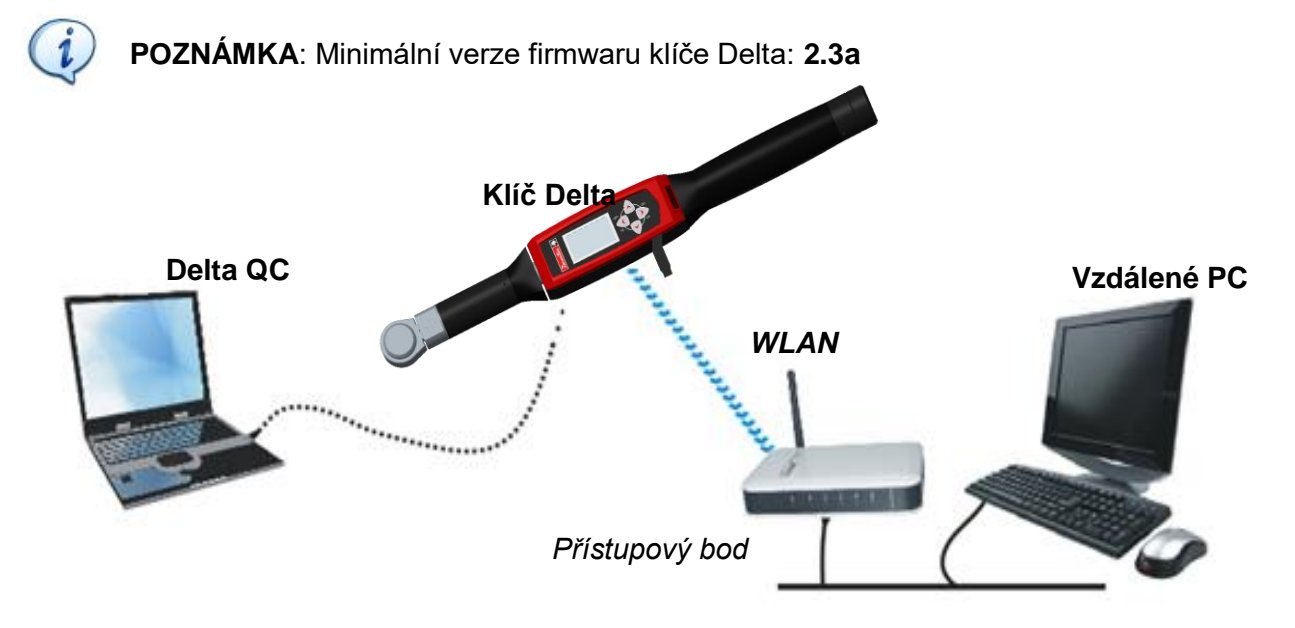

Otevřený protokol umožňuje vytvoření rozhraní mezi klíčem Delta a aplikací na míru.

V tomto scénáři je klíč Delta připojen ke vzdálenému PC přes WLAN skrze Otevřený protokol. Kompatibilní jsou následující **MID (identifikace zprávy)**:

| MID | Popis                             | Rozsah revize |
|-----|-----------------------------------|---------------|
| 1   | Start komunikace                  | 0 ÷ 5         |
| 2   | Potvrzení startu komunikace       | 0 ÷ 5         |
| 3   | Zastavení komunikace              | 0 ÷ 1         |
| 4   | Chyba příkazu                     | 0 ÷ 1         |
| 5   | Přijetí příkazu                   | 0 ÷ 1         |
| 10  | Požadavek na nahrání ID Psetu     | 0 ÷ 2         |
| 11  | Odpověď na nahrání ID Psetu       | 0 ÷ 2         |
| 12  | Požadavek na nahrání dat Psetu    | 0 ÷ 2         |
| 13  | Odpověď na nahrání dat Psetu      | 0 ÷ 2         |
| 14  | Zápis zvoleného Psetu             | 0 ÷ 2         |
| 15  | Pset zvolen                       | 0 ÷ 2         |
| 16  | Potvrzení zvolení Psetu           | 0 ÷ 1         |
| 17  | Odvolání zápisu zvoleného Psetu   | 0 ÷ 1         |
| 18  | Zvolte Pset                       | 0 ÷ 1         |
| 19  | Nastavte velikost šarže Psetu     | 0 ÷ 1         |
| 20  | Vynulování čítače šarže Psetu     | 0 ÷ 1         |
| 40  | Požadavek na nahrání dat nástroje | 0 ÷ 5         |
| 41  | Odpověď na nahrání dat nástroje   | 0 ÷ 5         |

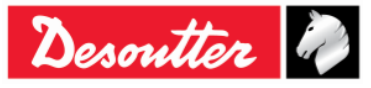

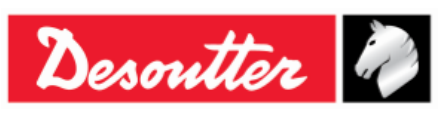

| MID    | Popis                                             | Rozsah revize |
|--------|---------------------------------------------------|---------------|
| 42     | Vypnout nástroj                                   | 0 ÷ 1         |
| 43     | Zapnout nástroj                                   | 0 ÷ 1         |
| 60     | Zápis dat výsledku posledního utahování           | 0 ÷ 7         |
| 61     | Data výsledku posledního utahování                | 0 ÷ 7         |
| 62     | Potvrzení dat výsledku posledního utahování       | 0 ÷ 7         |
| 63     | Odvolání zápisu dat výsledku posledního utahování | 0 ÷ 7         |
| 64     | Požadavek na nahrání starého výsledku utahování   | 0 ÷ 6         |
| 65     | Odpověď na nahrání starého výsledku utahování     | 0 ÷ 6         |
| 70     | Zápis alarmu                                      | 0 ÷ 2         |
| 71     | Alarm                                             | 0 ÷ 2         |
| 72     | Potvrzení alarmu                                  | 0 ÷ 2         |
| 73     | Odvolání zápisu alarmu                            | 0 ÷ 2         |
| 74     | Alarm potvrzen na ovladači                        | 0 ÷ 2         |
| 75     | Alarm potvrzen na potvrzení ovladače              | 0 ÷ 1         |
| 76     | Stav alarmu                                       | 0 ÷ 1         |
| 77     | Potvrzení stavu alarmu                            | 0 ÷ 2         |
| 78     | Potvrzení alarmu vzdáleně přes ovladač            | 0 ÷ 2         |
| 80     | Požadavek na nahrání času čtení                   | 0 ÷ 1         |
| 81     | Odpověď na nahrání času čtení                     | 0 ÷ 1         |
| 82     | Nastavení času                                    | 0 ÷ 1         |
| 7408 * | Zápis dat křivky posledního utahování             | 0 ÷ 1         |
| 7409 * | Odvolání zápisu dat křivky posledního utahování   | 0 ÷ 1         |
| 7410 * | Data křivky posledního utahování                  | 0 ÷ 1         |
| 7411 * | Potvrzení dat křivky posledního utahování         | 0 ÷ 1         |
| 7420 * | Zápis informací                                   | 0 ÷ 1         |
| 7421 * | Událost změny informací                           | 0 ÷ 1         |
| 7422 * | Potvrzení události změny informací                | 0 ÷ 1         |
| 7423 * | Odvolání zápisu události změny informací          | 0 ÷ 1         |
| 7424 * | Požadavek na zápis informací                      | 0 ÷ 1         |
| 7425 * | Odpověď na zápis informací                        | 0 ÷ 1         |
| 7500 * | Zápis dat posledního sledování                    | 0 ÷ 1         |
| 7501 * | Potvrzení dat posledního sledování                | 0 ÷ 1         |
| 7502 * | Potvrzení dat posledního sledování                | 0 ÷ 1         |
| 7503 * | Odvolání zápisu dat posledního sledování          | 0 ÷ 1         |
| 9999   | Zpráva o udržení v zapnutém stavu                 | 0 ÷ 1         |

\* Pro více informací o označení jednotlivých MID viz "Příručka Otevřeného protokolu společnosti Desoutter" (<u>číslo dílu 6159275850</u>).

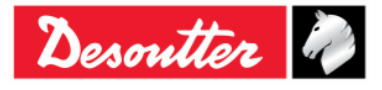

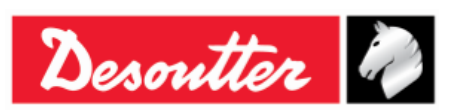

#### Podporované alarmy (s příslušnými kódy) jsou následující:

| KÓD<br>ALARM<br>U | PODPOROVANÝ ALARM              |               | POPIS                                                                                                    |
|-------------------|--------------------------------|---------------|----------------------------------------------------------------------------------------------------|
| 1                 | OP_GYRO_REQUIRED_<br>ERR       | $\rightarrow$ | Tento alarm upozorňuje uživatele, že <i>strategie řízení úhlu</i> je prováděna s " <i>modelem klíče Delta podporujícím pouze <u>momenť</u>".</i>                                                                                                    |
| 2                 | OP_CELL_CALIBRATION_<br>ERR    | $\rightarrow$ | Tento alarm upozorňuje uživatele, že na snímači nebyla provedena kalibrace momentu.                                                                                                    |
| 3                 | OP_CELL_ZERO_ERR               | $\rightarrow$ | Tento alarm upozorňuje uživatele, že byla ověřena chyba<br>nulového momentu.                                                                                                    |
| 4                 | OP_GYRO_CALIBRATION<br>_ERR    | $\rightarrow$ | Tento alarm upozorňuje uživatele, že gyroskop nebyl nakalibrován.                                                                                                    |
| 5                 | OP_GYRO_ZERO_ERR               | $\rightarrow$ | Tento alarm upozorňuje uživatele, že byla ověřena chyba vynulování gyroskopu.                                                                                                    |
| 6                 | OP_CELL_AND_GYRO_<br>CALIB_ERR | $\rightarrow$ | Tento alarm upozorňuje uživatele, že nebyla provedena kalibrace momentu a gyroskopu snímače.                                                                                                    |
| 7                 | OP_CELL_AND_GYRO_<br>ZERO_ERR  | $\rightarrow$ | Tento alarm upozorňuje uživatele, že byla ověřena chyba vynulování gyroskopu i chyba nulového momentu.                                                                                                    |
| 8                 | OP_TORQUE_OVERLOAD<br>_ERR     | $\rightarrow$ | Tento alarm upozorňuje uživatele, že byl během utahování vyvíjen vyšší moment než je přetížený moment.                                                                                                    |
| 9                 | OP_GYRO_OVERSPEED_<br>ERR      | $\rightarrow$ | Tento alarm upozorňuje uživatele, že je utahování příliš<br>rychlé a dochází k překročení maximální úhlové rychlosti.                                                                                                    |
| 10                | OP_REHIT_ERR                   | $\rightarrow$ | Tento alarm upozorňuje uživatele, že je šroub již utahován<br>během utahování (dostupné POUZE POKUD je zapnuta<br>možnost " <i>Kontrola OPAKOVÁNÍ</i> " v parametru Psetu<br><u>Strategií řízení výroby</u> – pro více podrobností viz odstavec<br>" <i>Pset - Možnosti</i> "). |
| 11                | OP_CHANGE_SCREW_<br>ERR        | $\rightarrow$ | Tento alarm upozorňuje uživatele, že je během utahování<br>hodnota momentu vyšší než hodnota pro výměnu šroubu<br>(nastaveno v <i>Parametrech momentu</i> – pro více<br>podrobností viz " <i>Parametry momentu</i> ").                                                          |
| 12                | OP_MINLOAD_ERR                 | $\rightarrow$ | Tento alarm upozorňuje uživatele, že během utahování je start cyklu nižší než minimální zatížení snímače.                                                                                                    |
| 13                | OP_CAPACITY_ERR                | $\rightarrow$ | Tento alarm upozorňuje uživatele, že hodnota pro výměnu<br>šroubu je vyšší než maximální hodnota snímače.                                                                                                    |
| 14                | OP_MEMORY_ERR                  | $\rightarrow$ | Tento alarm upozorňuje uživatele, že byla ověřena chyba přístupu do paměti klíče Delta.                                                                                                    |
| 15                | OP_BATTERY_LOW_ERR             | $\rightarrow$ | Tento alarm upozorňuje uživatele, že je úroveň baterie nižší než 15 %.                                                                                                    |
| 16                | OP_TAG_REQUIRED_ERR            | $\rightarrow$ | Tento alarm upozorňuje uživatele, že pokud je zapnuta<br>možnost " <i>vyžadována značka</i> " (pro více podrobností o této<br>možnosti viz odstavec " <i>Vyžadována značka</i> ") a Pset byl<br>spuštěn bez vložení relativní značky do klíče Delta.                            |

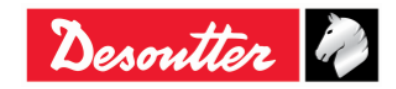

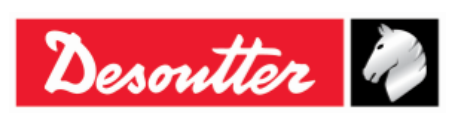

| KÓD<br>ALARM<br>U | PODPOROVANÝ ALARM  |               | POPIS                                                                                                    |
|-------------------|--------------------|---------------|----------------------------------------------------------------------------------------------------|
| 17                | OP_WRENCH_LOCK_ERR | $\rightarrow$ | Tento alarm upozorňuje uživatele, že je klíč Delta<br>uzamčený (pro více podrobností o této chybě viz odstavec<br>"WLAN/Otevřený protokol: počet výsledků před<br>uzamčením klíče"). |

Modul WLAN musí být správně nakonfigurován.

Připojte klíč Delta pomocí USB kabelu k PC, na kterém je nainstalován software DeltaQC.

Spusťte software DeltaQC; poté klepněte na ikonu "Připojiť".

Po klepnutí na ikonu "*Ovladač*" zvolte "*Nastavení Otevřeného protokolu*" v zobrazeném okně (viz obrázek níže):

| DeltaQC - [Online - Delta | aWrench TA]            | ladač                  |               |  |
|---------------------------|------------------------|------------------------|---------------|--|
| File View Transfer        | Real Time Opt          | auac                   |               |  |
| ⊟ ") 📴 🖬                  |                        |                        | Desoutter     |  |
| ? Build X                 | Configuration          |                        | Assembly Line |  |
|                           | Information            |                        |               |  |
| Transducer                | Memory                 |                        |               |  |
|                           | Diagnostic             |                        |               |  |
| Route                     | WLAN settings          |                        |               |  |
| Tightening                | Open Protocol settings |                        |               |  |
|                           | i cana fociam          | ench T/DeltaWrench TA] |               |  |

Na stránce **Informace o spojení** povolte *Stav* tak, že stisknete příslušnou klávesu (viz obrazovka níže); pokud není *Stav* povolen, *klíč Delta* nedokáže pracovat s *Otevřeným protokolem*, ačkoli je modul WLAN správně nakonfigurován.

| Open Protocol settings<br>Connection Info |                                   |                      |
|-------------------------------------------|-----------------------------------|----------------------|
| Status                                    |                                   |                      |
| Enabled J                                 | sable                             |                      |
| - Radio Infromation                       |                                   |                      |
| Module type                               | WLAN                              |                      |
| Manufacturer (serial port adapter)        | connectBlue                       |                      |
| Software version (serial port adapter)    | 2.17.13310 [07:59:37,Jan 10 2014] |                      |
| WLAN host driver version                  | 3.0.13                            |                      |
| WLAN firmware version                     | 3.2.11.0                          |                      |
| WLAN hardware manufacturer                | RPS                               |                      |
| MAC Address                               | 0012F321AD15                      | Na konci vkládání da |
| Informace o spojení                       |                                   | Uložit.              |
|                                           | Store                             | MUSE                 |

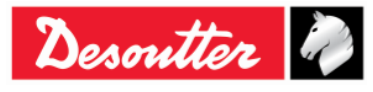

| Desoutter | Číslo dílu<br>Vydání<br>Datum<br>Strana | 6159925030<br>12<br>03/2018<br>166 / 184 |
|-----------|-----------------------------------------|------------------------------------------|
|-----------|-----------------------------------------|------------------------------------------|

Na stránce *Parametry* vložte parametry sítě, čímž umožníte vytvoření spojení mezi klíčem Delta a Otevřeným protokolem:

| Open Protocol settings              |              |             |                     |
|-------------------------------------|--------------|-------------|---------------------|
| Connection Info Parameters Security |              |             | _                   |
| General                             |              |             |                     |
| SSID                                | Testroom     |             |                     |
| WLAN Mode                           | Access Point |             |                     |
| Host Name                           | dw           |             |                     |
| TCP Listener                        |              |             |                     |
| IP Address                          |              |             |                     |
| Port number                         | 2309         |             |                     |
| Internet protocol (TCP/IP)          |              |             |                     |
| IP Address                          |              | Enable DHCP |                     |
| Subnet Mask                         |              |             |                     |
| Gateway                             |              |             |                     |
| DNS 1                               |              | Na ko       | nci vkládání dat je |
| DNS 2                               |              | Uloži       | t.                  |
|                                     |              |             |                     |
|                                     |              | Store Close |                     |

| SSID                             | Vložte název (SSID) vlastní bezdrátové sítě.                                                                        |
|----------------------------------|----------------------------------------------------------------------------------------------------|
| Režim WLAN                       | Je zvolen <b>přístupový bod</b> .                                                                                   |
| Název hostitele                  | Uveďte název klíče Delta; pokud se používá více než jeden klíč Delta, musí se<br>názvy lišit.                       |
| Číslo portu                      | Specifikujte číslo portu klíče Delta, které je potřeba k vytvoření spojení.                                         |
| Internetový<br>protokol (TCP/IP) | Zvolte <b>DHCP zapnuto</b> , pokud síť používá protokol DHCP: internetový protokol bude nakonfigurován automaticky. |
|                                  | Na druhou stranu lze konfiguraci internetového protokolu provést ručně tak, že vypnete <b>DHCP</b> .                |

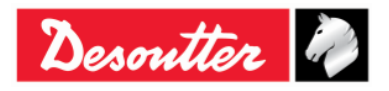

| Descuttor 2 | Číslo dílu<br>Vydání<br>Datum | 6159925030<br>12<br>03/2018 |
|-------------|-------------------------------|-----------------------------|
| Sesure      | Datum                         | 03/2010                     |
|             | Strana                        | 167 / 184                   |

Zvolením stránky **Bezpečnost** můžete nastavit typ bezpečnosti Otevřeného protokolu (**Základní** *nastavení*) a změnit **Pokročilé nastavení**:

| (               | Open Protocol settings                            |                                               |                                       |                                   |
|-----------------|---------------------------------------------------|-----------------------------------------------|---------------------------------------|-----------------------------------|
|                 | Connection Info Parameters Secu                   | ity                                           |                                       |                                   |
|                 | Base settings Advanced settings                   |                                               |                                       |                                   |
|                 | Туре                                              |                                               |                                       |                                   |
|                 | Security type                                     | WPA-TKIP                                      | Show password                         |                                   |
|                 |                                                   | WEP 64 (shared secret)                        |                                       |                                   |
|                 | WEP                                               | WPA-TKIP                                      |                                       |                                   |
|                 | Key format                                        | LEAP-WPA2<br>LEAP-WPA2                        |                                       | DSK                               |
|                 | O WEP Key 1                                       | WEP 64 (open connection)                      |                                       | FSK                               |
|                 | O WEP Key 2                                       | PEAP-WPA2-AES                                 |                                       |                                   |
|                 | O WEP Key 3                                       | EAP-TLS WEP 128                               |                                       |                                   |
|                 | O WEP Key 4                                       | EAP-TLS TKIP                                  |                                       |                                   |
|                 |                                                   |                                               |                                       |                                   |
|                 | PSK                                               |                                               | EAP TLS                               |                                   |
|                 | PSK Kev                                           | •••••                                         | Certificate                           |                                   |
|                 |                                                   |                                               |                                       |                                   |
|                 | LEAP                                              |                                               |                                       |                                   |
|                 | University                                        |                                               |                                       |                                   |
|                 | Password                                          |                                               |                                       |                                   |
|                 | 1 dssword                                         |                                               |                                       |                                   |
|                 |                                                   |                                               |                                       |                                   |
|                 |                                                   |                                               | Store Close                           |                                   |
| J.              | -                                                 |                                               |                                       |                                   |
|                 |                                                   |                                               |                                       |                                   |
| Typ bezpečnosti | Zvolte stejný ty<br>Podle zvolené<br>jméno/heslo. | o bezpečnosti jako je p<br>è možnosti se akti | oužit ve vaší bezo<br>ivují níže pole | drátové síti.<br>klíč/uživatelské |
|                 |                                                   |                                               |                                       |                                   |
|                 | Pro moznosti E                                    | AP-ILS WEP128, EA                             | AP-ILS IKIP a E                       | AP-ILS AES se                     |
|                 | pouziva nize po                                   | opsany postup.                                |                                       |                                   |
|                 | obrozovko:                                        | nuum na <b>EAF-ILS V</b>                      | VEFIZO SE ZODIA                       | azi se nasledujici                |
|                 | UDIAZUVKA.                                        |                                               |                                       |                                   |
|                 |                                                   | WLAN Security - EAP TLS                       |                                       |                                   |
|                 |                                                   | -                                             |                                       |                                   |
|                 |                                                   | Expiration date                               | tedì 6 ottobre 2015 🔲 🗸               |                                   |
|                 |                                                   | Certificate file                              |                                       |                                   |
|                 |                                                   | Browse                                        | Add                                   |                                   |
|                 |                                                   |                                               |                                       |                                   |
|                 |                                                   |                                               |                                       |                                   |
|                 |                                                   | Kau da                                        |                                       |                                   |
|                 |                                                   |                                               | 1                                     |                                   |
|                 |                                                   | Browse                                        | Add                                   |                                   |
|                 |                                                   |                                               |                                       |                                   |
|                 |                                                   |                                               |                                       |                                   |
|                 |                                                   |                                               |                                       |                                   |
|                 |                                                   |                                               |                                       |                                   |
|                 |                                                   |                                               | OK Cancel                             |                                   |
|                 |                                                   |                                               |                                       |                                   |
|                 |                                                   |                                               |                                       |                                   |

Nahrajte **Soubor certifikátu** a **Soubor klíče** do příslušných polí, které se zpřístupní výše.

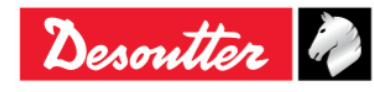

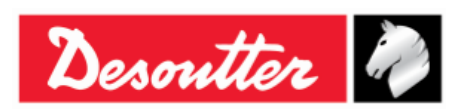

| Například: pro pole <b>Soubor</b><br>v příslušné složce zvolte <b>clie</b>                                                                                                    | r <b>certifikátu</b> jednou klepněte na <i>Procházet</i> a<br>entBlm.cert.der. Poté klepněte na <i>Přidat</i> .                                                                                                    |
|----------------------------------------------------------------------------------------------------|----------------------------------------------------------------------------------------------------|
| DeltaWrench_Cert                                                                                                    |                                                                                                    |
| Organizza  Nuova cartella Nome                                                                                                    | Ultima modifica Tipo Dimensione<br>06/10/2014 12:20 Certificato di sicur 1 KB<br>00/20/2014 12:20 Certificato di sicur 1 KB<br>1 KB<br>1. Zvolte soubor                                                                                                    |
| <b>2.</b> K                                                                                                    | <mark>(lepněte na Otevřít</mark>                                                                                                    |
| WLAN Security - EAP TLS Domain/User Expiration date matter[ 6. ottobre                                                                                                    | 2015                                                                                                    |
| Certificate file<br>Certificate file<br>C:\Users\tdcp\Desktop\DeltaWrench_Cert\clientBi<br>Key file<br>Browse<br>Add                                                                                                    | 3. Klepněte na Přidat                                                                                                    |
| ОК                                                                                                    | Cancel                                                                                                    |
| Stejný postup použijte pro p<br>zvolte v příslušné složce <b>clie</b>                                                                                                    | ole <b>Soubor klíče</b> . Po klepnutí na <i>Procházet</i><br>entBlm.key.der. Poté klepněte na <i>Přidat</i> .                                                                                                    |
| Organizza       Nuova cartella         Organizza       Nuova cartella         Image: Strate Strate Strat | Cerca DettaWrench_Cert  Cerca DettaWrench_Cert  Cerca |
| Nome file: clientBirm1.cert.der                                                                                                    | pněte na Otevřít                                                                                                    |

| Desoutter | Číslo dílu<br>Vydání<br>Datum<br>Strana | 6159925030<br>12<br>03/2018<br>169 / 184 |
|-----------|-----------------------------------------|------------------------------------------|
|           |                                         |                                          |

| WLAN Security - EAP TLS         Domain/User         Expiration date         matedi 6 otobre 2015         Cettificate file         CiertBin 1.cet.der         Key file         C:Users Vidco Desktop Deta Wrench_Cert Vclient Bin 1 key.der         OK |
|----------------------------------------------------------------------------------------------------|
| Po nahrání <b>Souboru certifikátu</b> a <b>Souboru klíče</b> specifikujte<br>doménu/uživatele (viz příklad níže, <i>ClientBLM1</i> ). Poté klepněte na OK.                                                                                            |

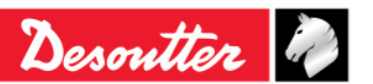

| Desoutter | Číslo dílu<br>Vydání<br>Datum<br>Strana | 6159925030<br>12<br>03/2018<br>170 / 184 |
|-----------|-----------------------------------------|------------------------------------------|
|           |                                         |                                          |

| WLAN Settings                           |                  |                 |   |                          |
|-----------------------------------------|------------------|-----------------|---|--------------------------|
| Connection Info                         | Parameters Secu  | rity            |   |                          |
| Base settings                           | dvanced settings |                 |   |                          |
| .,,,,,,,,,,,,,,,,,,,,,,,,,,,,,,,,,,,,,, |                  |                 |   |                          |
| Security ty                             | ре               | EAP-TLS WEP 128 | • | Show password            |
|                                         |                  |                 |   |                          |
| WEP                                     |                  |                 |   |                          |
| Key forma                               | st               |                 | - |                          |
| ⊙ WEP                                   | Key 1            |                 |   |                          |
| ⊖ WEP                                   | Key 2            |                 |   |                          |
| ○ WEP                                   | Key 3            |                 |   |                          |
| ⊖ WEP                                   | Key 4            |                 |   |                          |
|                                         |                  |                 |   |                          |
| PSK                                     |                  |                 |   | EAP TLS                  |
| PSK Key                                 |                  |                 |   | Certificate              |
|                                         |                  |                 |   |                          |
| LEAP                                    |                  |                 |   |                          |
| Usernam                                 | e                |                 |   |                          |
| Password                                |                  |                 |   | (lenněte na <b>Illož</b> |
| - downord                               |                  |                 |   |                          |
|                                         |                  |                 |   |                          |
|                                         |                  |                 |   | Store Close              |
|                                         |                  |                 |   |                          |

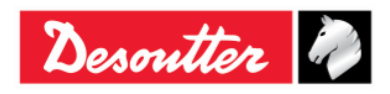

| Desoutter Datum<br>Strana | 12<br>03/2018<br>171 / 184 |
|---------------------------|----------------------------|
|---------------------------|----------------------------|

| ase settings Advanced settings |                 |                       |
|--------------------------------|-----------------|-----------------------|
|                                |                 |                       |
| Data rate                      | 24 Mbit         |                       |
| Power mode                     | Online          |                       |
| Roaming threshold              | -70 dBm         |                       |
|                                |                 |                       |
| Single channel                 |                 |                       |
|                                |                 |                       |
| Regulatory domain              |                 |                       |
| Channel                        |                 |                       |
|                                |                 |                       |
| Multi channels                 |                 |                       |
| 2.4 GHz                        | 5 GHz           |                       |
| Disabled                       | <b>W</b> UNII-1 |                       |
| ○ World                        | <b>UNII-2</b>   | Na konci vkládání dat |
| ○ FCC                          | UNII-2 Extended |                       |
| ETSI                           |                 | Illožit               |
| TELEC                          | VNII 3          | OIOZIA.               |

| Rychlost přenosu dat        | Zvolte rychlost přenosu dat. Nižší hodnota může pomoci pokud není<br>komunikace dostatečně výkonná.      |      |  |  |  |  |  |
|-----------------------------|----------------------------------------------------------------------------------------------------|------|--|--|--|--|--|
| Režim zapnutí               | U zařízení s nízkou spotřebou elektrické energie se doporučuje režim <b>Spánku</b> .                     |      |  |  |  |  |  |
| Prahová hodnota<br>roamingu | Zvolte prahovou hodnotu, dle které bude klíč Delta vyhledávat nový přístupový bod k připojení.           |      |  |  |  |  |  |
| Více kanálů                 | Po zvolení domény (2,4 a/nebo 5 GHz) klepněte na <i>Kanály</i> a zobrazte/změňte výchozí zvolené kanály: |      |  |  |  |  |  |
|                             | WLAN Channels                                                                                            |      |  |  |  |  |  |
|                             | 2.4 GHz 5 GHz [ UNII-1 ] 5 GHz [ UNII-2 ]                                                                |      |  |  |  |  |  |
|                             | Select All Select All Select All                                                                         |      |  |  |  |  |  |
|                             | V Channel 01     V Channel 36     V Channel 52     V Channel 12     V Channel 40     V Channel 56        |      |  |  |  |  |  |
|                             | ✓ Channel 03 ✓ Channel 44 ✓ Channel 60                                                                   |      |  |  |  |  |  |
|                             |                                                                                                    |      |  |  |  |  |  |
|                             | V Channel 05                                                                                             |      |  |  |  |  |  |
|                             | Channel 06 Scherch All                                                                                   |      |  |  |  |  |  |
|                             | Channel 07 Channel 100 Channel 116                                                                       |      |  |  |  |  |  |
|                             | V Channel 09 V Channel 104 V Channel 132                                                                 |      |  |  |  |  |  |
|                             | Channel 10 Channel 108 Channel 136                                                                       |      |  |  |  |  |  |
|                             | ✓ Channel 11 ✓ Channel 112 ✓ Channel 140                                                                 |      |  |  |  |  |  |
|                             | Channel 12 5 GHz (1/NII:3)                                                                               |      |  |  |  |  |  |
|                             | ✓ Channel 13     ✓ Channel 13     ✓ Channel 157                                                          |      |  |  |  |  |  |
|                             | Channel 149     Channel 161                                                                              |      |  |  |  |  |  |
|                             | Channel 153 Channel 165                                                                                  |      |  |  |  |  |  |
|                             | OK Cancel                                                                                                |      |  |  |  |  |  |
|                             |                                                                                                    |      |  |  |  |  |  |
|                             | Dostupné kanály závisí na zvolené doméně. Zvolte kanál(y) a potvrďte klepnutím na <b>OK</b> .            | poté |  |  |  |  |  |

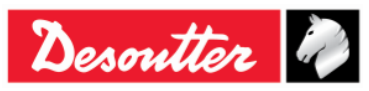

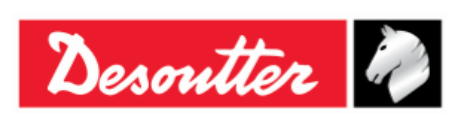

| Číslo dílu | 6159925030 |
|------------|------------|
| √ydání     | 12         |
| Datum      | 03/2018    |
| Strana     | 172 / 184  |

# 14 ÚDRŽBA

### 14.1 Každoroční kalibrace

Klíč Delta musí být jednou ročně nakalibrován. Chcete-li kalibraci provést, obraťte se na zákaznické centrum.

## 14.2 Čištění

Klíč Delta udržujte čistý.

Je velmi důležité, aby se mezi tělem klíče Delta a snímačem nenacházel žádný předmět, jak je uvedeno níže. V opačném případě nemusí snímač fungovat správě a naměřený moment se tak může lišit od toho skutečného.

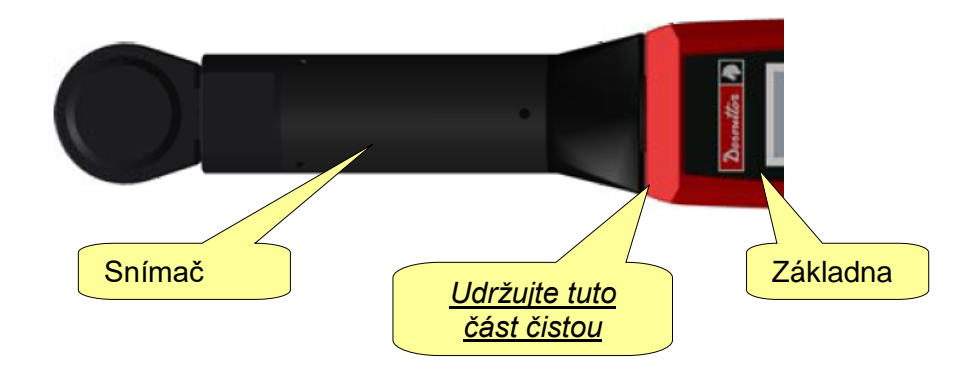

Po použití odstraňte z klíče Delta veškerý olej, lubrikant a nečistoty, zejména pak z displeje, klávesnice a konektorů.

Vyhýbejte se používání hrubých čisticích prostředků k čištění klíče Delta.

## 14.3 Údržba baterií

Baterie udržujte v dobrém provozním stavu.

Zamezte úplnému vybití baterie. Během normálního používání baterii nabijte, pokud je její úroveň nízká.

Při dlouhodobém skladování (například náhradní baterie) by měly být baterie udržovány na úrovni nabití 30 % ± 15 %. Řiďte se těmito důležitými pravidly:

- Uložte baterii na suchém místě s teplotou nepřekračující 30 °C
- Nabíjejte baterii po dobu jedné hodiny každých šest měsíců.

Po dlouhém skladování baterii před používáním plně nabijte.

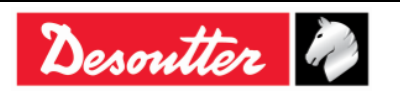

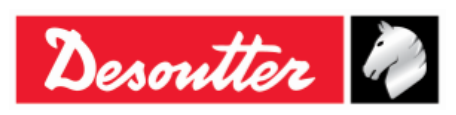

| Číslo dílu | 6159925030 |
|------------|------------|
| Vydání     | 12         |
| Datum      | 03/2018    |
| Strana     | 173 / 184  |

# 15 ŘEŠENÍ PROBLÉMŮ

Níže naleznete návod k *Řešení problémů* s klíčem Delta.

Pokud dojte k problémům, vždy nejprve zkontrolujte, zda je klíč Delta používán správně (před tím, než vyměníte části nebo kontaktujete zákaznickou podporu); nesprávné používání může způsobit závady i v případě, že je systém v dobrém stavu.

V případě problémů můžete zobrazit informace o problému v záznamech (pro více podrobností viz "*Prohlížeč zpráv klíče Delta*").

| Příznak                                                                           | Možná příčina                                                                       | Řešení                                                                                                    |  |  |
|-----------------------------------------------------------------------------------|-------------------------------------------------------------------------------------|----------------------------------------------------------------------------------------------------|--|--|
| Nelze otevřít nabídku testu                                                       | - Snímač není připojen                                                              | <ul> <li>Kontaktujte servisní personál<br/>společnosti Desoutter</li> </ul>                                                                                               |  |  |
| Nelze připojit software<br>DeltaQC ke klíči Delta                                 | <ul> <li>Kabel je odpojen a klíč<br/>Delta nebyl nalezen</li> </ul>                 | <ul> <li>Před klepnutím na ikonu Připojit se<br/>ujistěte, že je zvoleno USB. Klepněte<br/>na "Skenovat" v softwaru DeltaQC a<br/>najděte připojený klíč Delta</li> </ul> |  |  |
| Při startu testu se na displeji<br>klíče Delta zobrazuje<br>"Chyba min. zatížení" | <ul> <li>Data Psetu neodpovídají<br/>datům klíče Delta</li> </ul>                   | <ul> <li>Zkontrolujte data Psetu; veškeré<br/>parametry musí být vyšší než<br/>hodnota minimálního zatížení</li> </ul>                                                    |  |  |
| Při startu testu se na displeji<br>klíče Delta zobrazuje<br>"Chyba max. zatížení" | <ul> <li>Data Psetu neodpovídají<br/>datům klíče Delta</li> </ul>                   | <ul> <li>Zkontrolujte data Psetu; veškeré<br/>parametry musí být nižší než<br/>hodnota maximálního zatížení</li> </ul>                                                    |  |  |
| Na displeji klíče Delta se<br>zobrazuje <i>"Chyba přetížení</i> "                 | <ul> <li>Na klíči Delta došlo k<br/>přetížení přes maximální<br/>hodnotu</li> </ul> | <ul> <li>Zpráva se zobrazí vždy po zapnutí<br/>klíče Delta: pro vynulování podmínky<br/>přetížení je nutné provést kalibraci<br/>klíče Delta</li> </ul>                   |  |  |
| Po zapnutí klíče Delta se<br>zobrazí <i>"Chyba vynulování<br/>momentu</i> "       | <ul> <li>Klíč Delta je zapnut při<br/>vyvíjeném momentu</li> </ul>                  | <ul> <li>Vypněte klíč Delta a poté jej znovu<br/>zapněte, aniž by byl vyvíjen jakýkoli<br/>moment</li> </ul>                                                              |  |  |
| Po zapnutí klíče Delta se<br>zobrazí <i>"Chyba vynulování</i><br>gyroskopu"       | <ul> <li>S klíčem Delta bylo během<br/>zapínání pohnuto</li> </ul>                  | <ul> <li>Vypněte klíč Delta a poté jej znovu<br/>zapněte a nechte jej během zapínání<br/>ležet v nehybné poloze</li> </ul>                                                |  |  |

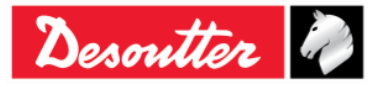

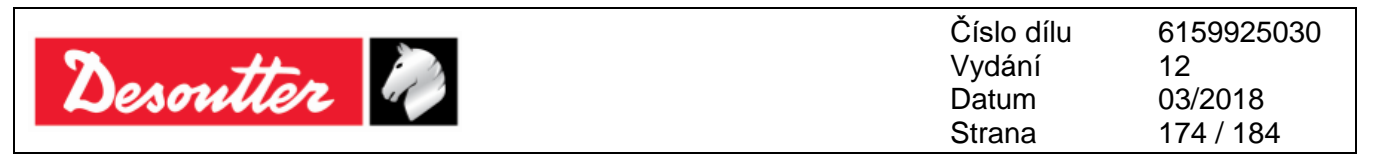

### 15.1 Diagnostika klíče Delta

Nabídka diagnostiky umožňuje provést kontrolu hardwaru klíče Delta.

Zvolte položku Diagnostika v nabídce Nastavení a spusťte diagnostiku:

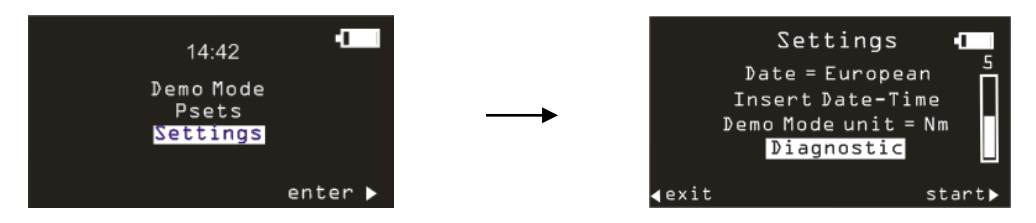

Diagnostika provádí uživatele procesem kontroly hardwaru klíče Delta.

Diagnostika je interaktivní: jednoduše se řiďte pokyny na displeji klíče Delta a dokončete tak diagnostiku. Pokud se během testu zobrazí *Není OK*, znamená to, že příslušná komponenta musí být opravena nebo vyměněna.

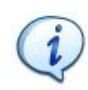

**POZNÁMKA**: Pokud se při testování kláves klíče Delta zobrazí *Není OK*, veškeré testy, které vyžadují, aby obsluha stiskla dané tlačítko pro potvrzení výsledků testu, nebudou provedeny a budou označeny jako N.A. (Nevztahuje se).

Posledních deset zpráv o diagnostice se zobrazí v paměti klíče Delta. Jednotlivé zprávy o diagnostice lze získat pomocí softwaru DeltaQC.

Připojte klíč Delta k softwaru DeltaQC a zvolte  $Ovladač \rightarrow Diagnostika$ :

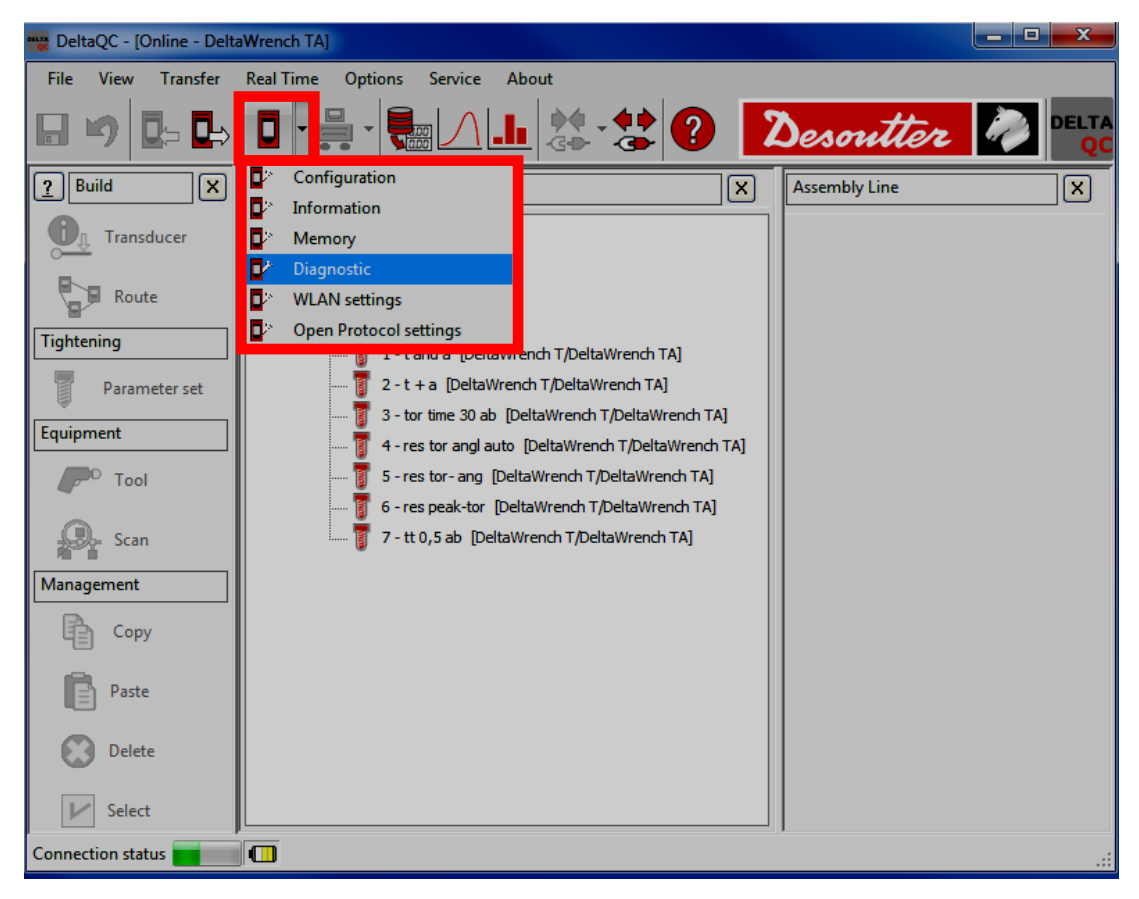

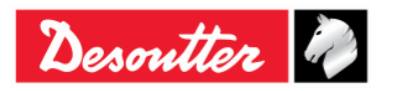

| Desoutter | Číslo dílu<br>Vydání<br>Datum<br>Strana | 6159925030<br>12<br>03/2018<br>175 / 184 |
|-----------|-----------------------------------------|------------------------------------------|
|           |                                         |                                          |

#### Zobrazí se následující obrazovka:

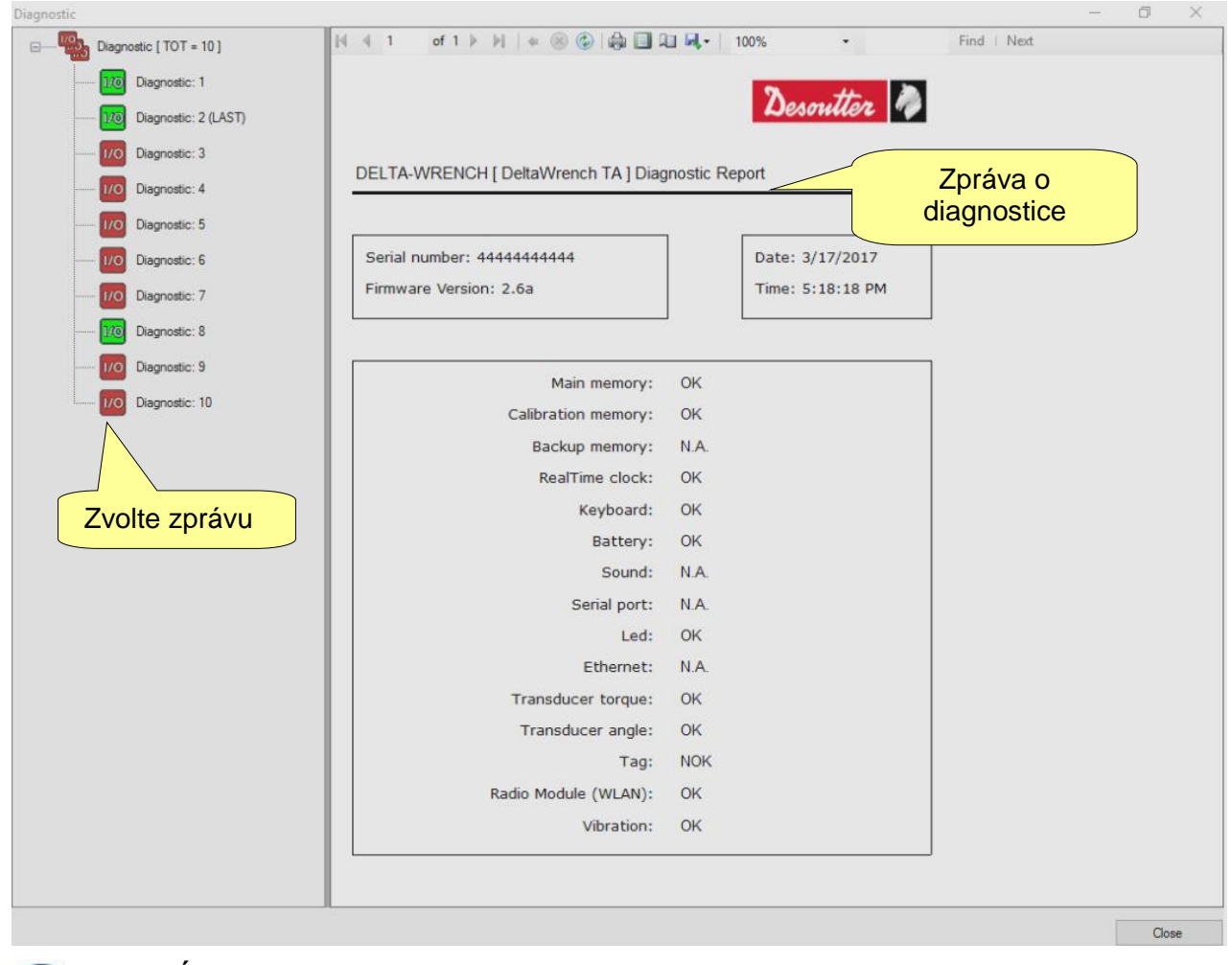

**POZNÁMKA**: Pokud je klíč Delta vybaven **Bzučákem**, je položka diagnostiky "Zvuk" označena jako OK/Není OK (v závislosti na výsledku testu) a položka "Vibrace" se označí jako N.A. (Nevztahuje se).

Pokud je klíč Delta vybaven funkcí **Vibrace** (MODELY MOMENT/ÚHEL S VIBRACÍ a MODELY MOMENT/ÚHEL S VIBRACÍ A RÁDIOVÝM MODULEM WLAN), je položka diagnostiky "*Vibrace*" označena jako *OK/Není OK* (v závislosti na výsledku testu) a položka "*Zvuk*" se označí jako N.A. (Nevztahuje se) (viz zpráva o diagnostice výše).

Každá zpráva je označena (v levém sloupci) buď zeleně (pokud jsou všechny testy *OK* nebo se nevztahují) nebo červeně (pokud dojde k výskytu alespoň jednoho *Není OK (NOK)* výsledku).

Poslední zpráva je označena jako **POSLEDNÍ**.

Lišta nástrojů v horní části *zprávy o diagnostice* poskytuje funkce k tisku zprávy nebo exportu do formátu Excel nebo PDF.

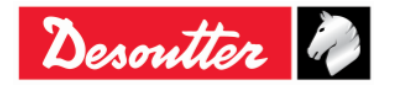

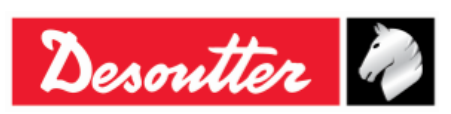

# 16 PŘÍLOHA A - VÝPOČET KORELAČNÍCH KOEFICIENTŮ PRO NÁSTAVCE

Pokud tvar spoje nebo nedostatek prostoru znemožňuje použití standardních zdířek / nástrojů, může být nutné použít speciální nástavcové klíče vhodné pro dané použití.

V těchto případech musí být klíč Delta příslušně seřízen, protože tovární kalibrace se provádí pro standardní rameno (L) a nástavec (E) zvyšuje naměřený moment. Měření úhlu je také ovlivněno použitím nástavců a to z důvodu specifického kroucení při vyvíjení momentu.

### 16.1 Koeficient korekce momentu

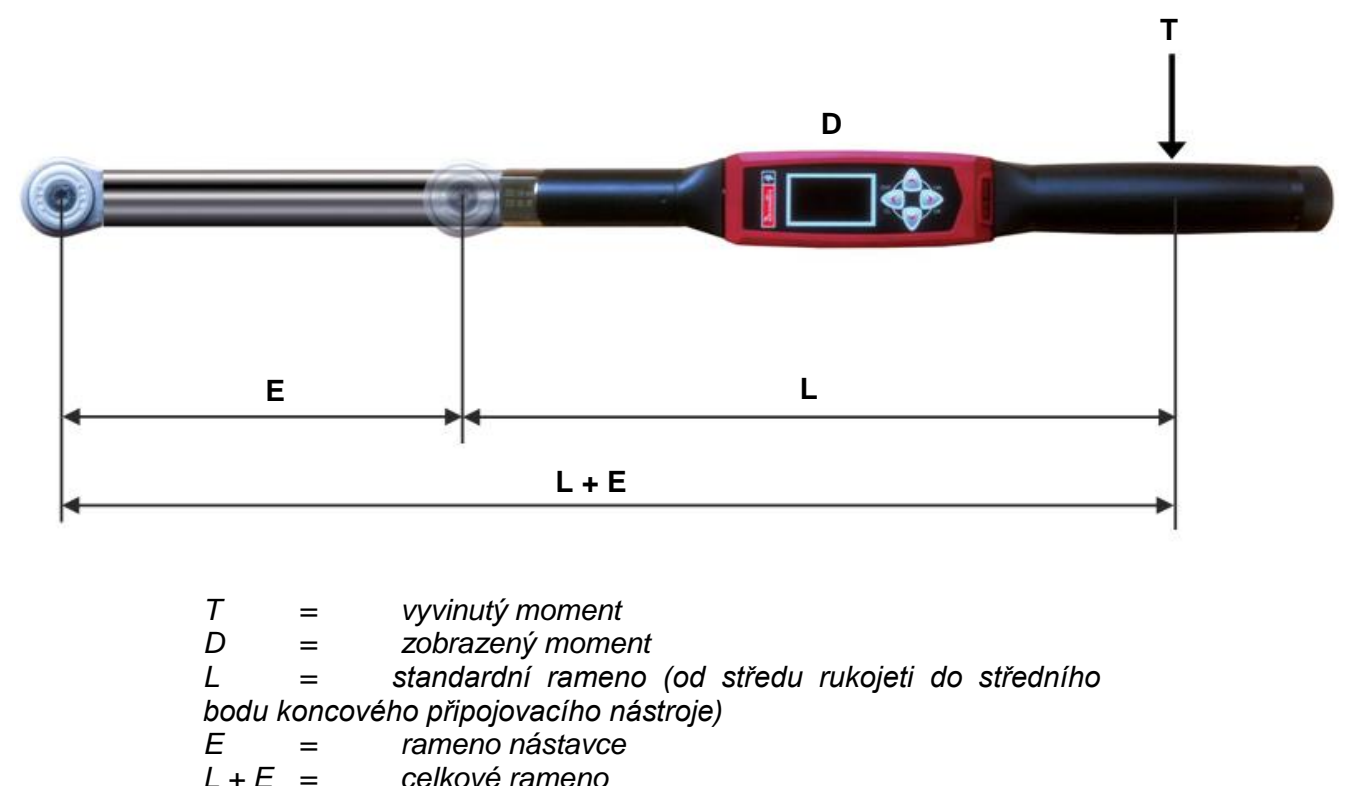

L + E = Cerkove rameno

Ve vztahu k rozdílu mezi zobrazeným a vyvíjeným momentem  $T = \frac{D \times (L + E)}{L}$  se koeficient korekce momentu vypočítává dle tohoto vzorce:

Koeficient korekce momentu = 
$$\frac{L+E}{L}$$

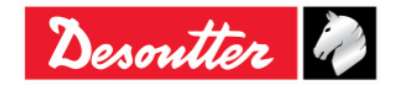

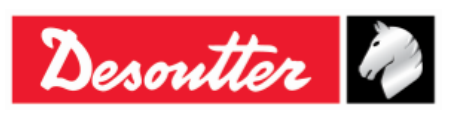

### 16.2 Koeficient korekce úhlu

Při použití nástavce umožňuje koeficient korekce úhlu lineární kompenzaci kroucení nástavce vzniklé při vyvíjeném momentu. Tato hodnota je vyjádřená ve stupních kapacity klíče Delta.

Chcete-li vypočítat správný koeficient korekce úhlu, musí být již vypočten koeficient momentu pro nástavec (jak je uvedeno výše) a uveden v příslušném Psetu, aby bylo možné vypočítat koeficient korekce úhlu.

Proto je nutné se řídit postupem níže:

- 1. Vytvořte Pset s následujícími parametry:
  - Řídící strategie: Moment a Úhel
  - Koeficient korekce momentu: 1
  - Cílový moment: 80 % maximální hodnoty klíče Delta
  - Start cyklu a Prahová hodnota úhlu: 10 % maximální hodnoty klíče Delta
  - Minimální úhel: 0
  - Cílový úhel: 15
  - Maximální úhel: 30
  - Kontrola OPAKOVÁNÍ: Vypnuto

Například: může jít o vhodný Pset pro klíč Delta a kapacitou 30 Nm:

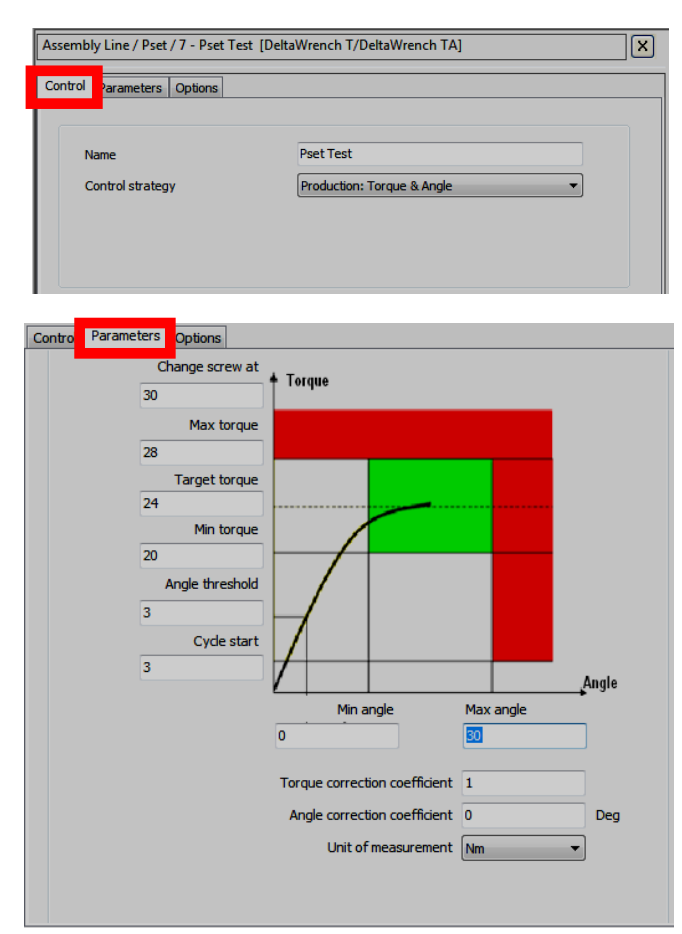

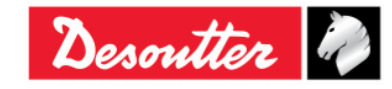

| Desoutter | Číslo dílu<br>Vydání<br>Datum<br>Strana | 6159925030<br>12<br>03/2018<br>178 / 184 |
|-----------|-----------------------------------------|------------------------------------------|
|           |                                         |                                          |

2. Proveďte Pset:

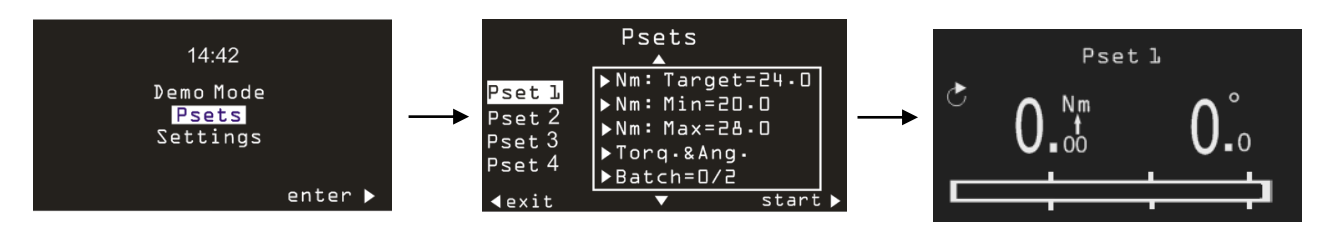

**3.** Vyviňte cílový moment uvedený v Psetu s klíčem Delta ve svěráku (nebo se statickým snímačem):

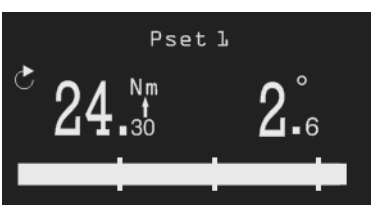

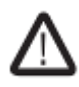

VAROVÁNÍ: Jelikož je pro tento test *Koeficient korekce momentu* nastaven na hodnotu 1, bude moment vyvíjený na svěrák vyšší než je moment zobrazený na displeji. Svěrák musí podporovat alespoň maximální moment Psetu děleno *Koeficient korekce momentu* vypočteného výše.

**4.** Zobrazený úhel udává ohnutí nástavce na vyvíjený moment zobrazený na displeji. Proto se *Koeficient korekce úhlu* rovná následujícímu vzorci:

Kapacita klíče Delta Koeficient korekce úhlu = Změřený Moment – Prahová hodnota x Změřený Úhel úhlu

*Kapacita klíče Delta* je *Maximální moment* zobrazený v části informace snímače v softwaru DeltaQC:

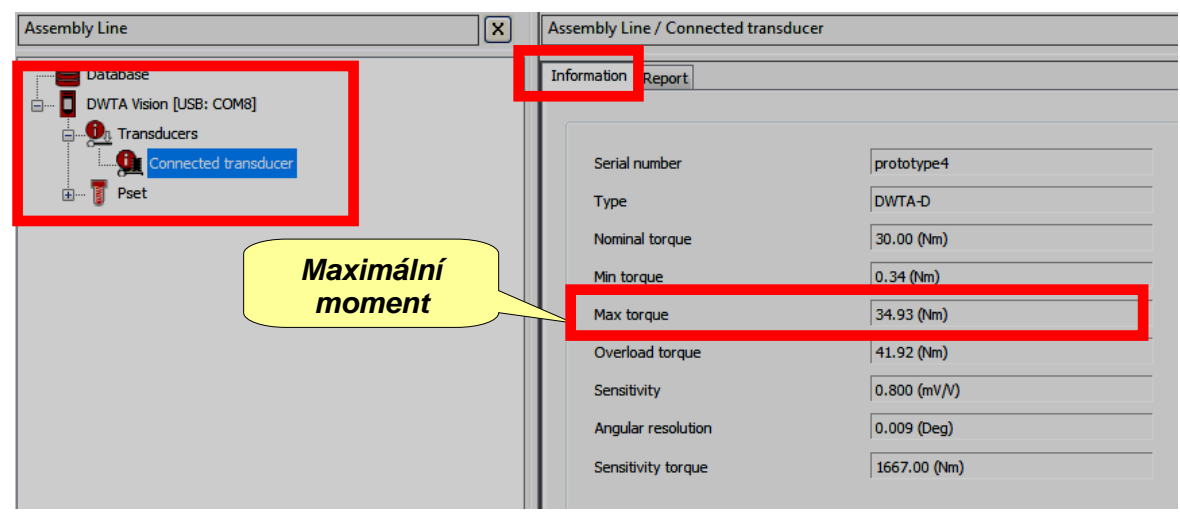

V příklad u na obrázku výše je Koeficient korekce úhlu: (34,93 / (24,3 - 3)) x 2,6 = 4,26.

**POZNÁMKA**: Po uložení *Koeficientu korekce úhlu* za účelem ověření správného použití koeficientu úhlu NENÍ možné použít demo režim, jelikož demo režim nepovažuje koeficienty korekce. Proto je nutné pro ověření testu použít Pset.

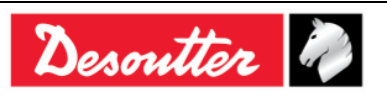

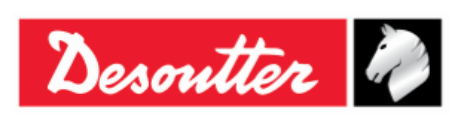

Číslo dílu6159925030Vydání12Datum03/2018Strana179 / 184

#### 16.3 Vzorce korekce

Během utahování je moment a úhel změřený snímači korigován za účelem získání skutečných hodnot momentu a úhlu zobrazených na klíči Delta a použitých v křivkách a výsledcích utahování. *Vzorce korekce* jsou následující:

Zobrazený moment = Naměřený úhel × Koeficient korekce momentu

| Zobrazený úhel = Naměřený - Koeficient kore<br>úhel úhlu | Naměřený | Koeficient korekce |                                                    | Zobrazený moment – Prahová hodnota úhlu |
|----------------------------------------------------------|----------|--------------------|----------------------------------------------------|-----------------------------------------|
|                                                          | - úhlu   | ´x                 | Maximální hodnota klíče Delta – Koeficient korekce |                                         |
|                                                          |          |                    |                                                    | momentu                                 |

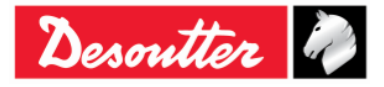

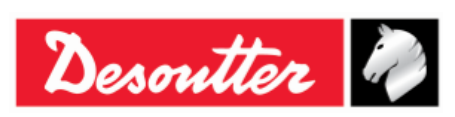

# 17 PŘÍLOHA B - TOVÁRNÍ NASTAVENÍ KLÍČE DELTA

Následující tabulky poskytují podrobnosti o tovární konfiguraci klíče Delta:

| Configuration | ** 6                        |                      | 8 X      |  |  |
|---------------|-----------------------------|----------------------|----------|--|--|
| General       | General                     |                      |          |  |  |
| Johninga      | Name                        |                      |          |  |  |
| •             | Date and time               | 27/08/2015, 14:00:23 | •        |  |  |
|               | Language                    | English              | •        |  |  |
|               | Results confirmation option | Never                | -        |  |  |
|               | Settings                    |                      |          |  |  |
|               | DeltaWrench TA              |                      |          |  |  |
|               | Batches increment condition | ОК                   | <b>-</b> |  |  |
|               | Batches running mode        | Reset Mode           | <b>-</b> |  |  |
|               | Gyroscope overspeed         | Enable               | •        |  |  |
|               | Source type                 | Keyboard             | <b>-</b> |  |  |
|               | Tag required                | Disable              | •        |  |  |
|               | Tag identifier              |                      | - 🔄      |  |  |
|               |                             |                      |          |  |  |
|               |                             |                      |          |  |  |
|               |                             |                      |          |  |  |
|               |                             |                      |          |  |  |
|               |                             |                      |          |  |  |
|               |                             |                      |          |  |  |
|               |                             | Close                | Store    |  |  |

#### OBECNÉ

| Název                               | $\rightarrow$ | Toto pole je v továrním nastavení<br>prázdné |
|-------------------------------------|---------------|----------------------------------------------|
| Jazyk                               | $\rightarrow$ | Angličtina                                   |
| Možnost potvrzení výsledků          | $\rightarrow$ | Nikdy                                        |
|                                     | NAST          | AVENÍ                                        |
| Podmínka zvýšení hodnoty            | $\rightarrow$ | ОК                                           |
| Režim spuštění šarže                | $\rightarrow$ | Režim vynulování                             |
| Příliš vysoká rychlost<br>Gyroskopu | $\rightarrow$ | Povolit                                      |
| Typ zdroje                          | $\rightarrow$ | Klávesnice                                   |
| Vyžadována značka                   | $\rightarrow$ | Zakázat                                      |

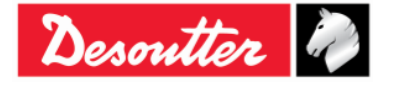
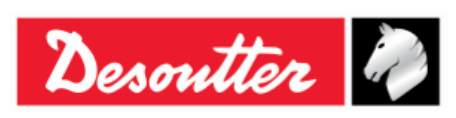

Číslo dílu 6159925030 Vydání 12 Datum 03/2018 Strana 181 / 184

## 18 ZKRATKY

| Zkratka | Popis                                |  |  |
|---------|--------------------------------------|--|--|
| A       | Ampér                                |  |  |
| AC      | Střídavý proud                       |  |  |
| Avg     | Průměrný                             |  |  |
| CCW     | Proti směru hodinových ručiček       |  |  |
| CW      | Po směru hodinových ručiček          |  |  |
| dBm     | Bm Decibel vztahující se k miliwattu |  |  |
| DC      | C Stejnosměrný proud                 |  |  |
| DRT     | Digitální otočný snímač              |  |  |
| DST     | Digitální statický snímač            |  |  |
| EMC     | Elektromagnetická kompatibilita      |  |  |
| EMI     | Elektromagnetické rušení             |  |  |
| ESC     | Odejít                               |  |  |
| FSD     | D Úplná odchylka stupnice            |  |  |
| ID      | Identifikace                         |  |  |
| IP      | Internetový protokol                 |  |  |
| LED     | Světlo emitující dioda               |  |  |

| Zkratka          | Popis                                                                           |  |  |  |
|------------------|---------------------------------------------------------------------------------|--|--|--|
| Max              | Maximální                                                                       |  |  |  |
| Min              | Minimální                                                                       |  |  |  |
| ms               | milisekunda                                                                     |  |  |  |
| n                | Počet (hodnot)                                                                  |  |  |  |
| N.A.             | Nevztahuje se                                                                   |  |  |  |
| Nm               | Newtonmetr                                                                      |  |  |  |
| Nr.              | Číslo                                                                           |  |  |  |
| ОК               | Schváleno (test)                                                                |  |  |  |
| NOK (Není<br>OK) | Neschváleno (test)                                                              |  |  |  |
| PC               | Osobní počítač                                                                  |  |  |  |
| Std              | Standardní odchylka                                                             |  |  |  |
| SW               | Software                                                                        |  |  |  |
| USB port         | Univerzální sériová sběrnice                                                    |  |  |  |
| V                | Volt                                                                            |  |  |  |
| VIN              | Identifikační číslo vozidla                                                     |  |  |  |
| WEEE             | Směrnice o nakládání s odpadními<br>elektrickými a elektronickými<br>zařízeními |  |  |  |

## © Copyright 2017, Desoutter

Všechna práva vyhrazena. Jakékoli neautorizované použití nebo kopírování obsahu nebo jeho částí je zakázáno. To se vztahuje zejména na ochranné známky, označení modelů, čísla dílů a výkresy. Používejte pouze autorizované díly. Jakékoli škody nebo závady způsobené použitím neautorizovaných dílů nejsou kryty zárukou nebo odpovědností za produkt.

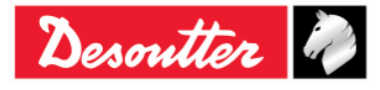

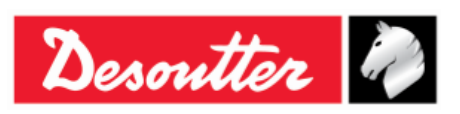

(2) We: (Fr) Nous **Ets Georges Renault** 38 rue Bobby Sands 44818 Saint Herblain – FR (3) Technical file available from EU headquarter. (Fr) Dossier technique disponible auprès du siège social Pascal Roussy, R&D Manager **Ets Georges Renault** 38 rue Bobby Sands – BP 10273 44818 Saint Herblain - France

(4) Declare that the product(s): (Fr) déclarons que les produits **Delta Wrench** 

## Delta Wrench

| (5) | Machine type(s): |  |
|-----|------------------|--|
|     | (Fr) type(s)     |  |

| <b>ne type(s):</b> | <b>Model</b> | Part Number | Serial Number |
|--------------------|--------------|-------------|---------------|
| e(s)               | (Modèle)     | (Référence) | (N° série)    |
|                    | ΑΝΥ          | ΑΝΥ         | ΑΝΥ           |

- Origin of the product: Italy (6) (Fr) Origine du produit
- Is in conformity with the requirements of the council Directives on the approximation of the laws (7) of the Member States relating:

(Fr) est (sont) en conformité avec les exigences de la Directive du conseil, concernant les législations des états membres relatives:

- To "Risk of Hazardous Substances (ROHS)" 2011/65/EC (21/07/2011) (8) (Fr) aux "Risque de substances dangereuses (ROHS)" 2011/65/EC (21/07/2011)
- To "Electromagnetic Compatibility" 2004/108/EC (15/12/2004) (9) (Fr) aux "Compatibilité électro-magnétique" 2004/108/EC (15/12/2004)
- (10) To " Radio and Telecommunications Terminal Equipment (R&TTE) " 1999/05/EC (09/03/1999) (Fr) aux "Équipements radio et équipements terminaux de telecommunication (R&TTE)" 1999/05/EC (09/03/1999)
- (11) Applicable harmonised standard(s): (Fr) Norme(s) harmonisée(s) applicable(s):

| EN 61010-1:2010 | $\rightarrow$ | Safety Requirements for Electrical<br>Equipment for Measurement, Control<br>and Laboratory Use – Part 1: General<br>Requirements |
|-----------------|---------------|----------------------------------------------------------------------------------------------------|
| EN 61326-1:2013 | $\rightarrow$ | Electrical Equipment for<br>Measurement, Control and Laboratory<br>Use – EMC Requirements                                        |

(12) NAME and POSITION of issuer: (Fr) NOM et FONCTION de l'émetteur:

Pascal ROUSSY (R&D Manager)

Date: 12/11/2017 (13) Place: Saint Herblain (Fr) Place & Date

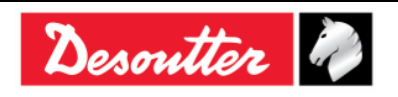

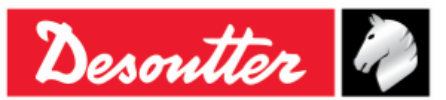

**DEUTCH** (GERMAN) (1) **EG-KONFORMITÄTSERKLÄRUNG** - (2) Wir, **DESOUTTER** - (3) Technische Datei beim EU - (4) erklärenhiermit, daß das (die) Produkt(e) : - (5) Typ(en): - (6) Produktherkunft - (7) den Anforderungen der EG-Richtlinie zur Angleichung der Rechtsvorschriften der Mitgliedsstaaten - (8) für **"Maschinen" 2006/42/EG** (17/05/06) - (9) für **"Elektromagnetische Störfreiheit" 2004/108/EG** (15/12/04) - (10) für **"Niederspannung" 2006/95/EG** (12/12/06) - entspricht (entsprechen). - (11) geltende harmonisierte Norme(n) - (12) NAME und EIGENSCHAFT des Ausstellers: - (13) Datum:

**NEDERLANDS** (DUTCH) (1) **E.G.-VERKLARING VAN OVEREENSTEMMING** - (2) De firma: **DESOUTTER** - (3) Technisch bestand verkrijgbaar - (4) verklaart hierbij dat het (de) produkt(en): - (5) type: - (6) Herkomst van het product - (7) in overeenstemming is (zijn) met de vereisten van de richtlijn van de Raad inzake de onderlinge aanpassing van de wetgevingen van de lidstaten betreffende: - (8) **"machines" 2006/42/CEE** (17/05/06) - (9) **"elektromagnetische compatibiliteit" 2004/108/EG** (15/12/04) - (10) **"laagspanning" 2006/95/EG** (12/12/06) - (11) geldige geharmoniseerde norm(en) - (12) NAAM en FUNCTIE van de opsteller: - (13) Datum:

SVENSKA (SWEDISH) (1) EG-DEKLARATION OM ÖVERENSSTÄMMELSE - (2) Vi DESOUTTER - (3) Teknisk fil tillgänglig från - (4) Förklarar att maskinen: - (5) Maskintyp: - (6) Produktens ursprung - (7) För vilken denna deklaration gäller, överensstämmer med kraven i Ministerradets direktiv om harmonisering av medlemsstaternas lagar rörande - (8) "maskiner" 2006/42/EEG (17/05/06) - (9) "elektromagnetisk kompatibilitet" 2004/108/EEG (15/12/04) - (10) "lågspänning" 2006/95/EEG (12/12/06) - (11) Harmoniserade standarder som tillämpats: - (12) Utfärdarens namn och befattning: - (13) Datum:

NORSK (NORWEGIAN) (1) EF ERKLÆRING OM OVERENSSTEMMELSE - (2) Vi DESOUTTER - (3) Teknisk dokument tilgjengelig - (4) Erklærer at produktet/produktene: - (5) av type: - (6) Produktets opprinnelse - (7) er i overensstemmelse med de krav som finnes i Ministerrådets direktiver om tilnærming av Medlemsstatenes lover vedrørende: - (8) "maskiner" 2006/42/EF (17/05/06) - (9) "elektromagnetisk kompatibilitet" 2004/108/EF (15/12/04) - (10) "lavspenning" 2006/95/EF (12/12/06) - (11) Harmoniserende standarder som er anvendt: - (12) Utsteders navn og stilling: - (13) Dato:

DANSK (DANISH) (1) EF OVERENSSTEMMELSESERKLÆRING - (2) Vi DESOUTTER - (3) Teknisk dokument kan fås på - (4) erklærer at produktet(erne): - (5) type: - (6) Produktets oprindelse - (7) er i overensstemmelse med kravene i Rådets Direktiv vedr. Tilnærmelse mellem medlemslandenes love for - (8) "maskiner" 2006/42/EF (17/05/06) - (9) "elektromagnetisk kompatibilitet" 2004/108/EF (15/12/04) - (10) "lavspænding" 2006/95/EF (12/12/06) - (11) Gældende harmoniserede standarder: - (12) Udsteder, navn og stilling: - (13) Dato:

SUOMI (FINNISH) (1) ILMOITUS YHDENMUKAISUUDESTA EY - (2) Me Toiminimi DESOUTTER - (3) Tekniset tiedot saa EU:n - (4) vakuutamme, että tuote / tuotteet: - (5) tyyppi(-pit): - (6) Tekniset tiedot saa EU:n - (7) on / ovat yhdenmukainen(-sia) neuvoston jäsenmaiden lainsäädäntöä koskevien direktiivin vaatimusten kanssa, jotka koskevat: - (8) **"koneita" 2006/42/EY** (17/05/06) - (9) **"elektromagneettista yhteensopivuutta" 2004/108/EY** (15/12/04) - (10) **"matalajännitteitä" 2006/95/EY** (12/12/06) - (11) yhdenmukaistettu(-tut) soveltuva(t) standardi(t): - (12) ilmoituksen antajan NIMI ja ASEMA: - (13) Päiväys:

ESPAÑOL (SPANISH) (1) DECLARACION DE CONFORMIDAD CE - (2) Nosotros DESOUTTER - (3) Archivo técnico disponible en - (4) declaramos que el producto: - (5) tipo de máquina: - (6) Origen del producto - (7) es conforme a los requisitos de la Directiva del Consejo sobre la aproximación de las leyes de los Estados Miembros con relación - (8) a la **"maquinaria" 2006/42/CE** (17/05/06) - (9) a la **"compatibilidad electromecánica" 2004/108/CE** (15/12/04) - (10) a la **"baja tensión" 2006/95/CE** (12/12/06) - (11) normas armonizadas aplicadas: - (12) Nombre y cargo del expedidor: - (13) Fecha:

PORTUGUÊS (PORTUGUESE) (1) DECLARAÇÃO DE CONFORMIDADE CE - (2) Nós DESOUTTER - (3) Ficheiro técnico disponível na - (4) declaramos que o produto: - (5) tipo de máquina: - (6) Origem do produto - (7) está em conformidade com os requisitos da Directiva do Conselho, referente às legislações dos Estados-membros relacionados com: - (8) **"maquinaria" 2006/42/CE** (17/05/06) - (9) **"compatibilidade electromagnética" 2004/108/CE** (15/12/04) - (10) **"baixa tensão" 2006/95/CE** (12/12/06) - (11) Normas harmonizadas aplicáveis: - (12) Nome e cargo do emissor: - (13) Data:

ITALIANO (ITALIAN) (1) DICHIARAZIONE DI CONFORMITÀ CE - (2) La Società : DESOUTTER - (3) File tecnico disponibile dal - (4) dichiara che il(i) prodotto(i): - (5) tipo: - (6) Origine del prodotto - (7) è (sono) in conformità con le esigenze previste dalla Direttiva del Consiglio, sulle legislazioni degli Stati membri relative: - (8) alle "restrizioni dell'uso di sostanze pericolose (ROHS)" 2011/65/CE (21/07/11) - (9) alla "compatibilità elettromagnetica" 2004/108/CE (15/12/04) - (10) alle "apparecchiature radio e terminali telecomunicazioni (R&TTE)" 1999/05/CE (09/03/99) - (11) norma(e) armonizzata(e) applicabile(i): - (12) NOME e FUNZIONE del dichiarante: - (13) Data:

**ΕΛΛΗΝΙΚΑ** (GREEK) (1) **\_ΗΛ ΣΗ ΠΙΣΤΟΤΗΤΑΣ ΕΚ** – (2) Η εταιρεία : **DESOUTTER** – (3) Τεχνικός φάκελος διαθέσιμος - (4) δηλώνει υπεύθυνα ότι το(τα) προϊόν(-ντα): – (5) τύπου(-ων): – (6) Προέλευση προϊόντος - (7) είναι σύμφωνο(-α) προς τις απαιτήσεις της Οδηγίας του Συμβουλίου που αφορά την προσέγγιση των νομοθεσιών των κρατών μελών τις οχετικές με: – (8) τα "μηχανήματα" 2006/42/ΕΟΚ (17/05/06) – (9) την "ηλεκτρομαγνητική συμβατότητα" 2004/108/ΕΟΚ (15/12/04) – (10) τη "χαμηλή τάση" 2006/95/ΕΟΚ (12/12/06) – (11) εφαρμοστέο(-α) εναρμονισμένο(-α) πρότυπο(-α): – (12) ΟΝΟΜΑ και ΑΡΜΟ(ΙΟΤΗΤΑ του δηλούντος: – (13) Ημερομηνία:

<u>ČESKY (CZECH)</u> (1) **PROHLÁŠENÍ O SOULADU S PŘEDPISY ES** - (2) My, **firma DESOUTTER** - (3) Technický soubor, dostupný - (4) prohlašujeme, že výrobek (výrobky): - (5) typ přístroje (přístrojů): - (6) Původ výrobku - (7) je v souladu s požadavky směrnic Rady EU o aproximaci práva členských států EU, a to v těchto oblastech: - (8) "přístroje" 2006/42/EC (17/05/06) - (9) "Elektromagnetická kompatibilita" 2004/108/EC (15/12/04) - (10) "Nízké napětí" 2006/95/EC (12/12/06) - (11) *relevantní harmonizované normy*: - (12) Jméno a funkce osoby, která prohlášení vystavila - (13) Datum:

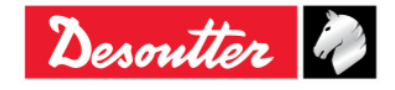

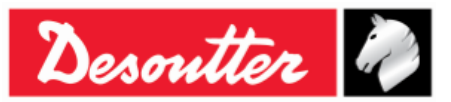

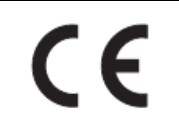

MAGYAR (HUNGARIAN) (1) CE MEGFELELİSÉGI NYILATKOZAT - (2) Mi, az: DESOUTTER - (3) kijelentjük, hogy a termék(ek) - (4) géptípus(ok): - hogy a termék(ek): - (5) géptípus(ok): - (6) A mőszaki leírás az EU-s - (7) megfelel(nek) a tagországok törvényeiben megfogalmazott, alábbiakban szerepli tanácsi Irányelvek követelményeinek: - (8) "Gépek, berendezések" 2006/42/EC (17/05/06) - (9) "Elektromágneses kompatibilitás" 2004/108/EC (15/12/04) - (10) "Alacsony feszültségő szabványok" 2006/95/EC (12/12/06) - (11) alkalmazható harmonizált szabvány(ok): - (12) Kibocsátó neve és adatai: - (13) Dátum:

LIETUVIŠKAI (LITHUANIAN) (1) EB ATITIKTIES DEKLARACIJA - (2) Mes: DESOUTTER - (3) Techninius duomenis galite - (4) pareiškiame, kad gaminys(-iai): - (5) mašinos tipas(-ai): - (6) Produkto kilmė - (7) atitinka Europos Tarybos Direktyvų reikalavimus dėl valstybių narių įstatymų, susijusių: - (8) su "mašinomis" 2006/42/EB (17/05/06) - (9) su "Elektromagnetiniu suderinamumu" 2004/108/EB (15/12/04) - (10) su "Žema įtampa" 2006/95/EB (12/12/06), suderinimo - (11) taikomi harmonizuoti standartai: - (12) Išdavusio asmens pavardė ir pareigos: - (13) Data:

SLOVENŠČINA (SLOVENIAN) (1) IZJAVA ES O SKLADNOSTI - (2) Mi: DESOUTTER - (3) Tehnična kartoteka je na voljo - (4) izjavljamo, da je izdelek (oziroma izdelki): - (5) vrsta stroja (oziroma vrste): - (6) Izvor izdelka - (7) v skladu z zahtevami direktiv Sveta Evrope o približevanju zakonodaje držav članic glede: - (8) "strojev" 2006/42/ES (17/05/06) - (9) "Elektromagnetne združljivosti" 2004/108/ES (15/12/04) - (10) "Nizke napetosti" 2006/95/ES (12/12/06) - (11) veljavnih harmoniziranih standardov: - (12) Ime in funkcija izdajatelja - (13) Datum:

POLSKI (POLISH) (1) UE –DEKLARACJA ZGODNOŚCI - (2) My, firma DESOUTTER - (3) Plik techniczny jest dostępny w - (4) oświadczamy, ze produkt (produkty): - (5) urządzenie typu (typów): - (6) Pochodzenie produktu - (7) jest (są) zgodne z wymogami Dyrektywy Rady, odpowiadajacej ustawodawstwu krajów członkowskich i dotyczącej: - (8) "maszyn i urządzeń" 2006/42/UE (17/05/06) - (9) "Zgodności elektromagnetycznej" 2004/108/UE (15/12/04) - (10) "niskich napięć" 2006/95/UE (12/12/06) - (11) stosowanych norm, wzajemnie zgodnych: - (12) Nazwisko i stanowisko wydajacego deklarację: - (13) Data:

SLOVENSKY (SLOVAK) (1) DEKLARÁCIA ER O SÚHLASE - (2) My: DESOUTTER - (3) Technický súbor k dispozícii z - (4) prehlasujeme, že výrobok (y): - (5) strojový typ(y): - (6) Pôvod produktu alebo výrobku - (7) zodpovedá požiadavkom Smerníc rady, týkajcich sa aproximácie zákonov členských štátov, pre: - (8) "strojné zariadenia" 2006/42/EC (17/05/06) - (9) po "Elektromagnetickú kompatibilitu" 2004/108/EC (15/12/04) - (10) po "Nízke napätie" 2006/95/EC (12/12/06) - (11) zodpovedajúce harmonizačné normy: - (12) Meno a funkcia vystavovateľa dokladu: - (13) Dátum:

LATVISKI (LATVIAN) (1) EK ATBILSTĪBAS DEKLARĀCIJA - (2) Mēs, kompānija DESOUTTER - (3) Tehniskais fails pieejams ES - (4) deklarējam, ka šis (-ie) izstrādājums (-i): - (5) ierīces tips (-i): - (6) Izstrādājuma izcelsme - (7) atbilst Padomes Direktīvu prasībām par dalībvalstu likumu piemērošanu, kas attiecas uz: - (8) "mehānismiem" 2006/42/EK (17/05/06) - (9) "elektromagnētisko savietojamību" 2004/108/EK (15/12/04) - (10) "zemspriegumu" 2006/95/EK (12/12/06) - (11) spēkā esošajam (-iem) saskaĦotajam (-iem) standartam (-iem): - (12) Pieteicēja vārds un amats: - (13) Datums:

中文 (CHINESE) (1) EC 一致性声明 - (2) 我们: DESOUTTER - (3) 技术参数资料可以从EU总部获得。 - (4) 声明其产品: - (5) 机器类型: - (6) 产品原产地 - (7) 符合会员国立法会议"决定"的相关要求: - (8) "机械" 2006/42/EC (17/05/06) - (9) "电磁相容性" 2004/108/EC (15/12/04) - (10) "低电压" 2006/95/EC (12/12/06) - (11) 适用协调标准: - (12) 发行者名称和地点: - (13) 日期:

РУССКИЙ (RUSSIAN) (1) ДЕКЛАРАЦИЯ СООТВЕТСТВИЯ - (2) Мы: DESOUTTER - (3) Технический файл можно - (4) зявляем, что продукция: - (5) тип оборудования: - (6) Происхождение продукта - (7) соответствует требованиям директивы европейского совета относительно законодательств стран-участниц по: - (8) "Машинному оборудованию" 2006/42/ЕС (17/05/06) - (9) по "Электромагнитной совместимости" 2004/108/ЕС (15/12/04) - (10) по "Низкому напряжению" 2006/95/ЕС (12/12/06) - (11) применяемые согласованные нормы: - (12) Фамилия и должность составителя: - (13) Дата:

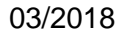

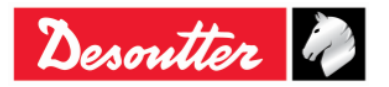